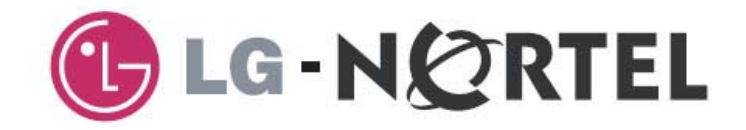

# **ARIA SOHO**

## Feature Description and Operation Manual

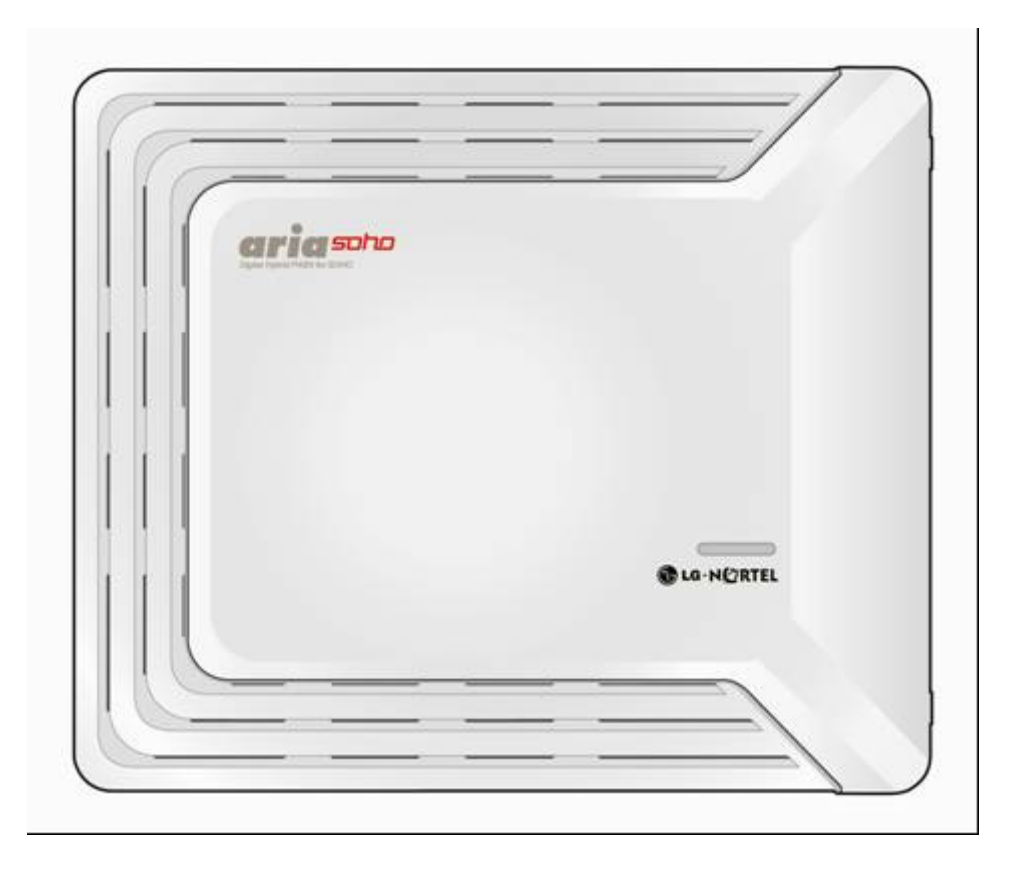

### **Copyright Information**

#### Copyright© 2006 LG-Nortel Co. Ltd. All Rights Reserved

This material is copyrighted by LG-Nortel Co. Ltd. (LGN). Any unauthorized reproductions, use or disclosure of this material, or any part thereof, is strictly prohibited and is a violation of Copyright Laws. LGN reserves the right to make changes in specifications at any time without notice. The information furnished by LGN in this material is believed to be accurate and reliable, but is not warranted to be true in all cases.

LGN and ARIA SOHO are trademarks of LG-Nortel Co. Ltd.

All other brand and product names are trademarks or registered trademarks of their respective companies.

### **Revision History**

| ISSUE     | DATE    |              | CONTENTS OF CHANGES | REMARK |
|-----------|---------|--------------|---------------------|--------|
| ISSUE 0.2 | 2006.06 | DRAFT Update |                     |        |
|           |         |              |                     |        |
|           |         |              |                     |        |

### Table of Contents

| 21 Incoming Cail Pickup   2     21.1 Ring Assignment   2     21.2 Preferred Line Answer (PLA)   4     21.3 Direct Inward System Access (DISA)   4     21.4 Sustomer Call Routing (CCR) with VMIB   5     21.5 CO Line Name   7     21.6 Universal Night Answer (UNA)   7     22 Outgoing Cail Access   9     22.1 Basic Access   9     22.1 Cail Time Restriction   11     22.2 Cail Time Restriction   12     22.5 Emergency Call Service   12     22.6 Hot Line & Warm Line   13     22.9 Private Line   24     22.9 Private Line   25     23.1 Call Forward   25     23.2 Call Transfer   32     24.3 Holding and Parking   34     24.4 Background Music (BGM)   44     24.5 Camp-On   43     24.4 Background Music (BGM)   44     25.3 2 Cail Transfer   32     24.4 Background Music (BGM)   44     24.5 Camp-On   45     24.4 Background Music (BGM)   44     24.5 Camp-On   45     24.6 Change Ring Type   46                                                          | 1.1 Manual Usage                                   | 1  |
|----------------------------------------------------------------------------------------------------|----------------------------------------------------|----|
| 21.1 Ring Assignment   2     21.2 Preferred Line Answer (PLA).   4     21.3 Differet Inward System Access (DISA).   4     21.4 Customer Call Routing (CCR) with VMIB   5     21.5 CO Line Name   7     21.6 Universal Night Answer (UNA).   7     2.2 Outgoing Call Access   9     2.2.1 Basic Access   9     2.2.2 Call Time Restriction   11     2.3.2 Otipe Call – Analog Only   12     2.4.2 O Step Call – Analog Only   12     2.2.5 Emergency Call Service   12     2.2.6 Hot Line & Warm Line   13     2.2.7 Least Call Routing   14     2.2.8 Memory Dialing   17     2.9 Private Line   24     2.3 Call Forward   25     2.3.1 Call Forward   25     2.3.2 Call Transfer   32     2.3.3 Holding and Parking   34     2.4.4 Background Music (BGM)   44     2.4.5 Camp-On   45     2.4.6 Change Ring Type   46     2.4.7 Leaster   47     2.4.8 Ackground Music (BGM)   44     2.4.9 Action Theore Not Disturb (DND)   47                                             | 2.1 Incoming Call Pickup                           | 2  |
| 2.1.2 Preferred Line Answer (PLA).   4     2.1.3 Direct Inward System Access (DISA)                                                                                                    | 2.1.1 Ring Assignment                              | 2  |
| 21.3 Direct Inward System Access (DISA)   4     21.4 Customer Call Routing (CCR) with VMIB   5     21.5 CO Line Name   7     21.6 Universal Night Answer (UNA)   7     22 Outgoing Call Access   9     22.1 Basic Access   9     22.2 Call Time Restriction   11     22.3 Co Line Queuing   11     22.4 Co Step Call – Analog Only   12     22.5 Emergency Call Service   12     22.6 Hot Line & Warm Line   13     2.7 Least Call Routing   14     2.8 Memory Dialing   17     2.9 Private Line   24     2.3 I Call Forward   25     2.3.1 Call Forward   25     2.3.2 Call Transfer   32     2.3 Holding and Parking   34     2.3.4 Pick-up   37     2.4 Call Handling   40     2.4.1 Absent Text Message   40     2.4.2 Alarm   42     2.4.3 Automatic Privacy   43     2.4.4 Background Music (BGM)   44     2.4.5 Camp-On   45     2.4.6 Change Ring Type   46     2.4.7 Dialing Security   47                                                                           | 2.1.2 Preferred Line Answer (PLA)                  | 4  |
| 2.1.4 Customer Call Routing (CCR) with VMIB   5     2.1.5 CO Line Name.   7     2.1.6 Universal Night Answer (UNA)   7     2.2 Outgoing Call Access   9     2.2.1 Basic Access   9     2.2.2 Call Time Restriction   11     2.2.3 CO Line Queuing.   11     2.2.4 Co Step Call - Analog Only   12     2.2.5 Emergency Call Service   12     2.2.6 Hot Line & Warm Line   13     2.2.7 Least Call Routing   14     2.2.8 Memory Dialing   17     2.2.9 Private Line   24     2.3 Rerouting   25     2.3.1 Call Forward   25     2.3.3 Holding and Parking   34     2.3.4 Pick-up   37     2.4 Call Handling   40     2.4.1 Absent Text Message   40     2.4.2 Alarm   42     2.4.3 Automatic Privacy.   43     2.4.4 Background Music (BGM)   44     2.4.5 Camp-On.   45     2.4.6 Do Not Disturb (DND)   48     2.4.10 Flash.   48     2.4.11 Flexible Buttons.   49     2.4.12 Headset   51                                                                                  | 2.1.3 Direct Inward System Access (DISA)           | 4  |
| 21.5 CO Line Name.   7     21.6 Universal Night Answer (UNA).   7 <b>22 Outgoing Call Access</b> 9     22.1 Basic Access   9     22.2 Call Time Restriction   11     22.4 Co Line Queuing.   11     22.4 Co Step Call – Analog Only   12     22.5 Emergency Call Service.   12     22.6 Hot Line & Warm Line   13     22.7 Least Call Routing.   14     22.8 Memory Dialing   17     2.9 Private Line.   24 <b>2.3 Rerouting</b> 25     2.3.1 Call Forward   25     2.3.2 Call Transfer   32     2.3 Holding and Parking   34     2.3 + Holding   34     2.3 + Holding and Parking   34     2.4 Call Handling   40     2.4.1 Absent Text Message   40     2.4.2 Alarm   42     2.4.3 Automatic Privacy   43     2.4.4 Background Music (BGM)   44     2.4.5 Camp-On   45     2.4.6 Change Ring Type   46     2.4.1 Flexible Buttons   49     2.4.1 Flexible Buttons   49     2.4.1 F                                                                                          | 2.1.4 Customer Call Routing (CCR) with VMIB        | 5  |
| 2.1.6 Universal Night Answer (UNA)   7     2.2 Outgoing Call Access   9     2.2.1 Basic Access   9     2.2.2 Call Time Restriction   11     2.2.3 CO Line Queuing.   11     2.2.4 CO Step Call – Analog Only   12     2.2.5 Emergency Call Service   12     2.2.6 Hot Line & Warm Line   13     2.2.7 Least Call Routing   14     2.2.8 Memory Dialing   17     2.2.9 Theast Call Routing   14     2.8 Memory Dialing   17     2.9 Private Line   24     2.3 Rerouting   25     2.3.1 Call Forward   25     2.3.2 Call Transfer   32     2.3.3 Holding and Parking   34     2.3.4 Pick-up   37     2.4 Call Handling   40     2.4.1 Absent Text Message   40     2.4.1 Absent Text Message   40     2.4.2 Alarm   42     2.4.3 Automatic (BGM)   44     2.4.5 Camp-On   45     2.4.6 Change Ring Type   46     2.4.7 Dialing Security (DND)   47     2.4.8 Automatic (MINH)   47     2                                                                                        | 2.1.5 CO Line Name                                 | 7  |
| 2.2 Outgoing Call Åccess   9     2.2.1 Basic Access   9     2.2.2 Call Time Restriction   11     2.2.3 CO Line Queuing   11     2.2.4 CO Step Call – Analog Only   12     2.2.5 Emergency Call Service   12     2.2.6 Hot Line & Warm Line   13     2.2.7 Least Call Routing   14     2.2.8 Memory Dialing   14     2.8 Memory Dialing   14     2.8 Memory Dialing   14     2.8 Memory Dialing   24     2.3 Rerouting   25     2.3.1 Call Forward   25     2.3.2 Call Transfer   32     2.3.3 Holding and Parking   34     2.4 A Pick-up   37     2.4 Call Handling   40     2.4.1 Absent Text Message   40     2.4.2 Alarm   42     2.4.3 Automatic Privacy.   43     2.4.4 Background Music (BGM)   44     2.4.5 Camp-On   45     2.4.6 Change Ring Type   46     2.4.7 Dialing Security.   47     2.4.8 Do Not Disturb (DND)   47     2.4.9 One-Time Do Not Disturb (DND)   48                                                                                             | 2.1.6 Universal Night Answer (UNA)                 | 7  |
| 2.2.1 Basic Access   9     2.2.2 Call Time Restriction   11     2.2.3 Co Line Queuing   11     2.2.4 CO Step Call – Analog Only   12     2.2.5 Emergency Call Service   12     2.2.6 Hot Line & Warm Line   13     2.2.7 Least Call Routing   14     2.2.8 Memory Dialing   14     2.2.8 Memory Dialing   17     2.9 Private Line   24     2.3 Rerouting   25     2.3.1 Call Forward   25     2.3.2 Call Transfer   22     2.3 Holding and Parking   34     2.3.4 Pick-up   37     2.4 Call Handling   40     2.4.1 Absent Text Message   40     2.4.2 Alarm   42     2.4.3 Automatic Privacy   43     2.4.4 Background Music (BGM)   44     2.4.5 Camp-On   45     2.4.6 Change Ring Type   46     2.4.7 Dialing Security   47     2.4.8 Do Not Disturb (DND)   47     2.4.9 One-Time Do Not Disturb (DND)   47     2.4.10 Flash   48     2.4.11 Flexible Buttons   49     2.4.13 Int                                                                                        | 2.2 Outgoing Call Access                           | 9  |
| 2.2.2 Call Time Restriction   11     2.2.3 CO Line Queuing.   11     2.2.4 CO Step Call Analog Only   12     2.2.5 Emergency Call Service.   12     2.2.6 Hot Line & Warm Line   13     2.2.7 Least Call Routing   14     2.2.8 Memory Dialing   17     2.2.9 Private Line   24     2.3 Rerouting   25     2.3.1 Call Forward   25     2.3.2 Call Transfer   32     2.3.3 Holding and Parking   34     2.3.4 Pick-up.   37     2.4 Call Handling   40     2.4.1 Absent Text Message   40     2.4.2 Alarm   42     2.4.3 Automatic Privacy.   43     2.4.4 Background Music (BGM).   44     2.4.5 Camp-On.   45     2.4.6 Change Ring Type   46     2.4.7 Dialing Security.   47     2.4.8 Do Not Disturb (DND)   47     2.4.9 One-Time Do Not Disturb (DND)   48     2.4.11 Flexible Buttons   49     2.4.12 Headset   51     2.4.13 Intercom Signal Mode   52     2.4.14 Intercom Tenancy Group   53                                                                         | 2.2.1 Basic Access                                 | 9  |
| 2.2.3 CO Line Queuing.   11     2.2.4 CO Step Call – Analog Only   12     2.2.5 Emergency Call Service   12     2.2.6 Hot Line & Warm Line   13     2.2.7 Least Call Routing.   14     2.8 Memory Dialing   17     2.2.9 Private Line   24 <b>2.3 Rerouting</b> 25     2.3.1 Call Forward   25     2.3.2 Call Transfer   32     2.3.3 Holding and Parking.   34     2.4.1 Absent Text Message   40     2.4.2 Alarm   42     2.4.3 Automatic Privacy.   43     2.4.4 Background Music (BGM)   44     2.4.5 Camp-On   45     2.4.6 Automatic Privacy.   43     2.4.7 Dialing Security.   47     2.4.8 Do Not Disturb (DND)   47     2.4.9 One-Time Do Not Disturb (DND)   47     2.4.14 Intercom Signal Mode   52     2.4.15 Message Wait/Call Back   54     2.4.16 Music On Hold (MOH)   55     2.4.17 Mute   57     2.4.18 Message Wait Indication (MWI) – SLT Feature   57     2.4.19 On-Hook Dialing   58     2.4.22 Station R                                              | 2.2.2 Call Time Restriction                        | 11 |
| 2.2.4 CO Step Call – Änalog Only   12     2.2.5 Emergency Call Service   12     2.2.6 Hot Line & Warn Line   13     2.2.7 Least Call Routing   13     2.2.7 Least Call Routing   14     2.2.8 Memory Dialing   17     2.2.9 Private Line   24     2.3 Rerouting   25     2.3.1 Call Forward   25     2.3.2 Call Transfer   32     2.3.3 Holding and Parking   34     2.3.4 Pick-up   37     2.4 Call Handling   40     2.4.1 Absent Text Message   40     2.4.2 Alarm   42     2.4.3 Automatic Privacy   43     2.4.4 Background Music (BGM)   44     2.4.5 Camp-On   45     2.4.6 Change Ring Type   46     2.4.7 Dialing Security   47     2.4.8 Do Not Disturb (DND)   47     2.4.9 One-Time Do Not Disturb (DND)   48     2.4.10 Flash   48     2.4.11 Flexible Buttons   49     2.4.12 Headset   51     2.4.13 Intercom Signal Mode   52     2.4.14 Intercom Tenancy Group   53     <                                                                                    | 2.2.3 CO Line Queuing                              | 11 |
| 2.2.5 Emergency Call Service   12     2.2.6 Hot Line & Warm Line   13     2.2.7 Least Call Routing   14     2.2.8 Memory Dialing   17     2.2.9 Private Line   24     2.3 Rerouting   25     2.3.1 Call Forward   25     2.3.2 Call Transfer   32     2.3.3 Holding and Parking   34     2.4 A Pick-up   37     2.4 Call Handling   40     2.4.1 Absent Text Message   40     2.4.2 Alarm   42     2.4.3 Automatic Privacy   43     2.4.4 Background Music (BGM)   44     2.4.5 Camp-On   45     2.4.6 Change Ring Type   46     2.4.7 Dialing Security   47     2.4.8 Do Not Disturb (DND)   47     2.4.9 One-Time Do Not Disturb (DND)   47     2.4.12 Headset   51     2.4.14 Intercom Tenancy Group   53     2.4.15 Message Wait Indication (MWI) – SLT Feature   57     2.4.19 On-Hook Dialing   58     2.4.19 On-Hook Dialing   58     2.4.20 Station Relocation   58     2.4.14 Intercom Tenancy Group   53 </td <td>2.2.4 CO Step Call – Analog Only</td> <td>12</td> | 2.2.4 CO Step Call – Analog Only                   | 12 |
| 22.6 Hot Line & Warm Line   13     22.7 Least Call Routing   14     22.8 Memory Dialing   17     22.9 Private Line   24     23.8 Rerouting   25     2.3.1 Call Forward   25     2.3.2 Call Transfer   32     2.3.3 Holding and Parking   34     2.3.4 Pick-up   37 <b>2.4 Call Handling</b> 40     2.4.1 Absent Text Message   40     2.4.2 Alarm   42     2.4.3 Automatic Privacy   43     2.4.4 Background Music (BGM)   44     2.4.5 Camp-On   45     2.4.6 Change Ring Type   46     2.4.7 Dialing Security   47     2.4.8 Do Not Disturb (DND)   47     2.4.9 One-Time Do Not Disturb (DND)   48     2.4.11 Flexible Buttons   49     2.4.12 Headset   51     2.4.13 Intercom Signal Mode   52     2.4.14 Mute   53     2.4.15 Message Wait Indication (MWI) – SLT Feature   57     2.4.19 On-Hook Dialing   58     2.4.20 Station Name   58     2.4.21 Station Programming   60                                                                                         | 2.2.5 Emergency Call Service                       | 12 |
| 2.2.7 Least Call Routing   14     2.2.8 Memory Dialing   17     2.2.9 Private Line   24     2.3 Rerouting   25     2.3.1 Call Forward   25     2.3.2 Call Transfer   32     2.3.3 Holding and Parking   34     2.3.4 Pick-up   37 <b>2.4 Call Handling</b> 40     2.4.1 Absent Text Message   40     2.4.2 Alarm   42     2.4.3 Automatic Privacy   43     2.4.4 Background Music (BGM)   44     2.4.5 Camp-On   45     2.4.6 Change Ring Type   46     2.4.7 Dialing Security   47     2.4.8 Do Not Disturb (DND)   47     2.4.9 One-Time Do Not Disturb (DND)   48     2.4.10 Flash   48     2.4.11 Flexible Buttons   49     2.4.12 Headset   51     2.4.13 Intercom Signal Mode   52     2.4.14 Intercom Tenancy Group   53     2.4.15 Message Wait/Call Back   54     2.4.16 Music On Hold (MOH)   55     2.4.17 Mute   57     2.4.18 Message Wait Indication (MWI) – SLT Feature   57                                                                                   | 2.2.6 Hot Line & Warm Line                         | 13 |
| 2.2.8 Memory Dialing   17     2.2.9 Private Line   24 <b>2.3 Rerouting</b> 25     2.3.1 Call Forward   25     2.3.2 Call Transfer   32     2.3.3 Holding and Parking   34     2.4.7 Pick-up   37 <b>2.4 Call Handling</b> 44     2.4.1 Absent Text Message   40     2.4.2 Alarm   42     2.4.3 Automatic Privacy   43     2.4.4 Background Music (BGM)   44     2.4.5 Camp-On   45     2.4.6 Change Ring Type   46     2.4.7 Dialing Security   47     2.4.8 Do Not Disturb (DND)   47     2.4.9 One-Time Do Not Disturb (DND)   48     2.4.11 Flexible Buttons   49     2.4.12 Headset   51     2.4.13 Intercom Tenancy Group   53     2.4.14 Intercom Tenancy Group   53     2.4.15 Message Wait/Call Back   54     2.4.16 Music On Hold (MOH)   55     2.4.17 Mute   57     2.4.18 Message Wait Indication (MWI) – SLT Feature   57     2.4.19 On-Hook Dialing   58     2.4.20 Station Name   58                                                                           | 2.2.7 Least Call Routing                           | 14 |
| 22.9 Private Line   24     23 Rerouting   25     2.3.1 Call Forward   25     2.3.2 Call Transfer   32     2.3.3 Holding and Parking   34     2.3.4 Pick-up   37 <b>2.4 Call Handling</b> 40     2.4.2 Alarm   42     2.4.3 Automatic Privacy   43     2.4.4 Background Music (BGM)   44     2.4.5 Camp-On   45     2.4.6 Change Ring Type   46     2.4.7 Dialing Security   47     2.4.8 Do Not Disturb (DND)   47     2.4.9 One-Time Do Not Disturb (DND)   47     2.4.11 Flexible Buttons   49     2.4.12 Headset   51     2.4.13 Intercom Signal Mode   52     2.4.14 Music On Hold (MOH)   55     2.4.17 Mute   57     2.4.18 Message Wait Indication (MWI) – SLT Feature   57     2.4.19 On-Hook Dialing   58     2.4.20 Station Name   58     2.4.21 Station Programming   60     2.4.22 Station Relocation   62     2.4.23 Wake-Up   64                                                                                                    | 2.2.8 Memory Dialing                               |    |
| 2.3 Rerouting   25     2.3.1 Call Forward   25     2.3.2 Call Transfer   32     2.3.3 Holding and Parking   34     2.3.4 Pick-up   37     2.4 Call Handling   40     2.4.1 Absent Text Message   40     2.4.2 Alarm   42     2.4.3 Automatic Privacy   43     2.4.4 Background Music (BGM)   44     2.4.5 Camp-On   45     2.4.6 Change Ring Type   46     2.4.7 Dialing Security   47     2.4.8 Do Not Disturb (DND)   47     2.4.9 One-Time Do Not Disturb (DND)   48     2.4.10 Flash   48     2.4.11 Flexible Buttons   49     2.4.12 Headset   51     2.4.13 Intercom Signal Mode   52     2.4.14 Intercom Tenancy Group   53     2.4.15 Message Wait/Call Back   54     2.4.16 Music On Hold (MOH)   55     2.4.17 Mute   57     2.4.18 Message Wait Indication (MWI) – SLT Feature   57     2.4.19 On-Hook Dialing   58     2.4.20 Station Name   58     2.4.21 Station Programming   60  <                                                                            | 2.2.9 Private Line                                 | 24 |
| 2.3.1 Call Forward   25     2.3.2 Call Transfer   32     2.3.3 Holding and Parking   34     2.4 Pick-up   37     2.4 Call Handling   40     2.4.1 Absent Text Message   40     2.4.2 Alarm   42     2.4.3 Automatic Privacy   43     2.4.4 Background Music (BGM)   44     2.4.5 Camp-On   45     2.4.6 Change Ring Type   46     2.4.7 Dialing Security   47     2.4.8 Do Not Disturb (DND)   47     2.4.9 One-Time Do Not Disturb (DND)   48     2.4.10 Flash   48     2.4.11 Flexible Buttons   49     2.4.12 Headset   52     2.4.16 Music On Hold (MOH)   55     2.4.17 Mute   57     2.4.18 Message Wait/Call Back   54     2.4.20 Station Name   58     2.4.21 Station Programming   60     2.4.22 Station Relocation   62     2.4.24 Voice Over   63     2.4.25 Wake-Up   64                                                                                                    | 2.3 Rerouting                                      | 25 |
| 2.3.2 Call Transfer   32     2.3.3 Holding and Parking   34     2.3.4 Pick-up   37 <b>2.4 Call Handling</b> 40     2.4.1 Absent Text Message   40     2.4.2 Alarm   42     2.4.3 Automatic Privacy   43     2.4.4 Background Music (BGM)   44     2.4.5 Camp-On   45     2.4.6 Change Ring Type   46     2.4.7 Dialing Security   47     2.4.8 Do Not Disturb (DND)   47     2.4.9 One-Time Do Not Disturb (DND)   48     2.4.10 Flash   48     2.4.11 Flexible Buttons   49     2.4.12 Headset   51     2.4.13 Intercom Signal Mode   52     2.4.14 Intercom Tenancy Group   53     2.4.15 Message Wait Indication (MWI) – SLT Feature   57     2.4.18 Message Wait Indication (MWI) – SLT Feature   57     2.4.20 Station Name   58     2.4.21 Station Programming   60     2.4.22 Station Relocation   62     2.4.23 Station Relocation   62     2.4.24 Voice Over   63     2.4.25 Wake-Up   64                                                                            | 2.3.1 Call Forward                                 |    |
| 2.3.3 Holding and Parking   34     2.3.4 Pick-up   37 <b>2.4 Call Handling</b> 40     2.4.1 Absent Text Message   40     2.4.2 Alarm   42     2.4.3 Automatic Privacy   43     2.4.4 Background Music (BGM)   44     2.4.5 Camp-On   45     2.4.6 Change Ring Type   46     2.4.7 Dialing Security   47     2.4.8 Do Not Disturb (DND)   47     2.4.9 One-Time Do Not Disturb (DND)   48     2.4.10 Flash   48     2.4.11 Flexible Buttons   49     2.4.12 Headset   51     2.4.13 Intercom Signal Mode   52     2.4.16 Music On Hold (MOH)   55     2.4.17 Mute   57     2.4.18 Message Wait Indication (MWI) – SLT Feature   57     2.4.19 On-Hook Dialing   58     2.4.21 Station Programming   60     2.4.22 Station Relocation   62     2.4.23 Station Serial Call   63     2.4.24 Voice Over   63     2.4.25 Wake-Up   64                                                                                                    | 2.3.2 Call Transfer                                |    |
| 2.3.4 Pick-up   37     2.4 Call Handling   40     2.4.1 Absent Text Message   40     2.4.2 Alarm   42     2.4.3 Automatic Privacy   43     2.4.4 Background Music (BGM)   44     2.4.5 Camp-On   45     2.4.6 Change Ring Type   46     2.4.7 Dialing Security   47     2.4.8 Do Not Disturb (DND)   47     2.4.9 One-Time Do Not Disturb (DND)   48     2.4.10 Flash   48     2.4.11 Flexible Buttons   49     2.4.12 Headset   51     2.4.13 Intercom Signal Mode   52     2.4.16 Music On Hold (MOH)   55     2.4.17 Mute   57     2.4.18 Message Wait Indication (MWI) – SLT Feature   57     2.4.19 On-Hook Dialing   58     2.4.20 Station Name   58     2.4.21 Station Programming   60     2.4.22 Station Relocation   62     2.4.24 Voice Over   63     2.4.25 Wake-Up   64                                                                                                    | 2.3.3 Holding and Parking                          |    |
| 2.4 Call Handling   40     2.4.1 Absent Text Message   40     2.4.2 Alarm   42     2.4.3 Automatic Privacy   43     2.4.4 Background Music (BGM)   44     2.4.5 Camp-On   45     2.4.6 Change Ring Type   46     2.4.7 Dialing Security   47     2.4.8 Do Not Disturb (DND)   47     2.4.9 One-Time Do Not Disturb (DND)   48     2.4.10 Flash   48     2.4.11 Flexible Buttons   49     2.4.12 Headset   51     2.4.13 Intercom Signal Mode   52     2.4.16 Music On Hold (MOH)   55     2.4.17 Mute   57     2.4.18 Message Wait Indication (MWI) – SLT Feature   57     2.4.19 On-Hook Dialing   58     2.4.20 Station Name   58     2.4.21 Station Programming   60     2.4.22 Woice Over   63     2.4.24 Voice Over   63     2.4.25 Wake-Up   64                                                                                                    | 2.3.4 Pick-up                                      |    |
| 2.4.1 Absent Text Message   40     2.4.2 Alarm   42     2.4.3 Automatic Privacy.   43     2.4.4 Background Music (BGM)   44     2.4.5 Camp-On   45     2.4.6 Change Ring Type   46     2.4.7 Dialing Security   47     2.4.8 Do Not Disturb (DND)   47     2.4.9 One-Time Do Not Disturb (DND)   48     2.4.10 Flash   48     2.4.11 Flexible Buttons   49     2.4.12 Headset   51     2.4.13 Intercom Signal Mode   52     2.4.16 Music On Hold (MOH)   55     2.4.17 Mute   57     2.4.18 Message Wait Indication (MWI) – SLT Feature   57     2.4.19 On-Hook Dialing   58     2.4.20 Station Name   58     2.4.21 Station Programming   60     2.4.22 Station Relocation   62     2.4.25 Wake-Up   64                                                                                                    | 2.4 Call Handling                                  |    |
| 2.4.2 Alarm   42     2.4.3 Automatic Privacy.   43     2.4.4 Background Music (BGM)   44     2.4.5 Camp-On   45     2.4.6 Change Ring Type   46     2.4.7 Dialing Security.   47     2.4.8 Do Not Disturb (DND)   47     2.4.9 One-Time Do Not Disturb (DND)   48     2.4.10 Flash   48     2.4.11 Flexible Buttons   49     2.4.12 Headset   51     2.4.13 Intercom Signal Mode   52     2.4.14 Intercom Tenancy Group   53     2.4.15 Message Wait/Call Back   54     2.4.16 Music On Hold (MOH)   55     2.4.17 Mute   57     2.4.18 Message Wait Indication (MWI) – SLT Feature   57     2.4.19 On-Hook Dialing   58     2.4.20 Station Name   58     2.4.21 Station Programming   60     2.4.22 Station Relocation   62     2.4.23 Station Serial Call   63     2.4.24 Voice Over   63     2.4.25 Wake-Up   64                                                                                                    | 2 4 1 Absent Text Message                          | 40 |
| 2.4.3 Automatic Privacy.   43     2.4.4 Background Music (BGM)   44     2.4.5 Camp-On   45     2.4.6 Change Ring Type   46     2.4.7 Dialing Security.   47     2.4.8 Do Not Disturb (DND)   47     2.4.9 One-Time Do Not Disturb (DND)   48     2.4.10 Flash   48     2.4.11 Flexible Buttons   49     2.4.12 Headset   51     2.4.13 Intercom Signal Mode   52     2.4.14 Intercom Tenancy Group   53     2.4.15 Message Wait/Call Back   54     2.4.17 Mute   57     2.4.18 Message Wait Indication (MWI) – SLT Feature   57     2.4.20 Station Name   58     2.4.21 Station Programming   60     2.4.22 Station Relocation   62     2.4.24 Voice Over.   63     2.4.25 Wake-Up   64                                                                                                    | 2 4 2 Alarm                                        | 42 |
| 2.4.4 Background Music (BGM)   44     2.4.5 Camp-On   45     2.4.6 Change Ring Type   46     2.4.7 Dialing Security.   47     2.4.8 Do Not Disturb (DND)   47     2.4.9 One-Time Do Not Disturb (DND)   47     2.4.9 One-Time Do Not Disturb (DND)   48     2.4.10 Flash   48     2.4.11 Flexible Buttons   49     2.4.12 Headset   51     2.4.13 Intercom Signal Mode   52     2.4.14 Intercom Tenancy Group   53     2.4.15 Message Wait/Call Back   54     2.4.16 Music On Hold (MOH)   55     2.4.17 Mute   57     2.4.18 Message Wait Indication (MWI) – SLT Feature   57     2.4.19 On-Hook Dialing   58     2.4.21 Station Programming   60     2.4.23 Station Relocation   62     2.4.24 Voice Over   63     2.4.25 Wake-Up   64                                                                                                    | 2.4.3 Automatic Privacy                            |    |
| 2.4.5 Camp-On   45     2.4.6 Change Ring Type   46     2.4.7 Dialing Security.   47     2.4.8 Do Not Disturb (DND)   47     2.4.9 One-Time Do Not Disturb (DND)   48     2.4.10 Flash   48     2.4.11 Flexible Buttons   49     2.4.12 Headset   51     2.4.13 Intercom Signal Mode   52     2.4.14 Intercom Tenancy Group   53     2.4.15 Message Wait/Call Back   54     2.4.16 Music On Hold (MOH)   55     2.4.17 Mute   57     2.4.18 Message Wait Indication (MWI) – SLT Feature   57     2.4.20 Station Name   58     2.4.21 Station Programming   60     2.4.22 Station Relocation   62     2.4.23 Station Serial Call   63     2.4.24 Voice Over   63     2.4.25 Wake-Up   64                                                                                                    | 2 4 4 Background Music (BGM)                       | 44 |
| 2.4.6 Change Ring Type   46     2.4.7 Dialing Security.   47     2.4.8 Do Not Disturb (DND)   47     2.4.9 One-Time Do Not Disturb (DND)   48     2.4.10 Flash   48     2.4.11 Flexible Buttons   49     2.4.12 Headset   51     2.4.13 Intercom Signal Mode   52     2.4.14 Intercom Tenancy Group   53     2.4.15 Message Wait/Call Back   54     2.4.16 Music On Hold (MOH)   55     2.4.17 Mute   57     2.4.18 Message Wait Indication (MWI) – SLT Feature   57     2.4.20 Station Name   58     2.4.21 Station Programming   60     2.4.22 Station Relocation   62     2.4.23 Station Serial Call   63     2.4.24 Voice Over   63     2.4.25 Wake-Up   64                                                                                                    | 2.4.5 Camp-On                                      |    |
| 2.4.7 Dialing Security.   47     2.4.8 Do Not Disturb (DND)   47     2.4.9 One-Time Do Not Disturb (DND)   48     2.4.10 Flash   48     2.4.11 Flexible Buttons   49     2.4.12 Headset   51     2.4.13 Intercom Signal Mode   52     2.4.14 Intercom Tenancy Group   53     2.4.15 Message Wait/Call Back   54     2.4.16 Music On Hold (MOH)   55     2.4.17 Mute   57     2.4.18 Message Wait Indication (MWI) – SLT Feature   57     2.4.20 Station Name   58     2.4.21 Station Programming   60     2.4.22 Station Relocation   62     2.4.23 Station Serial Call   63     2.4.25 Wake-Up   64                                                                                                    | 2.4.6 Change Ring Type                             |    |
| 2.4.8 Do Not Disturb (DND)   47     2.4.9 One-Time Do Not Disturb (DND)   48     2.4.10 Flash   48     2.4.11 Flexible Buttons   49     2.4.12 Headset   51     2.4.13 Intercom Signal Mode   52     2.4.14 Intercom Tenancy Group   53     2.4.15 Message Wait/Call Back   54     2.4.16 Music On Hold (MOH)   55     2.4.17 Mute   57     2.4.18 Message Wait Indication (MWI) – SLT Feature   57     2.4.19 On-Hook Dialing   58     2.4.20 Station Name   58     2.4.21 Station Programming   60     2.4.23 Station Serial Call   63     2.4.24 Voice Over   63     2.4.25 Wake-Up   64                                                                                                    | 2.4.7 Dialing Security                             |    |
| 2.4.9 One-Time Do Not Disturb (DND)   48     2.4.10 Flash   48     2.4.11 Flexible Buttons   49     2.4.12 Headset   51     2.4.13 Intercom Signal Mode   52     2.4.14 Intercom Tenancy Group   53     2.4.15 Message Wait/Call Back   54     2.4.16 Music On Hold (MOH)   55     2.4.17 Mute   57     2.4.18 Message Wait Indication (MWI) – SLT Feature   57     2.4.19 On-Hook Dialing   58     2.4.20 Station Name   58     2.4.21 Station Programming   60     2.4.23 Station Serial Call   63     2.4.25 Wake-Up   64                                                                                                    | 2.4.8 Do Not Disturb (DND)                         |    |
| 2.4.10 Flash   48     2.4.11 Flexible Buttons   49     2.4.12 Headset   51     2.4.13 Intercom Signal Mode   52     2.4.14 Intercom Tenancy Group   53     2.4.15 Message Wait/Call Back   54     2.4.16 Music On Hold (MOH)   55     2.4.17 Mute   57     2.4.18 Message Wait Indication (MWI) – SLT Feature   57     2.4.19 On-Hook Dialing   58     2.4.20 Station Name   58     2.4.21 Station Programming   60     2.4.23 Station Serial Call   63     2.4.24 Voice Over   63     2.4.25 Wake-Up   64                                                                                                    | 2.4.9 One-Time Do Not Disturb (DND)                |    |
| 2.4.11 Flexible Buttons   49     2.4.12 Headset   51     2.4.13 Intercom Signal Mode   52     2.4.14 Intercom Tenancy Group   53     2.4.15 Message Wait/Call Back   54     2.4.16 Music On Hold (MOH)   55     2.4.17 Mute   57     2.4.18 Message Wait Indication (MWI) – SLT Feature   57     2.4.19 On-Hook Dialing   58     2.4.20 Station Name   58     2.4.21 Station Programming   60     2.4.23 Station Serial Call   63     2.4.24 Voice Over   63     2.4.25 Wake-Up   64                                                                                                    | 2.4.10 Flash                                       |    |
| 2.4.12 Headset   51     2.4.13 Intercom Signal Mode   52     2.4.14 Intercom Tenancy Group   53     2.4.15 Message Wait/Call Back   54     2.4.16 Music On Hold (MOH)   55     2.4.17 Mute   57     2.4.18 Message Wait Indication (MWI) – SLT Feature   57     2.4.19 On-Hook Dialing   58     2.4.20 Station Name   58     2.4.21 Station Programming   60     2.4.23 Station Serial Call   63     2.4.24 Voice Over   63     2.4.25 Wake-Up   64                                                                                                    | 2.4.11 Flexible Buttons                            |    |
| 2.4.13 Intercom Signal Mode   52     2.4.14 Intercom Tenancy Group   53     2.4.15 Message Wait/Call Back   54     2.4.16 Music On Hold (MOH)   55     2.4.17 Mute   57     2.4.18 Message Wait Indication (MWI) – SLT Feature   57     2.4.19 On-Hook Dialing   58     2.4.20 Station Name   58     2.4.21 Station Programming   60     2.4.23 Station Serial Call   63     2.4.24 Voice Over   63     2.4.25 Wake-Up   64                                                                                                    | 2.4.12 Headset                                     |    |
| 2.4.14 Intercom Tenancy Group   53     2.4.15 Message Wait/Call Back   54     2.4.16 Music On Hold (MOH)   55     2.4.17 Mute   57     2.4.18 Message Wait Indication (MWI) – SLT Feature   57     2.4.19 On-Hook Dialing   58     2.4.20 Station Name   58     2.4.21 Station Programming   60     2.4.23 Station Serial Call   63     2.4.24 Voice Over   63     2.4.25 Wake-Up   64                                                                                                    | 2.4.13 Intercom Signal Mode                        |    |
| 2.4.15 Message Wait/Call Back   54     2.4.16 Music On Hold (MOH)   55     2.4.17 Mute   57     2.4.18 Message Wait Indication (MWI) – SLT Feature   57     2.4.19 On-Hook Dialing   58     2.4.20 Station Name   58     2.4.21 Station Programming   60     2.4.23 Station Serial Call   63     2.4.24 Voice Over   63     2.4.25 Wake-Up   64                                                                                                    | 2.4.14 Intercom Tenancy Group                      |    |
| 2.4.16 Music On Hold (MOH)   55     2.4.17 Mute   57     2.4.18 Message Wait Indication (MWI) – SLT Feature   57     2.4.19 On-Hook Dialing   58     2.4.20 Station Name   58     2.4.21 Station Programming   60     2.4.23 Station Serial Call   63     2.4.24 Voice Over   63     2.4.25 Wake-Up   64                                                                                                    | 2.4.15 Message Wait/Call Back                      | 54 |
| 2.4.17 Mute                                                                                                    | 2.4.16 Music On Hold (MOH)                         |    |
| 2.4.18 Message Wait Indication (MWI) – SLT Feature   57     2.4.19 On-Hook Dialing   58     2.4.20 Station Name   58     2.4.21 Station Programming   60     2.4.22 Station Relocation   62     2.4.23 Station Serial Call   63     2.4.25 Wake-Up   64                                                                                                    | 2.4.17 Mute                                        |    |
| 2.4.19 On-Hook Dialing   58     2.4.20 Station Name   58     2.4.21 Station Programming   60     2.4.22 Station Relocation   62     2.4.23 Station Serial Call   63     2.4.24 Voice Over   63     2.4.25 Wake-Up   64                                                                                                    | 2.4.18 Message Wait Indication (MWI) – SLT Feature | 57 |
| 2.4.20 Station Name                                                                                                    | 2.4.19 On-Hook Dialing                             |    |
| 2.4.21 Station Programming   60     2.4.22 Station Relocation   62     2.4.23 Station Serial Call   63     2.4.24 Voice Over   63     2.4.25 Wake-Up   64                                                                                                    | 2.4.20 Station Name                                |    |
| 2.4.22 Station Relocation                                                                                                    | 2.4.21 Station Programming                         | 60 |
| 2.4.23 Station Serial Call                                                                                                    | 2.4.22 Station Relocation                          | 62 |
| 2.4.24 Voice Over                                                                                                    | 2.4.23 Station Serial Call                         | 63 |
| 2.4.25 Wake-Up                                                                                                    | 2.4.24 Voice Over                                  | 63 |
|                                                                                                    | 2.4.25 Wake-Up                                     | 64 |

| 2.4.26 Automatic Fax Transfer                        | 65           |
|------------------------------------------------------|--------------|
| 2.4.27 Extend CO-to-CO Connection                    |              |
| 2.4.28 Forced Hands-Free Mode                        |              |
| 2.4.29 Hot Desk                                      |              |
| 2.4.30 Analogue CLI Display                          |              |
| 2.4.31 Call Log                                      |              |
| 2.4.32 In Room Indication                            |              |
|                                                      |              |
| 2.4.34 Emergency Intrusion                           | 12           |
| 2.4.35 Forced Trunk Disconnect                       | 12           |
|                                                      |              |
| 2.5 Call Barring                                     |              |
| 2.5.1 Account Code                                   |              |
| 2.5.2 Authorization Code                             |              |
| 2.5.3 Automatic Call Release                         |              |
| 2.5.4 Class of Service (COS)                         |              |
| 2.5.5 System Speed Zone                              |              |
| 2.5.6 Walking COS                                    |              |
| 2.6 Hunt Group                                       | ð1           |
| 2.6.1 Terminal Group                                 | 83           |
| 2.6.2 Circular Group                                 | 83           |
| 2.6.3 Ring Group                                     |              |
| 2.0.4 VOICE Mail Group                               |              |
| 2.6.5 Unified Call Distribution (UCD) Group          |              |
| 2.0.6 Automatic Call Distribution (ACD)              | 00           |
| 2.7 Conference                                       |              |
| 2.7.1 Conterence – SLT (Broker Call)                 |              |
| 2.7.2 Paging Conference                              |              |
| 2.7.3 Conference Room                                |              |
| 2.8 Paging Feature                                   |              |
| 2.8.1 Internal, External, All-Call, and Meet-Me Page |              |
| 2.8.2 PTE-RECORDED MESSAGE                           |              |
| 2.8.3 SUS Paging                                     |              |
| 2.9 LINKED Stations                                  |              |
| 2.9.1 Executive/Secretary                            |              |
| 2.9.2 Linked-Pair Station                            |              |
| 2.10 External Device Control                         |              |
| 2.10.1 Door Open                                     |              |
| 2.10.2 Door Phone                                    |              |
| 2.10.3 LOUG Bell (LBC)                               |              |
| 2.11 VOICE Service                                   |              |
| 2.11.1 Recording system VMIB Announcement            | 101          |
| 2.11.2 Remote Control                                |              |
| 2.11.5 Two-way Recording                             |              |
| 2.11.4 Recording User VIVID Announcement.            |              |
| 2.11.5 VIVID ANNOUNCEMENTI IN AUTO ALLENDANI.        |              |
| 2.11.0 VIVID Message Transler                        | 110<br>110   |
| 2.11.7 VIVID Message Will OLI                        |              |
| 2.12 Station Wessaye Detail Recording (SWDR)         | 111          |
| 2.12.1 LUSI Vall FIIII-Vul                           | ے ا ا<br>۸۸۸ |
| 2.13 Allenualit Jervice                              |              |
| 2.13.1 Assign Allendant                              |              |
| 2.13.2 Attendant Call and Queuing                    |              |

| 2.13.3 Attendant Forward                                             |   |
|----------------------------------------------------------------------|---|
| 2.13.4 Attendant Intrusion                                           |   |
| 2.13.5 Attendant Override                                            |   |
| 2.13.6 Attendant Recall                                              |   |
| 2.13.7 Change LCD Date/Time Display                                  |   |
| 2.13.8 Day/Night Service                                             |   |
| 2.13.9 Disable Outgoing Access                                       |   |
| 2.13.10 ICM Box Music Selection                                      |   |
| 2.13.11 Station Feature Cancel                                       |   |
| 2.13.12 DSS/DLS Consoles                                             |   |
| 2.14 Traffic Analysis                                                |   |
| 2.14.1 Attendant Reports                                             |   |
| 2.14.2 Call Reports.                                                 |   |
| 2.14.3 CO Reports                                                    |   |
| 2.14.4 Hardware (H/W) Unit Usage Reports                             |   |
| 2.15 Software Upgrade                                                |   |
|                                                                      | _ |
| 2.15.1 USB                                                           |   |
| 2.15.1 USB<br>2.15.2 LAN                                             |   |
| 2.15.1 USB<br>2.15.2 LAN<br>2.15.3 Serial (COM Port)                 |   |
| 2.15.1 USB<br>2.15.2 LAN<br>2.15.3 Serial (COM Port)<br>2.15.4 Modem |   |

## INTRODUCTION

This programming manual is designed to provide general system features and Admin Programming using a DKTU and PC for the ARIA SOHO System. This manual contains the fol

lowing sections.

## 1.1 Manual Usage

#### Section 2 Feature Description

This section is a functional listing of features with the description and operation of each. The structure is divided into 5 parts as listed:

- **Description:** explains the nature of the feature.
- **Operation:** describes how to use the feature.
- **Condition:** explains any requirements or constraints of the feature related to its configuration.
- **Reference:** lists related topic information to aid in understanding the feature.
- Admin Programming: to operate this feature, the list of admin programming must be set.

Issue 0.2 June, 2006

## System Feature

### 2.1 Incoming Call Pickup

### 2.1.1 Ring Assignment

#### <u>Description</u>

A pre-assigned destination receives incoming calls through the CO line. The destination (refer to Figure 2.1.1) can be a Station (Ex. 1), Hunt Group (ex. 2), or VMIB Announcement (Ex. 3). If a destination station is busy, the incoming call returns a muted ring signal, so the Station user can pick up the incoming CO call as needed.

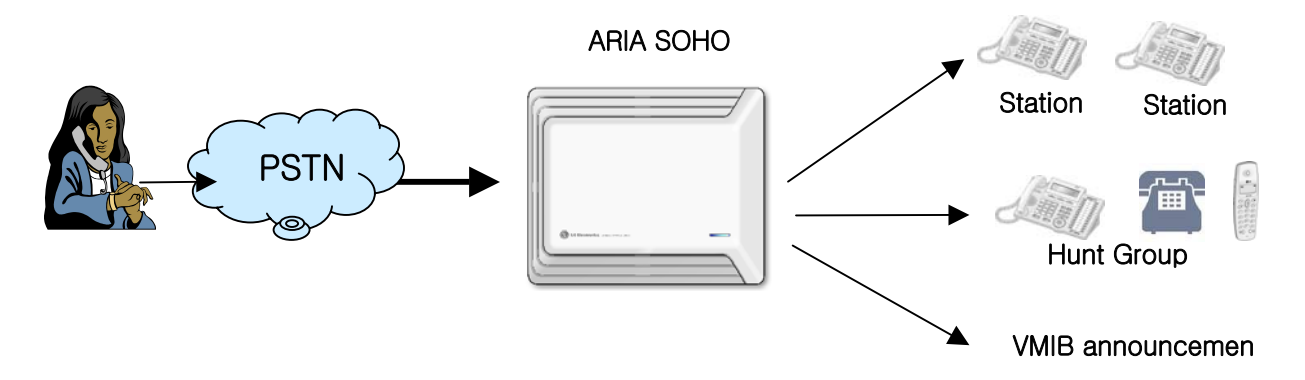

FIGURE 2.1.1 RING ASSIGNMENT DESTINATION

#### **Operation**

**Ex. 1** When there's an incoming CO call through CO lines 1-8 during Day mode, the Stations 100-105 (as available) will ring instantly. If one of the Stations answers the call, other Stations stop ringing. After 9 seconds, if the call is still not answered, Station 110 (Attendant) will ring.

- 1. Set CO Service Type as Normal at the Admin 140 menu item.
- 2. At Admin 144, select CO Line Range 01-08 and press **FLEX1** for Day Mode.
- 3. Dial **1** for the Station, and enter the Station Range **100105**.
- 4. Press **0** to make the Station ring instantly when there is an incoming call.
- 5. To save changes, press the **[HOLD/SAVE]** button.
- 6. Press **FLEX1** for Day Mode again without exiting Admin 144, and press **1** for the Station again.
- 7. Enter the Station Range as **110110**, and dial **3** as the delay value. Press **[HOLD/SAVE]** again.

**Ex. 2** When there's an incoming CO call through CO lines 1-8 during Night mode, the Hunt Group starts to ring. The ringing Station is decided by the Hunt Group type (refer to Ref. A).

- 1. Verify the CO Service Type is set to Normal at Admin 140.
- 2. Check if Hunt Group 620 is assigned properly at Admin 190.
- 3. At Admin 144, select CO Range 01-08 and press FLEX2 (Night Mode).
- 4. Dial **2** for the Hunt Group Number 620.
- 5. To save changes, press the **[HOLD/SAVE]** button.

**Ex. 3** When there's an incoming CO call through CO lines 1-8 during Weekend mode, the VMIB announcement played. If the # key is pressed, the line will be released.

- 1. Check if CO Service Type is set to Normal at Admin 140.
- 2. Check if VMIB Announcement is 01 is recorded properly at the System Attendant Station (refer to Ref. B).
- 3. At Admin 144, select CO Line Range 01-08 and press **FLEX3** for Weekend mode.
- 4. Dial **3** for VMIB, and enter the VMIB announcement number **01**.
- 5. To make the CO Line release after VMIB announcement, press the # key.
- 6. Save the changed setting my pressing the **[HOLD/SAVE]** button.

#### <u>Condition</u>

Any CO Line Ring Assignment can be programmed for multiple Stations. And each ring to Station can be delayed by Admin programming. The ring assignment is individually applied to ring modes Day, Night, Weekend or On-Demand (refer to Ref. C). Every CO Line must be assigned to an Attendant Station by default (Ref. D).

To receive incoming CO Line calls, the DKTU should have a {CO} or {LOOP} button.

#### <u>Reference</u>

- A. Hunt Group: 2.6
- **B.** VMIB Announcement: 2.11.5
- **C.** Ring Mode: 2.13.8
- **D.** System Attendant: 2.13

#### Admin Programming

CO Service Type (PGM 140) CO Ring Assignment (PGM 144) Weekly Time Table (PGM 233) Hunt Group (PGM 190)

### 2.1.2 Preferred Line Answer (PLA)

#### **Description**

If PLA service is enabled and there are several incoming CO calls (transferred, recalled, queued, or Normal Incoming call) at the same time, the first answered call can be chosen by setting the PLA priority.

#### NOTE—The default setting for answer order is:

#### Transferred call > Recalled call > Normal Incoming call > CO Line Queued call

#### <u>Operation</u>

If there's multiple CO calls ringing at a station and the call is answered at one of the Stations, the call with the highest priority automatically will be answered first.

#### <u>Condition</u>

- Automatic Speaker Select feature should be enabled.
- The Priority of CO Line for PLA can be changed by Admin Programming.

#### Admin Programming

Preferred Line Answer (PGM 112 – FLEX7)

Automatic Speaker Selection (PGM111 – FLEX1)

PLA Priority Setting (PGM 173)

### 2.1.3 Direct Inward System Access (DISA)

The DISA feature allows incoming CO calls to access a specific destination, bypassing the Attendant Station.

On accessing an incoming CO Line, the system will give the pre-recorded VMIB announcement (refer to Ref. B) or dial tone. The caller then is able to dial additional digits to access the desired destination on the System.

#### **Operation**

To use DISA Line Assignment, perform the following Steps:

- 1. Select the DISA Line you wish to use.
- 2. When the tone or announcement is heard, dial the desired Station/Hunt Group number.
- 3. After a connection is made, dial the CO Access Code (ex., 8801) to call again outside of the System by securing another CO line.

#### <u>Condition</u>

- Assign the VMIB announcement instead of the intercom dial tone on a DISA line.
- If the DISA Authorization Code is enabled for a DISA line, a DND warning tone or VMIB announcement is heard, guiding the user to enter the DISA Authorization Code (refer to Ref. C) the dial tone then should be heard.
- Each DISA line may be assigned as full-time DISA or Night Mode Only.
- Night mode DISA operates as a normal CO Line during Day mode.
- If the VMIB Announcement number is stored with #, the CO Line will be dropped after the VMIB Announcement is played.
- If the DISA Authorization Code is disabled or matched with the System Authorization Code, permissions will be determined by CO to CO COS and CO COS (refer to Ref. D).

- If the DISA Authorization Code is enabled, the Authorization Code should be entered to access outgoing CO Lines.
- If the Authorization Code is matched with the Authorization code of the Station, the User may access the CO Line depending on STA COS and CO COS.

#### <u>Reference</u>

- A. VMIB Announcement: 2.11.1
- **B.** Authorization Code: 2.5.2
- C. Class of Service (COS): 2.5.4

#### <u>Admin Programming</u>

DISA Line Assignment (PGM 140 – FLEX1)

DISA Account Code (PGM 141 - FLEX3)

DISA Retry Counter (PGM 160 – FLEX4)

CO to CO COS Assignment (PGM 166)

Weekly Time Table (PGM 233)

### 2.1.4 Customer Call Routing (CCR) with VMIB

#### **Description**

CCR is the incoming CO call type of DISA (refer to Ref. B), the User can route the destination by pressing only one digit. If User presses a certain digit, the corresponding VMIB announcement is played. When the User presses the desired digit again, call routing is established.

A User also may access the desired destination by dialing the Station or Hunt Group number, or VMIB announcement (refer to Ref. C).

#### **Operation**

When a call is answered by a System programmed with CCR, a VMIB announcement should be heard by the caller. VMIB announcement gives a choice of destination; the caller may select a destination based on the information presented in the VMIB announcement.

To use DISA CCR, perform the following Steps:

- 1. Verify the CO Service Type is set to normal at Admin 140.
- 2. Press FLEX1
- 3. Verify the DISA Service is set to ON at Admin 140.
- 4. Press FLEX2 (refer to Ref. C).
- 5. Set VMIB Message number to 01 Admin 140 and press FLEX2.

#### **Condition**

- The CCR feature is only supported for DISA.
- If a caller dials a full destination number, the call will be directly routed to the desired destination by the System Numbering Plan.
- If a caller dials one digit then pauses, the ARIA SOHO System will compare the digit with the CCR table. If a matching digit is found on the CCR Table, and the bin number is the same as the VMIB Announcement, the call will be routed to the programmed destination.
- If the dialed digit is invalid, the caller can attempt to redial up to 3 times (the DISA Retry Counter is also programmable). When the DISA Retry Counter is exceeded, the call will be routed to the recall destination or disconnected following an error tone.
- VMIB announcement 01-70 may be used for CCR.
- Call routing will be operated with the previously programmed VMIB Announcement.
- The maximum CCR depth is 10.
- The external User can dial alternate digits while the VMIB Announcement is being played or the digits should be entered within the Inter-Digit Time (5sec.) after the announcement is ended.
- If the caller does not dial any digits within the Inter-Digit Time (5sec.) the call will be routed to the Assigned Ring Station or disconnected following an error tone.
- If a User presses the \* button while CCR is in operation, CCR will return to the previous Step.
- The call will be dropped directly after the VMIB announcement if VMIB Drop is selected a the CCR Table.
- If a call is routed to the System Speed Dial, the call will be routed to the applicable Speed Dial destination. If the CO call is assigned to System Speed Dial, the routing will be the same as Incoming CO Off-Net Forward.

#### <u>Reference</u>

- A. Direct Inward System Access (DISA): 2.1.3
- **B.** VMIB Announcement: 2.11.5
- **C.** DISA Authorization Code: 2.5.2
- **D.** System Speed Dial: 2.2.8.5

#### Admin Programming

DISA Retry Counter (PGM 160 – FLEX4) CCR Inter-Digit Timer (PGM 180 – FLEX15) Inter-Digit Timer (PGM 181 – FLEX8) DID/DISA Destination (PGM 167) Custom Call Routing (PGM 228)

### 2.1.5 CO Line Name

#### **Description**

This feature allows the capability to name each CO Line. Stations with an LCD interface screen, including the Attendant Station will display the programmed CO Line Name in place of the default **LINE XXX** display.

#### **Condition**

This applies to all conditions where the **LINE XX** message is displayed. However, SMDR will display the Line number in place of the programmed name (refer to Ref. A).

- A CO Line Name can be assigned to each CO Line.
  - Each CO Line Name can contain up to 12 characters.
- If the CO Line Name display is set to OFF at Admin 142 with FLEX1 selected, the CO Line Name is not displayed even if the name is programmed.

#### <u>Reference</u>

A. Station Message Detail Recording (SMDR): 2.12

#### Admin Programming

.

CO Line Name Display (PGM 142 – FLEX1)

CO Line Name Assignment (PGM 142 - FLEX2)

### 2.1.6 Universal Night Answer (UNA)

If the CO Line is programmed for UNA, any User can pick up incoming CO calls during Night mode by dialing the Night Answer code 569 (refer to Ref. A), regardless of the pick-up group.

If there's incoming CO calls during Night mode (refer to Ref. B), Station B can pick up the call even though Station A and B do not belong to a pick up group.

#### **Operation**

To pick up a call in Night mode, perform the following Steps:

- 1. Lift the handset or press the [MON] button.
- 2. The intercom dial tone should be heard.
- 3. Dial 569 or the Universal Night Answer code.
- 4. The call is connected.

#### <u>Condition</u>

- UNA feature is activated when the Ring mode is Night (If Nation is set to Korea, UNA code is applied in Day mode).
- If there isn't an incoming CO call when the Night Answer code is dialed from a Station, an error tone will be heard.
- The connected CO Line may be transferred or disconnected similar to Day mode call handling.
- If External Night Ringing is set to ON, the call is routed to External Page (refer to Ref. C) by LBC1 (refer to Ref. D).

### <u>Reference</u>

- A. Night Answer Code: 2.1.6
- **B.** Ring Mode: 2.13.8
- C. Internal ,External ,All-Call, and Meet-Me Page: 2.8.1
- **D.** Loud Bell (LBC): 2.10.3

#### Admin Programming

Universal Night Answer (PGM 141 - FLEX8)

External Night Ring (PGM 160 - FLEX7)

### 2.2 Outgoing Call Access

### 2.2.1 Basic Access

#### **Description**

Each Station is allowed or denied access on particular CO Lines or CO Groups. Station Users may use Flexible buttons which are assigned as a {CO} or {CO Group} button, including the {POOL} and {LOOP} buttons. According to the Numbering Plan, Station Users can access individual CO Lines by dialing CO Access codes.

| FEATURE              | DESCRIPTION              | OPERATION METHOD          | ACCESS    |
|----------------------|--------------------------|---------------------------|-----------|
| Idle Line Access (88 | Automatically selects an | Dial the idle Line Access | 8801-8816 |
| + CO Line Number)    | idle CO Line from the    | Number (9), or press a    |           |
|                      | assigned CO Groups.      | CO Line button.           |           |
| CO Group Access (8   | Selects an idle CO Line  | Dial the CO Group         | 801-808   |
| + CO Group           | from the corresponding   | Access number and a       |           |
| Number)              | CO Group.                | CO Group number, or       |           |
|                      |                          | press a CO Group          |           |
|                      |                          | button.                   |           |

- A User can dial 9 (refer to Ref. A) to access the first idle line in the CO Group (refer to Ref. D).
- A User can dial 8801 (refer to Ref. B) to access CO Line 01 if it is idle.
- A User can dial 801 (refer to Ref. C) to access the first idle CO Line in CO Group 1.

#### **Operation**

To access a CO Line from a DKTU, perform the following Steps:

- 1. Lift the handset or press the [MON] button.
- 2. Press the desired CO Line, {POOL} or {LOOP} button. OR
- 3. Dial the individual CO Line Access code, CO Group Access code, or the first CO Line Access code from the accessible group.

To access a CO Line from a SLT, perform the following Steps:

- 1. Lift the handset.
- 2. Dial the individual CO Line, Group Access code, or the first CO Line Access code from the accessible group.

To access a CO Line Group, perform the following Steps:

- 1. Lift the handset.
- 2. Press 8 or the CO Group.
- 3. Dial the CO Group number (refer to Ref. A).

To assign the {LOOP} button, perform the following Steps:

- 1. Press the [TRANS/PGM] button
- 2. Press the [FLEX] button.
- 3. Press the [TRANS/PGM] button
- 4. Dial 84
- 5. Press the [HOLD/SAVE] button to accept changes.

#### <u>Condition</u>

- A DKTU should have an idle appearance (CO Line/Pool button/Loop button) to access an incoming/outgoing CO Line.
- When the Override 1<sup>st</sup> CO Line Group is enabled, the System will search for the next accessible CO Group until a CO Line is available if there is no available CO Line by dialing the CO Line Group Access code (9 or 0).
- An error tone should be able to receive a transferred CO Line call as applicable.
- The CO Line choice (Round-Robin or Last Choice) is determined by Admin Programming (Admin 160 – FLEX3).
- Unused CO Lines should be assigned to unused CO Group 9 to prevent being accessed by a Station.
- The first CO Line Group (00) is the directed Line Group and can be used with the {CO LINE} button (Private Line).

#### <u>Reference</u>

- **A.** Refer to **ARIA SOHO Hardware Description and Installation Manual**, Access CO in 1<sup>st</sup> CO Group Code (PGM 107 FLEX12).
- **B.** Refer to **ARIA SOHO Hardware Description and Installation Manual**, Access CO Individual CO Code (PGM 107 FLEX8).
- **C.** Refer to ARIA SOHO Hardware Description and Installation Manual, Access CO Group Code (PGM 107 FLEX7).

#### Admin Programming

CO Line Choice (PGM 160 – FLEX3)

Inter-digit Timer (PGM 181 – FLEX8)

CO Line Group Access (PGM 117)

CO Line Group (PGM 141 – FLEX1)

Override 1<sup>st</sup> CO Line Group (PGM 161 – FLEX3)

### 2.2.2 Call Time Restriction

#### **Description**

The Call Time Restriction feature is used to restrict outgoing CO call time. In Station programming, the User can set the Call Cut-Off Timer, whereas the call will be disconnected automatically when the timer expires. The called and called parties will hear a warning tone 15 seconds before the call is disconnected.

#### **Condition**

This feature can be assigned on a station-by-station basis, and is applied to just outgoing CO calls.

#### Call Cut-Off Timer

- If the Call Cut-Off Timer is enabled on a Station, the timer is still applicable when a call is transferred to another Station.
- On the add-on conference, the Call Cut-Off Timer enabled Station will be restricted to the outgoing CO call time.
- The Call Cut-Off Timer is not released when the call is placed on hold, or is transferred.

#### <u>Admin Programming</u>

CO Call Time Restriction (PGM 112 – FLEX3)

Call Cut-Off Timer (PGM 113 - FLEX12)

### 2.2.3 CO Line Queuing

#### **Description**

When a Station User receives a busy tone during an attempt to access a CO Line, the User may request a call back (queue call). The Station will receive a call back when the busy CO Line becomes available.

#### **Operation**

To activate CO Line Queuing while receiving a busy tone, perform the following Steps:

- 1. Press and release the hook-switch if the Station is a SLT.
- 2. Dial 556 (refer to Ref. A) or press the [CALLBK] button.
- 3. When the confirmation tone is heard, replace the handset.
- 4. Once the CO Line becomes idle, the call back ring will be received at the Station.
- 5. Lift the handset, the CO dial tone should be heard to make a call.

#### <u>Condition</u>

- A CO Line may have any number of queries at one time.
- When the queued CO Line becomes idle or a CO Line becomes available in the group, the oldest queued Station will receive the call back.
- A Station can make only one CO Line queuing request at a time. If the Station tries to make another CO Line queuing, the previous one is canceled and the newer one is activated.
- If the waiting Station is busy, and the queued CO Line is available, the available CO Line will be directed to the next queued idle Station.
- If the waiting Station is idle, the queued CO Line will give a call back signal to the Station for 15 seconds. If the signal is not received at the Station, the queue is canceled and the next Station in the queue will receive the signal.

#### <u>Reference</u>

D. Message Wait Enable: 2.4.15

#### Admin Programming

CO Line Queuing (PGM 112 - FLEX5)

### 2.2.4 CO Step Call – Analog Only

#### **Description**

When an analog Station receives a busy tone after accessing a CO Line, the User can dial a CO Line number which has the same first digits as the called busy CO Line without dialing the full number.

#### **Operation**

To use CO Step Call when receiving a busy tone, perform the following Steps:

- 1. Press the [SPEED] button and dial the last digit of the previously called number.
- 2. The previous call is terminated and a new call is established.

### 2.2.5 Emergency Call Service

#### **Description**

The User can dial the Emergency Service Code regardless lower Station COS.

#### **Condition**

- An emergency call can be dialed by pressing an available CO Line at the Station that is assigned to COS 7.
- If the dialed number for the Emergency Service Code is the same as a Station number on the System, or LCR number, the call is operated as an Emergency Call. The preference of the programmed dial number that is sent to external CO Line is:

Emergency Call Code > LCR Table > Station Number

#### Admin Programming

Emergency Service Call (PGM 226)

### 2.2.6 Hot Line & Warm Line

#### **Description**

A Station User can instantly make an outgoing call by lifting the handset or pressing the [ICM] button, if the User has previously stored the destination.

The destination can be a CO Line or CO Line Group; the function can be setup on a Flexible button, or at another Station.

Hot Line can be activated immediately when the Station is in the off-hook state; Warm Line can be activated after the Warm Line Timer has expired. If the User dials another number prior to the Warm Line Timer expiration, the call will activate as a Normal call, not as a Warm Line call.

#### **Operation**

To activate a Hot Line, perform the following Steps:

- 1. Lift the handset at a Station where Hot Line is assigned.
- 2. The assigned Hot Line feature is immediately activated.

To activate Warm Line, perform the following Steps:

- 1. Lift the handset at a Station where Warm Line is assigned.
- 2. The assigned Warm Line feature is activated if no dialing has been done while the Warm Line Timer is running.

#### <u>Condition</u>

- A Station can be assigned Hot or Warm Line with Admin Programming (Admin 113 FLEX7).
- If there is no Flexible button at the Station, the number is operated as a Speed Dial number.
- The set value of the Warm Line Timer should be less than that of the Dial Tone Timer.
- When lifting the handset or pressing the [MON] button, the system will be activated as a predefined button is pressed.
- It is possible to activate Hot/Warm Line at a SLT Station.

#### <u>Admin Programming</u>

Warm Line Timer (PGM 182 – FLEX8)

Warm Line (PGM 113 - FLEX7)

Idle Line Selection (PGM 122)

### 2.2.7 Least Call Routing

#### **Description**

LCR is a System programmable feature that automatically selects the least expensive available route when an outgoing CO call is made. This programming eliminates the necessity for the User to dial the access code of the least expensive carrier. There are three ways to activate LCR:

- Internal LCR If dialed digits are matched with an internal LCR code, the System will secure a CO Line from the programmed CO Group and send the modified digits according to LCR programming.
- Loop LCR When dialing the first accessible CO Group Code (9 or 0), or pressing the [LOOP] button, if the digits match with a COL LCR code, the System will secure a CO Line from the programmed CO Group and send the modified digits according to LCR programming.
- Direct CO LCR After dialing a CO Line or CO Group code (9 or 0 depending on the nation you are calling from), or pressing a CO Line or CO Group button, LCR can be activated. If the dialed digits are matched with a COL LCR code, the System will secure a CO Line from the programmed CO Group and send the modified digits according to LCR programming.

When a User selects a CO Line and dials a destination number, the System checks the LCR programming and sends the all according to the least cost route according to the Admin program (Figure 2.2.7).

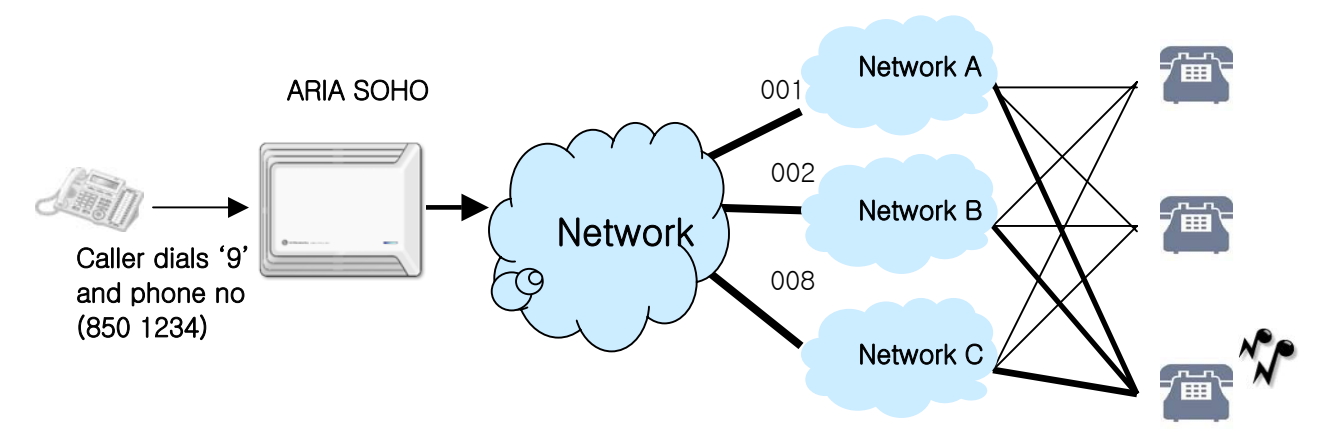

#### FIGURE 2.2.7 LCR ROUTING

Assuming the LCR code is 9, the Network A (001) is least cost during the daytime, and Network B (002) is least cost during the night. The caller dials the same number and the System automatically routes it through the least cost network.

#### **Operation**

To activate internal LCR, perform the following Steps:

- 1. Lift the handset.
- 2. Dial the internal LCR code, or press the [MON] button (on-hook dialing can also activate LCR).
- 3. It is an internal LCR code if the code is programmed with INTERNAL or BOTH in the Leading Digit Table.

To activate Loop LCR, perform the following:

- 1. Dial the COL LCR code after dialing the first accessible CO Line or CO Group Access code (0 or 9), or press the [LOOP] button.
- 2. It is a COL LCR code if the code is programmed with COL or BOTH in the Leading digit Table.

To activate Direct CO LCR, perform the following:

- 1. Dial the COL LCR code after dialing a CO or CO Group Access code, or press a CO or CO Group button.
- 2. It is a COL LCR code if the code is programmed with COL or BOTH in the Leading Digit Table.

**Ex. 1** Add Prefix Digit—The long distance call access code starts with 0 (i.e., 01, 031, 051). If a cheaper carrier exists, the User can access it with the carrier access code 082 and the long distance access code without 0.

ARIA SOHO System Administrator wants to use this cheaper carrier for all long distance calls (i.e., dial 0314502628, 082314504628).

| ADMIN 220                     | ADMIN 221 (LDT) | ADMIN 222 (DMT)     |
|-------------------------------|-----------------|---------------------|
| LCR Mode                      | Bin 000         | Bin 00              |
| M01, M02, M11, M12, (Loop LCR | LCR Type: COL   | Remove Position: 01 |
| enabled)                      | LCR Code: 0     | Remove Number: 01   |
|                               | DMT: 00 00 00   | Add Position: 01    |
|                               |                 | Add Digit: 082      |

**Ex. 2** Select CO Group—The ARIA SOHO System is connected with two carriers (one carrier is carrier A, the other carrier is carrier B). Carrier B is used for International calls and Carrier A is used for all other calls. The International call access code is 001.

The ARIA SOHO System Administrator wants to program Carrier B to be used for only International calls.

| ADMIN 141                                                                                            | ADMIN 117                     | ADMIN 161-3                            |
|----------------------------------------------------------------------------------------------------|-------------------------------|----------------------------------------|
| Set CO Lines from the Carrier A to<br>Co Group 1<br>Set CO Lines from the Carrier B to<br>CO Group 2 | Enable access CO Group 01, 02 | Override 1 <sup>st</sup> CO Group: OFF |

| ADMIN 220          | ADMIN 221 (LDT) | ADMIN 222 (DMT) |
|--------------------|-----------------|-----------------|
| LCR Mode           | Bin 000         | Bin 00          |
| M01, M02, M11, M12 | LCR Type: COL   | CO Group: 02    |
| (Loop LCR enabled) | LCR Code: 001   |                 |
|                    | DMT: 00 00 00   |                 |

**Ex. 3** Password for specific dial number—The International access code is 001, System Administrator allows International calls by only those Users who know the System password.

| ADMIN 220          | ADMIN 221 (LDT)    | ADMIN 222 (DMT) |
|--------------------|--------------------|-----------------|
| LCR Mode           | Bin 000            | Bin 00          |
| M12, M13           | LCR Type: COL      | CO Group: 01    |
| (Loop LCR enabled) | LCR Code: 001      |                 |
|                    | DMT: 00 00 00      |                 |
|                    | Check Password: ON |                 |

#### <u>Condition</u>

There are 6 LCR modes. The mode is determined by Admin 220 – FLEX1:

- LCR Access Mode 00 (M00) – LCR call is disabled.

- LCR Access Mode 01 (M01) Only Loop LCR is activated.
- LCR Access Mode 02 (M02) Internal LCR and Loop LCR are activated.
- LCR Access Mode 11 (M11) Loop LCR and CO LCR are activated.

- LCR Access Mode 12 (M12) – All types of LCR are activated; when dialing 9 or pressing the Loop key, the System will wait for the next digits to compare to the LCR Table before securing a CO Line.

- LCR Access Mode 13 (M13) – All types of LCR are activated when dialing 9 0r pressing the Loop key, the System will secure the first available CO Line and wait for the next digits to compare to the LCR Table.

- The leading digits can be duplicated. FLEX2 and the DMT index make each entry unique.
- The Leading Digit Table is sorted by leading digits, FLEX2 in LDT (INT, COL, BOTH) and DMT index.
- Internal LCR is applied if the dialed digits are matched with one of the leading digits and FLEX2 is INT or BOTH.
- Loop LCR is applied if the dialed digits are matched with one of the leading digits and FLEX2 is COL or BOTH.
- Direct CO LCR is applied if the dialed digits are matched with one of the leading digits, FLEX2 is COL or BOTH, and the secured CO Line belongs to the programmed CO Group in DMT.
- To work Loop LCR and Direct CO LCR differently with the same leading digits, there should be a leading digit entry for loop LCR prior to the leading digits for direct CO LCR. It is possible if the DMT index for loop LCR is smaller than the DMT index for direct CO LCR.
- While Direct CO LCR is applied to ISDN CO, an ISDN information message with called party IE, which includes only the numbering plan and numbering type, is sent to the Network when a User dials a digit. It is for the network not to disconnect the line.
- For Direct CO LCR, leading digits should be programmed in consideration with the dial tone item provided by the Network.
- Direct CO LCR does not use an alternative DMT index if a CO Line is already accessed.
- LCR always has the higher precedence than the Flexible Numbering Plan Table.
- LCR can be applied in the following instances:
  - Dialing after accessing a CO Line by dialing a CO Line access code (9 or 0) only.
  - Dialing after accessing a CO Line by pressing he {LOOP} button.
  - Dialing without accessing a CO Line.
  - Speed Dial
  - Off-Net Call Forward
  - Redial (if the previous call is LCR applied)

- ACNR (if the call is LCR applied when activating ACNR)

- Any leading digit string at the LDT Table can be a sub-string of another leading digit string such as 012 and 0123.

Capacity for LCR Table:

-3 Day Zones

- 3 Time Zones

- Number of Dialed Code Bins: 250 bins
- Number of Modification Code Bins: 100 bins
- Maximum number of Dialed Digits: 12 digits
- Maximum number of Added Digits: 25 digits
- Alternative DMT index: 1EA

#### Admin Programming

LCR Attributes (PGM 220) Leading Digit Table (PGM 221) Digit Modification Table (PGM 222) LCR Table Initialization (PGM 223)

### 2.2.8 Memory Dialing

2.2.8.1 Auto Call Number Redial (ACNR)

#### **Description**

If call designation is busy or no answer, redialing is operated within the ACNR Retry Counter. The System will retry the number of times based on programming with appropriate pauses in dialing (default = 3 times).

#### **Operation**

To use ACNR while receiving a busy/no answer indication on a CO Line, perform the following Steps:

- 1. Press the [REDIAL] button.
- 2. Replace the handset or go on-hook.
- 3. The System will automatically retry the call at programmed intervals.
- 4. When the called party answers, lift handset. OR
- 5. Press the [MUTE] button to make a call.

To cancel ACNR, perform the following:

- 1. Press the flashing [REDIAL] button OR
- 2. Lift the handset OR
- 3. Press the [MUTE] button while a CO Line is accessed to cancel ACNR.

#### **Condition**

- A DKTU that doesn't have a [REDIAL] button should be programmed with a [REDIAL] flexible button to use ACNR.
- When a predefined CO Line is busy in ACNR mode, an available CO Line in the same group will be secured.

#### Admin Programming

ACNR Pause Timer (PGM 180 – FLEX10) ACNR Delay Timer (PGM 180 – FLEX8) ACNR Tone Detect Timer (PGM180 – FLEX13) Analog CO Line only ACNR No Answer Timer (PGM 180 – FLEX9) ACNR Retry Counter (PGM 180 – FLEX11) ACNR Tone Cadence (PGM 423)

#### 2.2.8.2 Last Number Redialing

#### **Description**

The last dialed number on a CO Line can be stored (up to 32 digits) in the Station's Last Number Redial buffer. The User may select to redial the last number dialed on the System. On the System, each DKTU with an LCD panel has 10 individual last dialed number directory locations.

#### <u>Operation</u>

To use Last Number Redial on a DKTU, perform the following Steps:

- 1. Lift the handset or press the [MON] button.
- 2. Press the [REDIAL] button OR
- 3. Press the [SPEED] button and press the \* key.
- 4. Press the [HOLD/SAVE] button to accept.

To use one of the recently dialed numbers in the Last Number Directory by scrolling at a DKTU with an LCD panel, perform the following Steps:

- 1. When the last dialed number is displayed, press the [UP] or [DOWN] button to find the desired phone number (up to 10 last dialed numbers can be stored in the directory).
- 2. To make a call, press the [HOLD/SAVE] button when the appropriate phone number is displayed.

To use Last Number Redial at a SLT, perform the following:

- 1. Lift the handset.
- 2. Dial 552 (refer to Ref. A) OR
- 3. Press the [REDIAL] button.

#### **Condition**

- When the used CO Line is busy, an idle CO Line in the group is accessed and the last dialed number is dialed.
- The last dialed number directory allows duplicate phone numbers to be stored.
- If the Last Number Redial is used while the Auto-redial is activated, Auto-redial is cancelled.

#### <u>Reference</u>

E. Refer to ARIA SOHO Hardware Description and Installation Manual, SLT Last Speed dial Code (PGM 106 – FLEX12)

#### 2.2.8.3 Save Number Redialing

#### **Description**

Any dialed number can be saved temporarily and used at any time. This number is saved until a new number is stored.

#### **Operation**

To save a number in the Save Number buffer from a DKTU, perform the following Steps:

- 1. Press the [SPEED] button twice, while on a conversation with an external party.
- 2. Replace the handset or go on-hook.

To dial a number from the Save Number Redial buffer from a DKTU, perform the following:

- 1. Lift the handset or press the [MON] button.
- 2. Press the [SPEED] button.
- 3. Press the # button.

To delete a saved number, perform the following:

- 1. Press the [SPEED] button twice after accessing the CO Line and dialing.
- 2. Pause; the save number redial bin will be erased.

#### <u>Condition</u>

- When the used CO Line is busy, an idle CO Line in the group is accessed and the saved number is dialed.
- The stored number is not deleted when the System power is OFF.

2.2.8.4 Station Speed Dialing

#### <u>Description</u>

A DKTU User can store up to 100 frequently used Station numbers to Station Speed Bin (000-099). Station numbers consisting of up to 24 digits including pauses, Flash commands, pulse-to-tone switchover, and no-display characters (pause is automatically inserted after a flash).

#### **Operation**

To make a call using Station Speed Dial from a DKTU, perform the following Steps:

- 1. Lift the handset or press the [MON] button.
- 2. Press the [SPEED] button.
- 3. Dial the Station Speed Dial bin (000-099).

To store Station Speed Dial numbers from a DKTU, perform the following Steps:

- 1. Press the [TRANS/PGM] button.
- 2. Press the [SPEED] button.
- 3. Dial the Station Speed Dial bin (000-099).
- 4. If desired, press the CO Line or Group button.
- 5. Dial the desired telephone number, including these special codes:
- [CALLBK] Insert Pause
- \* key If stored as the first digit, its function is Display Security. Otherwise, its function is Pulse to DTMF switchover.
- [DND/FOR] If CO Dial Tone Detect (refer to Ref. A) is ON and it is stored as the first or second digit, and the accessed CO Line is behind the PBX mode, its function is Dial Tone Detect. Otherwise, its function is Pause.
- [FLASH] Inserts a Flash into the speed number. If the accessed CO Line is analog, its function is Flash to PX (or PBX); if the accessed CO Line is ISDN (refer to Ref. B) and it is stored as the first digit, it makes the remaining digits sent with envelope information not in the Calling Party number IE but in the keypad facility IE.
- 6. Press the [HOLD/SAVE] button.
- 7. If desired, enter the name (max. 12 characters) using the 2-digit code for each character.
- 8. To store continuously, repeat this procedure from Step 3.

To delete a Station Speed Dial bin, perform the following:

- 1. Press the [TRANS/PGM] button.
- 2. Press the [SPEED] button.
- 3. Dial the Speed Dial bin number to be erased.
- 4. Press the [HOLD/SAVE] button.
- 5. The stored Speed Dial number should be erased from the speed bin.

To display and enter a Speed Dial bin by scrolling, perform the following Steps:

- 1. Press the [TRANS/PGM] button.
- 2. Press the [SPEED] button.
- 3. Dial the Speed Dial bin number.
- 4. Press the [UP] or [DOWN] keys to display the next/previous Speed dial number.

To store Station Speed Dial numbers from a SLT, perform the following:

- 1. Lift the handset.
- 2. Dial the Speed dial program code 555 (refer to Ref. C).
- 3. Dial the Speed Dial bin number (000-099).
- 4. Dial the desired phone number (up to 24 digits).
- 5. Press and release the hook-switch.

To make a call using Station speed Dial from a SLT:

- 1. Lift the handset.
- 2. Dial the Speed dial access code 558 (refer to Ref. D).
- 3. Dial the Station Speed Dial bin (000-099).

To delete a Station speed dial from a SLT:

- 1. Lift the handset.
- 2. Dial the Speed Dial access code 555 (refer to Ref. C).
- 3. Dial the appropriate Station Speed Dial bin (000-099).
- 4. Press and release the hook-switch.

#### <u>Condition</u>

- The Station Speed dial is secured in data protect mode when the power is OFF.
- There can be a maximum of 24 digits in a Station Speed dial number including special digits and function codes.
- An error tone will be heard when an empty Station Speed Dial bin is dialed.
- If a CO Line is selected prior to entering a Speed Dial bin number, the chosen CO Line will still be used regardless of the programmed CO Line in the bin number.
- A Station name can be programmed (max. 12 characters) in the DKTU to be presented instead of a Station number. The name will be programmed in the Speed Dial bin 000; when a Station name is programmed, the Speed bin is not used as a Station Speed Dial bin.

#### <u>Reference</u>

- **A.** Co Dial Tone Detect (Admin 160 FLEX6)
- B. Refer to ARIA SOHO Hardware Description and Installation Manual, Speed Dial Program Code (Admin 106 – FLEX15)
- **C.** Refer to ARIA SOHO Hardware Description and Installation Manual, Speed Dial Access Code (Admin 106 FLEX18)

#### Admin Programming

Speed Dial Access (PGM 112 - FLEX9)

CO Dial Tone Detect (PGM 160 - FLEX6)

2.2.8.5 System Speed Dialing

<u>Description</u> System Speed dial bins are programmed by the System Attendant (Figure 2.2.8.5). These numbers are available for easy access by all Stations allowed in the System. The maximum System Speed Dial capacity is 500 in the ARIA SOHO.

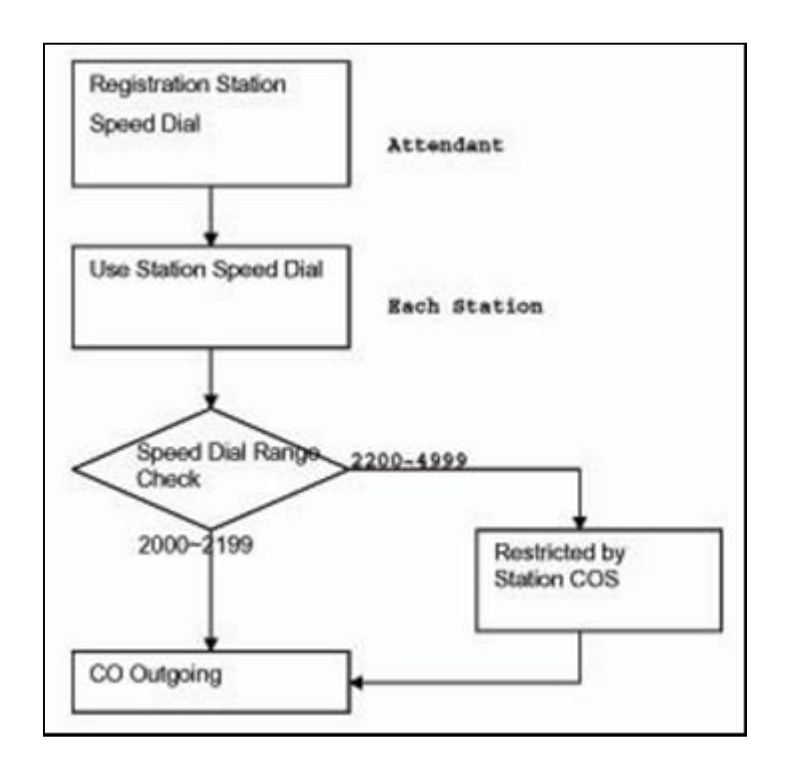

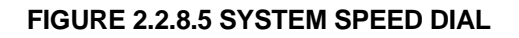

#### SYSTEM SPEED DIAL

| SPEED DIAL RANGE | DESCRIPTION               |  |
|------------------|---------------------------|--|
| 2000-2199        | Unrestricted              |  |
| 2200-2499        | Restricted by Station COS |  |

#### SYSTEM COS

| COS 1 | NO RESTRICTION TO DIAL.                                                      |
|-------|------------------------------------------------------------------------------|
| COS 2 | Monitored by Exception Table A                                               |
| COS 3 | Monitored by Exception Table B                                               |
| COS 4 | Monitored by Exception Table A & B                                           |
| COS 5 | Long distance calls not allowed: more than 7 digits can be dialed            |
| COS 6 | Long distance calls not allowed: max. 7 digits can be dialed.                |
| COS 7 | Only intercom, paging and emergency calls are allowed: no dialing allowed on |
|       | CO Lines.                                                                    |

#### **Operation**

To store a number in a System Speed Dial from the System Attendant:

- 1. Press the [TRANS/PGM] button.
- 2. Press the [SPEED] button.
- 3. Dial the system Speed dial bin.
- 4. If desired, press the CO Line or Group button.
- 5. Dial the desired phone number and include these special codes (up to 24 digits).
- [CALLBK] Insert Pause.
- \* key If stored as the first digit, its function is Display Security. Otherwise, its function is Pulse to DTMF switchover.
- [DND/FOR] If CO Dial Tone Detect (refer to Ref. A) is ON and it is stored as the first or second digit, and the accessed CO Line is behind the PBX mode, its function is Dial Tone Detect. Otherwise, its function is Pause.
- [FLASH] Inserts a Flash into the speed number. If the accessed CO Line is analog, its function is Flash to PX (or PBX); if the accessed CO Line is ISDN (refer to Ref. B) and it is stored as the first digit, it makes the remaining digits sent with envelope information not in the Calling Party number IE but in the keypad facility IE.
- 6. Press the [HOLD/SAVE] button.
- 7. If desired, enter the name (up to 12 characters) by dialing 2-digits for each character (refer to Button Map).
- 8. Press the [HOLD/SAVE] button.
- 9. To store continuously, repeat this procedure from Step 3.

To make a call using the System Speed Dial from a DKTU, perform the following Steps:

- 1. Lift the handset or press the [MON] button.
- 2. Press the [SPEED] button.
- 3. Dial the System Speed Dial bin.

To make a call using system Speed dial from a SLT, perform the following:

- 1. Lift the handset.
- 2. Dial the Speed Dial access code 558 (refer to Ref. C).
- 3. Dial the System Speed Dial bin.

#### <u>Condition</u>

- System Speed Dial is restricted by Station COS.
- A max. of 24 digits are allowed in a System Speed Dial number including other applicable digits and special function codes.
- An error tone will be heard when an empty Speed Dial bin is dialed.
- If a CO Line is selected prior to entering a Speed Dial bin number, the chosen CO Line will still be used regardless of the programmed CO Line in the bin number.
- If all lines in the Group are busy, a busy tone indication should be heard when attempting to access a System Speed dial number.
- System Speed Dial numbers are protected when the System is powered OFF.

#### <u>Reference</u>

- A. CO Dial Tone Detect (Admin 160 FLEX6)
- **B.** Refer to ARIA SOHO Hardware Description and Installation Manual, Speed Dial Access Code (Admin 106 FLEX18)

#### Admin Programming

Speed Dial Access (PGM 112 – FLEX9)

System Speed Zone (PGM 232)

CO Dial Tone Detect (PGM 160 - FLEX6)

### 2.2.9 Private Line

#### **Description**

CO Lines in the System can be assigned for exclusive use by one or more DKTU Users. Private lines are assigned to CO Line Group 00 and an appearance (Flexible CO button) is required at the DKTU (LOOP or POOL buttons cannot be used).

#### **Operation**

A private line will operate as a normal CO Line except access is limited to assigned Stations.

#### **Condition**

Private Line cannot be picked up.

#### Admn Programming

CO Line Group (PGM 141 – FLEX1)

## 2.3 Rerouting

### 2.3.1 Call Forward

#### **Description**

A Station User can forward calls to any Station, Station Group, or VMIB in the system by activating feature codes. There are several types of Call Forwarding: Unconditional, Busy, No answer, Busy/No Answer, Unconditional Station Off-Net Call Forward with Telephone Number, No Answer Station Off-Net Call Forward with Telephone Number, Incoming CO Off-Net Call Forward, and Follow Me Call Forward.

#### **Operation**

To activate Call Forward, follow Operation directions in each sub-heading for this section.

To program Call Forward to a Flexible Button, perform the following:

- 1. Press the [TRANS/FOR] button.
- 2. Press the flexible button to be assigned.
- 3. Press the [TRANS/FOR] button.
- 4. Assign the Call Forward type:
- 1 = Call Forward, Unconditional
- 2 = Call Forward, Busy
- 3 = Call Forward, No Answer
- 4 = Call Forward, Busy/No Answer
- 5 = Unconditional Station Off-Net Call Forward
- 6 = No Answer Station Off-Net Call Forward
- 7 = Incoming CO Off-Net Call Forward
- 8 = Unconditional Station Off-Net Call Forward with Telephone Number
- 9 = No Answer Station Off-Net Call Forward with Telephone Number
- 0 = Follow Me Call forward
- 5. Dial the destination that will receive the call.
- 6. Press the [HOLD/SAVE] button.

To deactivate Call Forward, perform the following Steps:

- 1. Lift the handset or press the [MON] button.
- 2. Press the [DND/FOR] button.
- 3. Press the # key (Call Forward cancel code).

#### <u>Condition</u>

To use Call Forward, a Station should be activated in Admin Programming.

#### Admin Programming

Allow Off-Net Call Forward (PGM 111 – FLEX18)

Authorization Code Table (PGM 227)

2.3.1.1 Call Forward, Unconditional

#### **Description**

All incoming calls to a User Station will be immediately forwarded to another Station, Hunt Group or VMIB.

#### **Operation**

To activate Unconditional Call Forward, perform the following Steps:

- 1. Lift the handset or press the [MON] button.
- 2. Press the [DND/FOR] button.
- 3. Dial the Call Forward code 1.
- 4. Dial Station or Group pilot number to receive the calls.
- 5. Go on-hook by replacing the handset.

#### 2.3.1.2 Call Forward, Busy

#### **Description**

When the User Station is busy, calls are forwarded to another designated location.

#### <u>Operation</u>

To activate Call Forward for when the line is busy, perform the following Steps:

- 1. Lift the handset or press the [MON] button.
- 2. Press the [DND/FOR] button.
- 3. Dial the Call Forward code 2.
- 4. Dial Station, Group, or VMIB number that will receive the call.

To use Call Forward, busy on a pre-assigned flexible button:

- 1. Press the assigned flexible button.
- 2. The LED of [DND/FOR] button will flash and the function assigned to the flexible button will be activated.

To activate Call Forward to VMIB, perform the following:

- 1. Lift the handset or press the [MON] button.
- 2. Press the [DND/FOR] button.
- 3. Dial the Call Forward code 1-4.
- 4. Dial the VMIB selection code number to receive the calls.
- 5. Go on-hook by replacing the handset.

#### 2.3.1.3 Call Forward, No Answer

#### **Description**

When the Station User does not answer within a predetermined amount of time, the call can be forwarded to an alternate location.

<u>Operation</u> To activate Call Forward when there is no answer, perform the following Steps:

- 1. Lift the handset or press the [MON] button.
- 2. Press the [DND/FOR] button.
- 3. Dial the Call Forward code 3.
- 4. Dial Station or Group, or VMIB number to receive the call.

To use Call Forward, no answer on a pre-assigned flexible button:

- 1. Press the assigned flexible button.
- 2. The LED of [DND/FOR] button will flash and the function assigned to the flexible button will be activated.

#### Admin Programming

Call Forward Answer Timer (PGM 181 – FLEX1)

#### 2.3.1.4 Call Forward. Busy/No Answer

#### Description

A User can direct the System to re-route calls to another Station. Group, or VMIB when the Station is busy and/or does not answer in a predefined 'No Answer' time. Incoming CO Lines, transferred CO Lines, and ringing intercom calls are forwarded.

#### Operation

To activate Call Forward when the line is busy or there is no answer, perform the following Steps:

- 1. Lift the handset or press the [MON] button.
- 2. Press the [DND/FOR] button.
- 3. Dial the Call Forward code 4.
- 4. Dial Station or Group, or VMIB number to receive the call.

To use Call Forward, no answer on a pre-assigned flexible button:

- 1. Press the assigned flexible button.
- 2. The LED of [DND/FOR] button will flash and the function assigned to the flexible button will be activated.

#### 2.3.1.5 Call Forward, Station Off-Net (Unconditional, No Answer)

#### **Description**

Stations allowed to forward calls can forward intercom and transferred CO Line calls to a directory number (telephone number) outside of the System. When a call is received, the System will access an outgoing CO Line and dial the telephone number entered by the User.

If a Station assigned Off-Net Call Forward receives a call from an internal and/or external caller, the call will be forwarded to Off-Net unconditionally (code 5) or after No Answer Ring timer expires (code 6).

<u>Operation</u> To activate unconditional Off-Net Call Forward, perform the following Steps:

- 1. Lift the handset or press the [MON] button.
- 2. Press the [DND/FOR] button.
- 3. Dial the Call Forward code 5.
- Secure a CO Line, if required. 4.
- 5. Dial the Speed dial bin number with the desired phone number
- 6. Go on-hook by replacing the handset.

To activate no answer Off-Net Call Forward, perform the following Steps:

- 1. Lift the handset or press the [MON] button.
- 2. Press the [DND/FOR] button.
- 3. Dial the Call Forward code 6.
- 4. Secure a CO Line, if required.
- 5. Dial the Speed dial bin number with the desired phone number
- Go on-hook by replacing the handset. 6.

To use Call Forward, no answer on a pre-assigned flexible button:

- 1. Press the assigned flexible button.
- The LED of [DND/FOR] button will flash and the function assigned to the flexible button will 2. be activated.

#### 2.3.1.6 Call Forward, Station Off-Net with Telephone Number (Unconditional, No Answer)

#### **Description**

Stations allowed to forward calls can forward intercom and transferred CO Line calls to a directory number (telephone number) outside of the System. When a call is received, the System will access an outgoing CO Line and dial the telephone number entered by the User.

If a Station assigned Off-Net Call Forward receives a call from an internal and/or external caller, the call will be forwarded to Off-Net unconditionally (code 8) or after No Answer Ring timer expires (code 9).

#### <u>Operation</u>

To activate unconditional Off-Net Call Forward, perform the following Steps:

- 1. Lift the handset or press the [MON] button.
- 2. Press the [DND/FOR] button.
- 3. Dial the Call Forward code 8.
- 4. Secure a CO Line, if required.
- 5. Dial the desired phone number and then press the [HOLD/SAVE] button.
- 6. Go on-hook by replacing the handset.

To activate no answer Off-Net Call Forward, perform the following Steps:

- 1. Lift the handset or press the [MON] button.
- 2. Press the [DND/FOR] button.
- 3. Dial the Call Forward code 9.
- 4. Secure a CO Line, if required.
- 5. Dial the desired phone number, and press the [HOLD/SAVE] button.
- 6. Go on-hook by replacing the handset.

#### 2.3.1.7 Call Forward, Incoming CO Off-Net (Attendant Only)

#### **Description**

The System Attendant can direct the System to re-route (forward) incoming CO Line calls to a directory number (telephone number) outside the System. When a call is received, the System will access an outgoing CO Line and dial the number assigned by the Attendant.

## NOTE—the System will automatically disconnect the call after the Unsupervised Conference timer has expired.

| FIELD                 | ACCESS CODE |
|-----------------------|-------------|
| CO Group Access       | 801-808     |
| Individual CO Access  | 88XX        |
| Retrieve Held CO Line | 8*          |

#### <u>Operation</u>

To activate incoming CO Line Off-Net Call Forward at the Attendant Station, perform the following Steps:

- 1. Lift the handset or press the [MON] button.
- 2. Press the [DND/FOR] button.
- 3. Dial the Call Forward code 7.
- 4. Dial the CO Line/Group access code (9, 801-8XX, 8801-88XX, or 8\* for all CO Lines) or press {CO Line} button.
- 5. Dial the Speed Dial Bin number with the desired phone number
- 6. Go on-hook by replacing the handset.

#### <u>Condition</u>

- If there is no idle CO Line, Off-Net Call Forward is not activated.
- It is unconditional and forwarded immediately when the CO Line rings in the System.
- If a speed bin is programmed on a flexible button, you may press the Flexible button instead of dialing the Speed Bin number.
- Toll restriction will be based on the COS of the outgoing CO Line.

#### 2.3.1.8 Call Forward, Follow-Me

#### **Description**

Follow-Me Call Forward can be activated at the Station or from any Station in the System with Call Forward access. It must be programmed from the Station that you will be forwarded to and a user password must be entered at the User Station first.

<u>Operation</u> To activate Follow-Me Call Forward from any Station, perform the following Steps:

- 1. Lift the handset or press the [MON] button.
- 2. Press the [DND/FOR] button.
- 3. Dial the Call Forward code 0.
- 4. Dial the Station number to which calls will be forwarded.
- 5. Dial the forwarding Station authorization code.
- 6. Go on-hook by replacing the handset.

To use register the authorization code at a Station:

- 1. Press the [TRANS/PGM] button.
- 2. Dial 31.
- 3. Enter the desired authorization code.
- 4. Press the [HOLD/SAVE] button to accept changes.

#### **Condition**

Authorization should be registered to use Follow-Me Call Forward.

#### Admin Programming

Allow Off-Net Call Forward (PGM 111 - FLEX18) Authorization Code Table (PGM 227) Call Forward (PGM 111 - FLEX2) Call Forward No Answer Timer (PGM 181 - FLEX1) Off-Net Call Mode (PGM 112 – FLEX12) Unsupervised Conference Timer (PGM 182 – FLEX6)

#### 2.3.1.9 SLT Call Forward

#### **Description**

A SLT User can forward calls to other Stations, CC Lines, or System VMIB.

#### **Operation**

To activate Call Forward from a SLT, perform the following Steps:

- 1. Lift the handset
- 2. Dial the Call Forward code 554 (refer to Ref. A).
- 3. Dial the call forward type.
- 4. Dial the Station, or Group Speed number that will receive the call. OR
- 5. Press the # key to forward to System VMIB.
- 6. Go on-hook by replacing the handset.
To deactivate Call Forward from a SLT, perform the following:

- 1. Lift the handset.
- 2. Dial the Call Forward code 554 and number. OR
- 3. Dial 559 (refer to Ref. B).
- 4. Confirmation tone should be heard, then replace the handset.

### <u>Condition</u>

- Call Forward is maintained until it is deactivated.
- A call cannot be forwarded to a Station in DND mode; when trying to forward to the Station, an error tone will be heard.
- A call forwarding Station cannot leave a VMIB message.
- The Call Forward feature may be canceled by code 559; the unified cancel code for DND/Call Forward/Message for SLT.
- Dial pulse SLT cannot be forwarded to VMIB.

### <u>Reference</u>

- A. Refer to ARIA SOHO Hardware Description and Installation Manual, Call forward Code (Admin 106 FLEX14)
- B. Refer to ARIA SOHO Hardware Description and Installation Manual, DND/FWD Cancel Code (Admin 106 FLEX19)

### 2.3.1.10Preset Call Forward

### <u>Description</u>

When a Station receives incoming CO Calls and the Station is programmed to Preset Call Forward, the call is routed to the Preset Call Forward destination if the Station does not answer within the Preset Call Forward Timer.

The destination can be another Station or Hunt Group.

### <u>Condition</u>

- In Preset Call Forward, a busy Station will not receive a CO Line ring and the next assigned Station will receive the CO Line ring. If the Station is not forwarded to another destination, then the call will not be forwarded and will continue to ring at the Station until answered.
- The Preset Call Forward loop feature is not available (A>B>C>A).
- When a CO Line is forwarded with Preset Call Forward, the original Station will stop ringing (the LED of {CO} button will flash continuously).
- If there is no direct {CO} button or {LOOP} button at the destination Station, the Station will be bypassed.

### <u>Admin Programming</u>

Preset Call forward (PGM 121)

Preset Call forward Timer (PGM 181 - FLEX12)

### 2.3.2 Call Transfer

### **Description**

An intercom call or CO Call can be transferred to another Station or CO Line during a conversation. There are 2 kinds of call transfer: Screened, and Unscreened Transfer, as detailed in the following Table:

| FFATURE             | METHOD                                                                                                    |
|---------------------|----------------------------------------------------------------------------------------------------|
| Screened Transfer   | Transfer is completed after announcing the calling party.                                                                                                    |
| Unscreened Transfer | Transfer is completed without an<br>announcement; after dialing the destination<br>Station and hearing the ringing tone, the<br>transferring party replaces the handset to<br>connect the calling party to the destination<br>Station. |

### 2.3.2.1 Call Transfer to CO Line

### <u>Description</u>

A Station User may transfer a connected call to a new CO call. If an external ISDN party does not answer the transferred call within the designated Transfer Hold Recall timer, the transferring Station will receive a recall ring. If the call remains unanswered, the Attendant will receive a recall ring for the duration of the Attendant Recall timer. After that, the CO Line will be disconnected and returned to an idle state.

### **Operation**

To conduct an Unscreened CO Line transfer, perform the following Steps:

- 1. Press the [TRANS/PGM] button.
- 2. The intercom dial tone should be heard and the call will be placed on hold.
- 3. Secure a CO Line and dial the number of the external party that will receive the call.
- 4. When ringing is heard at the called party, replace the handset and go on hook.

To conduct a Screened CO Line transfer, perform the following Steps:

- 1. Press the [TRANS/PGM] button.
- 2. The intercom dial tone should be heard and the call will be placed on hold.
- 3. Secure a CO Line and dial the number of the external party that will receive the call.
- 4. When the called party answers, announce the call, then replace the handset and go on hook.

### <u>Condition</u>

- For this feature, CO Lines (transferred CO Line and transferring CO Line) must be able to detect loop lost or disconnection condition.
- If the transferred CO Line doesn't have answer information (analog CO), recalling will not be presented when the call is not answered; the call will be disconnected after the Unsupervised Conference timer expires.
- Pressing the original CO line button while making a transfer to an external number (screened transfer), will disconnect the outgoing call and connects the original incoming call.
- If a transfer is made while dialing on a CO Line, the dialing will not be transmitted.

### Admin Programming

Transfer Recall Timer (PGM 180 – FLEX7) I-Hold Recall Timer (PGM 180 – FLEX5) Attendant Recall Timer (PGM 180 – FLEX1) Open Loop Detect Timer (PGM 142 – FLEX13) Unsupervised Conference Timer (PGM 182 – FLEX6)

### 2.3.2.2 Call Transfer to Station

A call can be transferred to another Station within the System. The transfer can be screened (announced) or unscreened to an idle/busy Station or Hunt Group. The transferred call will ring and provides and Exclusive Hold flashing indication to the receiving party's DKTU.

If the receiving Station does not answer the call in the Transfer Recall time, the transferring Station and the transferred station will receive the recall. If the call still remains unanswered, the Attendant will also receive a recall for the duration of the Attendant Recall timer. After that, the transferred call will be disconnected.

### **Operation**

To transfer to an idle Station (unscreened), perform the following Steps:

- 1. Press the [TRANS/PGM] button.
- 2. The intercom dial tone should be heard and the active call will be placed on exclusive hold.
- 3. Dial the Station number that will receive the transferring call.
- 4. Go on-hook by replacing the handset.

To transfer to an idle Station (screened), perform the following Steps:

- 1. Press the [TRANS/PGM] button.
- 2. The intercom dial tone should be heard and the active call will be placed on exclusive hold.
- 3. Dial the Station number that will receive the transferring call.
- 4. When the called Station answers, announce the call being transferred and then connect the call by going on-hook and replacing the handset.

To transfer to a busy Station, perform the following Steps:

- 1. Press the [TRANS/PGM] button.
- 2. The intercom dial tone should be heard and the active call will be placed on exclusive hold.
- 3. Dial the Station number that will receive the transferring call, and go on-hook by replacing the handset.
- 4. If the call is unanswered during the Transfer Recall timer, the call will be recalled to the transferring Station and the Attendant will receive a recall ring if the call remains unanswered.

To make an unscreened transfer from a SLT, perform the following Steps:

- 1. Press and release the hook-switch, the intercom dial tone should be heard.
- 2. The CO Line should be placed on exclusive hold, and the Transfer Recall timer will be activated.
- 3. Dial the Station number the call will be transferred to and go on-hook by replacing the handset.

To make a screened transfer from a SLT, perform the following Steps:

- 1. Press and release the hook-switch, the intercom dial tone should be heard.
- 2. The CO Line should be placed on exclusive hold, and the Transfer Recall timer will be activated.
- 3. Dial the Station number the call will be transferred to.
- 4. When the dialed Station answers, announce the call and go on-hook by replacing the handset.

### <u>Condition</u>

- When the Attendant is enables with DSS and a Station programmed in DSS receives transferred call, the LED DSS button at the Attendant Station will flash.
- A SLT User in the screened transfer mode can activate broker call with the hook-flash and then converse with both the transferred Station and the CO Line call.
- A call cannot be transferred to another busy SLT from a SLT; when receiving a busy tone, a SLT user can be connected to the CO Line with a hook-flash.
- If a transfer is made while dialing on a CO Line exists, the dialing will not be transmitted.

### Admin Programming

Transfer Recall timer (PGM 180 – FLEX7)

I-Hold Recall Timer (PGM 180 – FLEX5)

Attendant Recall Timer (PGM 180 – FLEX1)

No Touch Answer (PGM 111 – FLEX7)

### 2.3.3 Holding and Parking

2.3.3.1 Hold

### **Description**

A Station User can place a call on hold. The following two types of hold are available depending on the desired result (and Admin Programming):

- System Hold Any Station can retrieve this type of held call; another Station in the Group can seize the CO Line to answer.
- Exclusive Hold Only the Station that placed the call on hold can retrieve it; another Station in the Group cannot seize the CO Line while the call is being held at the originating Station.

### **Operation**

To place a CO Line on Exclusive/System Hold from a DKTU, perform the following Steps:

1. While on a call, press the [HOLD/SAVE] button once (System Hold) or twice (Exclusive Hold), depending on Hold Preference setup (refer to Ref. A).

To place a CO Line on Exclusive/System Hold from a SLT (depending on Hold Preference), perform the following Steps:

1. While on a call, hook-flash and dial 560 (refer to Ref. B).

To access a CO Line on Exclusive/System Hold from the DKTU where the call was placed on hold, perform the following Steps:

- 1. Lift the handset.
- 2. Press the {CO} button OR
- 3. Dial 8# and the CO Line number (refer to Ref. C).

To access a CO Line on Exclusive/System Hold from the SLT where the call was placed on hold, perform the following Steps:

- 1. Lift the handset.
- 2. Dial 8\* (refer to Ref. D).

### **Condition**

- The CO Line placed on Exclusive Hold will flash at the Station and the LED of CO Line will light at other Stations.
- The CO Line placed on System Hold will flash at all Stations.
- When Exclusive Hold is set at a Station, the Exclusive Hold Recall timer will be initiated; after the timer expires, the original Station will receive a recall ring for the duration for the I-Hold Recall timer.
- When a System Hold is set at a Station, the System Hold Recall timer will be initiated; after the timer expires, the original Station will receive a recall for the duration of the I-Hold Recall timer.
- When the I-Hold Recall timer expires the Attendant will receive a recall ring for the duration of the Attendant Recall timer; if the call remains unanswered, the call will be disconnected.
- If a call is placed on I-Hold while dialing on a CO Line exists, the dialing will not be transmitted.

### <u>Reference</u>

- A. Hold Preference: 2.3.3.2
- B. Refer to ARIA SOHO Hardware Description and Installation Manual, System Hold Code (PGM 106 FLEX20).
- C. Refer to ARIA SOHO Hardware Description and Installation Manual, Held Individual CO Line Code (PGM 107 FLEX11).
- D. Refer to ARIA SOHO Hardware Description and Installation Manual, Access Held CO Group Code (PGM 107 – FLEX10).

### <u>Admin Programming</u>

Hold Preference (PGM 160 – FLEX8) Attendant Recall Timer (PGM 180 – FLEX1) Exclusive Hold Recall Timer (PGM 180 – FLEX4) System Hold Recall Timer (PGM 180 – FLEX6) Transfer Recall Timer (PGM 180 – FLEX7)

### 2.3.3.2 Hold Preference

### **Description**

Preferred Hold type is set by Admin Programming. When a User presses the [HOLD] button, the preferred type of hold is activated. If the User presses the [HOLD] button twice, the other type is activated (toggle).

### **Operation**

If System Hold is set as preferred Hold, and the User presses the [HOLD] button once while on a call, the call is placed on System Hold. (refer to Ref. A).

If System is set as preferred Hold, and the User presses the [HOLD] button twice while on a call, the call is placed on Exclusive Hold (refer to Ref. A).

When Exclusive Hold is activated, the call cannot be accessed by another Station in the Group.

When System Hold is activated, calls can be accessed by other Stations in the Group.

### <u>Reference</u>

A. System/Exclusive Hold: 2.3.3

### Admin Programming

Hold Preference (PGM 160 - FLEX8)

### 2.3.3.3 Automatic Hold

### **Description**

When a Station is connected to a CO call, the Station User can make another intercom call just by pressing the DSS button. In this case, the previous CO call is automatically held.

### **Operation**

To use Automatic Hold while on a CO Line call, perform the following Steps:

- 1. Press the {CO} button.
- 2. When the new CO Line is connected, the previous CO call is placed in the Admin Programmed preferred Hold state.

### Admin Programming

Automatic Hold (PGM 112 - FLEX2)

2.3.3.4 Park

### **Description**

A User can Park a call in a virtual location, and then make a Page announcement for the desired User to pick-up the Parked call. The Paged User can retrieve the call by dialing the designated location number.

### NOTE—A Station must have a {CO} or {LOOP} button to retrieve a parked call.

### **Operation**

To Park a call, perform the following Steps:

- 1. Press the [TRANS/PGM] button.
- 2. Dial the parking location 601-608 (refer to Ref. A).
- 3. Replace the handset or go on-hook.
- 4. Page the desired User to retrieve the call.

To retrieve the Parked call from a DKTU, perform the following:

- 1. Lift the handset or press the [MON] button.
- 2. Dial the parked location to retrieve the parked call.

### <u>Condition</u>

- To pick-up Parked calls, a Station should have a {CO} or {LOOP} button.
- If a parked call remains unanswered for the duration of the Call Park Recall time, the original Station that parked the call will receive a recall ring. If the call remains unanswered, then the Attendant will receive a recall ring. If the Attendant does not answer in the Attendant Recall timer duration, the CO Line call will be disconnected and the line will be returned to an idle state.

### <u>Reference</u>

A. Refer to ARIA SOHO Hardware Description and Installation Manual, Call Park Location (PGM 107 – FLEX5).

### Admin Programming

Call Park Recall Timer ((PGM 180 – FLEX2)

### 2.3.4 Pick-up

### **Description**

A Station User can pick-up a call received at another Station. The following pick-up types are available:

- Directed Call Pick-up—Allows a User to pick-up a call ringing at another Station within the available Intercom Tenancy Group (refer to Ref. A).
- Group Call Pick-up—Allows a User to pick-up a call ringing at another Station in the same pickup Group.

### <u>Reference</u>

B. Intercom Tenancy Group: 2.4.14 (PGM 120)

### 2.3.4.1 Directed Call Pick-up

### **Description**

A Station can pickup a call ringing other Station by dialing the Direct Call Pick-up code (refer to Ref. A), plus the ringing Station number.

To answer a call ringing at another Station, perform the following:

- 1. Lift the handset or press the [MON] button.
- 2. Dial the Direct Call Pick-up code 7 (refer to Ref. A) OR
- 3. Press the programmed {DIRECT CALL PICK-UP} button.
- 4. Dial the Intercom number of the ringing Station.

To assign a {DIRECT CALL PICK-UP} flexible button, perform the following Steps:

- 1. Press the [TRANS/PGM] button.
- 2. Press the Flexible button to be assigned.
- 3. Dial 7 (Direct Call Pick-up code)
- 4. Press the [HOLD/SAVE] button to accept changes.

### <u>Condition</u>

- A {CO}, {LOOP}, or {POOL} button is required to pick-up a CO Line call.
- When several calls are queued at a Station or Hunt Group, the pick-up depends on the Pick-up Priority (PGM 173).
- Queued callback and private line cannot be picked up.
- An intercom call cannot be picked-up at a Station in Hold or Park mode.
- When the same types of CO Lines are queued, the first queued CO Line is picked-up.
- Direct Call Pick-up is allowed within the Intercom Tenancy Group; a Station cannot pick-up any call to the Station which does not belong to the same Intercom Tenancy Group (PGM 120).
- A Station can answer an intercom call placed to an ICM box using Directed Call Pick-up.

### <u>Reference</u>

A. Intercom Tenancy Group (PGM 120)

### Admin Programming

Refer to ARIA SOHO Hardware Description and Installation Manual, Direct Call Pick-up Code (PGM 107 – FLEX6).

PLA Priority Setting – Pick-up Priority (PGM 173)

### 2.3.4.2 Group Call Pick-up

### **Description**

A Station can pick-up a call ringing at another Station in the same pick-up group. Ringing intercom calls, incoming CO Lines, recalling CO Lines, and transferred CO Lines can be answered by a Station instead of the ringing Station if the Stations belong to the same pick-up Group (refer to Ref. A).

### **Operation**

To answer a call ringing at a Station in the same Pick-up Group, perform the following Steps:

- 1. Lift the handset or press the [MON] button.
- 2. Dial the Group Pick-up code 566 (refer to Ref. B).

To assign a {GROUP CALL PICK-UP} button at a flexible button, perform the following:

- 1. Press the [TRANS/PGM] button.
- 2. Press the flexible button to be assigned.
- 3. Type 566 (refer to Ref. B).
- 4. Press the [HOLD/SAVE] button.

### <u>Condition</u>

- An intercom call cannot be picked-up at a Station in Hold or Park mode.
- A {CO}, {LOOP}, or {POOL} button is required to pick-up a CO Line call.
- Queued callback and private line cannot be picked up.
- A Station can answer an Intercom call placed to an ICM box using Group Call Pick-up.
- When several calls are queued at a Station or Hunt Group, the pick-up order depends on Pickup Priority (PGM 173).
- When the same type of CO Lines are queued, the first queued CO Line is picked-up.
- Group call pick-up is allowed within the Intercom Tenancy Group; a Station cannot pickup a call that does not belong to the same Intercom tenancy Group (refer to Ref. C).
- -

### <u>Reference</u>

- A. Pick-up Attribute: 2.3.4
- B. Refer to ARIA SOHO Hardware Description and Installation Manual, Group Call Pick-up Code (PGM 107 FLEX2).
- C. Intercom Tenancy Group: 2.4.14

### Admin Programming

Pick-up Attribute (PGM 190 - FLEX2)

Pick-up Group Attributes (PGM 191)

PLA Priority Setting – Pick-up Priority (PGM 173)

## 2.4 Call Handling

### 2.4.1 Absent Text Message

2.4.1.1 Custom Message

### **Description**

Each Station can select from ten (11-20) available custom messages to display on the DKTU LCD. These messages are programmed by the System Attendant (refer to Ref. A) for System-wide use. Individual Users may program message 00 as their own custom message.

When set, the selected message is displayed on the User Station LCD panel.

### **Operation**

To program Custom Message 00 from a Station, perform the following:

- 1. Press the [TRANS/PGM] button.
- 2. Dial 52 (Ref. B).
- 3. Enter the message (refer to Figure 2.4.1.1), up to 24 characters.

| Q - 11                                         | A - 21                               | D - 31                                         |
|------------------------------------------------|--------------------------------------|------------------------------------------------|
| Z - 12                                         | B - 22                               | E - 32                                         |
| 13                                             | C - 23                               | F - 33                                         |
| 1 - 10                                         | 2 - 20                               | 3 - 30                                         |
| G - 41                                         | J - 51                               | M - 61                                         |
| H - 42                                         | K - 52                               | N - 62                                         |
| I - 43                                         | L - 53                               | O - 63                                         |
| 4 - 40                                         | 5 - 50                               | 6 - 60                                         |
| P - 71<br>Q - 72<br>R - 73<br>S - 74<br>7 - 70 | T - 81<br>U - 82<br>V - 83<br>8 - 80 | W - 91<br>X - 92<br>Y - 93<br>Z - 9#<br>9 - 90 |
| *1 -<br>Blank<br>*2 - :<br>*3 - ,              | 0-00                                 | #                                              |

FIGURE 2.4.1.1 KEYSET MAP

4. Press the [HOLD/SAVE] button; the confirmation tone should be heard.

To program Custom Messages 11-20 from the System Attendant, or Station, perform the following Steps:

- 1. Press the [TRANS/PGM] button.
- 2. Dial 053 and the message number desired (11-20).
- 3. Enter the message (refer to Figure 2.4.1.1), up to 24 characters.
- 4. Press the [HOLD/SAVE] button; the confirmation tone should be heard.

To activate LCD Messages (custom/pre-selected) from a Station or from the System Attendant, perform the following Steps:

- 1. Press the [TRANS/PGM] button.
- 2. Dial 51.

OR

- 3. Dial the desired message number (00 or 11-20).
- 4. Press the [HOLD/SAVE] button; the confirmation tone should be heard.

To cancel LCD Messages (custom/pre-selected) from a Station, perform the following:

- 1. Press the flashing DND/FOR button,
- 2. Press the [TRANS/PGM] button.
- 3. Dial 51 and the desired message number (11-20).
- 4. Press the [HOLD/SAVE] button.

To cancel LCD Messages (custom/pre-selected) from the System Attendant, perform the following:

- 1. Press the [TRANS/PGM] button.
- 2. Dial 052.
- 3. Press the [HOLD/SAVE] button.

### <u>Reference</u>

D. Attendant Service: 2.13

### Admin Programming

# Refer to **ARIA SOHO Hardware Description and Installation Manual**, Numbering Plan (PGM 106)

### 2.4.1.2 Pre-Selected Message

### **Description**

A User can choose from pre-selected messages (1-10) to be shown on the calling party LCD. Detailed information is entered by each User (ex., time, date or station number).

The pre-selected messages include:

- Message 01: LUNCH/RETURN AT TIME HH:MM
- Message 02: ON VACATION/RETURN AT DATE MM:DD
- Message 03: OUT OF OFFICE/RETURN AT TIME HH:MM
- Message 04: OUT OF OFFICE/RETURN AT DATE MM:DD
- Message 05: OUT OF OFFICE/RETURN UNKNOWN
- Message 06: CALL: (Telephone Number, up to 17 digits)
- Message 07: IN OFFICE: STATION XXX
- Message 08: IN A MEETING/ RETURN TIME HH:MM
- Message 09: AT HOME
- Message 10: AT BRANCH OFFICE

<u>Operation</u> To activate LCD messages (Custom/Pre-Selected) from a Station or from the System Attendant, perform the following Steps:

- 1. Press the [TRANS/PGM] button.
- 2. Dial 51.
- 3. Dial the 2-digit message code 00 or 01-10.
- 4. Press the [HOLD/SAVE] button.

To cancel LCD messages (Custom/Pre-Selected) from a Station, perform the following Steps:

- Press the [DND/FOR] button. 1. OR
- 2. Press the {TRANS/PGM} button.
- 3. Dial 51.
- 4. Press the [HOLD/SAVE] button.

### Condition

- If a Station assigns call forward while a Pre-Selected Message is active, the Pre-Selected message is automatically cancelled (refer to Ref. A).
- Users can leave a message at a DKTU or SLT; when leaving a message at the SLT, a DND warning tone will be heard when the handset is lifted as a reminder for the message waiting.
- When a Pre-Selected message is selected in a DKTU, the [DND/FOR] button will flash as applicable.

### Reference

A. Call Forward: 2.3.1

### Admin Programming

Refer to ARIA SOHO Hardware Description and Installation Manual, Numbering Plan (PGM 106).

### 2.4.2 Alarm

### **Description**

The system can be programmed to recognize the status of an external contact from a relay (open or closed). When activated, the System will signal programmed Stations with a single tone repeated per 1-min. interval or a continuous tone. This capability is commonly employed to provide remote alarm signals. When used as an alarm, the assigned Stations receive the programmed signal. To stop the signal, the alarm should be deactivated (reset) from a Station assigned to receive the alarm signal.

### Operation

When detecting the alarm signal while the line is in an idle state, perform the following:

- 1. Dial 565; a confirmation tone should be heard.
- 2. The alarm signal will be terminated at all assigned Stations.

### <u>Condition</u>

- An external contact should be connected to the alarm input.
- The alarm contacts should be dry (no voltage/current source connected).
- SLT phones cannot receive alarm signals.
- Alarm reset can be programmed on a flexible button.

### Admin Programming

Alarm Enable (PGM 163 – FLEX1) Alarm Contact Type (PGM 163 – FLEX2) Alarm Mode (PGM 163 – FLEX3) Alarm Signal Mode (PGM 163 – FLEX4) Station Alarm Attribute (PGM 113 – FLEX10)

### 2.4.3 Automatic Privacy

### **Description**

Automatic Privacy allows a Station User to suspend automatic privacy for an existing CO Line conversation without invitation. By default, all conversations that take place on CO Lines, the Intercom, and Conferences are protected by Automatic Privacy.

### NOTE—Admin Programming (PGM 161 – FLEX5) is required to enable or disable this feature.

### <u>Operation</u>

If Automatic Privacy is enabled, when pressing a busy CO Line button, a busy tone will be heard.

If Automatic Privacy is disabled, when pressing a buy CO Line button, the Station is connected to the conversation in progress.

### **Condition**

- When Automatic Privacy is disabled, privacy is still activated for Intercom and Conference calls.
- A Station can only override a privacy-disabled Station.
- The Station will present an intrusion tone when another Station accesses the line.

### Admin Programming

Auto Privacy (PGM 161 – FLEX5)

Privacy Warning Tone (PGM 161 - FLEX6)

Override Privilege (PGM 113 - FLEX4)

### 2.4.4 Background Music (BGM)

### **Description**

A User can listen to Background Music (BGM) through the speaker while the handset while the handset is on-hook and the line is in an idle state. Music from the source is heard over the Station Speaker and will be automatically shut-off when a call or paging announcement is received, or when the Station is off-hook.

### **Operation**

To assign BGM to a Station, perform the following Steps:

- 1. Press the [TRANS/PGM] button.
- 2. Dial 73; the available music should be heard.

To transmit BGM on an external page port from the Attendant Station, perform the following Steps:

- 1. Press the [TRANS/PGM] button.
- 2. Dial 076 (External Port).
- 3. Dial the BGM channel number; the selected background music should be heard.
- 4. Press the [HOLD/SAVE] button.
- 5. After hearing the confirmation tone, the Station should go to an idle state, and the selected background music will be transmitted to an External Port.

To transmit BGM through the intercom box from an Attendant Station, perform the following Steps:

- 1. Press the [TRANS/PGM] button.
- 2. Dial 075.
- 3. Dial the BGM channel number and the selected background music should be heard.
- 4. Press the [HOLD/SAVE] button.
- 5. After hearing the confirmation tone, the Station should go to an idle state, and the selected background music will be transmitted over the intercom box.

### <u>Condition</u>

- When lifting the handset or pressing the [MON] button at a Station, the music is automatically shut-off.
- When external music is assigned, the music source should be connected to the MBU.
- The same music source can be used with MOH.
- Press the [VOLUME] button to adjust volume while the background music is heard.
- The BGM may be blocked in an intercom box by pressing the [DND/FOR] button.

### <u>Reference</u>

**B.** MOH: 2.4.16

### Admin Programming

Background Music Type (PGM 171 – FLEX1)

### 2.4.5 Camp-On

### **Description**

A User attempting to call a busy Station can give a signal to the busy Station (Camp-On) that a call is waiting. The busy Station is notified of the call waiting by a Camp-On tone and the [HOLD/SAVE] button LED will flash. An SLT User can notify a busy Station of an outside CO call or internal call waiting (Camp-On).

### **Operation**

To activate Camp-On while receiving an Intercom busy tone, perform the following Steps:

- 1. Press the \* key or the last digit of the busy Station OR
- 2. Press the busy DSS flexible button, or the assigned {CAMP-ON} button.

To answer a Camp-On call while receiving the Intercom busy tone, perform the following Steps:

- 1. Press the [HOLD/SAVE] button; the active CO Line is placed on exclusive hold and the call waiting is connected.
- 2. Press the [HOLD/SAVE] button to alternatively talk with both parties (brokered call).

To activate Call Waiting on an SLT while receiving the Intercom busy tone, perform the following Steps:

- 1. Go off-hook, then press the \* key or the last digit of the dialed Station number.
- 2. When answered, the call should be announced OR
- 3. Go on-hook by replacing the handset.

To answer Call Waiting/Camp-On at a SLT, perform the following Steps:

- 1. When the SLT Station is busy, the Camp-On tone should be heard indicating a Camp-On has been activated.
- 2. Press the hook-flash and dial 560 (refer to Ref. A).
- 3. The SLT Station should be connected to the Camp-On call.
- 4. Press hook-flash again and dial 560 to connect the original call.

To assign {CAMP-ON} to a flexible button, perform the following:

- 1. Press the [TRANS/PGM] button.
- 2. Press the flexible button to be assigned.
- 3. Press the [TRANS/PGM] button.
- 4. Type 85.
- 5. Press the HOLD/SAVE] button to save changes.

### <u>Condition</u>

- During a conference or paging, Call Waiting is not activated (refer to Ref. B, Ref. C).
- Camp-On is not applied to a Station which is in DND mode (refer to Ref. D).
- The Attendant can override a Station using the Camp-On feature (refer to Ref. E).
- If the Stop Camp-On tone (PGM 112 FLEX15) is set to Enable, the Camp-On tone will not be heard.

### **Reference**

- A. Refer to the ARIA SOHO Hardware Description and Installation Manual, System Hold Code (PGM 106 FLEX20)
- B. Conference: 2.7
- **C.** Paging: 2.8
- **D.** DND: 2.4.8
- E. Attendant Override: 2.13.5

### Admin Programming

Stop Camp-On Tone (PGM 112 - FLEX 15)

Voice Over (PGM 113 - FLEX6); voice over also applies to SLT

## 2.4.6 Change Ring Type

### **Description**

The ring tone used to notify Stations of an incoming call can be changed using Admin Programming to provide distinctive ringing on a per CO Line basis. A distinctive ring tone can be programmed for each CO Line that is used to ring each Station.

| FLEX | ITEM   | RANGE     | DEFAULT | REMARK          |
|------|--------|-----------|---------|-----------------|
| 1    | Ring 1 | 0000-9999 | T1: -   | Nation Specific |
|      |        |           | T2: -   |                 |
| 2    | Ring 2 | 0000-9999 | T1: -   | Nation Specific |
|      | -      |           | T2: -   | -               |
| 3    | Ring 3 | 0000-9999 | T1: -   | Nation Specific |
|      | -      |           | T2: -   |                 |
| 4    | Ring 4 | 0000-9999 | T1: -   | Nation Specific |
|      | Ū      |           | T2: -   |                 |

### **BUTTON CONFIGURATION FOR DISTINCT RING FREQUENCY (PGM 422)**

### Admin Programming

CO Distinct Ring (PGM142 - FLEX5)

Ring Frequency (PGM 422)

### 2.4.7 Dialing Security

### **Description**

The dialed phone number may not be displayed on the LCD of the called Station when calling with a speed dial number (refer to Ref. A).

### Operation

To activate Dialing Security for calling with a speed dial number, perform the following Steps:

### NOTE—If the \* button is pressed in front of the first digit of the speed dial number, dialing security is activated.

- Lift the Handset or press the [TRANS/PGM] button. 1.
- 2. Press [SPEED] button.
- 3. Dial speed bin number.
- 4. Press '\*' button.
- 5. Dial telephone number.
- 6. Press [HOLD] button.

### To activate speed dial with dialing security

[SPEED] button + Speed dial bin number which was programmed with dialing security

### Condition

- Dialed phone numbers with Dialing Security are included in SMDR information (refer to Ref. B).
- This feature applied to transferred or recalled CO calls.
- This feature applies to redial calls (refer to Ref. C).

### <u>Reference</u>

- A. Speed Dialing: 2.2.8
- **B.** SMDR: 2.12
- C. Redial: 2.2.8

### 2.4.8 Do Not Disturb (DND)

### Description

Placing a Station in Do Not Disturb (DND) mode blocks incoming outside line ringing, intercom calls, transfers and paging announcements; while in DND, the Station will not receive calls on CO lines. The Attendant can override a Station in DND (refer to Ref. A). Stations in DND can continue to make normal outgoing calls. Station Users can individually place their Station in DND (PGM 114). By default, DND is available at all Stations.

### Operation

To activate DND from a DKTU, perform the following:

1. Press the [DND/FOR] button.

To cancel DND from a DKTU, perform the following:

1. Press the DND/FOR] button.

### **Condition**

Pressing the [DND/FOR] button during call forward or a pre-selected message, will not activate DND; call forward or the pre-selected message will be released.

- When a Station assigned to preset call forward is in DND mode, incoming calls will be received at the next station by ring assignment (refer to Ref. B).
- The Attendant can override a Station in DND mode by Camp-On or Intrusion (refer to Ref. A).
- The Attendant may cancel DND for one or all Stations.

### <u>Reference</u>

- A. Attendant Intrusion, Override: 2.13.4, 2.13.5
- **B.** Ring Assignment: 2.1.1

### 2.4.9 One-Time Do Not Disturb (DND)

### **Description**

One-Time DND allows a Station User to turn off muted ringing that occurs when off-hook (handset or [MON]) while on another call. The Station User, while off-hook, can depress the DND button and block muted ringing. When the Station returns to an idle state, the DND button will be extinguished and DND is cancelled.

### **Operation**

To activate One-Time DND from a DKTU, perform the following Steps:

- 1. While in an off-hook state, or connecting a CO Line or intercom call, press the [DND/FOR] button.
- 2. The Station will be in DND mode; the [DND/FOR] button LED should be illuminated.
- 3. When the Station returns to an idle state, DND will be released at the Station; the [DND/FOR] button will be extinguished.

### Admin Programming

Do-Not-Disturb (DND) (PGM 111 – FLEX3)

### 2.4.10 Flash

### **Description**

The Flash type and duration of each CO Line is assigned by the System. There are two types of Flash:

- CO Flash Provides Station Users with the ability to terminate an outside call or transfer a call without hanging up. A [FLASH] button is located on each DKTU.
- Flash on ICM Call This feature enables Station Users to utilize the [FLASH] button for terminating pages and intercom calls. While paging or on an intercom call, press the [FLASH] button to terminate the call and return to the intercom dial tone.

### **Operation**

To perform a Flash while on a CO Line call, perform the following Steps:

1. Press the [FLASH] button

To generate a flash from a SLT while on a CO Line call, perform the following:

- 1. Press the hook-switch slightly.
- 2. Dial 551 (refer to Ref. A).

### <u>Condition</u>

- The Flash command is not activated on ISDN CO Lines.
- A Station that isn't permitted to access CO Lines cannot initiate a Flash.
- During a Flash, the LED of the applicable CO Line will flash.

### <u>Admin Programming</u>

Refer to ARIA SOHO Hardware Description and installation Manual, flash Command to CO Line Code (PGM 106 – FLEX11)

Flash Type (PGM 141 – FLEX7)

CO Flash timer (PGM 142 - FLEX12)

- SLT Hook-Switch Bounce timer (PGM 182 FLEX1)
- SLT Maximum Hook-Switch Flash timer (PGM 182 FLEX2)
- SLT minimum Hook-Switch Flash timer (PGM182 FLEX3)

### 2.4.11 Flexible Buttons

### **Description**

Flexible buttons are customized by Admin or Station Programming. Buttons could be programmed with the following features:

- CO Line—Automatically accesses the assigned line (User Programmable).
- DSS/BLF—Automatically indicates the assigned Station and provides BLF for off-hook and DND (User Programmable).
- Flexible Numbering Code—Any feature with a dialing code (Paging, Account Code, Call Park, etc.) can be assigned to a flexible button (User Programmable).
- Speed Dial—Automatically dials Speed number (System, Station, Saved Number Redial, Last number Redial) (User Programmable).
- Group Access—Hunt Group Pilot number (User Programmable).
- Pool Group Access—Some or all outside lines can be grouped; pressing this button accesses the highest numbered unused CO Line in that group (User Programmable).
- Loop—Used to answer a transferred call on a line for which the Station does not have a button assigned (User Programmable).
- Station Assignment—Allows assignment of Stations and complete flexibility within the System numbering plan. A Station can be assigned a number (100-399).
- 4/8 Button—Feature code assign (refer to Table).

| FEATURE BUTTON | FEATURE CODE |
|----------------|--------------|
| Conference     | 91           |
| Call Back      | 92           |
| DND/Forward    | 93           |
| Flash          | 94           |
| Mute           | 95           |
| MON            | 96           |
| Redial         | 97           |

Telephone Number—Automatically dials an outside Telephone Number (ex., LDP-7224 3-soft key).

<u>Operation</u> The Flexible Buttons are programmable individually at each key set , and are used by pressing the applicable FLEX button.

To assign a Flexible Button, perform the following:

- 1. Press the [TRANS/PGM] button.
- 2. Press the Flexible Button to be assigned.
- 3. Press the [TRANS/PGM] button.
- 4. Type the Feature Code (refer to flexible button Programming codes in the Admin Programming Manual).
- Press the [HOLD/SAVE] button to save changes. 5.

To assign a direct button (i.e., CO or DSS button), perform the following:

- 1. Press the [TRANS/PGM] button.
- 2. Press the flexible button to be assigned.
- 3. Type the desired code.
- 4. Press the [HOLD/SAVE] button.

To assign Telephone Number (LDP-7224), perform the following:

- 1. Press the [TRANS/PGM] button.
- 2. Press the flexible button to be assigned.
- 3. Press the [TEL NUM] soft button.
- 4. Enter the desired telephone number.
- 5. Press the [HOLD/SAVE] button.

### Condition

- A flexible button that is not assigned as {CO LINE} button is considered a Feature button and is programmable at each Station.
- When CO Line Programming (PGM 112 FLEX6) is enabled, the flexible button that is assigned as {CO LINE} button can be programmed.
- The Program code can be changed by setting PGM 104-107, 109 depending on the User's needs; in this case, the code can be programmed on a flexible button or CO Line button.

### Admin Programming

Flexible Button Assignment (PGM 115)

CO Line Programming (PGM 112 - FLEX6)

### 2.4.12 Headset

### **Description**

An industry standard Headset can be connected to a Station instead of a Handset. The Station can be programmed for Headset operation in place of the Speakerphone mode of operation.

### **Operation**

To change the Station mode between Speakerphone or Headset, perform the following Steps:

- 1. Press the [TRANS/PGM button.
- 2. Dial code 75.
- 3. The Station Answer mode should be displayed on the LCD screen of the phone.
- 4. Dial code 1 (Speaker mode) or 0 (Headset mode).

To change the Headset Ring mode, perform the following:

- 1. Press the [TRANS/PGM] button.
- 2. Dial code 76
- 3. The Station Answer mode should be displayed on the LCD screen of the phone.
- 4. Dial the applicable code
- 1 = Speaker Ring Only
- 2 = Headset Only
- 3 = Both

### <u>Condition</u>

- The intercom signaling mode (HF/TN/PV [TRANS/PGM] + 1 + 2) can be set in the Headset and Speakerphone mode.
- In Headset mode, the User can select an incoming ring mode to hear ringing with the Speaker, Headset, or Both by Admin Programming.
- The Station will receive paging with the Station Speaker.
- To Answer an intercom call in Tone mode, the User should press the [MON] button.
- When an intercom call is received in Privacy mode, the Station will be muted automatically; the User should press the [MUTE] button to answer the intercom call.

### Admin Programming

Headset Ring Mode (PGM 111 – FLEX10)

Speakerphone/Headset (PGM 111 – FLEX11)

### 2.4.13 Intercom Signal Mode

### <u>Description</u>

Users can control the method by which they receive intercom calls and signals. Stations equipped with a Speakerphone can select one of the available 3 signaling modes:

- HF—Hands Free. The Station User, upon hearing a tone burst and voice announcement over the speaker, can reply hands-free.
- TN—Tone. A Standard ring tone notifies the party of an incoming intercom call. The called party answers by lifting the handset or pressing the [MON] button.
- PV—Privacy. The Station User receives a tone burst and a voice announcement over the speaker. The microphone is deactivated for privacy. The called party must lift the handset or press the [MUTE button to answer the call.

### **Operation**

To assign the Intercom signal mode, perform the following Steps:

- 1. Press the [TRANS/PGM] button.
- 2. Dial 12; the confirmation tone should be heard.
- 3. Dial the Signal Mode type (1=HF, 2=TN, 3=PV).
- 4. Press the [HOLD/SAVE] button and confirmation tone is heard.

### <u>Condition</u>

- In Message Wait/ICM Queuing/Call Transfer/Attendant Override, the ring is received with TN mode regardless of the assigned Intercom Signal mode (refer to Ref. A, Ref. B, Ref. C).
- Intercom Signal mode will not affect the voice announcements from internal/all call paging (refer to Ref. D).

### <u>Reference</u>

- A. Message Wait: 2.4.15
- B. Call Transfer: 2.3.2
- C. Attendant Override: 2.13.5
- **D.** Paging Feature: 2.8

### 2.4.14 Intercom Tenancy Group

### **Description**

A Station can be assigned to one of the Intercom Tenancy Groups. Each Intercom Tenancy Group can be operated independently and Stations in the Group can be assigned an individual CO Group to use. A maximum of 5 Intercom Tenancy Groups can be assigned.

Each Group can be assigned by the Attendant and can be programmed to allow or deny calls to other Groups. Stations in a Group are allowed access to other Stations based on the allow access of the calling Group.

| FLEX | DEFAULT  | RANGE          | REMARK                         |
|------|----------|----------------|--------------------------------|
| 1    | -        | Station Number | Attendant Station of assigned  |
|      |          |                | Intercom Tenancy Group         |
| 2    | Group 01 | FLEX1-5        | Intercom Tenancy Groups allow  |
|      |          |                | access for the assigned Groups |

When a call to another Intercom Tenancy Group is allowed, CO Line or Station calls, Pick-Up and Transfer features are activated.

### **Condition**

- When a call to another Intercom Tenancy Group is denied, Call Pick-Up cannot be activated.
- It is not allowed for Stations to have the same Station numbers regardless of if they belong to different Intercom Tenancy Groups.
- The Attendant of an Intercom Tenancy Group can be any Station in the System, and it is not affected by Intercom Tenancy Group access.
- When the Attendant of an Intercom Tenancy Group sets the Day/Night/Weekend mode, it will affect only their assigned Intercom tenancy Group.

### <u>Reference</u>

A. Pick-Up: 2.3.4

### Admin Programming

Intercom Group Number (PGM 111 – FLEX13)

Intercom Tenancy Group (PGM 120)

### 2.4.15 Message Wait/Call Back

### <u>Description</u>

Message Wait and Call Back are described as:

- Message Wait—A Station User can notify another Station User that he wishes to talk to the User; the notified User can return the call or a message left at the Station. When responding to the Station, the User can answer messages left at the Station in sequential order (up to 5 messages).
- Call Back—A Station can initiate a Call Back request when calling a busy Station; once that Station becomes idle, the Station that left the Call Back request will be notified.

A Station with a Message Waiting can receive periodic audible reminders; the tone is sent to Stations only while idle and is presented over the Speaker.

### **Operation**

To leave a message wait at an idle Station that does not answer or is in DND mode, perform the following Steps:

- 1. Press the [CALLBK] button; a confirmation tone should be heard.
- 2. The [CALLBK] button LED at the receiving Station will flash.

To answer a Message Wait, perform the following Steps:

- 1. Press the flashing [CALLBK] button.
- 2. The Station that left the message will receive an Intercom Ring.

To leave a Call Back at a busy Station, perform the following Steps:

- 1. Press the [CALLBK] button when calling a busy Station; a confirmation tone should be heard.
- 2. Replace the handset.
- 3. When the receiving Station returns to an idle state, the Station leaving the message will receive an intercom ring.
- 4. When the intercom call is answered, the Call Back request will be removed.

To leave a Message Wait at a SLT, perform the following Steps:

- 1. Hook-flash.
- 2. Dial 556 (refer to Ref. A); a confirmation tone should be heard.
- 3. Replace the handset.

To answer the Message Wait, perform the following Steps:

- 1. Lift the handset; an indication tone should be heard.
- 2. Dial 557 (refer to Ref. B).
- 3. The Station leaving the message will receive an Intercom ring.

NOTE—If a voice message is recorded on a SLT, the recorded message will be played by dialing the Message Wait Retrieval code (557). The played message will be deleted automatically after being played. When more than one message is recorded, after the first message, a warning tone will be heard to indicate remaining messages. To retrieve another message, dial 557 again. The Call Back will ring according to the Tone mode regardless of Intercom Signaling mode (refer to Ref. C).

To queue a Call Back on a busy SLT, perform the following:

- 1. Hook-flash
- 2. Dial 556 while the busy tone is being heard.
- 3. Confirmation tone should be heard; replace the handset.
- 4. When the SLT returns to an idle state, the Intercom ring is received.

### <u>Condition</u>

- A Station can leave only one Call Back or message; a new request will override the previous one.
- Message wait data will be protected in the event of a power failure.
- When dialing a Station number, instead of pressing the [CALLBK] button to answer a message wait, the message wait will be cancelled at the calling Station.
- The Message Wait Reminder tone is programmable from 00 to 60 min.; if a tone is not wanted the timer may be set to 00.
- The Message Wait Reminder tone is not heard at a busy Station.
- The Message Wait Reminder tone will continue until all the messages are retrieved.
- When a Station attempts to leave a message at a Station, an error tone will be heard; when VMIB access is allowed at the Station, after recording a VMIB message, it turns into a normal message at the Station. In this case, the error tone will not be provided at the attempting Station.

### <u>Reference</u>

- A. Refer to ARIA SOHO Hardware Description and Installation Manual, Message Wait/Call Back Enable code (PGM 106 FLEX13, FLEX14)
- **B.** Intercom Signal Mode: 2.4.13
- **C.** DND: 2.4.8

### 2.4.16 Music On Hold (MOH)

### **Description**

When a CO call is placed on Hold (refer to Ref. A), the external party will hear Music On Hold (MOH). MOH is supplied through various music sources. Music can be played to any party on Hold. The following music sources may be available:

- Internal Music
- External Music
- SLT MOH

#### . Operation

The following values are associated with MOH:

- **0** = Not assigned
- 1 = Internal Music
- 2 = External Music
- 3 = Reserved
- 4-8 = SLT MOH
- 9 = Hold Tone

### <u>Condition</u>

- Only 1 MOH channel is supported.
- SLT ports connected with MOHU can provide MOH channels.

### <u>Reference</u>

**A.** Hold: 2.3.3.1

### Admin Programming

CO Line MOH (PGM 142 – FLEX6)

MOH Type 2 (PGM 171 – FLEX2)

### 2.4.16.1SLT MOH

### **Description**

When a CO Line is placed in the Hold State (refer to Ref. A), the external party will hear music.

### **Operation**

To assign SLT MOH type, perform the following:

- 1. Press the [TRANS/PGM] button.
- 2. Enter 171
- 3. Press [FLEX4], and enter the Station number
- 4. Press the [HOLD/SAVE] button.
- 5. Press the [TRANS/PGM] button.
- 6. Press [FLEX2], and enter the SLT MOH type (0-9, refer to values listed)
- 0 = Not assigned
- 4-8 = SLT MOH
- 9 = Hold Tone
- 7. Press the [HOLD/SAVE] button to accept changes.

### <u>Condition</u>

- SLT ports connected with MOHU can provide MOH channels.
- Up to 5 SLT ports can be used as MOH channels.
- To use a SLT port as a MOH channel, assign the desired SLT port with the MOH channel, and connect the MOHU to the SLT port.

### <u>Reference</u>

**A.** Hold: 2.3.3.1

### Admin Programming

CO Line MOH (PGM 142 – FLEX6) MOH Type (PGM 171 – FLEX2) Assign SLT MOH (PGM 171 – FLEX4)

### 2.4.17 Mute

### **Description**

During a conversation, pressing the [MUTE] button will disable the Handset Microphone or the Speakerphone for privacy while continuing to listen to the other party on the phone through the Handset or Speaker. Pressing the [MUTE] button again will reactivate the Microphone.

### **Operation**

To Mute the transmitting audio while on a call, perform the following Steps:

1. Press the [MUTE] button; the button LED should illuminate (the connected party will not be able to hear the voice on the muted Station.

To restore transmission of the audio, perform the following:

1. Press the illuminated [MUTE] button; the LED should extinguish and transmission will be restored.

### <u>Condition</u>

- When changing from the Speakerphone to the Handset, mute is released.
- When pressing another DSS button, the mute state will not be changed.

### 2.4.18 Message Wait Indication (MWI) – SLT Feature

### **Description**

If the SLT Station receives a message from another User, then the SLT LED will flash indicating a message is waiting.

### **Condition**

- When lifting the Handset, User will hear a DND warning tone indicating a message waiting.
- When a MWI prompt is recorded in the System greeting 097, a voice announcement will be heard instead of the DND warning tone.

### Admin Programming

Station ID Assignment (PGM 110 – FLEX1)

### 2.4.19 On-Hook Dialing

### **Description**

A Station can make a call without lifting the Handset by using the Speakerphone or Monitor mode. If this feature does not operate, verify if the Speakerphone is enabled or disabled. On-hook dialing is not available on all keysets.

### **Operation**

To use on-hook dialing, perform the following Steps:

- 1. Verify the Auto Speaker Selection is ON.
- 2. Assign CO Line/Intercom/Speed Dial to a flexible button.
- 3. Press the flexible button.
- 4. Then it is operated immediately OR
- 1. Verify the Auto Speaker Selection is OFF.
- 2. Assign CO Line/Intercom/Speed Dial to a flexible button.
- 3. Press the flexible button.
- 4. LIFT HANDSET should be displayed on the LCD; lift Handset, or press the [MON] button to operate.

### Admin Programming

Auto Speaker Selection (PGM 111 – FLEX1)

### 2.4.20 Station Name

### **Description**

Each Station may be assigned with a name up to 12 characters, and a System and Station Speed number up to 16 characters.

The System will allow Station Users to dial Station numbers by entering a name that has been programmed for the Station (via intercom). When the names are programmed in the digital display key set, the User may select a Station or Speed Dial number by the name.

### **Operation**

To register a Station Name, perform the following:

- 1. Press the [TRANS/PGM] button.
- 2. Type 74 (Station Name code)
- 3. Enter the name to be used (up to 12 characters, refer to Button Map).

| Q – 11 | A - 21 | D - 31 |
|--------|--------|--------|
| Z – 12 | B - 22 | E - 32 |
| . – 13 | C - 23 | F - 33 |
| 1 – 10 | 2 - 20 | 3 - 30 |
| G – 41 | J - 51 | M - 61 |
| H - 42 | K - 52 | N - 62 |
| I - 43 | L - 53 | O - 63 |
| 4 – 40 | 5 - 50 | 6 - 60 |
| P – 71 | T 04   | W - 91 |
| Q - 72 | 1 - 81 | X - 92 |
| R - 73 | 0 - 82 | Y - 93 |
| S - 74 | V - 83 | Z - 9# |
| 7 – 70 | 8 - 80 | 9 - 90 |
| *1 -   |        |        |
| Blank  | 0.00   | ц      |
| *2 - : | 0-00   | #      |
| *3 - , |        |        |

### BUTTON MAP

4. Press [HOLD/SAVE] to accept changes.

To access dial by name, perform the following Steps:

- 1. Press the [SPEED] button twice.
- 2. Dial the desired directory (1-3, refer to values)
- 1 = Intercom
- 2 = Station Speed Dial
- 3 = System Speed Dial
- 3. A confirmation tone should be heard.
- 4. The stored names in the Speed bin are displayed in alphabetical order.

### NOTE—the up and down arrows can be used to locate the desired name.

To search a name by entering a character, perform the following Steps:

- 1. While 2 names are displayed on the LCD, enter the alpha-numeric data (refer to the Button Map).
- 2. The LCD displays 2 names which start with the entered character (the cursor will point to the first name in the LCD).
- 3. When entering more alpha-numeric data, then the LCD will display names that start with the updated input.

# NOTE—to delete the last letter of input, press the [CALLBK] button. The up and down arrows also can be used to locate the desired name.

- 1. When the appropriate name is displayed, move the cursor to point at the name.
- 2. Press the [HOLD/SAVE] button to make a call.

To search by name using scrolling, perform the following Steps:

- 1. While 2 names are displayed in the LCD window, use the up and down arrow keys to locate the desired name.
- 2. When the appropriate name is displayed, move the cursor so it points directly at the name.
- 3. Press the [HOLD/SAVE] button to make a call.

To register the name on a SLT phone, perform the following Steps:

- 1. Lift the Handset.
- 2. Dial 563 (refer to Ref. A); a confirmation tone should be heard.
- 3. Dial 74 (name register code).
- 4. Enter the name (up to 7 letters; refer to Button Map).
- 5. Hook-flash to save.

#### <u>Condition</u>

- Dial by name is only available on a DKTU with LCD.
- The name must be registered to use Dial by Name.
- If an invalid Group is dialed, an error tone will be heard.
- On an SLT or DKTU where there is no LCD screen, only the Station Name can be entered.
- The Speed Dial without name will not be listed in Dial By Name.

### <u>Reference</u>

A. Refer to ARIA SOHO Hardware Description and Installation Manual, Programming mode Enter Code (PGM 106 – FLEX20)

### 2.4.21 Station Programming

#### **Description**

The System supports multiple hierarchical menus based on Station programming. Users can program Stations by selecting the desired menu (refer to Table). The Attendant also can program a Station and the Attendant Station the same way (refer to Ref. A).

| STATION | PROGRAMMING | MENU |
|---------|-------------|------|
|         |             |      |

| MAIN MENU      | SUB MENU                   | OPTIONS                  | REMARK        |
|----------------|----------------------------|--------------------------|---------------|
| [1] Ring       | [1] Type                   | 1,2,3,4                  | DKTU          |
|                | [2] Answer Mode            | H(1)/T(2)/P(3)           |               |
|                | [3] SMS MSG Display        |                          |               |
|                | [4] En block Mode          | 1:ON/OFF                 |               |
| [2] COS        | [1] COS Down               | ICM/COS7                 |               |
|                | [2] COS Restore            | Enter Authorization Code |               |
|                | [3] Walking COS            | Enter Authorization Code |               |
|                | [4] COS Change             |                          | India Only    |
| [3] Authorize/ | [1] Authorization Register |                          |               |
| Mobile – Ext.  |                            |                          |               |
|                | [2] Authorization Change   |                          |               |
|                | [3] Register Mobile Ext.   |                          | Not Supported |

| MAIN MENU         | SUB MENU                  | OPTIONS              | REMARK         |
|-------------------|---------------------------|----------------------|----------------|
|                   | [4] Active Mobile – Ext.  |                      | Not Supported  |
| [4] Time          | [1] Set Wake-up Time      | Once/Permanent       |                |
|                   | [2] Wake-up Time          |                      |                |
| [5] Message       | [1] Set Pre-selected      | 00-10                |                |
|                   | Message                   |                      |                |
|                   | [2] Set Custom Message    | None                 |                |
| [6] Announce      | [1] Record User Greeting  |                      |                |
|                   | [2] Listen Time/Date      |                      |                |
|                   | [3] Listen Station Number |                      |                |
|                   | [4] Listen Station Status |                      |                |
|                   | [5] Record Page Message   |                      |                |
|                   | [6] Erase User Greeting   |                      |                |
|                   | [7] Erase Page Message    |                      |                |
| [7] supplementary | [1] LCD Display Language  | Domestic/English     | DKTU           |
|                   | [2] MBU Version Display   |                      |                |
|                   | [3] BGM                   |                      |                |
|                   | [4] Register Station Name |                      | 2/8 FLEX/SLT   |
|                   | [5] Speaker/Headset       | Speaker/Headset      |                |
|                   | [6] Headset Ring Mode     | Speaker/Headset/Both |                |
|                   | [7] WTU Station Number    |                      |                |
|                   | [8] Serial Number         |                      |                |
|                   | [9] PC-Phone Lock Key     |                      |                |
| [0] Attendant     |                           |                      | Attendant Only |
| [*] System        | [#] Enter Admin           |                      | Admin Only     |

### **Operation**

To enter Programming mode, perform the following:

- 1. Press the [TRANS/PGM] button; the Main Menu should display.
- 2. Use the up and down arrow keys to view other choices in the Main Menu, Sub-Menu and the corresponding options.

To select a menu, perform the following Steps:

- 1. Dial the number of the desired menu item if the selected menu is a programming item.
- 2. If there is an available Sub-Menu, the appropriate menu is displayed on the LCD.

# NOTE—Press the [TRANS/PGM] button to move the top menu. Press the [REDIAL] button to move the previous menu.

### <u>Condition</u>

- After a menu is programmed, the previous menu list is displayed on the LCD.
- Press a button in the Main Menu mode to activate the flexible button programming mode.

### Admin Programming

- **B.** Refer to ARIA SOHO Hardware Description and Installation Manual, Station Programming (Section 4 Quick Reference Admin Programming Tables)
- **C.** Refer to ARIA SOHO Hardware Description and Installation Manual, Attendant Programming (Section 4 Quick Reference Admin Programming Tables)

### 2.4.22 Station Relocation

### **Description**

The Station Relocation feature allows a User to unplug their Station and move it to another location on the System. Dialing a code followed by the old Station number brings all the Station attributes including Station number, button mapping, Speed Dial, and Class of Service (refer to Ref. C) to the new location.

### **Operation**

To store the Station attributes to a temporary buffer, perform the following Steps:

- 1. Dial the feature code and press the [TRANS/PGM] button.
- 2. Press the \* key and dial 1 (Station Relocation Backup).
- 3. Unplug the Station.

To retrieve the Station attributes, perform the following:

- 1. Plug the phone into the new properly wired jack.
- 2. Press the [TRANS/PGM] button.
- 3. Press the \* key and dial 2 (Station Relocation Retrieve).
- 4. The Station will be relocated; all Station attributes are copied to the current Station location.

### **Condition**

- All information for the port of destination Station will be retained so that it may be copied or relocated to another port.
- If a different Station type is plugged in at a location, preprogrammed {DSS} buttons are not guaranteed.
- DKTU s must be relocated to another digital port, DKTU s cannot be relocated to an SLT port.

### <u>Reference</u>

A. Class of Service: 2.5.4

### 2.4.23 Station Serial Call

### **Description**

Using DSS flexible buttons, Users can place consecutive intercom calls without returning the line to an idle state (no need to hang-up) between calls.

### <u>Operation</u>

To use Serial Calling, perform the following Steps:

1. Press the appropriate DSS flexible button; the original call will be disconnected and a new call will be established.

### 2.4.24 Voice Over

### **Description**

This feature provides voice announcements at a busy station without interrupting the existing conversation. The announcement is received over the existing conversation so that only the busy Station hears both incoming parties. The User can alternately talk back with both parties.

### **Operation**

To use Voice Over, perform the following:

- 1. A busy Station is called and Camped-On by the caller (refer to Ref. A).
- 2. The busy Station will hear a warning tone over the current voice path indicating the Camped-On call.
- 3. The busy Station is connected with both the current caller and a new caller (the busy Station can send and receive voice to both simultaneously); the new caller and current caller can not send and receive voice to each other.
- 4. Alternate between the new call and the current call by pressing the [HOLD/SAVE] button; the [HOLD/SAVE] button LED should flash at 60ipm while Voice Over is in use.
- 5. When placing each call on hold to converse with the other, that call will hear MOH

### **Condition**

- Placing a Station in DND will disable Voice Over function.
- The Attendant can activate Voice Over at a Station in DND mode.
- After Voice Over is activated, both calls will be dropped if the Busy Station receiving the calls hangs-up. If either of the callers hangs-up, the [HOLD/SAVE] LED will extinguish and the remaining call will be connected as in the normal talking state following presentation of the confirmation tone.
- The holding party will receive MOH if provided (refer to Ref. B).
- The Recall timer is not activated during Voice Over.
- Every time the busy Station switches between the callers, a confirmation tone should be heard.
- If the busy Station is using the Handset, Voice Over will be activated via the handset; likewise, if a busy Station is using the speaker, Voice Over will be activated using the Speakerphone.

### <u>Reference</u>

A. Camp-On: 2.4.5

**B.** MOH: 2.4.16

### Admin Programming

Voice Over (GM 113 - FLEX 6)

### 2.4.25 Wake-Up

### **Description**

Each Attendant or Station User can set an alarm as a Wake-Up call or reminder tone. This feature can be programmed to activate only once, or to repeat daily. If the User goes off-hook during the alarm, a special dial tone will be heard.

### **Operation**

To register a Wake-up Time Alarm from the Attendant Station, perform the following Steps:

- 1. Press the [TRANS/PGM] button.
- 2. Dial 042.
- 3. Dial the Station range to be alerted, if a single Station is to receive the alarm, enter \* instead of a second Station number.
- 4. Dial the desired time the alarm should alert (2-digit hour and minute, 24-hour mode).
- 5. Press the # key to have the alarm alert once only.
- 6. Press the [HOLD/SAVE] button.

To cancel a Wake-Up alarm from the Attendant Station, perform the following Steps:

- 1. Press the [TRANS/PGM] button.
- 2. Dial 043.
- 3. Dial the Station range that was to be alerted, if a singe Station was to receive the alarm, enter the \* key instead of a second Station.
- 4. Press the [HOLD/SAVE] button to accept changes.

To register a Wake-Up alarm from a Station, perform the following Steps:

- 1. Press the [TRANS/PGM] button.
- 2. Dial 041.
- 3. Dial the desired time the alarm should alert (2-digit hour and minute, 24-hour mode).
- 4. Press the # key to have the alarm alert once only.
- 5. Press the [HOLD/SAVE] button.

To cancel a Wake-Up time from a Station, perform the following Steps:

- 1. Press the [TRANS/PGM] button.
- 2. Dial 042.
- 3. Press the [HOLD/SAVE] button to accept changes.

### <u>Condition</u>

- If a Wake-Up alarm is registered at a Station, a \* symbol is displayed in front of the present time on the LCD.
- If VMIB is installed, the voice message for the Wake-Up time is heard 3 times and then MOH is heard.
- If the Wake-Up ring is not answered after 3 times, it is cancelled.
- If the System Attendant dials to the wake-up fail Station and erase the Wake-up Fail Ring (PGM182 – FLEX7), the Fail Ring will disappear following the confirmation tone; when the Wake-Up Fail Ring timer expires, the confirmation tone will not be provided and the Fail Ring will disappear (refer to the following values).
  - 00 = wake-up fail ring will not disappear automatically.
  - -99 = the fail ring will not disappear automatically.

- 1-98 = after Wake-up Fail Ring timer expires, the wake-up fail ring will disappear automatically.

### <u>Admin programming</u>

Wake-up Fail Ring Timer (PGM 182 – FLEX7)

### 2.4.26 Automatic Fax Transfer

### **Description**

The System will determine if an incoming call from the preprogrammed CO Line is for a FAX or for a Speech terminal by detecting the tone of the call (1100 Hz, 0.5s ON/3s OFF repeated). When the System detects a FAX tone from the incoming CO Line within the predetermined time, the System will transfer the call to the appropriate FAX Station. If the FAX tone is not detected within the predetermined time, the System will transfer the call to the appropriate Station(s).

### **Condition**

- Only one CO Line can be programmed as a FAX CO Line; if the FAX CO Line is not programmed, Automatic Fax Transfer will not be activated.
- Station 106 is used as the FAX Station; the FAX machine should be connected to the port for Station 106 to use this feature.
- If the FAX CO Line is not answered within the FAX CO call time, the incoming call will be disconnected.
- An outside caller connected to the FAX CO Line will hear a ring back tone while the System is detecting a FAX tone.
- In order to transfer calls from the FAX to a FAX Station, do not assign a CO ring to the FAX Station.
- If a CO Line is programmed for DISA and for Automatic FAX Transfer, the incoming calls from that CO Line are served as DISA calls; if a User wants to call the FAX Station, just call Station 106 by exploiting DISA call.
- When the FAX machine goes idle after a FAX call, the associated CO Line is released.
- If the FAX CO Line is disconnected during a FAX call, the CO Line will be released and the FAX machine will return to an idle state.
- Only Analog lines are enabled for using this feature.

### <u>Admin Programming</u>

Auto FAX Transfer CO (PGM 161 – FLEX17)

FAX Tone Detect Timer (PGM 182 - FLEX13)

FAX CO Call Timer (PGM182 - FLEX14)

### 2.4.27 Extend CO-to-CO Connection

### <u>Description</u>

When a call is made between two Analog CO Lines using DISA or Off-Net Call Forward, the cal duration is limited by the unsupervised conference timer. After the unsupervised conference timer expired, the call will be dropped by the ARIA SOHO System. This feature is enabled to extend unsupervised conference timer for as long as the caller wants. If this feature is activated, the DTMF receiver device is assigned to caller-side CO Lines.

### <u>Operation</u>

When the CO-to-CO Unsupervised Conference Extend timer feature is activated, two Analog CO Lines on a conversation will hear a warning tone 15 seconds before the timer expires and the call will be disconnected.

To extend call duration, perform the following Steps:

- 1. Dial the unsupervised conference timer extension code number, and the extension line multiple digit data (1-9).
- 2. The ARIA SOHO-System will re-assign the unsupervised conference timer to the multiple of the entered digits.
- 3. Ex., The unsupervised conference timer is set to 10 minutes and the entered digit is 3, then the timer will be extended to 30 minutes.

### **Condition**

- To use this feature, at least one IDLE DTMF device must exist.
- This feature is only available on analog CO-to-CO calls using DISA or off-net call forward.

### Admin Programming

Unsupervised Conference Timer Extend Enable (PGM 160 - FLEX18)

Refer to **ARIA SOHO Hardware Description and Installation Manual**, Unsupervised Conference timer Extend Code (PGM 109 – FLEX6)

Unsupervised Conference Timer (PGM 182 – FLEX6)

### 2.4.28 Forced Hands-Free Mode

### **Description**

A DKTU caller can temporarily change the answering mode of the called party DKTU from Tone mode to Hands-Free mode.

### **Operation**

To activate Forced Hands-Free mode, perform the following Steps:

- 1. During a tone mode call to a DKTU, when the user hears a ring back tone, dial the Forced Hands-Free code number.
- 2. The called DKTU will stop ringing and the Speaker and Microphone will be activated (Operate and Hands-Free mode).
#### <u>Condition</u>

- If the DKTU is changed to Hands-Free mode, the connection tone will be provided and the voice path is connected.
- If the called party DKTU is set to linked-pair Station, the answer mode of the called party will no be changed.
- If the calling party DKTU is set to a linked pair Station, the calling party DKTU can use the forced hands-free mode.

#### Admin Programming

Forced Hands-Free Mode (PGM 111 – FLEX19)

### 2.4.29 Hot Desk

#### **Description**

A Hot Desk enabled the User to dynamically select a Station using a login/logout operation without having a fixed Station. For example, in a call center or marketing department, people can share work stations with one another.

#### **Operation**

To activate Hot Desk operation at a dummy station, perform the following Steps:

- 1. User goes Off-Hook or presses the [MON] button.
- 2. Dial the authorization code, then press the # key (if the authorization code is more than 5 digits, the # key is not needed).
- 3. Dial the User authorization code.
- 4. The Station restores the User database (Station number, COS, Ring Assign, etc.) and can receive incoming calls.

To logout a User, perform the following Steps:

- 1. Press the [TRANS/PGM] button.
- 2. Dial the User logout code, or press the programmed {Agent Logout} flexible button.
- User can select the call forward type (refer to values) using the volume up and down keys.
  Off-Net Speed 000
- Mobile Extension
- VMIB
- VM Group
- 4. Press the [HOLD/SAVE] button.
- 5. The User database will be saved and the Station will return to the dummy state.

#### <u>Condition</u>

- A dummy station will display "DUMMY STATION (x x x)" (x x x=the physical Station number).
- A dummy station only allows login operation; all other operations are not allowed.
- Logout operation is only allowed for dummy stations where a user has logged-in.
- Total number of Users is restricted by the system Station capacity; the total number of hot desk users is the same as the total number of Stations (ex., 48 including SO port and two dummy ports).
- A hot-desk User must have their own password.

- Saved User database information includes:
  - Station Number
  - Station Attributes (PGM 111 124)
  - CO Routing (Ring Assign)
  - Hunt Group Membership
  - Voice Mail
- If the User tries to log-in at another Station without logging-out of a dummy Station, the previous used Station will return to the dummy state automatically.
- The hot desk will automatically log-off if there is no activity at the DKTU within the Auto Log-Out timer.
- The button map of the hot desk will not be changed even tough a User logs-on to a different type of DKTU (it is recommended that the same type of DKTU is used for the Hot Desk Station).
- Only DKTU s (with more than 12 buttons) and WKT s can be used as dummy stations.
- The modern associated with the Station cannot log in (PGM 170).
- When the system reset happens, all login agents are automatically logged out.

#### Admin Programming

Dummy Station ON/OFF (PGM 112/B TN23)

- Refer to **ARIA SOHO Hardware Description and Installation Manual**, Number of Agents (PGM 250 FLEX1)
- Refer to **ARIA SOHO Hardware Description and Installation Manual**, Assign Station Number of Agents (PGM 250 FLEX2)
- Refer to **ARIA SOHO Hardware Description and Installation Manual**, Number of Agents (PGM 250 FLEX3)

### 2.4.30 Analogue CLI Display

#### <u>Description</u>

The ARIA SOHO System supports the following Type I CID protocol specifications:

- Bell core GR-30-CORE & SR-TSV-002476 & ETSI ETS 300 659, ETSI ETS 300 778
- Denmark, TDK-TS 900 216
- US, BT SIN 227 & SIN 242
- Sweden, Telecom specification 8211-A112, Standard SS 63 63 25
- Russia CID

#### **Operation**

When an incoming CO call is received at a CLCOB line that has a FSK CID detection option board:

- 1. The DSP chip on the MBU will detect the FSK CID signal.
- 2. The call will be distributed to Stations with CLI.

#### <u>Condition</u>

- If an incoming CO call is assigned to multiple SLT s of a same slot, the CO rings are generated sequentially with a 1 second interval on the SLT s; CLI is displayed on the SLT after the first ring.
- For CLI display on the SLT, a Ring Phase (PGM 182 FLEX4) more than 4 seconds is recommended.
- If the ring phase is less than 4 seconds, some of the SLT s will not receive CLI display signal.

#### Admin Programming

CID Attributes (PGM 147)

### 2.4.31 Call Log

#### **Description**

The Call Log feature enables the LDP 7000-series User to view a log of the last (15-50) incoming and outgoing calls. The User can scroll the list of numbers stored, select the desired number and activate a redial to that number.

The log includes the CLI (or dialed number), the time, the date and Station/System Speed name of the call, it is stored on the MPB and is retained if the Station is unplugged or replaced.

The Call-logs for incoming /Outgoing/Lost calls are available if a flexible button is programmed to be used for {CALL LOG}.

#### **Operation**

To program a Call Log flexible button, perform the following:

- 1. Press the [TRANS/PGM] button.
- 2. Press the flexible button to be assigned.
- 3. Type the Call Log code, then press the [TRANS/PGM] button.
- 4. Dial 57.
- 5. Press the [HOLD/SAVE] button.

To use the Call Log feature of the LDP-7224D, perform the following:

- 1. Press the programmed {CALL LOG} button.
- 2. The User can scroll through the numbers by pressing the up//down navigation buttons to locate received calls, dialed calls, and lost calls.
- 3. When the CLI of the desired number is displayed, press the OK key; the System will establish a call to that number.
- 4. Select the Lost Call Menu to view CLI MSG-Wait numbers. A number in the Lost Call list can be answered, deleted, or saved by pressing the Select soft button.

To Use this feature with the LDP-7208, perform the following:

- 1. Press the programmed {CALL LOG} button.
- 2. The User can scroll through the numbers by pressing the up//down navigation buttons to locate received calls, dialed calls, and lost calls.
- 3. When the CLI of the desired number is displayed, press the OK key; the System will establish a call to that number.

To use this feature with the LDP-7024LD, perform the following:

- 1. Press the programmed {CALL LOG} button.
- 2. The User can scroll through the numbers by pressing the up//down navigation buttons to locate received calls, dialed calls, and lost calls.
- When the CLI of the desired number is displayed, press the SEND key; the System will establish a call to that number OR
- 4. Press DETAIL to display the time and date of the selected call before pressing Send.

#### <u>Condition</u>

- To use this feature, a flexible must be programmed for {CALL LOG}.
- A User can program the Call Log List number, in the range of 15-50, per Station (PGM 160 FLEX19)
- When the Call Log List number is programmed, the All Call Log database will be initialized.
- Maximum Call Log List per System is 500 for ARIA SOHO.
- The System assigns the Call Log list from the first available port in order.
- Must enable CLI MSG-Wait to be able to use the Lost Call Log.

#### Admin Programming

Call Log List Number (PGM 160 – FLEX19)

CLI MSG-Wait (PGM 114 - FLEX4)

### 2.4.32 In Room Indication

#### **Description**

When a Supervisor presses a programmed In-Room Indication button and the [HOLD/SAVE] button in an idle state, the LED In-Room Indication button of all network member phones will illuminate. Up to 10 groups consisting of up to 20 members (not including the Supervisor) can be programmed.

#### **Operation**

To program a flexible button as the In-Room Indication button, perform the following Steps:

- 1. Press the [TRANS/PGM] button.
- 2. Press the flexible button to be assigned.
- 3. Dial the code [TRANS/PGM] + \* + 8
- 4. Press the [HOLD/SAVE] button.

To activate or deactivate the In-Room Indication button, perform the following:

- 1. Verify if the Supervisor station is in an idle state, and the In-Room Indication button has been programmed.
- 2. Press the In-Room Indication button and press the [HOLD/SAVE] button.

#### <u>Condition</u>

- If the Supervisor station is not in an idle state, the In-Room Indication button will not work.
- If a Station presses the In-Room Indication button at a station other than the Supervisor, an error tone will be presented.
- If the [HOLD/SAVE] button is not pressed within 5 seconds after the In-Room Indication button is pressed, the station will return to an idle state.

#### Admin Programming

In-Room Indication (PGM 183 - FLEX1)

In-Room Indication Member (PGM 183 – FLEX2)

### 2.4.33 Chime Bell

#### **Description**

If the Chime Bell is activated at a Station, the chime bell will ring at the station when the Chime Bell button is pressed.

#### **Operation**

To program a flexible button as the Chime Bell button, perform the following Steps:

- 1. Press the [TRANS/PGM] button.
- 2. Press the flexible button to be assigned.
- 3. Dial the code [TRANS/PGM] + \* 9
- 4. Press the [HOLD/SAVE] button.

To activate Chime Bell at a Station, perform the following:

1. Press the Chime Bell flexible button at the Station where the Chime Bell should ring.

#### **Condition**

- Chime Bell will stop ringing when the Chime Bell timer expires.
- Chime Bell ringing cannot be answered.
- If the Chime Bell Station is busy, or off-hook the Station will receive a muted ring instead.
- Up to 14 Chime Bell pairs can be assigned.
- Chime Bell master and slave station should be programmed using the key set.

#### <u>Admin Programming</u>

Chime Bell Station Pair (PGM 184 – FLEX1)

Chime Bell Relay (PGM 184 – FLEX2)

Chime Bell Timer (PGM 184 – FLEX3)

Chime Bell Frequency (PGM 184 – FLEX4)

### 2.4.34 Emergency Intrusion

If the Supervisor Station received the busy signal on a call to another station, the Supervisor can dial the Emergency Intrusion code and immediately be connected to the Station.

#### **Operation**

To activate Emergency Intrusion, perform the following Steps:

- 1. When the Supervisor receives the busy signal when attempting a call to another Station, press the Emergency Intrusion code (ex., #).
- 2. The Supervisor should immediately be connected to the Station and the existing call at the Station will be disconnected.

#### <u>Condition</u>

- An Emergency Intrusion call is only available when the Supervisor station is programmed for Emergency Intrusion.
- The existing call at the Station will be disconnected (following a short warning tone) when the Supervisor uses the Emergency Intrusion.
- Emergency Intrusion cannot be used if a Station is in DND mode.
- Emergency Intrusion cannot be used when calling an Attendant Station.
- Emergency Intrusion cannot be used when calling a Net DSS.
- An Emergency supervisor can only be connected to the Master Station in the case of a linked pair.
- When an Emergency Supervisor calls an Executive Station, the call will be connected to the Executive Attendant Station.

#### Admin Programming

Emergency Intrusion Code (PGM 109 – FLEX7)

Emergency Supervisor (PGM 112 – FLEX24)

### 2.4.35 Forced Trunk Disconnect

#### **Description**

The Forced Trunk Disconnect feature allows an authorized User (Emergency Supervisor) to disconnect an active outside call at another Station and then initiate a new outgoing call on the released line.

# NOTE—This feature is to be used in an Emergency situation only by an authorized user. The Station base program will be implemented for this feature.

#### **Operation**

To activate Forced Trunk Disconnect, perform the following Steps:

- Secure a CO Line.
- When the Authorized User hears the busy tone, dial the Forced Trunk Disconnect code.
- The busy line should return to an idle state and the Authorized User can initiate a new outside call.

#### <u>Condition</u>

- Only an Authorized User with the Emergency Supervisor programmed can use the Forced Trunk Disconnect feature.
- This feature is available on Analog Lines only.

#### Admin Programming

Emergency Supervisor (PGM 112 – FLEX24)

### 2.4.36 Barge In

#### **Description**

Barge-In allows an authorized User to intrude on an existing call (internal or outside); a conference call is established. The two forms of Barge-In include:

- Monitor—The intruding Station can listen to the existing conversation
- Speech—The intruding Station can join the existing conversation

#### **Operation**

To set up a Monitor Barge-In, perform the following Steps:

- 1. Call the busy Station; the User will hear a busy tone.
- 2. Press the programmed Monitor button on the appropriate Soft Button.
- 3. The User will be able to hear the call in progress, and those on the existing call will hear a brief warning tone.

To set up a Speech Barge-In, perform the following:

- 1. Call the busy Station; the User will hear a busy tone.
- 2. Press the MONITOR button on the appropriate Soft Button.
- 3. Press the JOIN button on the appropriate Soft Button.
- 4. The User will be able to join the call in progress, and those on the existing call will hear a brief warning tone.
- 5. The User can exit the conversation by pressing the DROP button on the appropriate Soft Button, and return to an idle state by hanging up the receiver.

#### <u>Condition</u>

- Can only be used on DKTU s with 3 Soft Buttons.
- Available only when a call on the CO Line or Station is in Talk mode.
- When an Emergency Supervisor calls an Executive Station, the call will be connected to the Executive Attendant Station.

#### Admin Programming

Barge-In Mode (PGM 113 – FLEX13)

# 2.5 Call Barring

### 2.5.1 Account Code

#### **Description**

An account code is used to identify outgoing calls for accounting and billing purposes, the account code is appended to the SMDR Call Record. A company uses an account code for each User Station so that the company can identify and bill (where applicable) calls made from each Station. An account code may use up to a maximum of 12 digits (0-11).

#### **Operation**

To assign an {ACCOUNT CODE} flexible button to access the Account Code feature, perform the following:

- 1. Press the [TRANS/PGM] button.
- 2. Press the flexible button to be assigned.
- 3. Press the [TRANS/PGM] button.
- 4. Dial 80 (Account Code feature).
- 5. Press the [HOLD/SAVE] button to accept changes.

To enter an Account Code before accessing a CO Line, perform the following Steps:

- 1. Press the programmed {ACCOUNT CODE} flexible button.
- 2. Dial the account code (max. 12 digits) or the \* key.
- 3. The Intercom dial tone should be heard and a CO Line is secured to make a call.

To enter an Account Code during a conversation with an external party, perform the following Steps:

- 1. Press the programmed {ACCOUNT CODE} flexible button.
- 2. Dial the account code (max. 12 digits).
- 3. Press the programmed {ACCOUNT CODE} flexible button, the User will be reconnected to the external party.

To enter an Account Code without the {ACCOUNT CODE} button during a conversation with an external party, perform the following Steps:

- 1. Press the [TRANS/PGM] button.
- 2. Dial 550 (refer to Ref. A).
- 3. Dial the account code (maximum 12 digits) or the \* key, then reconnect to the external party.

#### **Condition**

- While entering an Account Code, the current call is put on MUTE mode.
- The User may enter the Account Code before a call conversation is established.

#### <u>Admin Programming</u>

Refer to **ARIA SOHO Hardware Description and Installation Manual**, SMDR Account Enter Code (PGM 106).

# 2.5.2 Authorization Code

#### <u>Description</u>

If a Station is programmed for Authorization Code use, the User must enter the Authorization Code before accessing a CO Line. An Authorization Code can be used for SMDR (DISA Account Code).

# NOTE—Personal Authorization Codes should be kept secure by the System Attendant and individual Station User to avoid unapproved phone calls being made).

An Authorization Code is assigned as 3-11 digits as applicable; each Station has a different Authorization Code.

#### **Operation**

To access a CO Line using an Authorization Code, perform the following Steps:

- 1. When attempting CO Line access, a DND warning tone will be heard.
- 2. Enter the Authorization Code, and press the # key (if authorization code is longer than 5 digits, the # key is not needed).
- 3. If valid, the CO Line will be connected; if not valid, an error tone will be presented.

To register an Authorization Code on a Station, perform the following:

- 1. Press the [TRANS/PGM] button.
- 2. Dial 31 (Authorization Code feature).
- 3. Enter the desired Authorization Code and press the # key (if Authorization Code is longer than 5 digits, the # key is not needed).
- 4. Press the [HOLD/SAVE] button to accept changes.

To change the Authorization Code at a Station, perform the following:

- 1. Press the [TRANS/PGM] button.
- 2. Dial 32 and enter the current Authorization Code.
- 3. Enter the new Authorization Code.
- 4. Press the [HOLD/SAVE] button to accept the change.

#### **Condition**

- Up to 200 Authorization Codes can be programmed on the System
- Duplicate Authorization Codes can not be assigned to more than one Station.
- If Loop LCR ACNT is set on a Station, the Authorization Code is required when the Station dials the Loop LCR CO Access code (refer to Ref. A).

#### <u>Reference</u>

**A.** LCR: 2.2.7

#### Admin Programming

- Authorization Code Table (PGM 227)
- DISA Authorization Code (PGM 141)
- CO Line Group Account (PGM 141)
- Loop LCR Account Code (PGM 111)
- 5 Digit Authorization Code (PGM 161)

# 2.5.3 Automatic Call Release

#### <u>Description</u>

When a Station does not initiate dialing on an outgoing CO Line in a reasonable amount of time, or receives no answer on an Intercom call, the System will disconnect the call based on the assigned Auto Release Timer (PGM 180 – FLEX14). If the User Station is in Speak phone or [MON] mode, the Station will automatically return to idle. Otherwise the Station will receive an error tone if using the Handset.

#### <u>Condition</u>

- Intercom call in H/F mode (refer to Ref. A) is considered answered; Station Auto Release will not be activated.
- When Automatic Call Release time is assigned to 0, Auto Call Release is not activated.
- While making a call without lifting the Handset, and the Automatic Call Release timer expires the call will be cancelled and the Station will return to an idle state automatically.
- While making a call using the Handset and the Automatic Release timer expires, the call will be cancelled and the Station will receive an error tone.

#### <u>Reference</u>

A. Intercom signal Mode: 2.4.13

#### Admin Programming

Automatic Call Release Timer (PGM 180 – FLEX14)

Station Auto Release Timer (PGM 182 - FLEX5)

# 2.5.4 Class of Service (COS)

#### **Description**

Each Station and CO Line may be assigned to have different classes to allow or restrict call service. The level of COS assignments are programmed at each Station and CO Line. Applied dialing restrictions are the result of the interaction of COS assignments as listed in the Class of Service Table:

|             |   |                       | COLINE                |                       |                       |                  |
|-------------|---|-----------------------|-----------------------|-----------------------|-----------------------|------------------|
|             |   | 1                     | 2                     | 3                     | 4                     | 5                |
| STATION COS | 1 | Unrestricted          | Unrestricted          | Unrestricted          | Canned<br>Restricted  | Unrestricted     |
|             | 2 | Table A               | Table A               | Table B               | Canned<br>Restricted  | Unrestricted     |
|             | 3 | Table B               | Unrestricted          | Unrestricted          | Canned<br>Restricted  | Unrestricted     |
|             | 4 | Table A,B             | Table A               | Table B               | Canned<br>Restricted  | Unrestricted     |
|             | 5 | Canned<br>Restricted2 | Canned<br>Restricted2 | Canned<br>Restricted2 | Canned<br>Restricted1 | Unrestricted     |
|             | 6 | Canned<br>Restricted1 | Canned<br>Restricted1 | Canned<br>Restricted1 | Canned<br>Restricted1 | Unrestricted     |
|             | 7 | Intercom<br>Only      | Intercom<br>Only      | Intercom<br>Only      | Intercom<br>Only      | Intercom<br>Only |
|             | 8 | Table C               | Table C               | Unrestricted          | Canned<br>Restricted1 | Unrestricted     |
|             | 9 | Table D               | Table D               | Unrestricted          | Canned<br>Restricted1 | Unrestricted     |

#### CLASS OF SERVICE

Canned Restricted1: Long distance calls not allowed (8 digits maximum)

Canned, Restricted2: Long distance calls not allowed (longer than 8 digits)

#### **STATION COS**

| COS 1 | There is no restriction to dial.                                         |
|-------|--------------------------------------------------------------------------|
| COS 2 | Monitored by Exception Table A.                                          |
| COS 3 | Monitored by Exception Table B.                                          |
| COS 4 | Monitored by Exception Tables A & B.                                     |
| COS 5 | Long Distance calls not allowed: longer than 8 digits.                   |
| COS 6 | Long distance calls not allowed: max. 8 digits may be dialed.            |
| COS 7 | Only Intercom, paging, emergency calls allowed; no dialing allowed on CO |
|       | Lines.                                                                   |
| COS 8 | Monitored by Exception Table C.                                          |
| COS 9 | Monitored by Exception Table D.                                          |

#### CO COS

| COS 1 | There is no restriction to dial; monitored by Station COS.                        |
|-------|-----------------------------------------------------------------------------------|
| COS 2 | Monitored by Exception Table A & Station COS.                                     |
| COS 3 | Monitored by Exception Table B & Station COS.                                     |
| COS 4 | Long Distance calls not allowed for all Station COS; max. 8 digits may be dialed. |
| COS 5 | Overrides Station COS 2,3,4,5,6 no COS restriction                                |

#### CO TO CO LINE COS

| COS 1 | There is no restriction to dial.                                         |
|-------|--------------------------------------------------------------------------|
| COS 2 | Monitored by Exception Table A.                                          |
| COS 3 | Monitored by Exception Table B.                                          |
| COS 4 | Monitored by Exception Tables A & B.                                     |
| COS 5 | Long Distance calls not allowed: longer than 8 digits.                   |
| COS 6 | Long distance calls not allowed: max. 8 digits may be dialed.            |
| COS 7 | Only Intercom, paging, emergency calls allowed; no dialing allowed on CO |
|       | Lines.                                                                   |
| COS 8 | Assignments in the Exception Table C are monitored for allow and deny    |
|       | numbers.                                                                 |
| COS 9 | Assignments in the Exception Table D are monitored for allow and deny    |
|       | numbers.                                                                 |

- PBX Dialing Codes—There are 5 PBX access codes (2 digits) to enter the System and access a CO Line via PBX. A CO Line marked as a PBX line will not be governed by any Station or CO Line COS until a recognized PBX code is dialed.
- Exception Table A & B—There are two exception tables with COS; each table has 20 allow codes and 10 deny codes (a code may have 8 entries).

#### <u>Condition</u>

#### COS Rules

- In Station COS 7, no dialing is allowed to CO Lines.
- In CO COS 5, Station COS 1-6 is ignored and there is not restriction to access CO Lines.
- In CO COS 4, Station COS 106 is ignored and no long distance calls are allowed; max. 8 digits may be dialed.
- In CO COS 1, it is restricted by Station COS.
- In CO COS 2, and Station COS 2/4, it is restricted by Exception Table A.
- There is no restriction in Station COS 1/3.
- In Station COS 5, long distance calls not allowed; max. 8 digits can be dialed.

#### CO Line Allow/Deny Restriction Rules

- If there are no entries, no restriction is provided by the Table.
- If there are entries in the Deny table, then the restriction is on a Deny Only basis.
- If there are entries in the Allow table, then the restriction is on an Allow Only basis.
- If there are entries in both the Allow and Deny tables, the Allow table is searched, if the dialed number matches an entry in the Allow table, the call is allowed. If a match is not found, the Deny Table is searched and if a match is found in the Deny table the number is restricted. Otherwise, the number is allowed.

#### **General Conditions**

 If an incoming Co Call Toll Check is set, the COS rule is applied when the Station dials digits after answering incoming CO calls.

#### Admin Programming

Station COS (PGM 116) CO Line COS (PGM 141 – FLEX2) CO-to-CO COS (PGM 166) Toll Exception Table (PGM 224) Canned Toll Tables (PGM 225) Incoming Toll Check (PGM 161 – FLEX16)

### 2.5.5 System Speed Zone

#### **Description**

Up to 10 Speed number zones can be defined. Speed bins and Stations can be allocated to these zones. Toll Checks based on COS can be applied to zones (refer to Ref. A). Only Stations allocated to zones can access these bins. Speed bins not allocated to zones can be accessed by all Stations and no Toll Checks are applied.

#### <u>Reference</u>

**A.** COS: 2.5.4

#### Admin Programming

Speed Dial Access (PGM 112 – FLEX 9) System Speed Zone (PGM 232) CO Dial Tone Detect (PGM 160 – FLEX 6)

### 2.5.6 Walking COS

#### **Description**

This feature allows temporary override of the Toll Restriction and allows toll calls from previously toll restricted phones. The Authorization Code (refer to Ref. A) can be used as a verified Account Code for SMDR (refer to Ref. B).

#### **Operation**

To activate Walking COS from a DKTU, perform the following Steps:

- 1. Press the [TRANS/PGM] button.
- 2. Dial 23; the confirmation tone should be heard.
- 3. Enter the Authorization Code; the Intercom dial tone should be heard and the used extension COS is temporarily changed.
- 4. A CO Line call can be placed one time.

To program Walking COS on a flexible button, perform the following:

- 1. Press the [TRANS/PGM] button.
- 2. Press the flexible button to be programmed.
- 3. Press the [TRANS/PGM] button.
- 4. Dial 23.
- 5. Press the [HOLD/SAVE] button to accept changes.

#### <u>Condition</u>

- Can be used on DKTU s and SLT s
- Available on a per-use basis only while activating Walking COS, hanging-up, or pressing the [TRANS/PGM] button to hold the call and seize another line, the original programmed Station COS will be used.
- When a wrong number is dialed, press the [FLASH] button to dial again without changing to an idle CO Line.
- The fee for a call with Walking COS will be changed according to the Station Authorization Code, not the actual Station.
- When a user tries to use Walking COS at a Station, set to COS 7 with temporary COS, the call will follow the original COS of the Station.

#### <u>Reference</u>

- **A.** Authorization code: 2.5.2
- **B.** SMDR: 2.12
- **C.** COS: 2.5.4

#### Admin Programming

Authorization Code Table (PGM 227)

# 2.6 Hunt Group

#### **Description**

Stations can be grouped so incoming calls may be routed to an idle Station in the Group. The ARIA SOHO System will support up to 10 Hunt Groups and 26 Stations in a Hunt Group.

Several VMIB Announcements may be provided to each Hunt Group. If a call is not answered when the first Announcement timer expires, the second announcement will be provided if the call continues to wait. The second Announcement may be repeated until the call is answered or disconnected by the User.

A Hunt Group may be assigned as one of the following 5 types:

#### HUNT GROUPS

| CIRCULAR                              | A cal is routed to the Hunt Group; if the 1 <sup>st</sup> destination is unavailable or does not answer, the call is routed to the next Station in the Group.                               |
|---------------------------------------|----------------------------------------------------------------------------------------------------|
| TERMINAL                              | If the call is unanswered or unavailable, it is directed to the next listed<br>Station in the Group. The call will continue to be routed until it reaches<br>the last Station in the Group. |
| UNIFIED CALL<br>DISTRIBUTION<br>(UCD) | Calls are routed to the Station in the Group that has been idle for the longest time.                                                                                                    |
| RING                                  | All Stations in the Group will ring when a call is received.                                                                                                    |
| VOICE MAIL (VM)                       | This Group is assigned for Voice Mail and only the SLT assigned as<br>the member of the VM Group.                                                                                           |

Hunt Group features include:

- VMIB Announcement—ARIA SOHO System supports first and secondary VMIB announcements for the Hunt Group. When a call is received at the Hunt Group, the preassigned VMIB announcement will be played to the caller if the VMIB announcement is set and the timer expires. If the call is not answered when the second announcement expires, this announcement will be played. Also, the secondary announcement can be repeated as its programming (refer to Ref. A).
- Overflow Destination—If the overflow timer expires and the call is unanswered, the call will be diverted to the overflow destination. The overflow destination can be an extension, a Group, VMIB announcement, or a System Speed Dial bin number.
- Wrap-Up Timer—When a member of the Hunt Group goes idle, the ARIA SOHO System will not distribute calls to that member. After the Wrap-Up timer expires, the member Station returns to a real idle state, and ready to receive CO calls.
- Music Source—The ARIA SOHO System supports up to 8 kinds of music sources for Hunt Groups not including the ring back tone. When a call goes to queue, a caller will hear the preassigned music source (refer to Ref. B).
- Multiple Member Assignment—A Station can be a member of one or more Hunt Groups of the same type.

#### **Condition**

- A Station in the DND/Call Forward state will no receive Group calls.
- Transferred calls to a Hunt Group are not recalled.
- When a call is received in a Hunt Group, the call will be in the ring process before receiving the VMIB announcement for the duration of the Hunt Group Announcement timer. If no Hunt Group announcement is assigned, the timer is ignored. If the timer is set to 0, the call will receive the announcement prior to the ring process.
- When a Hunt Group has guaranteed announcement (the first announcement timer is set to 0), the overflow timer is started and ringing is provided after the announcement finishes playing (only the first announcement can be used for guaranteed announcement).
- If all Stations in a Group are busy when a call is received, the call continues to wait for an available Station in the Group. If queued, the call will be sent to MOH until the call is answered or disconnected.
- If there is no available member in a Group because every member sets DND, UCD DND, or Call Forward, all new calls to the Group and all queued calls in the Group are routed to another destination as programmed (overflow destination, or alternative destination in the case of a UCD group).
- If a call is not answered when the Overflow timer expires, it will be sent to the overflow destination while the VMIB announcement is being played.
- If the overflow destination is not assigned, the call will be dropped when the overflow timer expires.
- If an announcement timer is set and no VMIB number is assigned, the announcement will be ignored.
- When the number of queued incoming calls is over the pre-defined amount in a UCD Group, incoming calls will be dropped.
- Pick-Up Hunt Group is reserved for Intercom calls only.
- ISDN phones can be a member of a Hunt Group, but will only work when answering a hunt Group call.
- Group pick-up doesn't work with a call of Hunt Group pilot number; an error tone will be presented.
- ISDN phones can not be the first Hunt Group member; two ISDN phones can not be entered in a Hunt Group.

#### <u>Reference</u>

- A. Recording System VMIB Announcement: 2.11.1
- **B.** ICM Box Music Selection: 2.13.10

#### Admin Programming

Hunt Group (PGM 190)

Hunt Group Attribute (PGM 191)

# 2.6.1 Terminal Group

#### **Description**

Calls to a Station in the Group or a pilot number will go to the first Station in the Group. If unanswered or unavailable, the call proceeds to the next listed Station in the Group. The call will continue to be rerouted until reaching the last Station in the Group where the call will remain or can be sent to overflow Station or Group. A Terminal Hunt Group can be assigned with a pilot number (Hunt Group number) and only calls to the pilot number will hunt.

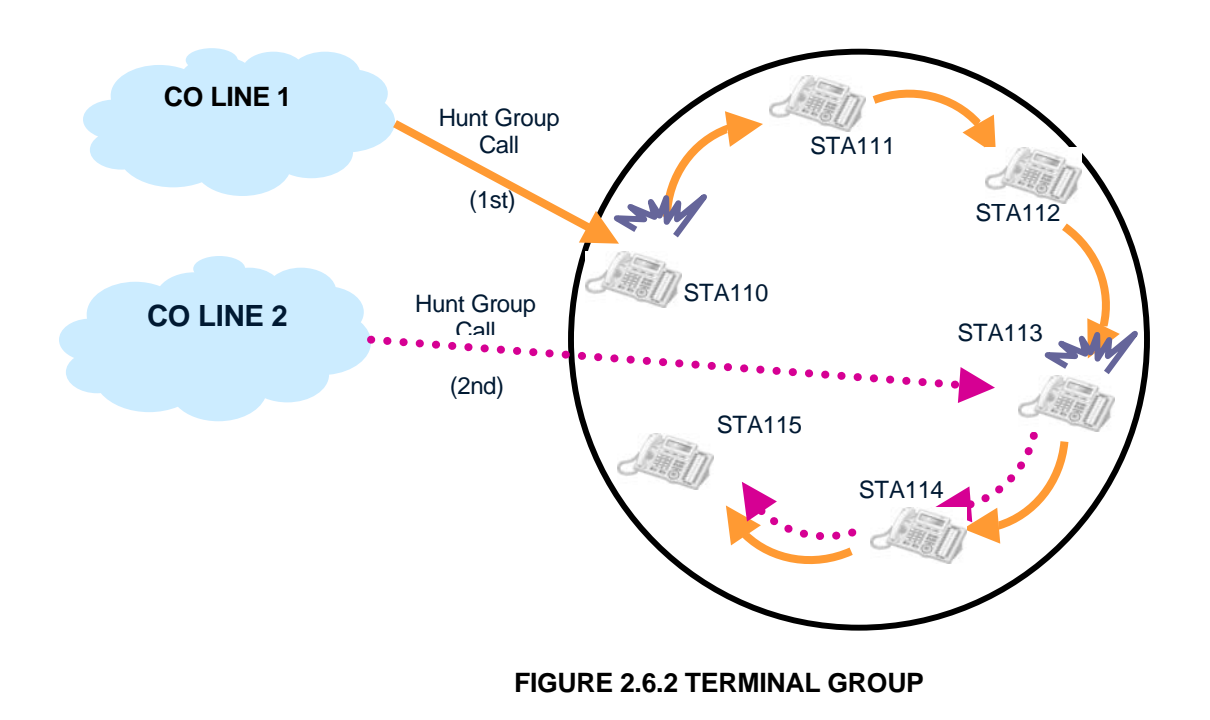

# 2.6.2 Circular Group

#### <u>Description</u>

In a Circular Hunt Group, calls to a Station in the Group or pilot number will go to the Station or an idle Station in the Group. If unavailable or unanswered in the hunt No Answer timer, the call will be directed to the next Station in the Group. The call will continue to route until each Station in the Group has been tried. The call will remain at the last Station in the Group or will be passed to the assigned Overflow Destination. A Circular Hunt Group can be assigned with a pilot number (Hunt Group number) and only calls to the pilot number will hunt.

#### FIGURE 2.6.3 CIRCULAR GROUP

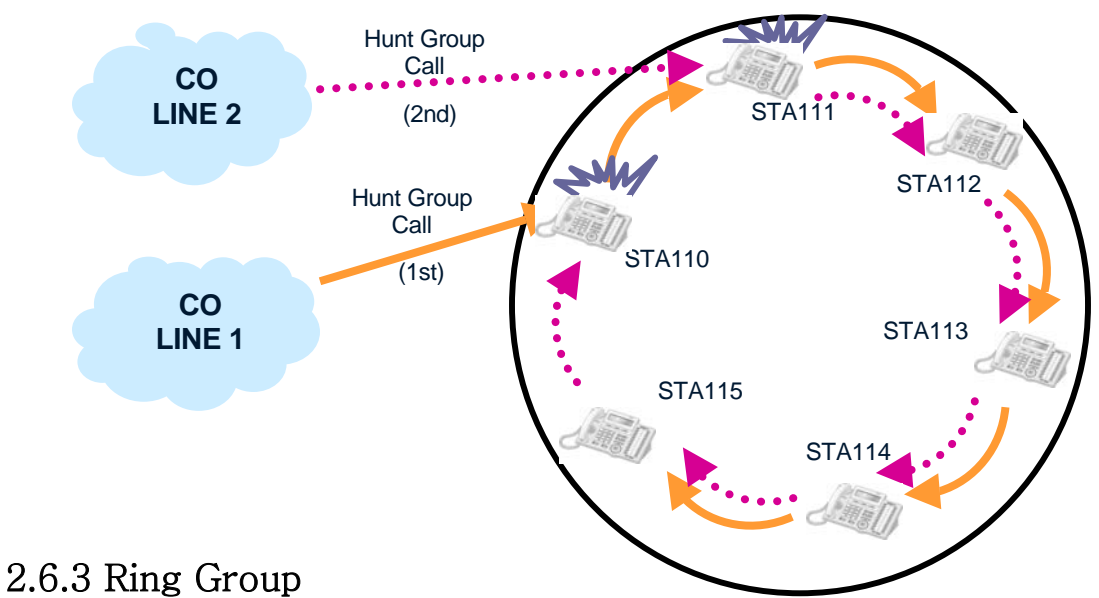

### Description

All the Stations in the Group simultaneously receive call ringing to the Hunt Group until one of the Stations answers the call. If the call is not answered following expiration of the Overflow timer, the call will be sent to an Overflow Destination (if assigned).

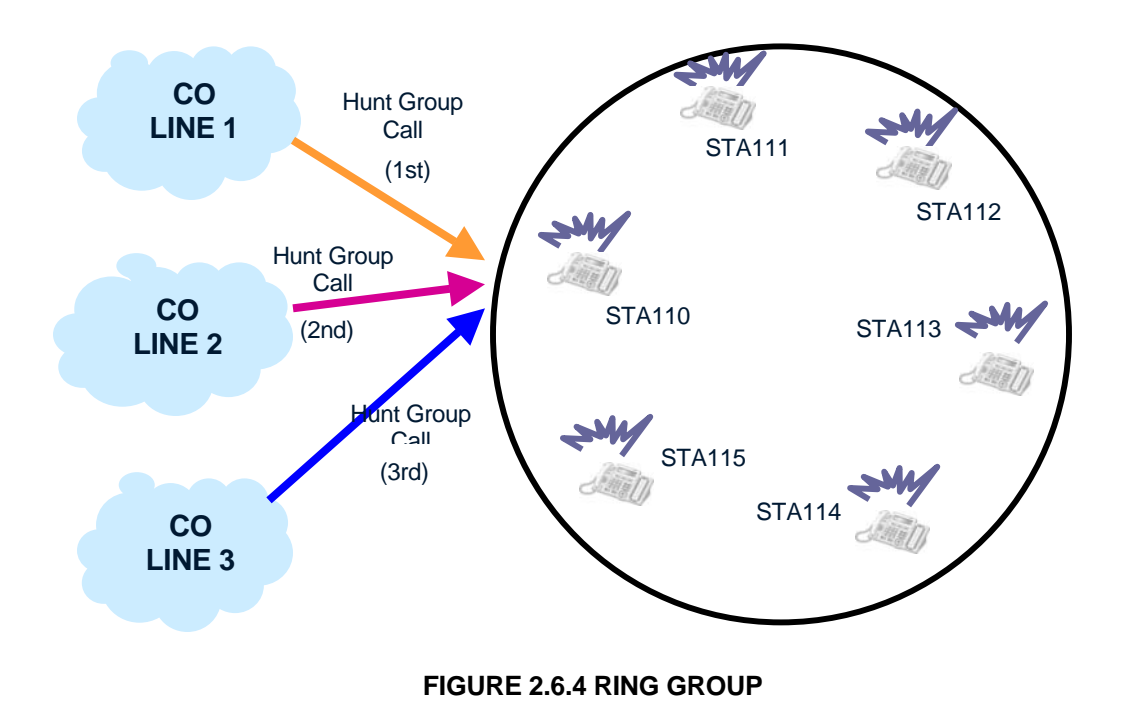

# 2.6.4 Voice Mail Group

#### **Description**

The Voice Mail (VM) Group is assigned for voice mail and only SLTs can be assigned as members. When calling a VM Group, the System will search for an idle member in the calling VM Group with the Terminal type or Circular type.

# 2.6.5 Unified Call Distribution (UCD) Group

#### **Description**

Calls are sent to the Group by dialing the pilot number (assigned Hunt Group number) or assigning CO Lines to directly terminate to the Group. Calls are directed to the Station in the Group that has been idle for the longest time. If all Stations in the Group are busy when a call is received for the Group, the call may be routed to an alternate location, or may continue to wait (queue) for an available Station in the group. Based on programming, the queued call may be taken out of the group and directed to an Overflow Destination.

Members of a UCD can activate DND; a Station in UCE-DND will not receive calls.

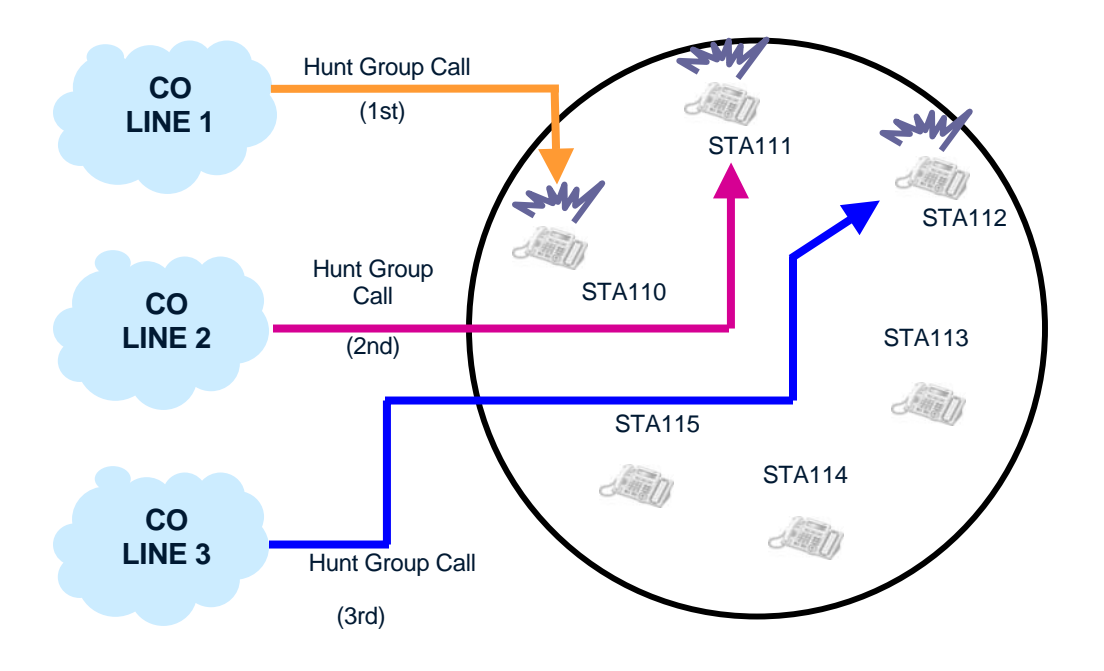

FIGURE 2.6.5 UCD GROUP

#### **Operation**

To assign UCD-DND mode, perform the following:

- 1. Press the [TRANS/PGM] button.
- 2. Press the FLEX button.
- 3. Press the [TRANS/PGM] button.
- 4. Dial 87 and enter the appropriate Hunt Group number.
- 5. Press the [HOLD/SAVE] button to save changes.

#### NOTE—A UCD Group can not be designated as an alternative loop destination.

#### **Condition**

The ARIA SOHO System supports VMIB announcements for hunt Groups. When a call is
received at the secondary VMIB announcement, the caller can be connected to another Station
by the entered number with CCR Service (PGM 228).

### 2.6.6 Automatic Call Distribution (ACD)

#### **Description**

A separate supervisor or common supervisor can be assigned in a UCD Group. The supervisor can monitor the status of the Group. When a call is queued to a Group for longer than a predefined time or when a predefined number of calls are queued, the supervisor's LCD will indicate the number of calls in queue, and the queued tome for the longest queue. The supervisor can change the overflow destination and timing. The System will provide traffic (refer to Ref. A) and online status reports, based on the supervisor's request for the UCD Group including the following Group statistics:

- Total calls
- Number of unanswered calls
- Average and the longest queued calls
- Number and the total time when all agents are busy
- Average ringing time before answer
- Average service time after answer

#### **Operation**

To monitor an agent's conversation from the ACD Supervisor Station, perform the following:

- 1. Call the busy agent and receive a busy tone.
- 2. Press the [ACD] flexible button.
- 3. The Supervisor can monitor the agent, but will not send audio to the agent.

To report ACD status, perform the following Steps:

- 1. Press the {ACD} flexible button.
- 2. Dial the ACD Status feature code (refer to values)
- 1 = Status
- **2** = Database
- 3 = Duty / #-Print
- 3. In the Status mode, the supervisor can initialize the Group statistics by pressing the [MUTE] button.

To assign an ACD flexible button, perform the following:

- 1. Press the [TRANS/PGM] button.
- 2. Press the flexible button to be assigned.
- 3. Press the [TRANS/PGM] button.
- 4. Dial 8\* and enter the ACD Group number.
- 5. Press the [HOLD/SAVE] button to accept changes.

#### <u>Condition</u>

- The User can see the Group status via the Group Supervisor or by periodically printing to RS-232C print.
- To print ACD statistics periodically, set the ACD Print timer (PGM 161 FLEX10, 10 sec. base).
- Agents also can print and view the ACD statistics as the supervisor.
- The agent can login and logout using the Hot Desk feature.

#### <u>Reference</u>

A. Traffic Analysis: 2.14

#### Admin Programming

Hunt Group Assignment (PGM 190) Hunt Group Attribute (PGM 191) ACD Print Enable (PGM 161 – FLEX9) ACD Print Timer (PGM 161 – FLEX10) ACD Clear Database after Print (PGM 161 – FLEX 11)

# 2.7 Conference

#### **Description**

A Station User (Supervisor) can make a call with intercom Stations and CO Lines. The Supervisor uses the [CONF] button to invite a Station User or CO Line User one-by-one. Connected users can speak and hear with each other at the same time.

In Multi-Line conference, up to 15 parties (intercom/CO Line) can enter a conference. Up to 12 CO Lines can have a conference with one Intercom Station.

Unsupervised Conference is a conference in which the originator has left the call, and the call continues with the other parties.

| CONFERENCE TYPE         | DESCRIPTION                                               |
|-------------------------|-----------------------------------------------------------|
| Conference              | A Station User can invite internal Stations and CO Lines. |
| Multi-Line Conference   | One internal party can invite up to 12 CO Lines.          |
| Unsupervised Conference | When no internal Stations are participating in the        |
|                         | conference.                                               |
| Paging Conference       | The second party in the call can page with the originator |
|                         | during paging announcement.                               |

#### [Add On Conference]

#### [Multi Line Conference]

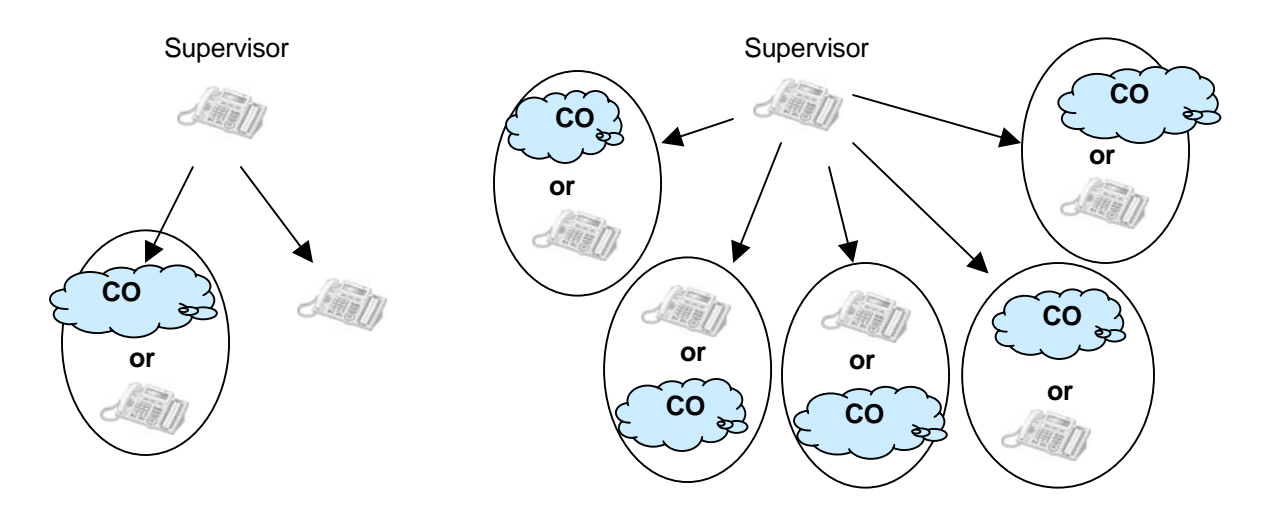

#### FIGURE 2.7 ADD ON AND MULTIOLINE CONFERENCE

#### <u>Operation</u>

To establish an Add-on Conference, perform the following:

- 1. During an existing call, press the [CONF] button; the call will be put on Hold and the intercom dial tone will be heard.
- 2. Dial the digits to connect the second internal party; when the call is answered, press the [CONF] button.
- 3. When all parties have been called, press the [CONF] button again; all parties will be connected to the call.

To initiate a Multi-Line Conference, perform the following Steps:

- 1. During an existing call, press the [CONF] button; the call will be put on Hold and the intercom dial tone will be heard.
- 2. Dial the digits to connect the second internal party; when the call is answered, press the [CONF] button.
- 3. When all parties have been called, press the [CONF] button again; all parties will be connected to the call.

To initiate an Unsupervised Conference, perform the following:

- 1. During an existing call, press the [CONF] button from the Supervisor Station.
- 2. The conference will continue unsupervised, and the Supervisor Station LED should flash.
- 3. To re-enter the conference, the Supervisor can lift the Station handset and press the [CONF] button again.

#### <u>Condition</u>

- The Unsupervised Conference timer (default=10min.) will be activated if internal Stations leave the conference and it continues; timer will be reset if the internal Station re-enters the conference.
- Up to 15 parties (internal/external) can enter and participate in a conference.
- In Multi-Line Conference, up to 12 CO Lines can participate in the conference with a minimum of one internal Station.
- If the Supervisor in a conference receives an error or busy tone from an internal Station while attempting to connect a conference, pressing the [CONF] button will return the Supervisor to an Intercom dial tone.

#### Admin Programming

Unsupervised Conference Timer (PGM 182 - FLEX6)

Multi-Line Conference (PGM 160 – FLEX9)

### 2.7.1 Conference – SLT (Broker Call)

A Single Line Telephone (SLT) User can initiate a 3-way Conference with any combination CO Line or internal users, and can alternate between two calls maintaining private conversations with both parties. Parties in conference may be internal (Stations connected to the networked System) or external CO Line calls, and may be incoming or outgoing calls.

#### **Operation**

To set-up a Conference from a SLT, perform the following Steps:

- 1. While on a call, the SLT User should hook-switch; the intercom dial tone should be heard and the existing call will be placed on Hold (recall timer is activated).
- 2. Place the second call, and announce the conference when call is answered.
- 3. SLT User then should hook-switch and connect to the first call; within 2 seconds, hook-switch again to establish the Conference with both parties.

### 2.7.2 Paging Conference

#### **Description**

During a Page by conference page zone, the conference party can page along with the Conference Originator.

#### <u>Operation</u>

When a Conference Page is being activated, perform the following:

Station User

1. Lift Handset and press the [CONF] button.

#### SLT User

- 1. Lift the Handset to answer the page.
- 2. Hook-switch and dial 58 (Conference Page Join code)

#### <u>Condition</u>

- Page Timer is not activated by to a Paging Conference Group.
- If a second party is participating, Meet Me Page is disabled.
- If the Conference Originator goes on-hook, the Conference Group paging connection is released.
- The second party can page during the conference regardless of page access privilege.

#### Admin Programming

Paging Warning Tone (PGM 161 – FLEX4)

Paging Access (PGM 111 - FLEX8)

Conference Page Zone (PGM 119)

Refer to ARIA SOHO Hardware Description and Installation Manual, SLT Conference Page Join Code (PGM 109 – FLEX5)

### 2.7.3 Conference Room

#### **Description**

This feature allows internal Users or CO Line callers (including transferred callers) to join a conference without being invited by the Conference Supervisor. The Conference Room has join codes (room number). A DISA and transferred CI call can participate in a conference. The Conference Room feature will terminate when the deactivation code is dialed or Forced Delete program code is entered by the Attendant.

#### **Operation**

To activate the Conference Room feature, perform the following Steps:

- 1. Press the [TRANS/PGM] button.
- 2. Dial 43 + the Conference Room number (1-9) and the password (optional).
- 3. Press the [HOLD/SAVE] button.

To deactivate a Conference Room (DISA call), perform the following:

- 1. Press the [TRANS/PGM] button.
- 2. Dial 44 + the Conference Room number (1-9).
- 3. Press the [HOLD/SAVE] button.

To join a Conference Room (internal call), perform the following:

- 1. Dial the activated Conference Room number (571-579).
- 2. Enter the 5-digit password, if applicable (optional).

To join a Conference Room (DISA call), perform the following:

1. DISA call is routed to the conference room.

To transfer a CO call to a Conference Room, perform the following:

- 1. Press the [TRANS/PGM] button from the Attendant Station.
- 2. Dial the activated Conference Room number (571-579).
- 3. Dial the 5-digit password, if applicable (optional).

To check a Conference Room status from the Attendant Station:

- 1. From the Attendant Station, dial a Conference Room Status code and press the [TRANS/PGM] button.
- 2. Dial 047; the Attendant LCD will show the Station that activated the Conference Room, members and other data related to the Conference Room.

#### **Condition**

- Up to 9 Conference Rooms can be activated on the System.
- Up to a maximum of 15 members can enter each Conference Room.
- Assigning and entering passwords is optional.
- Conference Room status can be checked by the Attendant.
- An LCO line cannot be a member of a Conference Room.
- If the System Attendant has a Conference Room button, the status of Conference Rooms can be checked via the LED:
  - ON—Conference Room is activated, but no members are joined.
  - OFF-Conference Room is deactivated.
  - LED Flash 60 ipm—Members have joined the Conference Room.
- When using an Analog line set to a valid Open Loop timer (PGM 142 FLEX13), a DISA and transferred CO call can join a conference room call.

# 2.8 Paging Feature

### 2.8.1 Internal, External, All-Call, and Meet-Me Page

#### <u>Description</u>

Stations can individually be allowed or denied access to make pages; this applies to all Internal and External Page Zones. A Station denied access to paging ma still answer a Meet-Me Page announcement.

- External Paging—One zone is available and requires an externally provided amplifier and paging system. External Paging can have a relay contact associated with it.
- Internal Paging—Ten zones are available. A Station can be in any or all zones or in no zone at all (Stations must be assigned to a group to receive Pages). Stations not assigned to a page group can still make page announcements, if allowed in Station programming.

Stations assigned to a particular Group will receive Pages for that group. A warning tone (if assigned) will be given to the Page Zone prior to the audio connection. The User is allowed to continue the Page for a specified period; after the timer expires, the User will be disconnected and the Page Zone will be returned to idle.

A User can respond to a Page from any Station and connect to the Paging party for a private conversation. The User should respond to the Page during the Page Time-Out duration to connect with the Paging party.

#### PAGING CODES

| ACCESS CODE | ITEM                                   |
|-------------|----------------------------------------|
| 501-510     | Internal Page Zone 506-510: Conference |
|             | Page Zone                              |
| 543         | Internal All Call Page                 |
| 544         | Meet-Me Page                           |
| 545         | External Page Zone                     |
| 549         | All Call Page (Internal & External)    |

#### **Operation**

To initialize a Page, perform the following Steps:

- 1. Lift the Handset or press the [MON] button.
- 2. Dial the desired Paging code.
- 3. Following the Page Warning tone (if assigned), make desired announcement.
- 4. Go on-hook by replacing the Handset.

To assign a Meet-Me Page on a flexible button, perform the following:

- 1. Press the [TRNAS/PGM] button.
- 2. Press the flexible button to be assigned.
- 3. Dial 544.
- 4. Press the [HOLD/SAVE] button to accept changes.

To respond to a Meet-Me Page, perform the following:

- 1. Lift the Handset, or press the [MON] button.
- 2. Dial 544 (Meet-Me Page code) OR
- 3. Press the [HOLD/SAVE] button.
- 4. The call with the Paging party will be established and the zone will return to idle.

#### <u>Condition</u>

- When External Paging is required, appropriate equipment should be attached to the System External Page connections on the MBU.
- A Station in DND or busy cannot receive a Page.
- When one Page is active, another Page cannot be made.
- The Page warning tone may be controlled by Admin Programming.
- When the Page timer expires, the Paging connection will be released and ICM busy tone will be presented to the Paging Station.
- "LIFT HANDSET TO PAGE" will be displayed on the Station LCD if attempting to make a Page without lifting the Handset.
- If an Intercom call is received at the Paging Station, the caller will receive the Intercom busy tone.
- If a CO Line call is received at the Paging Station, the caller will receive an off-hook ring.
- A Station may respond to a Meet-Me Page regardless of Group assignment and Page Access.
- A Page from A CO Line can not be answered by pressing the [HOLD/SAVE] button or the code of the Meet-Me Answer. If a User tries to answer a Meet-Me Page request from the CO Line, an error tone will be presented and an LCD error message will be displayed.

#### Admin Programming

Paging Timeout Timer (PGM 181 – FLEX10)

Page Warning Tone (PGM 161 – FLEX4)

Internal Page Zone (PGM 118)

External Control Contact (PGM 168)

### 2.8.2 Pre-Recorded Message

#### **Description**

The Station User can record a VMIB message for Paging.

**Operation** 

To record a VMIB message for Paging, perform the following Steps:

- 1. Press the [TRANS/PGM] button.
- 2. Dial 65.
- 3. The announcement "Press the # key to record" should be heard. If there already is a recorded message at the number dialed, the recorded message will be played.
- 4. After hearing the announcement and confirmation tone, record the desired message.
- 5. Press the [HOLD/SAVE] button OR

- 6. Press the [MON] button when finished recording; the confirmation tone should be heard.
- 7. Press the [SPEED] button while the recorded message is playing to delete the message; the confirmation tone should be heard.

To activate a VMIB message for Paging, perform the following:

- 1. Dial the Page code (5xx) and lift the Handset.
- 2. The recorded VMIB message will be Paged.

To delete a VMIB message for Paging, perform the following:

- 1. Press the [TRANS/PGM] button.
- 2. Dial 67; the recorded message will be cleared OR
- 3. Press the [SPEED] button while the recorded message is playing to delete the message; the confirmation tone should be heard.

#### Admin Programming

Paging Timeout Timer (PGM 181 – FLEX 10)

### 2.8.3 SOS Paging

#### **Description**

The System allows multiple VMIB pre-recorded messages for Paging. Depending on circumstance, the User can utilize pre-recorded messages. Recorded VMIB messages are Paged to a Page Zone during an emergency.

#### **Operation**

To assign [VMIB SOS Paging to a flexible button, perform the following Steps:

- 1. Press the [TRANS/PGM] button.
- 2. Press the flexible button to be assigned.
- 3. Dial 67; the Paging code (5xx).
- 4. Dial the Message number (001-070).
- 5. Press the [HOLD/SAVE] button.

To activate VMIB SOS Paging, perform the following:

1. Press the assigned {VMIB SOS PAGING} flexible button.

#### <u>Condition</u>

- VMIB SOS Paging can only be activated by pressing an assigned flexible button on an idle DKTU.
- VMIB SOS Paging messages can be recorded at any Station.
- Paging Zones include Internal, External, and All Call Paging areas.
- VMIB SOS Paging is not restricted by the VMIB Paging Timer.

# 2.9 Linked Stations

### 2.9.1 Executive/Secretary

#### <u>Description</u>

Stations in the System can be assigned as Executive and Secretary Pairs. When an Executive Station is busy or in DND mode (refer to Ref. A), intercom calls and transfer calls are automatically routed to the designated Secretary. Up to 6 Executive/Secretary Pairs can reside on the System. Figure 2.9.1 describes the call handling of a CO call to an Executive Station belonging to an Executive/Secretary Pair:

- If the Executive Station is idle, the Executive Station will receive the CO call.
- If the Executive Station is busy or in DND mode, the designated Secretary Station will receive the CO call.

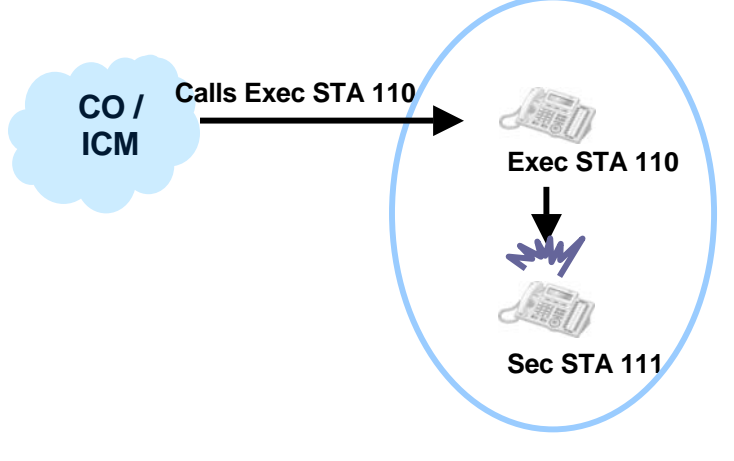

Executive/Secretary pairs

#### FIGURE 2.9.1 EXECUTIVE/SECRETARY CALL HANDLING

#### **Operation**

To activate an Executive/Secretary Transfer from the Executive's DKTU, perform the following:

1. Press the [DND/FOR] button.

#### <u>Condition</u>

- The Secretary Station can pass a call to the Executive Station when in DND mode (refer to Ref. A) using the Camp-On Feature (refer to Ref. B).
- One Executive Station can have multiple Secretaries with the maximum amount of Pairs; conversely, one Secretary can have multiple Executives with the allowable maximum amount of Pairs.
- When an Executive is in DND mode, the Secretary can transfer a CO Line call or Camp-On (refer to Ref. C).
- It is possible to make a chain to assign Executive/Secretary Pairs—a Secretary may be an Executive in another Executive/Secretary Pair. If an Executive and the Secretary are both busy, and there is an Secondary Secretary to the original Secretary, the call will be forwarded to the Secondary location (can not be a loop chain).
- If an Executive has multiple Secretaries and the first Secretary is busy, the call will be forwarded to the next successive Secretary in the list.
- If an Executive has multiple Secretaries and is busy, a Secretary can forward a call to another Secretary, but a Secretary can not forward to an Executive.

- If an Executive forwards a call to a non-secretary Station, the call to the Executive Station will be routed to the assigned Station (refer to Ref. D).
- When both the Executive and Secretary in a Pair are busy, Camp-On/Transferred calls/Messages remain at the last available Secretary Station.

#### <u>Reference</u>

- **A.** DND: 2.4.9
- **B.** Camp-On: 2.4.5
- C. Call Transfer: 2.3.2
- D. Call Forward: 2.3.1

#### Admin Programming

Do Not Disturb (PGM 111 – FLEX3)

Executive/Secretary Table (PGM 229)

### 2.9.2 Linked-Pair Station

#### **Description**

Two Stations can be linked with each other by programming. Linking with another Station, the User can use them alternatively. Figure 2.9.2A describes that if two linked Stations in a Linked-Pair are idle and a CO call arrives, both Stations will ring. The next Figure shows that if one Linked-Pair Station is busy and a new CO call arrives, the caller will hear the busy tone.

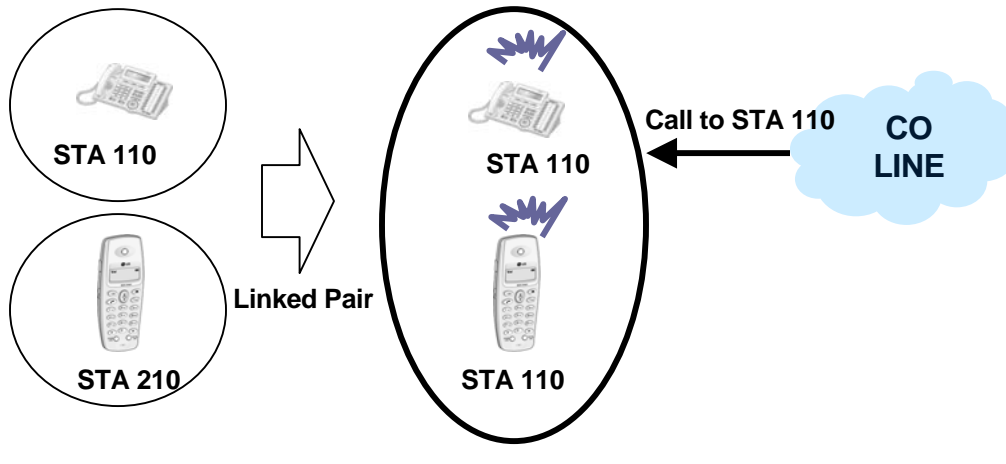

When the linked stations are idle.

#### FIGURE 2.9.2A LINKED-PAIR (IDLE STATUS)

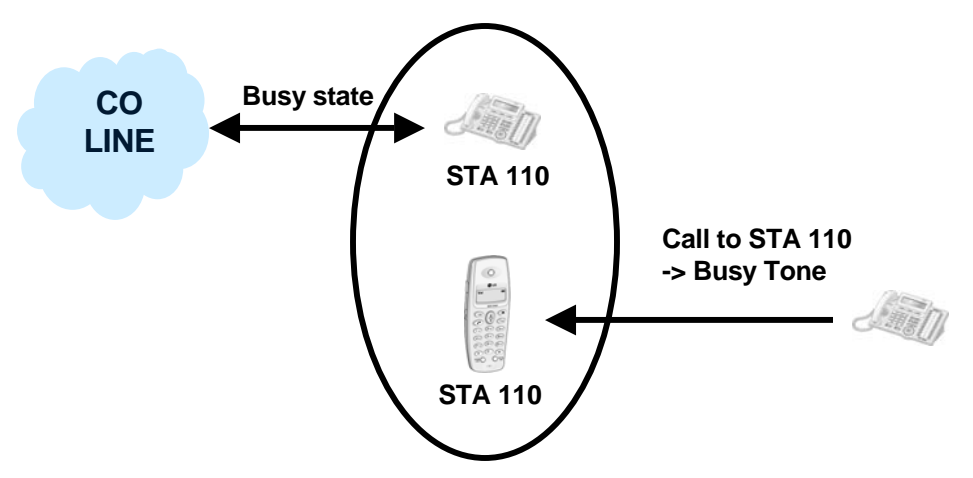

When the linked stations are busy.

#### FIGURE 2.9.2B LINKED PAIR (BUSY STATUS)

#### **Operation**

- If one of two linked Stations receives an Intercom/incoming CO call (DISA)/recall ring (System or Exclusive Hold/Transfer), then the other linked Station will receive the call (refer to Ref. A, B).
- If one Station if a Linked-Pair is in DND or call forward, or pre-selected message mode (refer to Ref. D, E), then the linked Station automatically will be in the same state; when the linked Station returns to an idle state, the other automatically also returns to idle.

#### **Condition**

- Up to 13 Linked-Pairs are available on the System.
- Any Station can be linked to only one other Station.
- The Intercom number of the linked Stations will be operated as one number for all features.
- The presented number for the linked pair is the first Station number (Master) which is assigned in Admin Programming.
- The Station attributes of the second Station (Slave) will follow the attributes of the Master Station (ex., Day/Night COS, CO Warning Tone, CO Auto Hold, Call Cut-Off, Alarm, etc.).
- Intercom box, DSS/DLS cannot be linked with a Station; it is operated with the tone mode regardless of the Intercom Answer mode (PGM 112).
- The Attendant Station can be linked with other Stations; linked Stations cannot use Attendant features (refer to Ref. F).
- A Station can call its linked Station by dialing its own number; it is possible to make CO Line/Intercom Transfer calls between paired Stations.

#### <u>Reference</u>

- A. Hold: 2.3.3.1
- B. Call Transfer: 2.3.2
- **C.** DND: 2.4.9
- D. Call Forward: 2.3.1
- E. Attendant Service: 2.13

#### Admin Programming

Linked Station Pairs (PGM 179)

Station Programming (PGM 112)

# 2.10 External Device Control

### 2.10.1 Door Open

#### Description

In the ARIA SOHO System, DPU must be installed to operate the Door Open feature. Up to 4 relays can be used (one DPU has two relays to be used for Door Phone).

#### **Operation**

To register a Door Open command, perform the following Steps:

- Dial the Door Open code (refer to values), or press the programmed {DOOR OPEN} button. 1.
- $1^{st}$  Door Open =  $\#^*1$
- $2^{nd}$  Door Open = #\*2  $3^{rd}$  Door Open = #\*3
- .
- $4^{\text{th}}$  Door Open = #\*4 .
- 2. Press the [TRANS/PGM] button.
- 3. Press the desired flexible button to be assigned.
- Type #\*1 (1<sup>st</sup> Door Open). 4.
- 5. Press the [HOLD/SAVE] button.

#### **Condition**

A {DOOR OPEN} flexible button may be programmed.

#### Admin Programming

External Control Contact (PGM 168)

Door Open Timer (PGM 181 - FLEX5)

### 2.10.2 Door Phone

#### **Description**

A convenient Intercom box (LDP-DPB) can be connected to the System for receiving Page announcements, Intercom calls, and signaling assigned Stations on the System. Any combination of DKTUs or Intercom boxes can be arranged in the System. Figure 2.10.1 describes the operation of Door Phone.

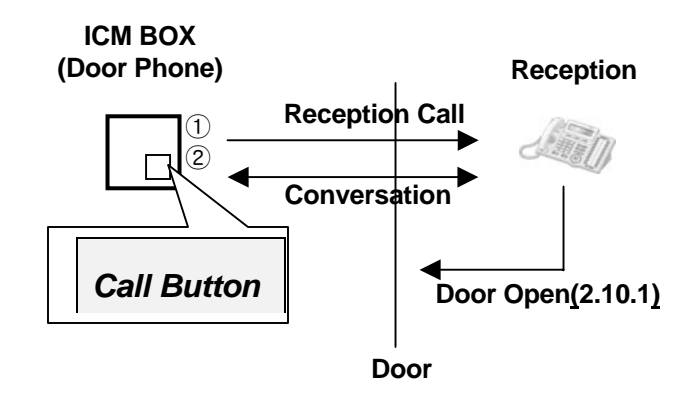

#### FIGURE 2.10.1 DOOR PHONE

#### **Operation**

To call an Intercom box, perform the following Steps:

- 1. Lift the Handset or press [MON] button.
- 2. Dial the Station number of the Intercom box or press the flexible button for the Intercom box.
- 3. After hearing the warning tone, announce the call.

To place a call from an Intercom box, perform the following:

1. Press the [CALL] button and the assigned Station will ring.

To answer an Intercom call at a Station assigned for Intercom box signals, perform the following:

#### DKTU

1. Press the Intercom flexible button or Intercom box.

#### SLT

1. Go off-hook

To place an Intercom box in DND mode (refer to Ref. A), perform the following:

1. Press the [DND] button.

#### <u>Condition</u>

- The intercom box cannot attend a conference (refer to Ref. B).
- The CO call is not received at the Intercom box.
- An Intercom box can be a member of a Page Zone group (refer to Ref. C).
- To receive an Intercom box call at a SLT, set the Intercom box signaling value to ON (PGM 111 – FLEX6).
- If the Nation Code is TELKOM or ISRAEL, the DSS button for the Intercom box should be assigned to the SLT (PGM 115).
- A SLT can only receive one call from the Intercom box at a time.
- Only the LDP-DPB can be used and the DPU should be installed.

#### <u>Reference</u>

- **A.** DND: 2.4.9
- B. Conference: 2.7
- **C.** Paging Feature: 2.8

#### Admin Programming

ICM Box Signaling (PGM 111 – FLEX6) Station ID Assignment (PGM 110) ICM Box Music Channel (PGM 171 – FLEX3) ICM Box Timer (PGM 181 – FLEX6)

### 2.10.3 Loud Bell (LBC)

#### **Description**

The Loud Bell Control (LBC) contacts are activated when the assigned Station receives ringing from an incoming CO Line (if assigned), transferred CO Line, or Intercom call.

#### <u>Condition</u>

- Two LBC contacts can be assigned individually to the Station. All the contacts may be assigned to the same Station but only the first contact will be activated in the Intercom call.
- The LBC1 can be programmed to be operated as an external night ring contact as well as a LBC contact.
- In the night mode, LBC1 will follow UNA (refer to Ref. A) ring assignment and will ignore the Station ring. An external ringing device should be attached to the contacts.

#### <u>Reference</u>

A. Universal Night Answer (UNA): 2.1.6

#### Admin Programming

External Night Ringing (PGM 160 – FLEX7) Universal Night Answer (UNA) (PGM 141 – FLEX8) External Control Contacts (PGM 168)

# 2.11 Voice Service

### 2.11.1 Recording system VMIB Announcement

#### <u>Description</u>

The Attendant Station can record voice announcements as System Greetings and prompts. System greetings should be recorded before use. Users can modify prompts (ex., date and time stamping) stored in user's language and contained in VMIB by default Prompts provide assistance to Users for understanding when voice messages are received.

#### **Operation**

To record System greetings from the Attendant Station, perform the following:

- 1. Press the [TRANS/PGM] button and dial 06.
- 2. Dial the message number; the announcement "Press the # key to record" should be heard. If a previously recorded message is dialed, the corresponding message will be played.
- 3. Press the # key to start recording (if applicable); the announcement "Record your message" and a confirmation tone will be heard prior to the Recording timer starting OR
- 4. Press the \* key to record using an external music port on the MBU.
- 5. Press the [HOLD/SAVE] button to finish recording; a confirmation tone should be heard.
- 6. A new message can then be recorded.
- 7. Press the [MON] button while recording to stop and save the recorded message.

To delete System greetings from the Attendant Station, perform the following Steps:

- 1. Press the [TRANS/PGM] button.
- 2. Dial 06 (record code).
- 3. Dial the appropriate message number (if a message has already been recorded at that number, it will be played).
- 4. Press the [SPEED] button while the message is playing to delete it.

To add additional messages, perform the following:

- 1. Press the [ADD] soft button while listening to the message (LDP-7024D).
- 2. Record the additional message desired.
- 3. Press the [HOLD/SAVE] button when finished.

To rewind the current message, perform the following Steps:

1. Press the [REWIND] soft button, the message should rewind according to the VM MSG Rewind timer (LDP-7024D).

| 31316   | IN FROMFT MESSAGES (FIAED)        |
|---------|-----------------------------------|
| NUMBER  | MESSAGE                           |
| 071     | Reserved                          |
| 071     | Reserved                          |
| 073     | Invalid Number Prompt             |
| 074     | Time Out Prompt                   |
| 075     | Retry Prompt                      |
| 076     | Transfer to Attendant Prompt      |
| 077     | Reserved                          |
| 078     | Leave Message Prompt              |
| 079     | Record Start Prompt               |
| 080     | Authorization Code Prompt         |
| 081     | Busy Prompt                       |
| 082     | Reserved                          |
| 083     | Station Off-net Forward Prompt    |
| 084     | DND Prompt                        |
| 085     | No Answer Prompt                  |
| 086     | Reserved                          |
| 087     | Reserved                          |
| 088     | Remote VMIB Control Main Menu     |
|         | Prompt                            |
| 089     | Remote VMIB Sub-Menu for Digit 1  |
|         | in Main Menu                      |
| 090     | Reserved                          |
| 091     | Reserved                          |
| 092     | Reserved                          |
| 093     | Remote VMIB Sub-Menu for Digit 2  |
|         | in Main Menu                      |
| 094     | Remote VMIB Sub-Menu for Digit 3  |
|         | in Main Menu                      |
| 095     | Remote VMIB Sub-Menu for Digit *  |
|         | in Main Menu                      |
| 096     | Leave Message after Tone Prompt   |
| 097     | Message Waiting Indication Prompt |
| 098     | Default User Greeting Prompt      |
| 099-100 |                                   |

#### SYSTEM PROMPT MESSAGES (FIXED)

#### <u>Condition</u>

- System greetings messages are 001-070 by default; the User can select on of 70 messages.
- System prompt messages are 071-100 by default; the number is the message and the User cannot change the numbering plan arbitrarily, but users can also modify those prompts by recording their own messages in the number.
- System greetings and prompts can be recorded only at the System Attendant Station.
- There is no time limit to record System greetings and prompts from the Attendant Station.
- If VMIB is not installed on the System, it is impossible to record System greetings and prompts; and error tone will be presented.
- If the User stops recording by pressing the [MON] button or going on-hook, the recorded message will be saved. User will need to delete the recorded message to cancel recording.
- To record or delete a message from the Attendant Station, all the VMIB ports should be in the idle state.
- When a call is transferred to the Attendant, the "Transfer to Attendant" prompt will be provided to the caller and the ring-back tone will be heard after the announcement.
- If there is no recorded greeting or prompt, the corresponding tone will be heard.
- Up to 800 User messages are available in VMIB.
- It is possible to use only 100 messages for System greetings (system greetings, prompts, VMIB MOH).
- If the VMIB MOH is used as the source for System MOH, a port of the VMIB should always be reserved for MOH.
- Only 1 VMIB MOH can be recorded on a VMIB.
- When the memory is full while recording a System greeting, the recorded message before message full will be saved.
- Station groups can have different system greetings.
- When recording System greetings and prompts at the Attendant Station, the will be saved at all VMIB in the System except for the VMIB MOH.
- The User can record the VMIB MOH with system prompt message number 071.
- The System supports System prompts (072-100) basically; Users may use their own prompts by recording the prompts at the Attendant Station.

## Admin Programming

VMIB Access (PGM 113 – FLEX2)

VMIB User Record Timer (PGM 181 – FLEX3)

VMIB Valid User Message Timer (PGM 181 – FLEX4)

Station Group Assignment and Attributes (PGM 190, 191)

# 2.11.2 Remote Control

#### **Description**

An outside caller through DISA (refer to Ref. A) can access VMIB after calling a Station which is in VMIB Forward mode. Entering VMIB controlling mode, the user can retrieve received messages, change user greeting, release Call Forward to VMIB, etc.

## <u>Operation</u>

To enter VMIB Remote Control mode, perform the following Steps:

- 1. Dial the Station number forwarded to VMIB from an external party with DISA; the User greeting should be heard.
- 2. While the User greeting is playing, press the \* key; the announcement "Enter your password" should be heard.
- 3. Enter the password (authorization code) and press the # key (if authorization is longer than 5 digits, the # key is not needed).
- 4. A message should be heard describing the number of messages present in the inbox.
- 5. Press the desired number (refer to values):
- **1** = Retrieve voice messages
- **2** = Listen or change user greeting
- **3** = Release Call forward to VMIB mode
- \* = Exit VMIB Remote Control mode

To listen to received messages, perform the following:

- 1. Dial 1 in the main menu of VMIB Remote Control mode.
- 2. The recorded time & date of messages should be heard.
- 3. Press the desired number (refer to values):
- 1 = Listen to current message again
- **2** = Listen to the next message
- **3** = Delete the current message
- 4 = Delete all received messages

To change the User greeting, perform the following Steps:

- 1. Dial 2 in the main menu of the VMIB Remote Control mode.
- 2. While the User greeting is playing, press the # key, to record a new User greeting.
- 3. Record the new User greeting.
- 4. Press the \* key when finished recording; VMIB will return to the main menu.

To release Call forward to VMIB mode, perform the following Steps:

1. Dial 3 in the main menu of the VMIB Remote Control mode; the Station VMIB Forward mode will be released.

To exit VMIB Remote Control mode, perform the following:

1. Dial \* in the main menu of the VMIB Control mode.

#### <u>Condition</u>

- Pressing the \* key while operating in a sub-menu, the System will go to the main control menu.
- If the User doesn't enter any digits during the inter-digit timer, the connection will be dropped automatically.
- If the VMIB User Record timer expires while recording a User greeting, the recording will be finished and VMIB will return to the main menu.

#### <u>Reference</u>

A. DISA 2.1.3

Admin Programming

VMIB User Record Timer (PGM 181 – FLEX3)

Inter-Digit Timer (PGM 181 – FLEX8)

VMIB Message Rewind Timer (PGM 181 – FLEX17)

# 2.11.3 Two-Way Recording

2.11.3.1 Two-Way Recording Using SMDI

#### **Description**

Allows a Station to record a conversation in the mailbox by pressing the {RECORD} button while the Station is talking with a CO party.

#### **Operation**

To program a flexible button as the {RECORD} button for 2-way recording, perform the following Steps:

- 1. Press the [TRANS/PGM] button.
- 2. Press the flexible button to be assigned.
- 3. Press the [TRANS/PGM] button.
- 4. Dial 54 (record code).
- 5. Press the [HOLD/SAVE] button.

To record a conversation while on a call with a CO Line caller, perform the following:

1. Press the {RECORD} button to record the conversation to the User's mailbox; the System will send a SMDI message to Voice Mail PC through RS-232C cable. The format is as shown:

#### =>"crlfMD0010mmmH0xxxxxxbbcrlf^Y"

cr : carriage return,

If : line feed,

mmmm : VM port number,

H : Action code for recording,

xxxxxxxx : extension which try to record,

b : ascii space.

To cancel recording, perform the following:

- 1. While recording a call, press the {RECORD} button again OR
- 2. Hang-up to cancel recording.

#### <u>Condition</u>

- While the recording feature is enabled, the {RECORD} button will flash at 240ipm and if it is disabled, the {RECORD} button will be extinguished.
- Not available on SLT.
- Recording operation is cancelled when the Station returns on-hook, presses the {RECORD} button again, presses the [FLASH] button, or the CO party hangs up.
- This feature is available on SMDI mode only not DTMF mode.
- Not available to Intercom call recording.
- If Pole 3 of the DIP SW1 of the MBU is set to the OFF (down position), and the System has a VMIU, the conversation will be recorded to the VMIU.

#### Admin Programming

Two Way Recording (PGM 112 – FLEX10)

## 2.11.3.2Two Recording Using VMIB

#### **Description**

Allows a Station to record a conversation in the mailbox by pressing the {RECORD} button while the Station is talking with a CO party. Figure 2.11.3.2 describes Two-Way Recording:

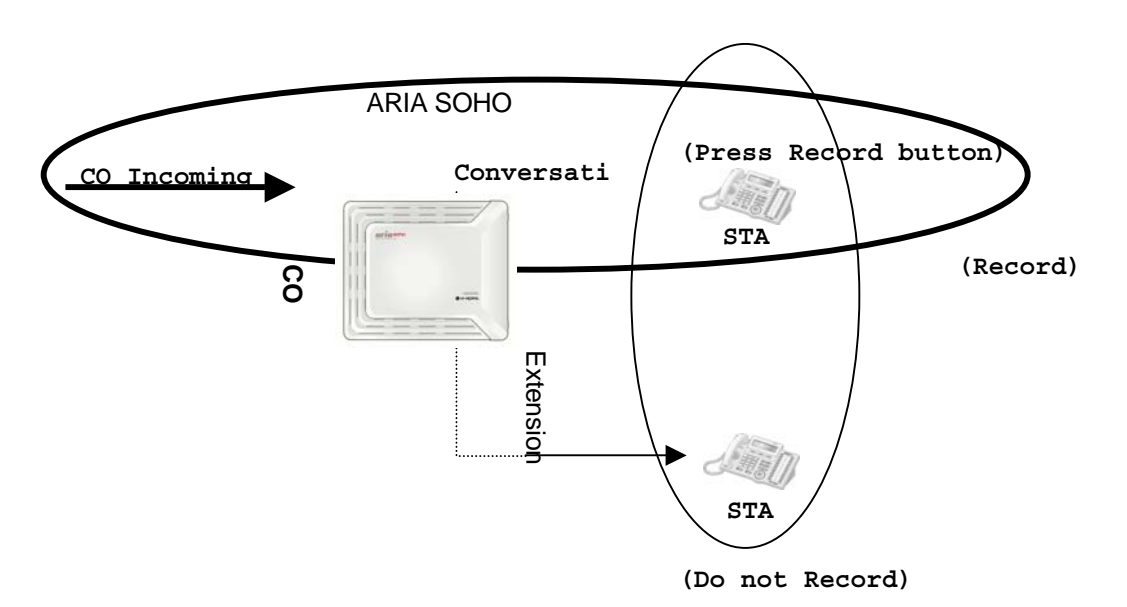

FIGURE 2.11.3.2 TWO WAY RECORDING

# **Operation**

To program a flexible button as the {RECORD} button for 2-way recording, perform the following Steps:

- 1. Press the [TRANS/PGM] button.
- 2. Press the flexible button to be assigned.
- 3. Press the [TRANS/PGM] button.
- 4. Dial 54 (record code).
- 5. Press the [HOLD/SAVE] button.

To record a conversation while on a call with a CO Line caller, perform the following:

1. Press the {RECORD} button to record the conversation to the User's mailbox.

To cancel recording, perform the following:

- 1. While recording a call, press the {RECORD} button again OR
- 2. Hang-up to cancel recording.

#### <u>Condition</u>

- While the recording feature is enabled, the {RECORD} button will flash at 240ipm and if it is disabled, the {RECORD} button will be extinguished.
- Not available on SLT.
- Recording operation is cancelled when the Station returns on-hook, presses the {RECORD} button again, presses the [FLASH] button, or the CO party hangs up.
- This feature is available on SMDI mode only not DTMF mode.
- Not available to Intercom call recording.
- If Pole 3 of the DIP SW1 of the MBU is set to OFF (down position) and the System has an external voice mail system, the conversation will be recorded on the external voice mail system.

## Admin Programming

Two Way Recording (PGM 112 – FLEX10)

# 2.11.4 Recording User VMIB Announcement

#### **Description**

If the access to the VMIB is allowed, the User can record User greetings and make calls to be forwarded to the VMIB port according to the Forward condition type (if User enables forward). The Caller can leave a voice mail message wait at the Station after hearing the User greeting.

#### **Operation**

To record a User greeting at the Station, perform the following Steps:

- 1. Press the [TRANS/PGM] button.
- 2. Dial 61.
- 3. Dial the message number; the announcement "Press the # button to record" will be played; if there already is a recorded message in the number dialed, the recorded message will be played.
- 4. Dial # to start recording (if applicable); the announcement "Record your message" and a confirmation tone will be heard.
- 5. When finished, press the [HOLD/SAVE] button OR
- 6. Press the [MON] button to finish recording; a confirmation tone will be heard.

To delete a User greeting from a Station, perform the following:

- 1. Press the [TRANS/PGM] button.
- 2. Dial 66; the User greeting will be deleted and the forward will be deactivated.

To activate Call Forward to a VMIB Station, perform the following Steps:

- 1. Go off-hook, or press the [MON] button.
- 2. Press the [DND/FOR] button.
- 3. Dial the Forward type (1-4).
- 4. Dial the # key; a confirmation tone will be heard.

To deactivate Call Forward from a Station, perform the following:

1. Press the [DND/FOR] button.

To leave a Voice Message Wait at a Station, perform the following Steps:

- 1. The caller will hear the User greeting and the "Record your message" announcement.
- 2. After hearing the confirmation tone, record the message.
- 3. Hang-up to finish recording.

To retrieve a recorded voice message at the Station, perform the following:

- 1. Press the flashing [CALLBK] button; for SLT and 2/8 BTN DKTU, dial 557 (refer to Ref. A).
- 2. The message number prompt is heard and the voice message (FIFO or LIFO) and Time & Date stamp for the message will be played.
- 3. Pressing the [CONF] button during playback will delete the current message and the next message will begin. For SLT and 2/8 BTN DKTU:
- Dial #1 and press the [HOLD/SAVE] button; the current message will be saved and the next message will begin playback.
- Dial #2 and press the [CALLBK] button; the current message will be played again.
- Dial #3
- 4. Press the [ADD] Soft Button, to record an additional message (available on LDP-7224D with 3 Soft Buttons).
- 5. Press the [REWIND] Soft Button to rewind the current message in accordance to the VM MSG Rewind timer (available on the LDP-7224D with Soft Buttons).

## <u>Condition</u>

- There is no time limit for recording a User greeting at a Station.
- When a caller leaves a voice message wait, the recording time is controlled by a Valid User Message timer (PGM 181 – FLEX4) and VMIB User Record timer (PGM 181 – FLEX3). When the recorded message is shorter than the Valid User Message timer, the message will not be saved. When the User Record timer expires, a confirmation tone will be heard and the message will be saved at the Station.
- If the Station has several messages to be retrieved, by pressing the [CALLBK] button the message only with the Station number will be retrieved first (the message wait priority is: with Station number > VMIB Message wait > CLI Message wait > VM Group Message wait).
- Pressing the [CALLBK] button at the calling Station before the User greeting is played, the message wait only with Station number is saved at the Called Station.
- When a User calls a Station which is forwarded to VMIB, the User greeting will be heard and a beep tone.
- Each Station may have up to 800 VMIB message waits.
- If all the VMIB ports are busy, the ring-back tone will be provided instead of the User greeting and the VMIB Station Forward timer will be started to retry an answer.
- A User can leave and receive message waiting using a SLT with a message wait lamp.
- Individual User greetings and VMIB message wait are protected from System restart.
- In retrieval of a left message wait, the order of playing is customizable from Time, Date, and Message being played, to Admin programmed Date, Time and Message.
- In retrieval of a left message wait, the Message Wait Retrieve password would be used by Admin (PGM 113 – FLEX8) if set, a User should enter the Station password (authorize code) to retrieve.
- While retrieving messages, the User can rewind messages as allowed by the Rewind Message timer (PGM 181 – FLEX17).

# <u>Reference</u>

A. Refer to ARIA SOHO Hardware Description and Installation Manual, Message Wait/Callback Return code (PGM 106 – FLEX17)

# Admin Programming

VMIB Message Type (PGM 111 – FLEX17)

VMIB Access (PGM 113 - FLEX2)

VMIB Message Retrieve Password (PGM 113 - FLEX8)

VMIB Message Retrieve Date/Tome (PGM 113 – FLEX9)

VMIB Forward No Answer Timer (PGM 181 – FLEX1)

VMIB User Record Timer (PGM 181 - FLEX3)

VMIB Valid User Message Timer (PGM 181 - FLEX4)

VMIB Rewind Message Timer (PGM 181 – FLEX17)

# 2.11.5 VMIB Announcement for Auto Attendant

# **Description**

Incoming CO calls may be answered by VMIB and rerouted to another Station with CCR when the Attendant does not answer the call before the No Answer timer expires or the Attendant is busy.

# **Operation**

When an incoming call is received at the Attendant Station with the Auto Attendant feature enabled, and there is no answer, the following will occur:

- 1. On No Answer, the No Answer timer is initiated.
- 2. When timer expires, the call is forwarded to the Auto Attendant; the caller will hear a VMIB message and will be able to reroute to another User using CCR.

# <u>Condition</u>

- No available for recall and transferred calls.
- CO ringing should be assigned to only the Attendant.

# Admin Programming

Auto Attendant VMIB Announce Number (PGM 165)

# 2.11.6 VMIB Message Transfer

# **Description**

Messages received at a Station may be transferred to another Station.

## **Operation**

To transfer a message to another Station, perform the following Steps:

- 1. While hearing a message, dial the Station number to be transferred to.
- 2. The message will be transferred to the desired Station.

#### **Condition**

- If a transferring Station is empty, the User will hear an error tone and can retry sending to another Station within 3 seconds.
- A SLT with a message wait lamp can also transfer VMIB messages.
- The transferred Station should have VMIB access.
- A User can add an additional voice message when transferring a voice message to another Station (available on the LDP-7224D with Soft Buttons).

#### Admin Programming

VMIB Access (PGM 113 - FLEX2)

# 2.11.7 VMIB Message with CLI

#### **Description**

When an outside caller leaves a message, the CLI is saved with the message. The CLI will be displayed while hearing the message, and the Station User can use the CLI to return the call.

#### **Operation**

To transfer a message to another Station, perform the following Steps:

- 1. Press the [CALLBACK] Soft Button, while listening to the message and viewing the related CLI.
- 2. The System will dial the displayed CLI automatically.

#### **Condition**

- This feature is available on DKTUs with 3 soft buttons.
- The VMIU message will not be deleted when the User uses the CLI to returns the call.

# 2.12 Station Message Detail Recording (SMDR)

#### **Description**

The ARIA SOHO System Station Message Detail Recording (SMDR) provides detailed information about both incoming and outgoing calls. SMDR is programmable to record all calls or just outgoing long distance calls; information includes outgoing CO Line, dialed number, time, date, Station that answered the call, duration of call, and more. Authorization codes may be entered and recorded. The Figure 2.12.1 describes that the ARIA SOHO System, PC, and the Attendant Station are all elements of SMDR. The ARIA SOHO System connects with the Attendant through DKTU port and with the PC through the RS-232C.

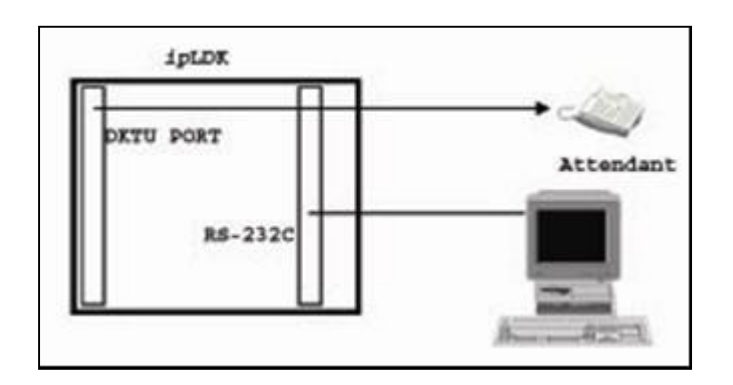

#### FIGURE 2.12 SMDR CONNECTION

## **Operation**

To print the SMDR, perform the following Steps:

- 1. Activate the PC utility program on a networked PC.
- 2. Connect the serial port of MPB to the serial port of the PC with the RS-232C cable.
- 3. At the Attendant Station:
- Press the [TRANS/PGM] button.
- Dial 0111 (Station base) or 0113 (Group base).
- Enter the Station or Group range.
- 4. The SMDR will print to the PC.

To delete a SMDR, perform the following:

- 1. Press the [TRANS/PGM] button.
- 2. Dial 0116.

#### **Condition**

- There is an assignable SMDR record option (PGM 177 FLEX3).
- If SMDR Long Distance Only is selected, only outgoing CO Calls will be printed.
- If SMDR All Call is selected, incoming and outgoing local and long distance calls are printed except the SMDR Local Code (PGM 204).
- If the user dials any number with a programmed long distance code as the first and second digit dialed or any number with more than maximum local call digit count, it will be regarded as a long distance call (max. local call digit count is programmable and the default value is 7).
- The SMDR output records contain the following:

- 5-digit Station call originator field (terminating for incoming).
- 3-digit used CO line field.
- 8-digit call duration field (HH:MM:SS).
- 8-digit year, month, day field (YY/MM/DD).
- 5-digit time of day call originator field.
- 1-digit call identification digit-first-digit-in-digit dial field
- 18-digit collected dial digit field
- 2-digit account group number field
- 5-digit pulse metering count field
- 10-digit call cost field
- 12-digit account code field
- When the SMDR storage ports are almost exhausted, the system gives a "Buffer Full" warning signal to the Attendant; the LCD of the Attendant Station will indicate how many SMDR records remain in storage for some intervals.
- Some Stations can be grouped to count the billing with a SMDR receipt using a SMDR account group.
- The "SLT DTMF RLS TMR" should be adjusted to reasonable value in order to print all digits that the SLT dialed.

#### Admin Programming

SMDR Attributes (PGM 177) Metering Unit (PGM 142 – FLEX3) SLT DTMF RLS Timer (PGM 181 – FLEX13) SMDR Local Code Table (PGM 204)

# 2.12.1 Lost Call Print-Out

#### **Description**

Lost call means that the caller disconnects the call before the call is answered. The format for the individual call record is illustrated below, and the contents are focused on each case about the types of lost call.

#### NO STA CO TIME START DIALED

0001 EXT 031 00:00:10 24/05/99 11:55 R RING 00:05 Normal incoming call is received at an assigned stations of CO 031 during 5 sec. 0002 101 003 00:01:20 25/05/99 16:23 R RNG 00:09 DID call is disconnected during it is being forwarded to ATD STA 101, because the dialed station does not exist. 0003 100 001 00:00:20 25/05/99 18:11 R100 RING 00:04 DID call is received at STA 100 during 4sec and disconnected. 0004 102 002 00:01:20 26/05/99 18:37 R103 RING 00:04 DID call is received at STA 102 via unconditional call forward to STA 103 during 4 sec and disconnected. 0005 621 008 00:00:20 26/05/99 13:02 G620 RING 00:06 DID call is received at Ring Group 621 during 6sec and disconnected.

 0006
 100
 001
 00:00:04
 06/05/99
 16:04
 H100
 RING
 00:02
 DID call is disconnected while STA
 100 is being held it.
 0007
 102
 001
 00:00:07
 06/05/99
 17:04
 H100
 RING
 00:02
 DID call is disconnected while it is being transferred from STA
 100 to STA
 102.

G: Incoming call to hunt group(see Ref. A), but the caller hangs up before answer

H: Answered incoming call was transferred to another station, but the caller hangs up before answer. And incoming call placed on hold state and cleared down in hold state.

R: Direct call (DID) to a station, but the call was disconnected before the station answers. Or direct call to station (A), but station (A) does not answer and the call was forwarded to station (B). The call was disconnected before station (B) answers.

# **Operation**

To print the Lost Call count of record, perform the following Steps:

- 1. Press the [TRANS/PGM] button.
- 2. Dial 0117 from the Attendant Station.
- 3. The Lost Call count of record will be printed in the PC connected to the System.

To clear the Lost Call count of record, perform the following:

- 1. Press the [TRNAS/PGM] button.
- 2. Dial 0118 from the Attendant Station; "The Lost Call count is cleared" will display and the Lost Call count will restart.

## **Condition**

- The SMDR record is sent to the RS-232C automatically as soon as the event takes place.
- The SMDR record for Lost Call is not saved. Only records are counted.
- To activate SMDR record, the SMDR field must be set in Admin Programming.

## <u>Reference</u>

A. Hunt Group: 2.6

## Admin Programming

SMDR Print Enable (PGM 117 – FLEX2) Long Distance/All Call Record (PGM 177 – FLEX3) Print Lost Call (PGM 177 – FLEX6)

# 2.13 Attendant Service

#### **Description**

An Attendant controls the incoming calls by transferring calls and accessing the unanswered calls, etc. Attendants can change simple settings of the whole System or Intercom Tenancy groups (LCD date/time format, etc.). There are 2 types of Attendants in the ARIA SOHO System:

- Main Attendant—Up to 5 Stations can be defined as Main Attendants that control the whole System; the first Main Attendant is called the System Attendant and cannot be removed from the System, but can be changed.
- Intercom Tenancy Group Attendant—Each Intercom Tenancy group (refer to Ref. A) can have its own Attendant that controls and effects only the Stations belonging to the group.

Figure 2.13 describes the arrangement of Attendants within the System.

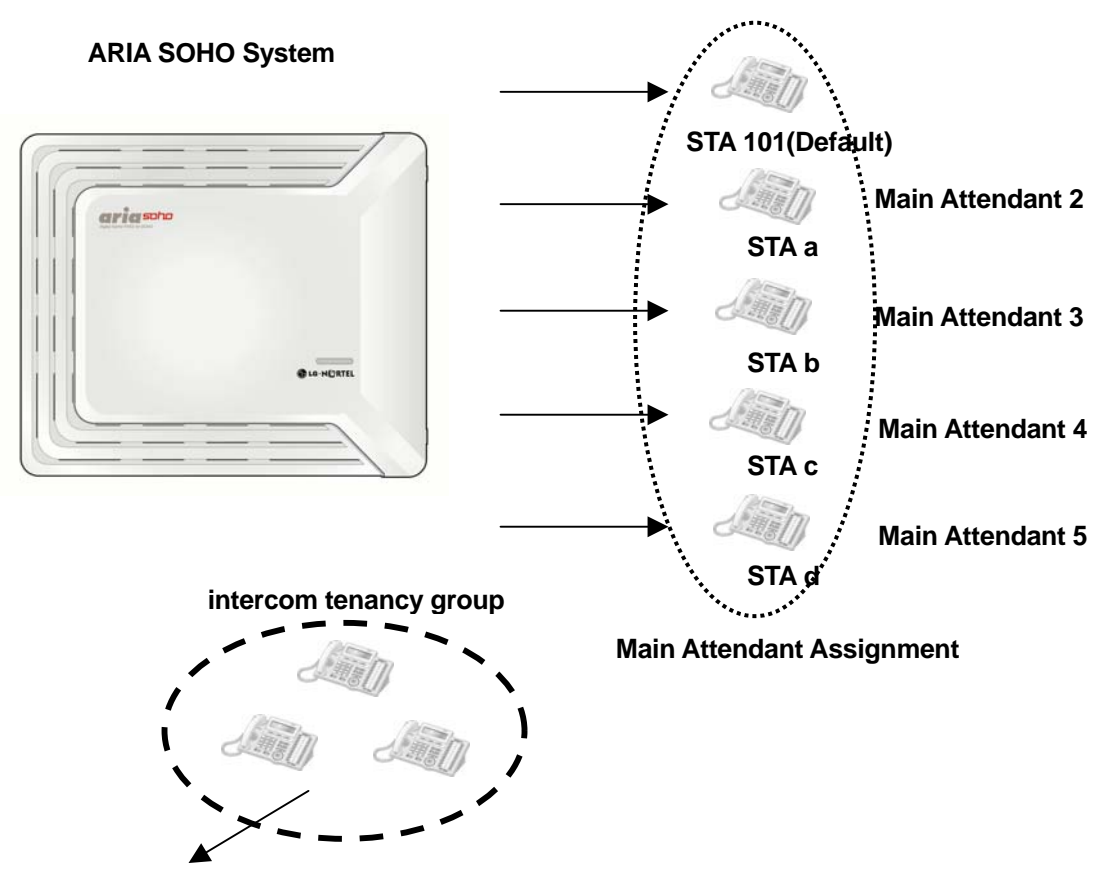

intercom tenancy group attendant

## FIGURE 2.13 ATTENDANT SERVICE

## <u>Reference</u>

**A.** Intercom Tenancy Group: 2.4.14

# 2.13.1 Assign Attendant

#### **Description**

By default, the first Station (i.e., Station 100) is assigned as the System Attendant, and other Attendants are not automatically assigned unless programmed (PGM 164). Intercom Tenancy group Attendants can be assigned using Admin Programming (PGM 120 – FLEX1).

# <u>Reference</u>

A. Intercom Tenancy Group: 2.4.14

## <u>Admin Programming</u>

Attendant Assignment (PGM 164)

Intercom Tenancy Group – Attendant Assignment (PGM 120 – FLEX1)

# 2.13.2 Attendant Call and Queuing

#### **Description**

An Attendant call is when an Intercom call or CO call is made to an Attendant. In order to make an Intercom call to the Attendant, a User can enter the Station number of the Attendant or dial 0.

If a User dials a 0, it will ring at the assigned Attendant of the Intercom Tenancy group that the Station belongs to. If there is no Station assigned as the Attendant, the call will ring at the main Attendant.

Calls to any Attendant will be queued if that attendant is busy; ring-back tone or MOH (refer to Ref. B) will be provided to the calling party (PGM 160 – FLEX1).

## **Operation**

To initiate a call to an Attendant, perform the following:

- 1. Lift Handset, or press the [MON] button.
- 2. Dial 0 OR
- 3. Enter the Station number of the Attendant.

## <u>Condition</u>

 When an Attendant calls another Attendant that is busy, the calling attendant will hear the busy tone and can initiate a Camp-On (refer to Ref. C) if desired.

## <u>Reference</u>

- **A.** Intercom Tenancy Group: 2.4.14
- **B.** Music on Hold (MOH): 2.4.16
- **C.** Camp-On: 2.4.5
- **D.** Call Forward Unconditional: 2.3.1

## Admin Programming

Main Attendant Assignment (PGM 164)

MOH Type (PGM 171 – FLEX2)

Intercom Tenancy Group Attendant Assignment (PGM 120 - FLEX1)

Attendant Call Queuing RBT/MOH (PGM 160 – FLEX1)

# 2.13.3 Attendant Forward

#### **Description**

The Attendant can Forward (Unconditional Call Forward) a call to another Station (refer to Ref. A). The Forwarded-to Station will substitute for the Attendant temporarily while the Attendant is in the Forwarding state. Figure 2.13.3 illustrates the Attendant Forward feature:

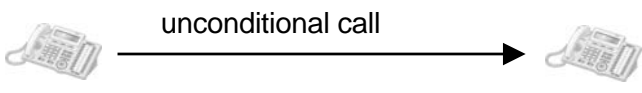

attendant

#### FIGURE 2.13.3 ATTENDANT FORWARD

#### **Operation**

The Attendant Forward feature operates similarly to Unconditional Call Forward.

To activate Attendant Forward, perform the following Steps:

- 1. Lift the Handset or press the [MON] button.
- 2. Press the [DND/FOR] button.
- 3. Dial 1 (call forward code).
- 4. Dial the Forwarded-to Station number.
- 5. Go on-hook by replacing the Handset.

To deactivate the Attendant Forward, perform the following Steps:

- 1. In an idle state, press the [DND/FOR] button.
- 2. In an off-hook state, press the [DND/FOR] button and press the # key.

#### <u>Condition</u>

- If the Attendant assigns and Attendant Forward (Unconditional Call Forward) to an SLT or WHTU, the forwarded-to Station will only serve incoming calls (Attendant calls, Attendant recalls, etc.).
- The forwarded-to SLT or WHTU Station cannot activate other Attendant features.

#### <u>Reference</u>

A. Unconditional Call Forward: 2.3.1

# 2.13.4 Attendant Intrusion

# **Description**

In the event of an emergency, the Attendant can intrude on a conversation in progress between a Station and a CO Line party. Figure 2.13.4 illustrates Attendant Intrusion:

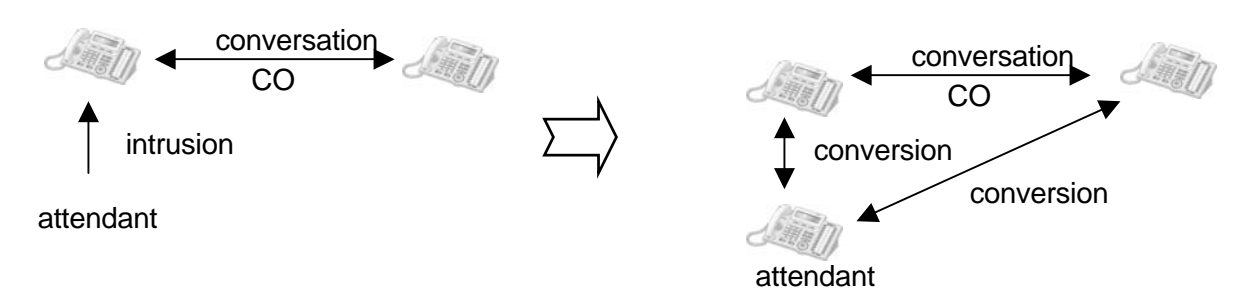

## FIGURE 2.13.4 ATTENDANT INTRUSION

# **Operation**

To intrude on a Station/CO Line conversation from the Attendant Station, perform the following Steps:

- 1. When attempting to call a busy Station, the Attendant can press the programmed {ATD INTRUSION} flexible button.
- 2. After hearing the intrusion tone, the Attendant should be connected to the call in progress.

To assign a flexible button as Attendant Intrusion, perform the following:

- 1. Press the [TRANS/PGM] button.
- 2. Press the flexible button to be assigned.
- 3. Press the [TRANS/PGM] button.
- 4. Dial 86.
- 5. Press the [HOLD/SAVE] button.

## **Condition**

In order to use this feature, Auto Privacy should be OFF (PGM 161), and the Attendant's Override Privilege (PGM 113 – FLEX4) should be Enabled.

## Admin Programming

Auto Privacy (PGM 161)

Privacy Warning Tone (PGM 161)

Override Privilege (PGM 113)

# 2.13.5 Attendant Override

# <u>Description</u>

When this feature is Enabled, the Attendant can temporarily override a DND state on any Station; calls can be transferred to the Station regardless of the DND mode. Figure 2.13.5 describes Attendant Override.

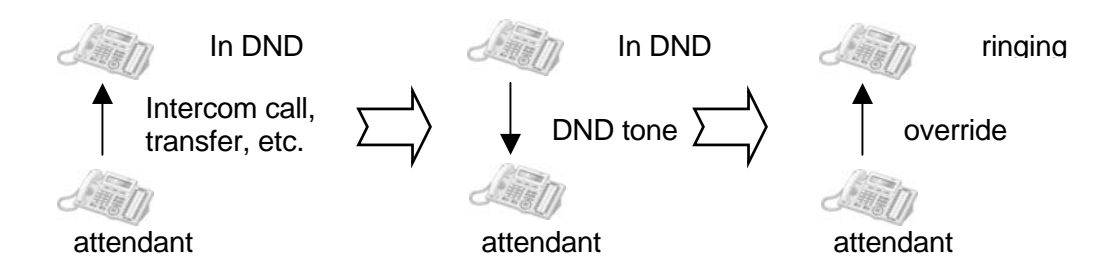

#### FIGURE 2.13.5 ATTENDANT OVERRIDE

## **Operation**

To override a Station in DND mode, the Attendant can perform the following:

- 1. Press the \* key, or the last digit of the dialed Station number OR
- 2. Press the programmed {CAMP-ON} flexible button.
- 3. The DND warning tone will be changed to the Intercom ring-back tone at the Attendant Station.
- 4. The Attendant can call the Station regardless of the DND mode.

To assign Camp-On to a flexible button, perform the following:

- 1. Press the [TRANS/PGM] button.
- 2. Press the flexible button to be assigned.
- 3. Press the [TRANS/PGM] button.
- 4. Dial 85.
- 5. Press the [HOLD/SAVE] button.

## <u>Condition</u>

- If the Attendant overrides a Station in DND sate, and the Station has a {CO} or {LOOP} button, the attendant can transfer the CO call to the Station regardless of the DND mode.
- If the transferred-to Station does not have a {CO} or {LOOP} button, the CO call will be recalled to the Attendant immediately.

## <u>Reference</u>

A. DND: 2.4.8

# 2.13.6 Attendant Recall

## **Description**

If the recalled CO call is unanswered b the destination Station, the CO call will be redirected to the Attendant (refer to Ref. A, B). The Attendant will receive the Recall ring for a time equal to the Attendant Recall timer (PGM 180 – FLEX1). If the Attendant doesn't answer the CO call before the timer expires, the CO call will be disconnected.

# <u>Condition</u>

- If the Attendant of an Intercom Tenancy group is unassigned, the CO call will recall to the System Attendant.
- When a call in Exclusive Hold is recalled to the Attendant, the call will be placed in System Hold (refer to Ref. A).
- A Private CO Line will not be recalled to the Attendant (refer to Ref. D).

## <u>Reference</u>

- **A.** Hold: 2.3.3.1
- B. Call Transfer: 2.3.2
- **C.** Intercom Tenancy Group: 2.4.14
- **D.** Private Line: 2.2.9

# Admin Programming

Attendant Recall Timer (PGM 180 - FLEX1)

I-Hold Recall Timer (PGM 180 – FLEX5)

# 2.13.7 Change LCD Date/Time Display

## <u>Description</u>

The Attendant can change the LCD Date/Time Display format of Stations on the System.

- Date: MM-DD-YY/DD-MM-YY (ex., August 4<sup>th</sup>, 1006 = 08-04-06 > 04-08-06)
- Time: 12H/24H (ex., Eight-Thirty at night = 08:30 PM > 20:30)

## **Operation**

To change the LCD Date format (toggle), perform the following:

- 1. Press the [TRANS/PGM] button.
- 2. Dial 044.

To change LCD Time format (toggle), perform the following:

- 1. Press the [TRANS/PGM] button.
- 2. Dial 045.

# Admin Programming

LCD Time/Date/Language Display Mode (PGM 169)

# 2.13.8 Day/Night Service

# **Description**

When a CO call is received in the System, the destination of the CO call can be changed according to the time. There are 5 ring modes: Day, Night, Weekend, On-Demand, and Automatic ring mode. The Destination of a CO call can be set differently for each ring mode; while a User sets the destination of CO calls with Admin Programming (refer to Ref. A).

- During the Day, Night, or Weekend modes, the User can set the desired destination of incoming CO calls.
- On-Demand mode, is set up for specific calls.
- Automatic ring mode is set and used according to the Weekly Time Table (PGM 233).
- Only the Attendant can change the ring mode.

# **Operation**

To change ring mode, perform the following Steps:

1. Press the [DND/FOR] button from the Attendant Station, the ring mode will effectively be changed to:

## Day > On-Demand > Night > Weekend > Automatic Ring mode >Day in sequence.

To activate Automatic ring mode, perform the following:

- 1. Press the [TRANS/PGM] button.
- 2. Dial 074.
- 3. Dial 1.
- 4. Press the [HOLD/SAVE] button.

To deactivate Automatic ring mode, perform the following:

- 1. Press the [TRANS/PGM] button.
- 2. Dial 074.
- 3. Dial 0.
- 4. Press the [HOLD/SAVE] button.

## **Condition**

The default value of the Weekly Time Table is as shown (entry number: 00). The first table entry (00) is for Main Attendants and others are (01-15) for Intercom Tenancy group Attendants.

#### WEEKLY TIME TABLE

| DATE | DAY START TIME | NIGHT START<br>TIME | WEEKEND START<br>TIME |
|------|----------------|---------------------|-----------------------|
| Mon  | 09:00          | 18:00               |                       |
| Tue  | 09:00          | 18:00               |                       |
| Wed  | 09:00          | 18:00               |                       |
| Thu  | 09:00          | 18:00               |                       |
| Fri  | 09:00          |                     | 18:00                 |
| Sat  |                |                     | 00:00                 |
| Sun  |                |                     | 00:00                 |

- On-Demand mode is not available in the Automatic ring mode.
- The Attendants of Intercom Tenancy groups can change the ring mode as well as Main Attendants.
- Intercom Tenancy group attendants only effect the Intercom Tenancy group they belong to.
- System (Main) Attendant ring mode changes affect the whole System.
- When the ring mode is set to Automatic ring mode by the System (Main) Attendant, the ring mode of the whole System will follow the first table entry (00) of the Weekly Time Table.
- If the System ring mode is changed from the Night, Weekend, On-Demand, or Auto ring mode to day mode, the ring mode of all Intercom Tenancy groups will change to the previous ring mode.
- In External night ring is Enabled, and the System is in Night mode, the LBC1 Contact will follow the incoming UNA assigned CO Lines.

#### <u>Reference</u>

A. Ring Assignment: 2.1.1

#### Admin Programming

CO Line Ring Assignment (PGM 144)

External Control Contact (PGM 168)

Weekly Time Table (PGM 233)

# 2.13.9 Disable Outgoing Access

#### **Description**

An Attendant can take a particular CO Line out of service. CO calls will not be able to be made through the CO Line; incoming CO calls are not affected.

#### **Operation**

To set a CO Line in/out-of-outgoing service from the Attendant, perform the following Steps:

- 1. Press the [TRANS/PGM] button.
- 2. Dial 073.
- 3. Press the desired {CO LINE} flexible button; a confirmation tone should be heard when the status (in or out-of-outgoing-service) of the selected CO Line is changed.
- 4. Press the [MON] button to return to idle.

#### <u>Condition</u>

- Any attendant can use this feature.
- The LED of the {CO Line} flexible button which is out-of-outgoing-service will flash at the Attendant Station but illuminate at other stations.
- To release the out-of-outgoing-service, press the flashing {CO LINE} flexible button at the Attendant Station.
- Though the desired CO Line is busy, the Attendant can still make the CO Line out-of-outgoing service, which will take effect after the CO Line returns to idle.

# 2.13.10 ICM Box Music Selection

#### <u>Description</u>

The Attendant can select the music channel source to provide the Intercom box.

## **Operation**

To select the music source from the Attendant Station, perform the following Steps:

- 1. Press the [TRANS/PGM] button.
- 2. Dial 075.
- 3. Dial the music source (00-08); the music source should be heard, but if the music channel has no music source then no music will be heard.
- Channel 00 = Music is not used.
- Channel 01 = Internal music
- Channel 02 = External music
- Channel 03 =Reserved
- Channel 04-8 = SLT MOH (refer to Ref. B)
- 4. Press the [HOLD/SAVE] button.

## <u>Reference</u>

- A. Background Music (BGM): 2.4.4
- B. Music on Hold (MOH): 2.4.16

## Admin Programming

Intercom Box Music Channel (PGM 171)

# 2.13.11 Station Feature Cancel

## <u>Description</u>

Attendants can cancel features of other Stations, such as DND, Call forward, and Pre-Selected Messages (refer to Ref. A, B, or C).

## **Operation**

To disable an active feature on another Station from the attendant Station, perform the following Steps:

- 1. Press the [TRANS/PGM] button.
- 2. Dial 071.
- 3. Dial the desired Station range.
- 4. Press the [HOLD/SAVE] button.

#### <u>Reference</u>

- A. One-Time Do Not Disturb (DND): 2.4.9
- B. Call Forward: 2.3.1
- **C**. Pre-Selected Message: 2.4.1.2

# 2.13.12 DSS/DLS Consoles

## **Description**

Attendants and other DKTU s may be equipped with DSS/DLS consoles which provide additional buttons for more convenient operation. The consoles are arranged as flexible mapped units. The DSS/DLS consoles are assigned with programming as one of the 3 maps. All buttons of any map are programmable.

The DSS/DLS consoles each require a separate line connection to the KSU, and take up a Station number.

#### <u>Condition</u>

- There is no limit to the number of DSS/DLS consoles in a system.
- The default value for DSS/DLS is as shown in the Table:

| MAP 1 | FLEX1 – Intrusion               |
|-------|---------------------------------|
|       | FLEX2 – All Call Page           |
|       | FLEX3 – Call Park 01            |
|       | FLEX4 – Station Group 1         |
|       | FLEX5 – Camp-On                 |
|       | FLEX6 – Internal All Call Page  |
|       | FLEX7 – Call Park 02            |
|       | FLEX8 – Station Group 2         |
|       | FLEX9 – Group Call Pick-up      |
|       | FLEX10 – External All Call Page |
|       | FLEX11 – Call Park 03           |
|       | FLEX12 – Station Group 3        |
|       | Station 100-135                 |
| MAP 2 | 136-151                         |
| MAP 3 | Empty                           |

Admin Programming

Station ID Assignment (PGM 110 – FLEX1) DSS/DLS ID Assignment (PGM 110 – FLEX2)

# 2.14 Traffic Analysis

#### **Description**

The System can monitor and print various System activities at the request of the Main Attendant (refer to Ref. A). The information can be used to:

- Monitor and evaluate System performance.
- Observe current usage and take corrective actions, if needed.
- Anticipate possible CO line problems.
- Determine System updates and upgrades.

The traffic data is output to the RS-232C or LAN. The following traffic reports are supported:

- Attendant Traffic Report
- Call Summary Report
- Call Hourly Report
- H/W Unit Usage Summary Report
- CO Line Traffic Summary Report
- CO Line Hourly Report

#### <u>Operation</u>

The Traffic Analysis is only available from the Main Attendant Station (refer to Admin Programming Menu in the Admin Programming Manual). The measurement time type can be one of Today's peak time, Yesterday's peak time, Last hour, Yesterday's total and Today's total.

To print the Call Summary Traffic report, perform the following Steps:

- 1. Press the [TRANS/PGM] button.
- 2. Dial 0121.
- 3. Select Measurement Time type.
- 4. Press the [HOLD/SAVE] button.

To print the Call Summary Traffic report periodically, perform the following:

- 1. Press the [TRANS/PGM] button.
- 2. Dial 0122.
- 3. Select Measurement Time type.
- 4. Press the [HOLD/SAVE] button.

To cancel periodic printing of the Call summary Traffic report, perform the following:

- 1. Press the [TRANS/PGM] button.
- 2. Dial 0123.
- 3. Select Measurement Time type.
- 4. Press the [HOLD/SAVE] button.

To print each Traffic report, perform the following:

- 1. Press the [TRANS/PGM] button.
- 2. Dial 0124-0129.
- 3. Select Measurement Time type, or CO group number if applicable.
- 4. Press the [HOLD/SAVE] button.

#### **Condition**

- This feature is available from the Main Attendant Station.
- The printing of All Summary service will generate the Attendant Traffic report, Call Summary report, H/W Usage Summary report, and CO Traffic Summary report.

#### <u>Reference</u>

A. Attendant Service: 2.13

#### Admin Programming

Print Port Selection (PGM 175)

# 2.14.1 Attendant Reports

#### **Description**

The ARIA SOHO System supports the following report to analyze the Attendant resource:

- Attendant Traffic report The measurement time type can be one of Today's peak time, Yesterday's peak time, Last hour, Yesterday's total and Today's total. It provides the following information fields.
  - Analysis Start Hour Starting time of hour duration which the data is recorded.
  - Attendant Number The Station number of Attendant
  - Total Calls The number of total incoming calls except CO ring group call, hold recall ring.

- Calls answered – The number of answered calls by all active Attendants during the measuring hour.

- Calls Abandoned – The number of calls which ring at the Attendant Station that are dropped before the Attendant answers.

- Calls Held-Abandoned – The number of calls dropped while the call is being held.

- Calls Held – The number of calls answered by the Attendant and placed on hold.

- Time Available – The time duration which the Attendants don't answer calls but are available to handle new calls (measured in minutes).

- Time Talk – The total time during measuring interval (Attendants are active or converse on a CO Line). Talk time is not started until the call is answered by an Attendant. The duration of time between call termination and answering by the Attendant is not accumulated as Time Available or Time Talk.

- Time Held – The total amount of time which Attendants have calls on hold.

- Time No Answer – The average amount of time that calls in queue and/or ring at the Attendant before the caller hangs up.

- Speed of Answer – The average elapsed time from when a call is terminated by the Attendant the when the call is answered by an attendant.

- Type – Type of Attendant (System or Main or Intercom Tenancy group)

#### **Operation**

To print the Attendant Traffic report, perform the following:

- 1. Press the [TRANS/PGM] button.
- 2. Dial 0124.

\_\_\_\_\_

- 3. Select Measurement Time type.
- 4. Press the [HOLD/SAVE] button; the report will be printed (the following is a sample report).

\_\_\_\_\_

\_\_\_\_\_

Site Name :

Report Type : Attendant Traffic Report - Yesterday Total Date : 02/12/04 13:14

----- Calls ----- Time -----Atd Meas Time Speed Atd No Hour Total Ans Abnd H-Abd Held Avail Talk Held No Ans Ans Type 9 3 6 0 0 02:02 00:00 00:00 00:00 00:00 Sys 2629 --:--8 6 2 0 0 04:21 00:13 00:00 00:09 00:04 Main 4807 --:--0 0 01:04 00:21 00:00 --:-- 00:01 Main 3619 --:--4 0 4 0 0 0 0 0 00:05 00:00 00:00 --:-- Main 2618 --:--6 1 5 0 0 02:58 00:23 00:00 00:14 00:03 Main 3629 --:--

# 2.14.2 Call Reports

<u>Description</u>

The ARIA SOHO System supports the following report to analyze the call status of the System.

- Call Summary report Monitor the day's traffic and generate the report to show call status of the last hour, today's peak time, yesterday's peak time, yesterday's total and today's total.
- Call Hourly report Analysis of call overload by showing the last 24-hour's per hour calls. This
  report includes the following information fields:

- Analysis Start Hour – Standing time of hour duration which the data is recorded.

- Number of calls Completed – The total number of calls completed or answered during the listed hour.

#### **Operation**

To print the Call Summary report from the Main Attendant Station, perform the following Steps:

- 1. Press the [TRANS/PGM] button.
- 2. Dial 0125.

To print the Call Hourly report from the Main Attendant Station, perform the following:

- 1. Press the [TRANS/PGM] button.
- 2. Dial 0126; the following is a sample report.
- 3. <insert graphic>

# 2.14.3 CO Reports

# **Description**

The ARIA SOHO System supports the following report to analyze the traffic on CO line groups.

 CO Traffic Summary report – Analysis of Co group traffic status by showing applicable statistics. The measurement time type can be one of Today's peak time, Yesterday's peak time, Last hour, Yesterday's total and Today's total. The report provides the following fields:

- Peak Hour for all CO groups – The time duration (hour) in a day that has the largest total usage when summed over all CO groups.

- Group Number – A number identifying each CO group associated with the displayed data. Group numbers displayed in numeric order, beginning with the lowest number and continuing to the highest one.

- Number of CO – The number of CO Lines in the group.

- Analysis Start Hour – The time (24-hour mode) when the System begins taking the measurement.

- Total Usage – Total usage for all CO Lines in the CO group; it represents the total time that the CO Lines are busy during the measurement period. Total usage measures each time when a CO Line is secured for use by an incoming or outgoing call.

- Total Attempt The number of incoming and outgoing call attempts in the CO group.
- Incoming Attempt The number of incoming call attempts in the CO group.
- Outgoing Attempt The number of outgoing call attempts in the CO group.

- Group Overflow – The number of calls offered to a CO group that are not carried; calls rejected based on authorization will not be included.

- Percentage All CO Busy – The percentage of time that all CO Lines in the CO group are simultaneously in use during the time interval.

- Percentage Fail to Attempt Outgoing – The percentage of offered calls that are not carried on the CO group; unauthorized calls denied by the CO group and uncompleted calls carried by the CO group (unanswered calls) will not be included.

 CO Traffic Hourly report – Analysis of CO traffic patterns by showing per hour CO traffic for the past 24-hours.

## **Operation**

To print the CO Traffic Summary report from the Main Attendant Station, perform the following Steps:

- 1. Press the [TRANS/PGM] button.
- 2. Dial 0128.
- 3. Select Measurement Time type.
- 4. Press the [HOLD/SAVE] button.

To print the CO Traffic Hourly report from the Main Attendant Station, perform the following:

- 1. Press the [TRANS/PGM] button.
- 2. Dial 0129.
- 3. Enter the CO group number.
- 4. Press the [HOLD/SAVE] button; the report will be printed (the following is a sample report).

Site Name: Report Type : CO Group Summary Report - Yesterday Total Date: 02/12/04 13:15 Peak Hour For All CO: 10:00 Grp Num Anal Total Total Inc. Out. Grp % % No COs Hour Usage Seize Seize Seize Ovfl ACB FAO 1 62 --:-- 1319 1050 269 781 0 0 ---

# 2.14.4 Hardware (H/W) Unit Usage Reports

#### **Description**

The ARIA SOHO System supports the following report to analyze the usage of the Hardware (H/W) unit resources of the System such as the Tone Receiver, and VMIB.

- H/W Usage Summary report Analysis of whether the System has enough H/W unit resources such as the DTMF receiver, VMIB and CPTU by showing the statistics. The measurement time type can be one of Today's peak time, Yesterday's peak time, Last hour, Yesterday's total and Today's total. The report provides the following fields:
  - Type The type of H/W unit being measured.
  - Number of Units The total number of installed H/W units.

- Analysis Start Hour – The starting time of the last hour or the hour with the highest Peak Req. measurement.

- Total Requests – The System-wide total number of requests, by call processing for DTMF, CPTU and VMIB during the listed hour; it is calculated by incrementing a counter for each request.

- Total Demand – The System-wide total number of requests that are denied because there is no available H/W unit during the listed hour.

#### **Operation**

To print the H/W Unit Usage Summary report from the Main Attendant Station, perform the following:

- 1. Press the [TRANS/PGM] button.
- 2. Dial 0127.
- 3. Select the Measurement Time type.
- 4. Press the [HOLD/SAVE] button; the report will be printed (the following is a sample report).

#### Site Name: Report Type : H/W Unit Usage Summary Report - Yesterday Total Date: 02/12/04 13:15

| Unit | Num  | Ana | I Tot | al | Total  |
|------|------|-----|-------|----|--------|
| Туре | Unit | Hou | r Re  | p  | Denied |
| VMIB | 4    | :   | 27    | 0  |        |
| DTMF | 13   | :   | 27    | 0  |        |
| CPTU | 12   | :   | 27    | 0  |        |

# 2.15 Software Upgrade

# **Description**

The ARIA SOHO MBU software can be upgraded by ARIA SOHO upgrade program in PC. In order to upgrade by ARIA SOHO upgrade program, PC and ARIA SOHO system should be connected through SERIAL/USB/LAN/MODEM interface. Then the software file in the PC is sent to the system at first and the MBU software is upgraded.

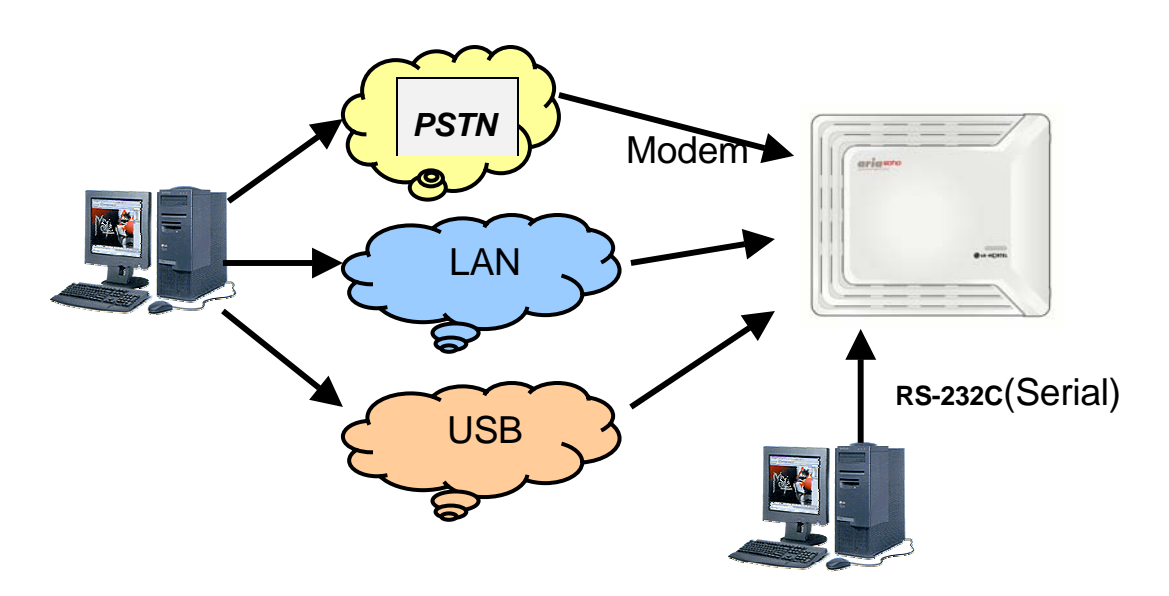

# FIGURE 2.15 AVAILABLE CONNECTIONS FOR SOFTWARE UPGRADE

The figure 2.15.1 describes that there are 4 types of the connection of ARIA SOHO system and PC for ARIA SOHO MBU software - SERIAL/USB/LAN/MODEM.

# 2.15.1 USB

# **Description**

The ARIA SOHO MBU software can be upgraded through USB interface by ARIA SOHO upgrade program in PC.

# **Operation**

To conduct a software upgrade, perform the following Steps:

- 1. Connect the USB cable to the PC USB port.
- 2. Run LDK PC Upgrade program.
- 3. Select the ARIA SOHO system to be upgraded and press 'OK' button. Click on the OK button.

| System Selection - Upg 🔀 |
|--------------------------|
| Select the System        |
| C LDK-300                |
| C LDK-300E               |
| C LDK-100                |
| C LDK-20                 |
| ARIA SOHO                |
| OK Cancel                |

4. Set the port type to "USB Connection". And press the 'Select' button.

| Connection Type - Upgrade LDK Series 🔀                                                                                                    |                                        |  |
|----------------------------------------------------------------------------------------------------|----------------------------------------|--|
| Static<br>C ISDN Connection<br>C Serial Connection                                                                                          | C TCP Connection<br>C Modem Connection |  |
| <ul> <li>USB Connection</li> <li>You Selected USB Connection,<br/>Your PC must have a USB,<br/>Or, you can't progress this work,</li> </ul> |                                        |  |
| Select                                                                                                    | Terminate                              |  |

5. Enter path of the binary file and the password for upgrade. And press the 'Next' button.

| User Information - Upg                                                                                        | rade LDK Series System 📃 🗖 🔀                                                     |
|----------------------------------------------------------------------------------------------------|----------------------------------------------------------------------------------|
| Remote Site Info<br><u>S</u> ystem<br>USB Connection<br><u>A</u> dmin Password :<br>Serial P <u>o</u> rt 🔽 CO | ARIA SOHO  ARIA SOHO  M  ARIA SOHO  ARIA SOHO  ARIA SOHO  ARIA 19200  ARIA 19200 |
| File Info<br>Binary File : D:\GS84P-                                                                          | 36Ac.bin Browse                                                                  |
| <u>N</u> ext <u>Q</u> uit                                                                                     | S <u>e</u> ttings <u>T</u> est Method                                            |

- 6. In the 'Next' window, press 'Start' button. You can see the ARIA SOHO MBU software upgrade process.
- 7. When the ROM file sending is finished in the PC, ARIA SOHO will erase the previous ROM data and start to fill ARIA SOHO ROM area with the received ROM file.

#### **Condition**

- While upgrading process, other features do not work in the system.
- When the ARIA SOHO MBU software upgrade is finished without completing, you can retry to upgrade by doing the whole process again.
- If the ROM files you want to send are invalid, ARIA SOHO MBU software upgrade will not be started.

# 2.15.2 LAN

# **Description**

The ARIA SOHO MBU software can be upgraded through LAN interface by LDK upgrade program in remote PC.

<u>Operation</u> To upgrade the LAN software, perform the following Steps:

- 1. Connect the LAN cable to the PC LAN-card.
- 2. Run LDK PC Upgrade program.
- 3. Select the ARIA SOHO system to be upgraded and press 'OK' button.

| System Selection - Upg 🔀 |  |
|--------------------------|--|
| Select the System        |  |
| © LDK-300                |  |
| C LDK-300E               |  |
| C LDK-100                |  |
| C LDK-20                 |  |
| ARIA SOHO                |  |
| OK Cancel                |  |

4. Set the port type to "TCP Connection". And press the 'Select' button.

| Connection Type - Up                                                                | grade LDK Series 🔀                                           |
|-------------------------------------------------------------------------------------|--------------------------------------------------------------|
| Static<br>C ISDN Connection<br>C Serial Connection<br>C USB Connection              | <ul> <li>TCP Connection</li> <li>Modem Connection</li> </ul> |
| You Selected FTP Connect<br>Your PC must have LAN ca<br>Or, you can't progress this | ion<br>ard,<br>s work                                        |
| Select                                                                              | Terminate                                                    |

5. Enter the ARIA SOHO IP address, path of the binary file and the password for upgrade. And press the 'Next' button.

| User Information - Upgrade LDK Series System 🔳 🗖 🗙                                                                                                    |
|----------------------------------------------------------------------------------------------------|
| Remote Site Info         System         IP Address :         192.168.131.156         Admin Password :         Serial Port         COM1         Baud Rate         19200 |
| File Info<br>Binary File : D:\GS84P-36Ac.bin Browse                                                                                                    |
| Next Quit Settings Test Method                                                                                                    |

- 6. In the 'Next' window, press 'Start' button. You can see the ARIA SOHO MBU software upgrade process.
- 7. When the ROM file sending is finished in the PC, ARIA SOHO will erase the previous ROM data and start to fill ARIA SOHO ROM area with the received ROM file.

#### **Condition**

- While upgrading process, other features do not work in the system.
- When the ARIA SOHO MBU software upgrade is finished without completing, you can retry to upgrade by doing the whole process again.
- 6. If the ROM files you want to send are invalid, ARIA SOHO MBU software upgrade will not be started.

Admin Programming

■ IP Setting for MBU 3.2.8 (PGM 108)

# 2.15.3 Serial (COM Port)

# **Description**

The ARIA SOHO MPB software can be upgraded through the RS-232C interface using the ARIA SOHO upgrade program from a remote PC connected to the System.

# **Operation**

To upgrade using the Serial (COM Port), perform the following Steps:

- 1. Connect the RS-232C cable between the ARIA SOHO System and the PC.
- 2. Run the ARIA SOHO PC Upgrade program.
- 3. Select the ARIA SOHO System to be upgraded.
- 4. Click on the OK button.

| System Selection - Upg 🔀 |
|--------------------------|
| Select the System        |
| C LDK-300                |
| C LDK-300E               |
| C LDK-100                |
| C LDK-20                 |
| ARIA SOHO                |
|                          |
|                          |

- 5. Select the port type Serial Connection.
- 6. Click on the Select button.

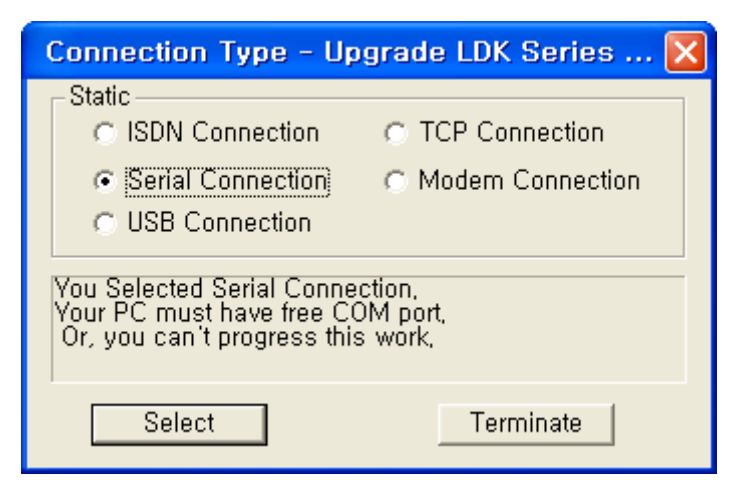

- 7. Enter the Serial Port number, Admin Password, and select the serial port Baud Rate.
- 8. Click the Next button.

| User Information - Upgrade LDK Series System 🔲 🗖 🔀                                                                                           |
|----------------------------------------------------------------------------------------------------|
| Remote Site Info         System         ARIA SOHO         Serial Port No. :         Admin Password :         Serial Port         Serial Port |
| File Info<br>Binary File : D:\GS84P-36Ac.bin Browse                                                                                          |
| Next Quit Settings Test Method                                                                                                    |

- 9. Click on the Start button; the ARIA SOHO MPB software download will begin.
- 10. While the ROM file is downloading the ARIA SOHO System will erase the previous ROM data and fill the ARIA SOHO ROM area with the new ROM file.

#### <u>Condition</u>

- While upgrading, other System features do not work.
- When the ARIA SOHO MPB software upgrade is disconnected before completing, the whole process must be redone from the beginning.
- If the ROM files on the PC are invalid, the ARIA SOHO MPB software upgrade will not be started.
- The Serial port should be connected to COM port 2 in the MPB.

#### Admin Programming

RS-232C Port Setting (PGM 174)

# 2.15.4 Modem

# Description

The ARIA SOHO MBU software can be upgraded through Modem interface by ARIA SOHO upgrade program in remote PC.

# **Operation**

To upgrade using the Modem, perform the following Steps:

- 1. Connect the Modem between the ARIA SOHO System and the PC.
- 2. Run the ARIA SOHO PC Upgrade program.
- 3. Select the ARIA SOHO System to be upgraded.
- 4. Click on the OK button.

| System Selection - Upg 🔀 |
|--------------------------|
| Select the System        |
| C LDK-300                |
| C LDK-300E               |
| C LDK-100                |
| C LDK-20                 |
| ARIA SOHO                |
|                          |
|                          |

- 5. Select the port type Modem Connection.
- 6. Click on the Select button.

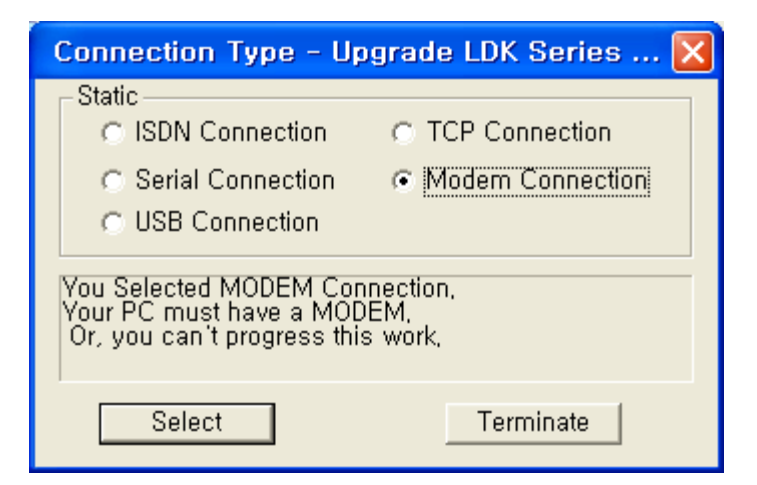

7. Enter the ARIA SOHO Dial number, Admin Password, and select the path of the binary file.

| User Information - Upgrade LDK Series System 🔳 🗖 🔀 |
|----------------------------------------------------|
| Remote Site Info<br>System                         |
| Dial No. : 3654456                                 |
| Admin Password :                                   |
| Serial Port COM1 Baud Rate 19200 -                 |
| File Info                                          |
| Binary File : D:\GS84P-36Ac.bin Browse             |
| Next Quit Settings Test Method                     |

- 8. Click the Next button.
- 9. Select the Modern type in the Modern Configuration dialog box.
- 10. Click on the Start button; the ARIA SOHO MPB software download will begin.
- 11. While the ROM file is downloading the ARIA SOHO System will erase the previous ROM data and fill the ARIA SOHO ROM area with the new ROM file.

#### <u>Condition</u>

- When the line is released during the upgrading process, dial the phone number again; if the line
  was properly disconnected, it will be connected immediately.
- While upgrading, other System features do not work.
- When the ARIA SOHO MPB software upgrade is disconnected before completing, the whole process must be redone from the beginning.
- If the ROM files on the PC are invalid, the ARIA SOHO MPB software upgrade will not be started.

#### Admin Programming

Modem Assignment – ASC Device (PGM 170)

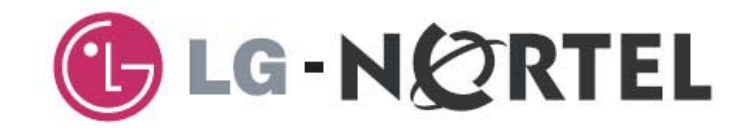

# **ARIA SOHO**

# **ADMIN Programming Manual**
#### Copyright© 2006 LG-Nortel Co. Ltd. All Rights Reserved

This material is copyrighted by LG-Nortel Co. Ltd. (LGN). Any unauthorized reproductions, use or disclosure of this material, or any part thereof, is strictly prohibited and is a violation of Copyright Laws. LGN reserves the right to make changes in specifications at any time without notice. The information furnished by LGN in this material is believed to be accurate and reliable, but is not warranted to be true in all cases.

LGN and ARIA SOHO are trademarks of LG-Nortel Co. Ltd.

All other brand and product names are trademarks or registered trademarks of their respective companies.

# **Revision History**

| ISSUE     | DATE    | CONTENTS OF CHANGES | REMARK |
|-----------|---------|---------------------|--------|
| ISSUE 0.3 | 2006.06 | DRAFT Release       |        |

## Table of Contents

| 1 | INTRODUCTION                                           | . 1        |
|---|--------------------------------------------------------|------------|
|   | 1.1 Manual Usage                                       | 1          |
| 2 | ADMIN PROGRAMMING PREPARATION                          | 2          |
|   | 2.1 Entering Programming Mode                          | 3          |
|   | 2.1.1 Permanent Update Procedure                       | 3          |
|   | 2.1.2 Resetting the System                             | 4          |
|   | 2.2 Pre-Programming                                    | 5          |
| ર |                                                        | 6          |
| J | 2 1 Station (PCM110-121)                               | . 0        |
|   | 3.1.1 Station & DSS/DLS Map ID (PGM110)                | 0          |
|   | 3.1.2 Station Attributes I (PGM 111)                   | 0          |
|   | 3.1.3 Station Attributes II (PGM 112)                  | <i>1</i>   |
|   | 3 1 4 Station Attributes III (PGM112)                  | 12         |
|   | 3 1 5 Station Attribute IV (PGM 114)                   | .14        |
|   | 3.1.6 Flexible Button Assignment (PGM 115)             | .15        |
|   | 3.1.7 Station COS (PGM 116)                            | .16        |
|   | 3.1.8 CO Line Group Access (PGM 117)                   | .17        |
|   | 3.1.9 Page Zones (PGM 118-119)                         | .17        |
|   | 3.1.10 Intercom Tenancy Group (PGM 120)                | .18        |
|   | 3.1.11 Intercom Preset Call Forward (PGM 121)          | .18        |
|   | 3.1.12 Idle Line Selection (PGM 122)                   | .19        |
|   | 3.1.13 SMDR Account Group (PGM 124)                    | .19        |
|   | 3.1.14 Copy DSS Button (PGM 125)                       | .20        |
|   | 3.1.15 Station IP List (PGM 126)                       | .20        |
|   | 3.1.16 Display Station Number (PGM 130-131)            | .21        |
|   | 3.2 CO Line (PGM 140-146)                              | .22        |
|   | 3.2.1 CO Service Type (PGM 140)                        | .22        |
|   | 3.2.2 CO Line Attributes I (PGM 141)                   | .23        |
|   | 3.2.3 CO Line Attributes II (PGM 142)                  | .24        |
|   | 3.2.4 CO Ring Assignment (PGM 144)                     | .27        |
|   | 3.2.5 CO Line Assignment Display (PGM 145)             | .28        |
|   | 3.2.6 CO to CID Attributes (PGM 147)                   | .29        |
|   | 3.3 System Data (PGM 160 - 185)                        | .30        |
|   | 3.3.1 System Attributes I (PGM 160)                    | .30        |
|   | 3.3.2 System Attributes II (PGM 161)                   | .32        |
|   | 3.3.3 ADIMIN PASSWORD (PGM 162)                        | . 35       |
|   | 3.3.4 Aldini Allibules (PW 103)                        | . 35<br>26 |
|   | 3.3.5 Alteruarit Assignment (FGW 104)                  | . 30<br>26 |
|   | 3.3.7 CO-to-CO COS (PGM 166)                           | . 30       |
|   | 3 3 8 DISA Destination (PGM 167)                       | .01<br>37  |
|   | 3 3 9 External Control Contact (PGM 168)               | 30         |
|   | 3 3 10 L CD Time/Date/Language Display Mode (PGM 169)  | 40         |
|   | 5.5. TO EOD TIME/Date/Earlydage Display Mode (TOM TOS) | 0          |

|                | 3.3.11 Modem Assignment (PGM 170)                                                                                                    | .41                                                                                                    |
|----------------|----------------------------------------------------------------------------------------------------|----------------------------------------------------------------------------------------------------|
|                | 3.3.12 Music Assignment (PGM 171)                                                                                                    | .41                                                                                                    |
|                | 3.3.13 PBX Access code (PGM 172)                                                                                                    | .43                                                                                                    |
|                | 3.3.14 PLA Priority Setting (PGM 173)                                                                                                    | .43                                                                                                    |
|                | 3.3.15 RS-232C Port Setting (PGM 174)                                                                                                    | .44                                                                                                    |
|                | 3.3.16 Print Port Selection (PGM 175)                                                                                                    | . 45                                                                                                    |
|                | 3.3.17 Pulse Dial Ratio (PGM 176)                                                                                                    | .47                                                                                                    |
|                | 3.3.18 Station Message Detail Recording (SMDR) Attributes (PGM 177)                                                                                                    | .47                                                                                                    |
|                | 3.3.19 System Time/Date Setting (PGM 178)                                                                                                    | .50                                                                                                    |
|                | 3.3.20 Linked Station Pairs (PGM 179)                                                                                                    | .50                                                                                                    |
| 3              | .4 System Timers (PGM 180-182)                                                                                                    | 51                                                                                                    |
|                | 3.4.1 System Timers I (PGM 180)                                                                                                    | .51                                                                                                    |
|                | 3.4.2 System Timers II (PGM 181)                                                                                                    | . 53                                                                                                    |
|                | 3.4.3 System Timers II (PGM 182)                                                                                                    | . 55                                                                                                    |
|                | 3.4.4 IN ROOM INDICATION (PGM 183)                                                                                                    | . 56                                                                                                    |
|                | 3.4.5 CHIME BELL (PGM 184)                                                                                                    | . 56                                                                                                    |
| 3              | .5 Station Group (PGM 190 – 191)                                                                                                    | 57                                                                                                    |
|                | 3.5.1 Station Group Assignment (PGM 190)                                                                                                    | .57                                                                                                    |
|                | 3.5.2 Station Group Attributes (PGM 191)                                                                                                    | . 58                                                                                                    |
|                | 3.5.3 UCD Group Attribute                                                                                                    | . 61                                                                                                    |
|                | 3.5.4 Ring Group Attributes                                                                                                    | .64                                                                                                    |
|                | 3.5.5 VM Group Attribute                                                                                                    | . 66                                                                                                    |
|                | 2.5.6 Pick up Croup Attributo                                                                                                    | 67                                                                                                    |
|                | 3.3.0 FICK-up Group Allibule                                                                                                    | .07                                                                                                    |
| 3              | .6 SMDR Local Code (PGM 204)                                                                                                    | . 67<br>. 68                                                                                                    |
| 3.<br>3.       | .6 SMDR Local Code (PGM 204)                                                                                                    | . 67<br>. 68<br>. 69                                                                                                    |
| 3.<br>3.       | <b>.6 SMDR Local Code (PGM 204)</b><br><b>.7 LCR (PGM 220 - 223)</b><br>3.7.1 LCR Attributes (PGM 220)                                                                                                    | . 67<br>. 68<br>. 69                                                                                                    |
| 3.<br>3.       | 3.5.6 Pick-up Gloup Attribute<br><b>.6 SMDR Local Code (PGM 204)</b><br><b>.7 LCR (PGM 220 - 223)</b><br>3.7.1 LCR Attributes (PGM 220)<br>3.7.2 Leading Digit Table (PGM 221)                                                                                                    | .67<br>.68<br>.69<br>.69                                                                                                    |
| 3.<br>3.       | <ul> <li>3.5.6 FICk-up Gloup Attribute</li></ul>                                                                                                    | .67<br>.68<br>.69<br>.70<br>.72                                                                                                    |
| 3              | <ul> <li>3.3.6 Pick-up Gloup Attribute</li></ul>                                                                                                    | .67<br>.68<br>.69<br>.70<br>.72<br>.73                                                                                                    |
| 3.3.           | <ul> <li><b>6 SMDR Local Code (PGM 204)</b></li> <li><b>7 LCR (PGM 220 - 223)</b></li> <li><b>3.7.1 LCR Attributes (PGM 220)</b></li> <li><b>3.7.2 Leading Digit Table (PGM 221)</b></li> <li><b>3.7.3 Digit Modification Table (PGM222)</b></li> <li><b>3.7.4 LCR Table Initialization (PGM 223)</b></li> <li><b>8 Toll Table (PGM 224 - 226)</b></li> </ul>                                                                                                    | .67<br>.68<br>.69<br>.70<br>.72<br>.73<br>.73                                                                                                   |
| 3.             | <ul> <li><b>6 SMDR Local Code (PGM 204)</b></li> <li><b>7 LCR (PGM 220 - 223)</b></li> <li><b>3.7.1 LCR Attributes (PGM 220)</b></li> <li><b>3.7.2 Leading Digit Table (PGM 221)</b></li> <li><b>3.7.3 Digit Modification Table (PGM 222)</b></li> <li><b>3.7.4 LCR Table Initialization (PGM 223)</b></li> <li><b>8 Toll Table (PGM 224 - 226)</b></li> <li><b>3.8 1 Toll Exception Table (PGM 224)</b></li> </ul>                                                                                                    | 68<br>69<br>.69<br>.70<br>.72<br>.73<br>75                                                                                                    |
| 3.<br>3.<br>3. | <ul> <li>6 SMDR Local Code (PGM 204)</li> <li>7 LCR (PGM 220 - 223)</li> <li>3.7.1 LCR Attributes (PGM 220)</li> <li>3.7.2 Leading Digit Table (PGM 221)</li> <li>3.7.3 Digit Modification Table (PGM222)</li> <li>3.7.4 LCR Table Initialization (PGM 223)</li> <li>8 Toll Table (PGM 224 - 226)</li> <li>3.8.1 Toll Exception Table (PGM 224)</li> <li>3.8.2 Canned Toll Tables (PGM 225)</li> </ul>                                                                                                    | .67<br>.68<br>.69<br>.70<br>.72<br>.73<br>.73<br>.75<br>.75                                                                                     |
| 3.<br>3.<br>3. | <ul> <li>6 SMDR Local Code (PGM 204)</li> <li>7 LCR (PGM 220 - 223)</li> <li>3.7.1 LCR Attributes (PGM 220)</li> <li>3.7.2 Leading Digit Table (PGM 221)</li> <li>3.7.3 Digit Modification Table (PGM222)</li> <li>3.7.4 LCR Table Initialization (PGM 223)</li> <li>8 Toll Table (PGM 224 - 226)</li> <li>3.8.1 Toll Exception Table (PGM 224)</li> <li>3.8.2 Canned Toll Tables (PGM 225)</li> <li>3.8.3 Emergency Service Call (PGM 226)</li> </ul>                                                                                                    | .67<br>.68<br>.69<br>.70<br>.72<br>.73<br>.75<br>.75<br>.77                                                                                     |
| 3.<br>3.<br>3. | <ul> <li><b>6 SMDR Local Code (PGM 204)</b></li> <li><b>7 LCR (PGM 220 - 223)</b></li> <li><b>3.7.1 LCR Attributes (PGM 220)</b></li> <li><b>3.7.2 Leading Digit Table (PGM 221)</b></li> <li><b>3.7.3 Digit Modification Table (PGM222)</b></li> <li><b>3.7.4 LCR Table Initialization (PGM 223)</b></li> <li><b>8 Toll Table (PGM 224 - 226)</b></li> <li><b>3.8.1 Toll Exception Table (PGM 224)</b></li> <li><b>3.8.2 Canned Toll Tables (PGM 225)</b></li> <li><b>3.8.3 Emergency Service Call (PGM 226)</b></li> <li><b>9 Tables (PGM 227 - 236)</b></li> </ul>                                                                                                    | .67<br>.69<br>.69<br>.70<br>.72<br>.73<br>.75<br>.75<br>.77<br>.78<br>.78                                                                       |
| 3.<br>3.<br>3. | <ul> <li><b>6 SMDR Local Code (PGM 204)</b></li> <li><b>7 LCR (PGM 220 - 223)</b></li> <li><b>3.7.1 LCR Attributes (PGM 220)</b></li> <li><b>3.7.2 Leading Digit Table (PGM 221)</b></li> <li><b>3.7.3 Digit Modification Table (PGM222)</b></li> <li><b>3.7.4 LCR Table Initialization (PGM 223)</b></li> <li><b>8 Toll Table (PGM 224 - 226)</b></li> <li><b>3.8.1 Toll Exception Table (PGM 224)</b></li> <li><b>3.8.2 Canned Toll Tables (PGM 225)</b></li> <li><b>3.8.3 Emergency Service Call (PGM 226)</b></li> <li><b>9 Tables (PGM 227 - 236)</b></li> <li><b>3.9 1 Authorization Code Table (PGM 227)</b></li> </ul>                                                                                                    | 68<br>69<br>.69<br>.70<br>.72<br>.73<br>.75<br>.75<br>.77<br>.78<br>.79<br>.79                                                                  |
| 3.<br>3.<br>3. | <ul> <li>6 SMDR Local Code (PGM 204)</li> <li>7 LCR (PGM 220 - 223)</li> <li>3.7.1 LCR Attributes (PGM 220)</li> <li>3.7.2 Leading Digit Table (PGM 221)</li> <li>3.7.3 Digit Modification Table (PGM222)</li> <li>3.7.4 LCR Table Initialization (PGM 223)</li> <li>8 Toll Table (PGM 224 - 226)</li> <li>3.8.1 Toll Exception Table (PGM 224)</li> <li>3.8.2 Canned Toll Tables (PGM 225)</li> <li>3.8.3 Emergency Service Call (PGM 226)</li> <li>9 Tables (PGM 227 - 236)</li> <li>3.9.1 Authorization Code Table (PGM 227)</li> <li>3.9.2 Custom Call Routing (PGM 228)</li> </ul>                                                                                                    | 68<br>69<br>.69<br>.70<br>.72<br>.73<br>.75<br>.75<br>.75<br>.77<br>.78<br>.79<br>.80                                                           |
| 3.<br>3.<br>3. | <ul> <li>A Fick-up Group Attribute.</li> <li>6 SMDR Local Code (PGM 204)</li> <li>7 LCR (PGM 220 - 223).</li> <li>3.7.1 LCR Attributes (PGM 220)</li> <li>3.7.2 Leading Digit Table (PGM 221)</li> <li>3.7.3 Digit Modification Table (PGM222)</li> <li>3.7.4 LCR Table Initialization (PGM 223)</li> <li>8 Toll Table (PGM 224 - 226).</li> <li>3.8.1 Toll Exception Table (PGM 224)</li> <li>3.8.2 Canned Toll Tables (PGM 225)</li> <li>3.8.3 Emergency Service Call (PGM 226).</li> <li>9 Tables (PGM 227 - 236).</li> <li>3.9.1 Authorization Code Table (PGM 227).</li> <li>3.9.2 Custom Call Routing (PGM 228)</li> <li>3.9.3 Executive/Secretary Table (PGM 229)</li> </ul>                                                                                                    | .67<br>.68<br>.69<br>.70<br>.72<br>.73<br>.75<br>.75<br>.77<br>.78<br>.79<br>.80<br>.81                                                         |
| 3.<br>3.<br>3. | <ul> <li>6 SMDR Local Code (PGM 204)</li> <li>7 LCR (PGM 220 - 223)</li> <li>3.7.1 LCR Attributes (PGM 220)</li> <li>3.7.2 Leading Digit Table (PGM 221)</li> <li>3.7.3 Digit Modification Table (PGM222)</li> <li>3.7.4 LCR Table Initialization (PGM 223)</li> <li>8 Toll Table (PGM 224 - 226)</li> <li>3.8.1 Toll Exception Table (PGM 224)</li> <li>3.8.2 Canned Toll Tables (PGM 225)</li> <li>3.8.3 Emergency Service Call (PGM 226)</li> <li>9 Tables (PGM 227 - 236)</li> <li>3.9.1 Authorization Code Table (PGM 227)</li> <li>3.9.2 Custom Call Routing (PGM 228)</li> <li>3.9.3 Executive/Secretary Table (PGM 229)</li> <li>3.9.4 System Speed Zone (PGM 232)</li> </ul>                                                                                                    | .67<br>.68<br>.69<br>.70<br>.72<br>.73<br>.75<br>.77<br>.75<br>.77<br>.78<br>.79<br>.80<br>.81<br>.82                                           |
| 3.<br>3.<br>3. | <ul> <li>6 SMDR Local Code (PGM 204)</li> <li>7 LCR (PGM 220 - 223)</li> <li>3.7.1 LCR Attributes (PGM 220)</li> <li>3.7.2 Leading Digit Table (PGM 221)</li> <li>3.7.3 Digit Modification Table (PGM222)</li> <li>3.7.4 LCR Table Initialization (PGM 223)</li> <li>8 Toll Table (PGM 224 - 226)</li> <li>3.8.1 Toll Exception Table (PGM 224)</li> <li>3.8.2 Canned Toll Tables (PGM 225)</li> <li>3.8.3 Emergency Service Call (PGM 226)</li> <li>9 Tables (PGM 227 - 236)</li> <li>3.9.1 Authorization Code Table (PGM 227)</li> <li>3.9.2 Custom Call Routing (PGM 228)</li> <li>3.9.3 Executive/Secretary Table (PGM 229)</li> <li>3.9.4 System Speed Zone (PGM 232)</li> <li>3.9 5 Weekly Time Table (PGM 233)</li> </ul>                                                                                                    | .67<br>.68<br>.69<br>.70<br>.72<br>.73<br>.75<br>.77<br>.75<br>.77<br>.78<br>.79<br>.80<br>.81<br>.82<br>.83                                    |
| 3.<br>3.<br>3. | <ul> <li>6 SMDR Local Code (PGM 204)</li> <li>7 LCR (PGM 220 - 223)</li> <li>3.7.1 LCR Attributes (PGM 220)</li> <li>3.7.2 Leading Digit Table (PGM 221)</li> <li>3.7.3 Digit Modification Table (PGM222)</li> <li>3.7.4 LCR Table Initialization (PGM 223)</li> <li>8 Toll Table (PGM 224 - 226)</li> <li>3.8.1 Toll Exception Table (PGM 224)</li> <li>3.8.2 Canned Toll Tables (PGM 225)</li> <li>3.8.3 Emergency Service Call (PGM 226)</li> <li>9 Tables (PGM 227 - 236)</li> <li>3.9.1 Authorization Code Table (PGM 227)</li> <li>3.9.2 Custom Call Routing (PGM 228)</li> <li>3.9.3 Executive/Secretary Table (PGM 229)</li> <li>3.9.4 System Speed Zone (PGM 232)</li> <li>3.9.5 Weekly Time Table (PGM 234)</li> </ul>                                                                                                    | .67<br>.68<br>.69<br>.70<br>.72<br>.73<br>.75<br>.77<br>.78<br>.79<br>.80<br>.81<br>.82<br>.83<br>.84                                           |
| 3.<br>3.<br>3. | <ul> <li>6 SMDR Local Code (PGM 204)</li> <li>7 LCR (PGM 220 - 223).</li> <li>3.7.1 LCR Attributes (PGM 220)</li> <li>3.7.2 Leading Digit Table (PGM 221)</li> <li>3.7.3 Digit Modification Table (PGM222)</li> <li>3.7.4 LCR Table Initialization (PGM 223)</li> <li>8 Toll Table (PGM 224 - 226).</li> <li>3.8.1 Toll Exception Table (PGM 225)</li> <li>3.8.2 Canned Toll Tables (PGM 225)</li> <li>3.8.3 Emergency Service Call (PGM 226)</li> <li>9 Tables (PGM 227 - 236)</li> <li>3.9.1 Authorization Code Table (PGM 227)</li> <li>3.9.2 Custom Call Routing (PGM 228)</li> <li>3.9.3 Executive/Secretary Table (PGM 229)</li> <li>3.9.4 System Speed Zone (PGM 232)</li> <li>3.9.5 Weekly Time Table (PGM 233)</li> <li>3.9.6 Voice Mail Dialing Table (PGM 234).</li> </ul>                                                                                                    | .67<br>.68<br>.69<br>.70<br>.72<br>.73<br>.75<br>.77<br>.77<br>.78<br>.79<br>.80<br>.81<br>.82<br>.83<br>.84<br>.85                             |
| 3.<br>3.<br>3. | <ul> <li>6 SMDR Local Code (PGM 204)</li> <li>7 LCR (PGM 220 - 223)</li> <li>3.7.1 LCR Attributes (PGM 220)</li> <li>3.7.2 Leading Digit Table (PGM 221)</li> <li>3.7.3 Digit Modification Table (PGM222)</li> <li>3.7.4 LCR Table Initialization (PGM 223)</li> <li>8 Toll Table (PGM 224 - 226)</li> <li>3.8.1 Toll Exception Table (PGM 224)</li> <li>3.8.2 Canned Toll Tables (PGM 225)</li> <li>3.8.3 Emergency Service Call (PGM 226)</li> <li>9 Tables (PGM 227 - 236)</li> <li>3.9.1 Authorization Code Table (PGM 227)</li> <li>3.9.2 Custom Call Routing (PGM 228)</li> <li>3.9.3 Executive/Secretary Table (PGM 229)</li> <li>3.9.4 System Speed Zone (PGM 232)</li> <li>3.9.5 Weekly Time Table (PGM 233)</li> <li>3.9.6 Voice Mail Dialing Table (PGM 234)</li> <li>10 Other Tables</li> </ul>                                                                                                    | .67<br>.68<br>.69<br>.70<br>.72<br>.73<br>.75<br>.77<br>.77<br>.78<br>.79<br>.80<br>.81<br>.82<br>.83<br>.84<br>.85                             |
| 3.<br>3.<br>3. | <ul> <li>6 SMDR Local Code (PGM 204)</li> <li>7 LCR (PGM 220 - 223)</li> <li>3.7.1 LCR Attributes (PGM 220)</li> <li>3.7.2 Leading Digit Table (PGM 221)</li> <li>3.7.3 Digit Modification Table (PGM 222)</li> <li>3.7.4 LCR Table Initialization (PGM 223)</li> <li>8 Toll Table (PGM 224 - 226)</li> <li>3.8.1 Toll Exception Table (PGM 224)</li> <li>3.8.2 Canned Toll Tables (PGM 225)</li> <li>3.8.3 Emergency Service Call (PGM 226)</li> <li>9 Tables (PGM 227 - 236)</li> <li>3.9.1 Authorization Code Table (PGM 227)</li> <li>3.9.2 Custom Call Routing (PGM 228)</li> <li>3.9.3 Executive/Secretary Table (PGM 229)</li> <li>3.9.4 System Speed Zone (PGM 232)</li> <li>3.9.5 Weekly Time Table (PGM 233)</li> <li>3.9.6 Voice Mail Dialing Table (PGM 234)</li> <li>10 Other Tables</li> <li>3.10.1 Nation Specific (PGM 400 - 423)</li> <li>3.10.2 Initialization (PGM 450)</li> </ul>                                              | .67<br>.68<br>.69<br>.70<br>.72<br>.73<br>.75<br>.77<br>.77<br>.78<br>.79<br>.80<br>.81<br>.82<br>.83<br>.84<br>.85<br>.88                      |
| 3.<br>3.<br>3. | <ul> <li>6 SMDR Local Code (PGM 204)</li> <li>7 LCR (PGM 220 - 223)</li> <li>3.7.1 LCR Attributes (PGM 220)</li> <li>3.7.2 Leading Digit Table (PGM 221)</li> <li>3.7.3 Digit Modification Table (PGM222)</li> <li>3.7.4 LCR Table Initialization (PGM 223)</li> <li>8 Toll Table (PGM 224 - 226)</li> <li>3.8.1 Toll Exception Table (PGM 224)</li> <li>3.8.2 Canned Toll Tables (PGM 225)</li> <li>3.8.3 Emergency Service Call (PGM 226)</li> <li>9 Tables (PGM 227 - 236)</li> <li>3.9.1 Authorization Code Table (PGM 227)</li> <li>3.9.2 Custom Call Routing (PGM 228)</li> <li>3.9.3 Executive/Secretary Table (PGM 229)</li> <li>3.9.4 System Speed Zone (PGM 232)</li> <li>3.9.5 Weekly Time Table (PGM 233)</li> <li>3.9.6 Voice Mail Dialing Table (PGM 234)</li> <li>10 Other Tables</li> <li>3.10.1 Nation Specific (PGM 400 - 423)</li> <li>3.10.2 Initialization (PGM 450)</li> <li>3.10.3 Print Port Database (PGM 451)</li> </ul> | .67<br>.68<br>.69<br>.70<br>.72<br>.73<br>.75<br>.77<br>.77<br>.78<br>.79<br>.80<br>.81<br>.82<br>.83<br>.84<br>.85<br>.88<br>.88<br>.88<br>.88 |

# INTRODUCTION

This Programming Manual is designed to provide general system information related to ADMIN Programming, using a DKTU and PC for the ARIA SOHO. This manual contains the following sections.

## 1.1 Manual Usage

#### Section 2 Admin Programming Preparation

A brief overview to ensure the System is appropriately prepared for Admin Programming. More detailed preparation of pre-programming is covered in the ARIA SOHO Hardware Description and Installation manual.

#### Section 3 Admin Programming

This section focuses on Admin Programming for features. A brief overview is included that explains the function of each button used for non-factory installed functions that need to be programmed using ADMIN. More detailed description and operation instructions are included in the ARIA SOHO Feature Description and Operation Manual.

#### Section 4 Quick Admin Programming Tables

This section provides a quick reference Admin Programming table for use by those familiar with the System.

# ADMIN PROGRAMMING PREPARATION

The LDK System can be programmed to meet each customer's individual need. Elements of Basic Admin Preprogramming should have been covered in the ARIA SOHO Hardware Description and Installation Manual. Please refer to that manual to ensure the System is prepared for Admin Programming covered in this manual.

# NOTE—All programming should be done at Station 100 (Station port #00) using LDP-7224D digital key telephone.

The following Figure 2.0 is provided as a reference during Admin programming. It displays the buttons commonly used for programming the System. A more detailed description of these buttons is included in the LDP-7224D User Guide.

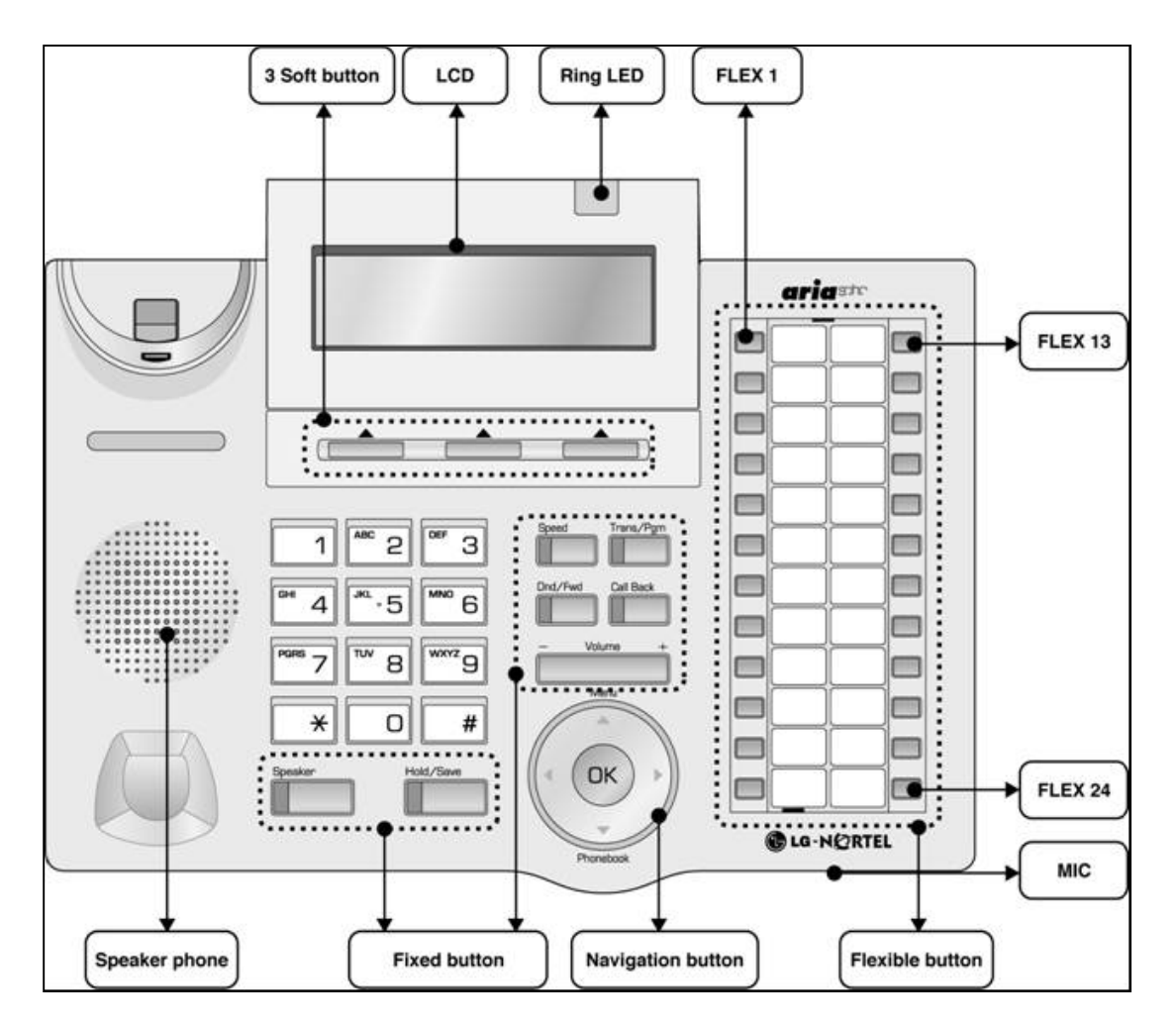

FIGURE 2.0 KEYSET BUTTON DIAGRAM

## 2.1 Entering Programming Mode

To enter programming mode, perform the following Steps:

- 1. Lift Handset
  - OR
- 1. Press the [MON] button on the ADMIN Station; the ICM dial tone should be heard.
- 2. Press the [TRANS/PGM] button and dial \*#; a confirmation tone should be heard.
- 3. Enter the ADMIN password if a password has been set.
- 4. A confirmation tone should again be heard indicating that the Station is in the ADMIN programming mode. Each program is accessed by pressing the [TRANS/PGM] button, the following should display:

#### ENTER PGM NUMBER

5. Dial the desired three-digit program number. If an error is made while entering data, the [TRANS/PGM] button will return to the previous status.

# NOTE—To return to the parent state while ADMIN programming, press the [CONF] button. Pressing the [CONF] button clears temporary data fields.

The following Table is frequently used in ADMIN programming procedures. When entering each range, refer to the table, as the range is not always mentioned in the procedures.

#### SYSTEM RANGE

| STATION RANGE | CO RANGE | CO LINE GROUP<br>RANGE | REMARK |
|---------------|----------|------------------------|--------|
| 100-151       | 01-12    | 0-8                    |        |

### 2.1.1 Permanent Update Procedure

To accept changes while programming, perform the following Steps:

- 6. Press the [HOLD/SAVE] button when all changes have been entered to permanently store data.
- 7. A confirmation tone should be heard when pressing the [HOLD/SAVE] button if all data was entered correctly. If there were any errors in the entry, then an error tone is presented and data is not stored in the permanent memory.

### 2.1.2 Resetting the System

To reset the System, perform the following Steps:

- 1. Enter the [PGM] number
- 2. Enter 450
- 3. Press the [FLEX] button
- 4. Enter 15
- 5. Press the [HOLD/SAVE] button. OR
- 1. Press the [PGM] button
- 2. Enter 100
- 3. Press the [FLEX] button
- 4. Press 1 (Nation Code Assign) to automatically reset the System.

## 2.2 Pre-Programming

Pre-programming for the following should have been done immediately following Installation of the ARIA SOHO System (refer to the **Hardware Description and Installation Manual**):

- Location PGM Nation Code
- Site Name
- Numbering Plans
- System IP Settings

# ADMIN PROGRAMMING

## 3.1 Station (PGM110-131)

In Station Programming, the values of each Station can be customized using program numbers. When programming using Station Ranges, all Stations within that range will have the same programmed values.

## 3.1.1 Station & DSS/DLS Map ID (PGM110)

In this program mode, the following items can be customized:

- 1. Press the [TRANS PGM] button
- 2. Dial 110
- 3. Enter the appropriate Station number or Station Range
- 4. Following the specific Procedure as listed in the Table.

| PGM110                | DESCRIPTION                                                                                                    | PROCEDURE                                                              | COMMENTS                                                                                                    |
|-----------------------|----------------------------------------------------------------------------------------------------|------------------------------------------------------------------------|----------------------------------------------------------------------------------------------------|
| Station ID Assignment | The Station ID can be changed<br>to the desired value which is<br>different from the default value<br>(i.e., normal DKTU/normal SLT) | + FLEX1 + 01 (Station ID)<br>+ [HOLD/SAVE]                             | VALUES—<br>01 = DKTU<br>05 = ICM Box<br>06 = Reserved<br>07 = SLT (DTMF)<br>08 = FLT (PULSE)<br>09 = RESERVED<br>10 = RESERVED<br>11 = RESERVED<br>12 = CLT CID (FSK)<br>13 = SLT CID<br>(DTMF) |
| DSS/DLS               | One Station can have up to3<br>sequentially numbered multiple<br>DSS/DLS maps.                                                       | = FLEX1 = 02 (Station<br>ID) = FLEX2 = Station<br>Number = [HOLD/SAVE] | VALUES—<br>02 = DSS Map 1<br>03 = DSS Map 2<br>04 = DSS Map 3                                                                                                    |

#### INITIAL BUTTON CONFIGURATIONS FOR DSS/DLS MAP

| ITEM         | DEFAULT                |                             | REMARK |
|--------------|------------------------|-----------------------------|--------|
| DSS/DLS Map1 | Buttons 1 to 12        |                             |        |
|              | Button 1: Intrusion    | Button 2: All Call Page     |        |
|              | Button 3: Call Park 01 | Button 4: Station Group 1   |        |
|              | Button 5: Camp-On      | Button 6: Internal All Call |        |
|              |                        | Page                        |        |
|              | Button 7: Call Park 02 | Button 8: Station Group 2   |        |
|              | Button 9: Group Call   | Button 10: External Page    |        |
|              | Pickup Button          |                             |        |

| ITEM         | DEFAULT                 |                            | REMARK |
|--------------|-------------------------|----------------------------|--------|
|              | Button 11: Call Park 03 | Button 12: Station Group 3 |        |
|              | Buttons 13 to 48        |                            |        |
|              | Station Ports 100-135   |                            |        |
| DSS/DLS Map2 | Station Ports 136-151   |                            |        |
| DSS/DLS Map3 | Blank                   |                            |        |

## 3.1.2 Station Attributes I (PGM 111)

- 1. Press the [TRANS PGM] button
- 2. Dial 111
- 3. Enter the appropriate Station number or Station Range
- 4. Following the specific Procedure as listed in the Table.

| PGM111                 | DESCRIPTION                         | PROCEDURE           | COMMENTS |
|------------------------|-------------------------------------|---------------------|----------|
| Auto Speaker Select    | If this value is set to ON, the     | + 0 (OFF) +         | VALUES—  |
|                        | Station User can access a CO        | [HOLD/SAVE]         | 0 = OFF  |
|                        | line or make a DSS call by          |                     | 1 = ON   |
|                        | pressing the appropriate {CO} or    |                     |          |
|                        | {DSS} button without lifting the    |                     |          |
|                        | handset or pressing the [MON]       |                     |          |
|                        | button.                             |                     |          |
| Call Forward           | If this value is set to ON, an      | + FLEX2 + 0 (OFF) + | VALUES—  |
|                        | incoming call can be forwarded      | [HOLD/SAVE]         | 0 = OFF  |
|                        | to the other destination.           |                     | 1 = ON   |
| DND                    | If this value is set to ON, an      | + FLEX3 + 0 (OFF) + | VALUES—  |
|                        | incoming call can be denied         | [HOLD/SAVE]         | 0 = OFF  |
|                        |                                     |                     | 1 = ON   |
| Data Line Security     | If this value is set to ON,         | + FLEX4 + 1 (ON) +  | VALUES—  |
|                        | override and camp-on from           | [HOLD/SAVE]         | 0 = OFF  |
|                        | other Stations are prohibited       |                     | 1 = ON   |
|                        | when this Station is busy.          |                     |          |
| Howling Tone (SLT)     | If this value is set to ON,         | + FLEX5 + 0 (OFF) + | VALUES—  |
|                        | System gives a howling tone         | [HOLD/SAVE]         | 0 = OFF  |
|                        | (loud error) when phone is in the   |                     | 1 = ON   |
|                        | off-hook state without action for   |                     |          |
|                        | an extended period of time.         |                     |          |
| Intercom Box Signaling | If this value is set to ON, Station | + FLEX6 + 1 (ON) +  | VALUES—  |
|                        | can receive an intercom box         | [HOLD/SAVE]         | 0 = OFF  |
|                        | signal.                             |                     | 1 = ON   |
| No Touch Answer        | If this value is set to ON, the     | + FLEX7 + 0 (OFF) + | VALUES—  |
|                        | Station can respond to a            | [HOLD/SAVE]         | 0 = OFF  |
|                        | transferred CO call                 |                     | 1 = ON   |
|                        | automatically when Station          |                     |          |
|                        | mode is Hands-free (HF) or in       |                     |          |
|                        | Privacy (P) mode.                   |                     |          |
| Page Access            | IT This value is set to UN, Station | + FLEX8 + 0 (OFF) + | VALUES—  |
|                        | can page another Station            | [HOLD/SAVE]         |          |
|                        |                                     |                     | T = ON   |

| PGM111                                                | DESCRIPTION                                                                                                    | PROCEDURE                                | COMMENTS                                                                               |
|-------------------------------------------------------|----------------------------------------------------------------------------------------------------|------------------------------------------|----------------------------------------------------------------------------------------|
| Ring Type                                             | If this value is not O (OFF), the<br>selected ring type is heard at<br>the called party Station of an<br>intercom call.                                         | + FLEX9 + 1 (Ring Type)<br>+ [HOLD/SAVE] | VALUES—<br>0 = OFF<br>1 = Ring Type<br>2 = Ring Type<br>3 = Ring Type<br>4 = Ring Type |
| Speaker Ring                                          | Determines if an incoming call<br>will ring to the speaker, the<br>handset, or both.                                                                            | + FLEX10 + 1 (Speaker)<br>+ [HOLD/SAVE]  | VALUES—<br>1 = Speaker (S)<br>2 = Headset (H)<br>3 = Both (B)                          |
| Speakerphone                                          | If this value is set to ON,<br>Speakerphone can be used.                                                                                                    | + FLEX11 + 0 (OFF) +<br>[HOLD/SAVE]      | VALUES—<br>0 = OFF<br>1 = ON                                                           |
| Error Tone for<br>Telephone Answering<br>Device (TAD) | If this value is set to ON, and<br>TAD is used on the SLT port<br>when the caller hangs up, a<br>busy tone will be provided to<br>TAD instead of an error tone. | + FLEX14 + 0 (OFF) +<br>[HOLD/SAVE]      | VALUES—<br>0 = OFF<br>1 = ON                                                           |
| SLT Flash Drop                                        | If this value is set to ON,CO<br>calls can be dropped by<br>pressing the [FLASH] button or<br>Hook Flashing.                                                    | + FLEX15 + 1 (ON) +<br>[HOLD/SAVE]       | VALUES—<br>0 = OFF<br>1 = ON                                                           |
| Loop LCR Account<br>Code                              | If this value is set to ON, the<br>Station User must enter an<br>Account Code to use Loop LCR                                                                   | + FLEX16 + 1 (ON) +<br>[HOLD/SAVE]       | VALUES—<br>0 = OFF<br>1 = ON                                                           |
| VMIB Message Type                                     | FIFO/LIFO plays the first<br>recorded VMIB message, or the<br>latest message, respectively.                                                                     | + FLEX17 + 1 (FIFO) +<br>[HOLD/SAVE]     | VALUES—<br>0 = LIFO<br>1 = FIFO                                                        |
| Off-Net Call Forward                                  | If this value is set to ON, off-net call forward can be used.                                                                                                   | + FLEX18 + 1 (ON) +<br>[HOLD/SAVE]       | VALUES—<br>0 = OFF<br>1 = ON                                                           |
| Forced Hands-Free                                     | If this value is set to ON, the<br>Station can force the called<br>party Station to use the hands-<br>free mode when it is ringing.                             | + FLEX19 + 1 (ON) +<br>[HOLD/SAVE]       | VALUES—<br>0 = OFF<br>1 = ON                                                           |
| CID SLT CAS Gain<br>not available in ARIA<br>SOHO     | This feature selects CID SLT<br>CAS Gain value.                                                                                                    | + FLEX20 + VALUE +<br>[HOLD/SAVE]        | VALUES—<br>0 -20                                                                       |
| CID SLT FSK Gain<br>not available in ARIA<br>SOHO     | This program sets FSK gain for CID SLT.                                                                                                    | + FLEX21 +VALUE +<br>[HOLD/SAVE]         | VALUES—<br>0 -20                                                                       |
| Caller Voice Over                                     | If this value is set to ON, the<br>Station can perform a Voice<br>Over at a busy Station.                                                                       | + FLEX22 + VALUE +<br>[HOLD/SAVE]        | VALUES—<br>0 = OFF<br>1 = ON                                                           |

## 3.1.3 Station Attributes II (PGM 112)

- 1. Press the [TRANS PGM] button
- 2. Dial 112
- 3. Enter the appropriate Station number or Station Range
- 4. Following the specific Procedure as listed in the Table.

| PGM112                   | DESCRIPTION                           | PROCEDURE                      | COMMENTS           |
|--------------------------|---------------------------------------|--------------------------------|--------------------|
| CO Warning Tone          | Used to restrict outgoing call        | + FLEX1 + 1 (ON) +             | VALUES—            |
|                          | time. If this value is set to ON,     | [HOLD/SAVE]                    | 0 = OFF            |
|                          | the Station User will receive a       |                                | 1 = ON             |
|                          | warning tone during a CO call         |                                |                    |
|                          | after the timer expires.              |                                | ADMIN 180-FLEX22   |
| Automatic Hold           | While seizing a CO Line, the          | + FLEX2 + 1 (ON) +             | VALUES—            |
|                          | Station User secures another          | [HOLD/SAVE]                    | Default = ON (for  |
|                          | CO line by pressing the [CO]          |                                | Station Attendant) |
|                          | button. If this value is set to ON,   |                                |                    |
|                          | the previous seized CO line will      |                                | T = ON             |
| CO Call Time Restriction | If this flag is set to ON an          | $\pm$ ELEX3 $\pm$ 1 (ON) $\pm$ |                    |
| CO Call Time Restriction | outgoing CO call may be               |                                | 0 - OFF            |
|                          | disconnected when the CO call         |                                | 1 = ON             |
|                          | restriction timer expires.            |                                |                    |
|                          |                                       |                                | ADMIN 180-FLEX17   |
| Individual CO Line       | If this value is set to ON, the       | + FLEX4 + 0 (OFF) +            | VALUES—            |
| Access                   | Station User can access an            | [HOLD/SAVE]                    | 0 = OFF            |
|                          | individual CO line by dialing the     |                                | 1 = ON             |
|                          | individual CO access code.            |                                |                    |
|                          |                                       |                                | ADMIN 107-FLEX8    |
| CO Line Queuing          | When a User of the Station            | + FLEX5 + 0 (OFF) +            | VALUES—            |
|                          | attempt to access a CO line, the      |                                |                    |
|                          | Liser may request a call back         |                                |                    |
|                          | (queued call) when the CO line        |                                |                    |
|                          | is available. If this value is set to |                                |                    |
|                          | ON the Station User will receive      |                                |                    |
|                          | a call back from the CO Line          |                                |                    |
|                          | when one is available.                |                                |                    |
| CO PGM                   | If this value is set to ON, the       | + FLEX6 + 0 (OFF) +            | VALUES—            |
|                          | Station User can program a CO         | [HOLD/SAVE]                    | 0 = OFF            |
|                          | button to one of the available        |                                | 1 = ON             |
|                          | Flexible buttons.                     |                                |                    |
|                          |                                       |                                | ADMIN 180-FLEX22   |
| Priority Line Answer     | If this value is set to ON, the       | + FLEX7 + 0 (OFF) +            | VALUES—            |
| (PLA)                    | Station User can answer calls         | [HOLD/SAVE]                    |                    |
|                          | according to the designated           |                                | 1 = ON             |
|                          | priority.                             |                                | ADMIN 173          |
| Prepaid Call             | If this value is set to ON, the       | + FLEX8 + 0 (OFF) +            | VALUES—            |
| ,                        | Station User can use the              | [HOLD/SAVE]                    | 0 = OFF            |
|                          | Prepaid Call feature.                 |                                | 1 = ON             |
|                          |                                       |                                |                    |

| PGM112               | DESCRIPTION                         | PROCEDURE                                                                                                    | COMMENTS              |
|----------------------|-------------------------------------|----------------------------------------------------------------------------------------------------|-----------------------|
| Speed Dial Access    | If this value is set to ON, the     | + FLEX9 + 0 (OFF) +                                                                                                    | VALUES—               |
|                      | Station User can use the            | [HOLD/SAVE]                                                                                                    | 0 = OFF               |
|                      | System Speed dial call feature.     |                                                                                                    | 1 = ON                |
| Two-way Record       | If this value is set to ON, the     | + FLEX10 + 0 (OFF) +                                                                                                    | VALUES—               |
|                      | Station User can record the         | [HOLD/SAVE]                                                                                                    |                       |
|                      | during a conversation               |                                                                                                    | T = ON                |
| Fax Mode             | If this value is set to ON a        | $\pm$ ELEX11 $\pm$ 0 (OEE) $\pm$                                                                                                    |                       |
|                      | single ring is provided and         | (OIT) + O(OIT) + O( | 0 = OFF               |
|                      | Attendant recall is not operated    |                                                                                                    | 1 = ON                |
| Off-net Call Mode    | If this value is set to EXT, the    | + FLEX12 + 1 (ON) +                                                                                                    | VALUES—               |
|                      | Station User can only forward       | [HOLD/SAVE]                                                                                                    | 1 = External off-net  |
|                      | CO calls to off-net (ex., mobile    |                                                                                                    | Call Fwd is only      |
|                      | phone). Otherwise, both CO and      |                                                                                                    | allowed (EXT)         |
|                      | ICM calls can be forwarded to       |                                                                                                    | 0 = Internal and      |
|                      | Off-net.                            |                                                                                                    | External Off-net Call |
|                      |                                     |                                                                                                    | Fwd are allowed       |
|                      | This facture is used where a        |                                                                                                    | (ALL)                 |
| UCD Group Service    | Station receives a DID/DISA         | + FLEX 13 + 1 (ON) + 100 D(SA)/E1                                                                                                    | VALUES—               |
|                      | call If this value is set to ON     |                                                                                                    |                       |
|                      | the UCD Group the Station           |                                                                                                    |                       |
|                      | belongs to will receive the         |                                                                                                    |                       |
|                      | incoming call. If this value is set |                                                                                                    |                       |
|                      | to OFF, the Station receives the    |                                                                                                    |                       |
|                      | incoming call directly whether      |                                                                                                    |                       |
|                      | the Station is busy or not.         |                                                                                                    |                       |
| Ring Group Service   | This feature is used when a         | + FLEX14 + 1 (ON) +                                                                                                    | VALUES—               |
|                      | Station in a Ring Group receives    | [HOLD/SAVE]                                                                                                    |                       |
|                      | a DID/DISA call. If this value is   |                                                                                                    | T = ON                |
|                      | Station belongs to will receive     |                                                                                                    |                       |
|                      | the incoming call. If this value is |                                                                                                    |                       |
|                      | set to OFF, the Station receives    |                                                                                                    |                       |
|                      | the incoming call directly.         |                                                                                                    |                       |
| Stop Camp-on Tone    | If this value is set to ON, Camp-   | + FLEX15 + 1 (ON) +                                                                                                    | VALUES—               |
|                      | on Tone is not heard.               | [HOLD/SAVE]                                                                                                    | 0 = OFF               |
|                      |                                     |                                                                                                    | 1 = ON                |
| Line Length          | This feature is used to             | + FLEX16 + 1 (LONG) +                                                                                                    | VALUES—               |
|                      | distinguish the line length when    | [HOLD/SAVE]                                                                                                    |                       |
|                      | Stations and the Station heards     |                                                                                                    | 1 = LONG<br>2 = EAP   |
|                      | is too variable (SAF only)          |                                                                                                    | 2 - 1 AN              |
| Block Back Call      | If this value is set to ON, SLT     | + FLEX18 + 1 (ON) +                                                                                                    | VALUES—               |
|                      | recalling is blocked after          | [HOLD/SAVE]                                                                                                    | 0 = OFF               |
|                      | pressing the [FLASH] button.        |                                                                                                    | 1 = ON                |
| I-Time RST (Incoming | If this value is set to ON, the     | + FLEX19 + 1 (ON) +                                                                                                    | VALUES—               |
| CO Call Time         | conversation time of an             | [HOLD/SAVE]                                                                                                    | 0 = OFF               |
| Restriction)         | incoming CO call is limited. After  |                                                                                                    | 1 = ON                |
|                      | the CO Call Restriction Timer       |                                                                                                    |                       |
|                      | expires, the call is forced to      |                                                                                                    |                       |
|                      |                                     |                                                                                                    |                       |
|                      |                                     |                                                                                                    |                       |

| PGM112                        | DESCRIPTION                                                                                                    | PROCEDURE                           | COMMENTS                     |
|-------------------------------|----------------------------------------------------------------------------------------------------|-------------------------------------|------------------------------|
| Forced Station Account        | If this value is set to ON, a                                                                                                    | + FLEX20 + 1 (ON) +                 | VALUES—                      |
| Code                          | password is needed to access                                                                                                    | [HOLD/SAVE]                         | 0 = OFF                      |
|                               | an outgoing CO line.                                                                                                    |                                     | 1 = ON                       |
| CID Type 2 Service            | If this value is set to ON, a busy                                                                                                    | + FLEX21 + 1 (ON) +                 | VALUES—                      |
| n <i>ot available in ARIA</i> | Station can receive additional                                                                                                    | [HOLD/SAVE]                         | 0 = OFF                      |
| SOHO                          | CID information from an analog<br>PSTN line.                                                                                                    |                                     | 1 = ON                       |
| Door Open                     | If this value is set to ON, the                                                                                                    | + FLEX22 + 0 (OFF) +                | VALUES—                      |
|                               | programmed Station can open a                                                                                                    | [HOLD/SAVE]                         | 0 = OFF                      |
|                               | designated door by dialing the                                                                                                    |                                     | 1 = ON                       |
|                               | assigned Door Open Code.                                                                                                    |                                     |                              |
| Dummy Station                 | If this value is set to ON, a<br>designated Station can be used<br>as a dummy station, so a hot-<br>desk agent can login at that<br>location.                                                                                                    | + FLEX23 + 0 (OFF) +<br>[HOLD/SAVE] | VALUES—<br>0 = OFF<br>1 = ON |
| Emergency Supervisor          | If this value is set to ON, the<br>Station can intrude on other<br>Stations in the event of an<br>emergency. An Authorized User<br>(Emergency Supervisor) can<br>disconnect another extension's<br>active CO Line call, and then<br>make an outgoing call on the<br>released line. | + FLEX24 + 0 (OFF) +<br>[HOLD/SAVE] | VALUES—<br>0 = OFF<br>1 = ON |

## 3.1.4 Station Attributes III (PGM113)

- 1. Press the [TRANS PGM] button
- 2. Dial 113
- 3. Enter the appropriate Station Number or Station Range
- 4. Follow the specific Procedure as listed in the Table.

| PGM113             | DESCRIPTION                        | PROCEDURE           | COMMENTS           |
|--------------------|------------------------------------|---------------------|--------------------|
| ADMIN DKTU Only    | If this value is set to ON, the    | + FLEX1 + 1 (ON) +  | VALUES—            |
|                    | assigned Station Users can         | [HOLD/SAVE]         | Default = ON (for  |
|                    | program the ADMIN Database.        |                     | Attendant Station) |
|                    |                                    |                     | 1 = ON             |
| VMIB Access        | If this value is set to ON, the    | + FLEX2 + 1 (ON) +  | VALUES—            |
|                    | Station User can use VMIB.         | [HOLD/SAVE]         | 0 = OFF            |
|                    |                                    |                     | 1 = ON             |
|                    |                                    |                     |                    |
|                    |                                    |                     |                    |
|                    |                                    |                     |                    |
|                    |                                    |                     |                    |
|                    |                                    |                     |                    |
|                    |                                    |                     |                    |
| Group Listening    | If this value is set to ON, the    | + FLEX3 + 1 (ON) +  | VALUES—            |
|                    | Station User can use group         | [HOLD/SAVE]         |                    |
|                    | by pressing the [MON] button:      |                     |                    |
|                    | other people in the vicinity will  |                     |                    |
|                    | be able to hear the conversation   |                     |                    |
|                    | through the speaker. NOTE—         |                     |                    |
|                    | Only the voice of the User on      |                     |                    |
|                    | voice to the User on the other     |                     |                    |
|                    | end of the call.                   |                     |                    |
| Override Privilege | If this value is set to ON, the    | + FLEX4 + 0 (OFF) + | VALUES—            |
|                    | Station User can override a CO     | [HOLD/SAVE]         | 0 = OFF            |
|                    | call.                              |                     | 1 = ON             |
| SMDR Hidden Dialed | If this value is set to ON, the    | + FLEX5 + 0 (OFF) + | VALUES—            |
| Digits             | appear on the SMDR record          |                     | 1 = OPP            |
|                    |                                    |                     |                    |
|                    |                                    |                     |                    |
| Voice Over         | If this value is set to ON, the    | + FLEX6 + 0 (OFF) + | VALUES—            |
|                    | busy Station can talk alternately  | [HOLD/SAVE]         | 0 = OFF            |
|                    | between two calling of called      |                     | T = ON             |
| Warm Line          | If this value is set to HOT the    | + FLEX7 + 1 (HOT) + | VALUES—            |
|                    | Station User can use the Hot       | [HOLD/SAVE]         | 0 = WARM           |
|                    | Line. Otherwise in the Warm        |                     | 1 = HOT            |
|                    | Line state, the Warm Line Timer    |                     |                    |
|                    | will start when the user lifts the |                     | ADMIN 122          |
|                    | nandset or presses the [MON]       |                     |                    |

| PGM113                         | DESCRIPTION                                                                                                    | PROCEDURE                                                    | COMMENTS                                                                                                    |
|--------------------------------|----------------------------------------------------------------------------------------------------|--------------------------------------------------------------|----------------------------------------------------------------------------------------------------|
|                                | button.                                                                                                    |                                                              |                                                                                                    |
| VMIB MSG Retrieve<br>Password  | If this value is set to ON, the<br>Station User must enter a<br>password to retrieve the VMIB<br>Messages.                                                 | + FLEX8 + 1 (ON) +<br>[HOLD/SAVE]                            | VALUES—<br>0 = OFF<br>1 = ON                                                                                                    |
| VMIB MSG Retrieve<br>Date/Time | If this value is set to ON, Date<br>and Time will be heard when<br>VMIB messages are retrieved.                                                            | + FLEX9 + 0 (OFF) +<br>[HOLD/SAVE]                           | VALUES—<br>0 = OFF<br>1 = ON                                                                                                    |
| Alarm Attribute                | If this value is set to ON, the<br>Station will be able to receive<br>alarm signals.                                                                       | + FLEX10 + FLEX1<br>(Alarm Basic) + 0 (OFF) +<br>[HOLD/SAVE] | VALUES—<br>FLEX1 = Alarm Basic<br>FLEX2 = Alarm<br>Expansion<br>0 = OFF<br>1 = ON                                                                                                    |
| Muted Ring Service             | If this value is set to ON, the<br>Station can receive a Muted<br>Ring tone                                                                                | + FLEX11 + 0 (OFF) +<br>[HOLD/SAVE]                          | VALUES—<br>0 = OFF<br>1 = ON                                                                                                    |
| Call Cut Off Timer             | If this value is set to a non-zero<br>number, outgoing CO calls will<br>be restricted and disconnected<br>following expiration of the<br>designated timer. | + FLEX12 + VALUE<br>(minutes, 2 digits,<br>range=00-99)      |                                                                                                    |
| Barge-In Mode                  | Designates if the intruding<br>Station can listen in, or listen to<br>and join the call in progress.                                                       | + FLEX13 + 1 (Monitor<br>Mode) + [HOLD/SAVE]                 | VALUES—<br>0 = OFF<br>1 = Monitor Mode:<br>The intruding<br>extension can listen<br>to the existing<br>conversation but<br>cannot participate.<br>2 = Speech Mode:<br>The intruding<br>extension can listen<br>and join in the<br>existing conversation. |

## 3.1.5 Station Attribute IV (PGM 114)

- 1. Press the [TRANS PGM] button
- 2. Dial 114
- 3. Enter the appropriate Station Number or Station Range
- 4. Follow the specific Procedure as listed in the Table.

| PGM114                                                                 | DESCRIPTION                                                                                                    | PROCEDURE                          | COMMENTS                                                                |
|------------------------------------------------------------------------|----------------------------------------------------------------------------------------------------|------------------------------------|-------------------------------------------------------------------------|
| Calling Line Identification<br>Presentation (CLIP) LCD<br>Display      | If this value is set to ON, the CLI<br>is displayed on the Station's<br>LCD on incoming calls.                                                                           | + FLEX1 + 0 (OFF) +<br>[HOLD/SAVE] | VALUES—<br>Default = ON (for<br>Attendant Station)<br>0 = OFF<br>1 = ON |
| Connected Line<br>Identification<br>Presentation (COLP)<br>LCD Display | If this value is set to ON, the connected party CLI is displayed on the Station LCD.                                                                                     | + FLEX2 + 1 (ON) +<br>[HOLD/SAVE]  | VALUES—<br>0 = OFF<br>1 = ON                                            |
| CLI/Redirect Display                                                   | If this value is set to RED, the<br>redirected CLI is displayed.<br>Otherwise, the original CLI is<br>displayed when using<br>networking.                                | + FLEX3 + 1 (RED) +<br>[HOLD/SAVE] | VALUES—<br>0 = CLI<br>1 = RED                                           |
| CLI MSG Wait                                                           | If this value is set to ON, the<br>Station can receive CLI<br>messages from an incoming CO<br>call when the station doesn't<br>answer.                                   | + FLEX4 + 1 (ON) +<br>[HOLD/SAVE]  | VALUES—<br>0 = OFF<br>1 = ON                                            |
| DISA Restriction                                                       | If this value is set to ON, the<br>Station is restricted to receiving<br>DISA incoming calls.                                                                            | + FLEX10 + 1 (ON) +<br>[HOLD/SAVE] | VALUES—<br>0 = OFF<br>1 = ON                                            |
| CLI Name Display                                                       | If this value is set to ON, the<br>System checks whether the<br>received CLI matches with the<br>speed dial data. If it matches,<br>the speed dial name is<br>displayed. | + FLEX11 + 1 (ON) +<br>[HOLD/SAVE] | VALUES—<br>0 = OFF<br>1 = ON                                            |
| ISDN CLI Restriction<br>(CLIR)                                         | If this value is set to ON, the CLI information is restricted by PX.                                                                                                    | + FLEX14 + 1 (ON) +<br>[HOLD/SAVE] | VALUES—<br>0 = OFF<br>1 = ON                                            |

### 3.1.6 Flexible Button Assignment (PGM 115)

In this program mode, the following items can be customized:

- 1. Press the [TRANS PGM] button
- 2. Dial 115
- 3. Enter the appropriate Station Number or Station Range
- 4. Follow the specific Procedure as listed in the Table.

| PGM115                 | DESCRIPTION                       | PROCEDURE              | COMMENTS    |
|------------------------|-----------------------------------|------------------------|-------------|
| Flex Button Assignment | Each flexible button in a Station | + 1 + FLEX1 + 03 (Type | VALUES—     |
| _                      | can be assigned as desired        | No. Range=01-11) + 02  | 1 = F01-F24 |
|                        | (refer to Table)                  | (Group Number) +       | 2 = F25-F48 |
|                        | ```                               | ÎHOLD/SAVE]            |             |

#### BUTTON TYPE FOR FLEXIBLE BUTTON ASSIGNMENT

| NO. | TYPE              | RANGE         | REMARK              |
|-----|-------------------|---------------|---------------------|
| 1   | User Key          |               | User can program by |
|     |                   |               | button programming  |
|     |                   |               | procedure (empty)   |
| 2   | {CO xx} Button    | 01-12         | CO Line             |
| 3   | {CO Grp xx}       | 01-08         | CO Line Group       |
| 4   | {LOOP}            |               |                     |
| 5   | {STAxxxx}         | 100-151       | Station No.         |
| 6   | STA PGM Button    | 11-99         |                     |
| 7   | {STA SPDxx}       | 00-99         | Station Speed Bin.  |
| 8   | {SYS SPDxxxx}     | 2000-2499     | System Speed Bin.   |
| 9   | FLEX NUM          | Num Plan Code | Numbering Plan Code |
|     |                   |               | of ADMIN 106, 107   |
| 11  | Hunt Group Button | 620-629       | Hunt Group No.      |

#### **INITIAL BUTTON CONFIGURATION**

| FLEX  | 12-BUTTON (DIGITAL) | 24-BUTTON (DIGITAL) |
|-------|---------------------|---------------------|
| 1     | {CO1}               | {CO1}               |
| 2     | {CO2}               | {CO2}               |
| 3     | {CO3}               | {CO3}               |
| 4     | {CO4}               | {CO4}               |
| 5     | {CO5}               | {CO5}               |
| 6     | {CO6}               | {CO6}               |
| 7     | {CO7}               | {CO7}               |
| 8     | {CO8}               | {CO8}               |
| 9     | {LOOP}              | {LOOP}              |
| 10-24 | -                   | Not Assigned        |

## 3.1.7 Station COS (PGM 116)

In this program mode, the following items can be customized:

- 1. Press the [TRANS PGM] button
- 2. Dial 116
- 3. Enter the appropriate Station Number or Station Range
- 4. Follow the specific Procedure as listed in the Table.

| PGM116      | DESCRIPTION                                                                                                    | PROCEDURE                                                                             | COMMENTS                                                                                |
|-------------|----------------------------------------------------------------------------------------------------|---------------------------------------------------------------------------------------|-----------------------------------------------------------------------------------------|
| Station COS | Each Station is assigned a<br>Class of Service (COS) that<br>determines the Station toll<br>restriction for day and night<br>operation (refer to Table). On a | + FLEX1 (DAY) + 02<br>(COS) + FLEX2 (NIGHT)<br>+ 02 (COS, Range=1-9) +<br>[HOLD/SAVE] | VALUES—<br>Default = 1 for all<br>Stations (day and<br>night operation).<br>FLEX1 = DAY |
|             | particular call, the CO COS is<br>combined with Station COS to<br>determine the restriction. The<br>weekend COS is the same as<br>night COS.                  |                                                                                       | FLEX2 = NIGHT                                                                           |

#### STATION COS TABLE

| STATION COS | REMARK                                                          |
|-------------|-----------------------------------------------------------------|
| 1           | No restrictions are placed at the Station for dialing.          |
| 2           | The assignments in the Exception Table A are monitored for      |
|             | Allow and Deny numbers.                                         |
| 3           | The assignments in the Exception Table B are monitored for      |
|             | Allow and Deny numbers                                          |
| 4           | The assignments in both Exception Tables A & B are              |
|             | monitored for Allow and Deny numbers.                           |
| 5           | The leading digit dialed can no t be a long distance code. The  |
|             | dialed digits can be longer than 7 digits. There is not         |
|             | restriction for the number in the Canned Toll Table.            |
| 6           | The leading digits can not be a Long distance code. Only        |
|             | eight digits maximum can be dialed. There is no restriction for |
|             | the number in the Canned Toll Table.                            |
| 7           | Intercom and paging calls are allowed. No dialing allowed on    |
|             | CO lines. ICM boxes are assigned with this COS.                 |
| 8           | The assignments in the Exception Table C are monitored for      |
|             | allow and deny numbers.                                         |
| 9           | The assignments in the Exception Table D are monitored for      |
|             | allow and deny numbers.                                         |

## 3.1.8 CO Line Group Access (PGM 117)

In this program mode, the following items can be customized:

- 1. Press the [TRANS PGM] button
- 2. Dial 117
- 3. Enter the appropriate Station Number or Station Range
- 4. Follow the specific Procedure as listed in the Table.

| PGM117        | DESCRIPTION                      | PROCEDURE             | COMMENTS |
|---------------|----------------------------------|-----------------------|----------|
| CO Line Group | Each Station is assigned a       | + VALUE               |          |
|               | Class of Service (COS) that      | (Range=FLEX1-FLEX8,   |          |
|               | determines the Station toll      | Toggle) + [HOLD/SAVE] |          |
|               | restriction for day and night    |                       |          |
|               | operation. On a particular call, |                       |          |
|               | the CO COS is combined with      |                       |          |
|               | Station COS to determine the     |                       |          |
|               | restriction. The weekend COS is  |                       |          |
|               | the same as night COS. Eight     |                       |          |
|               | CO Line Groups are available in  |                       |          |
|               | the ARIA SOHO                    |                       |          |

## 3.1.9 Page Zones (PGM 118-119)

- 1. Press the [TRANS PGM] button
- 2. Dial 118
- 3. Enter the appropriate Station Number or Station Range
- 4. Follow the specific Procedure as listed in the Table.

| PGM                | DESCRIPTION                     | PROCEDURE         | COMMENTS         |
|--------------------|---------------------------------|-------------------|------------------|
| PGM 118—Internal   | Each Station is assigned to an  | + FLEX1-FLEX5     | VALUES –         |
| Page Zone          | internal page zone. ARIA SOHO   | (ZONE01-ZONE05) + | Default = ZONE01 |
| _                  | supports 10 internal paging     | [HOLD/SAVE]       |                  |
|                    | zones.                          |                   |                  |
| PGM 119—Conference | Each Station can be assigned to | + FLEX1-FLEX5     | VALUES –         |
| Page Zone          | five different conference page  | (ZONE06-ZONE10) + | Default = None   |
|                    | zones 06-10.                    | [HOLD/SAVE]       |                  |

## 3.1.10 Intercom Tenancy Group (PGM 120)

In this program mode, the following items can be customized:

- 1. Press the [TRANS PGM] button
- 2. Dial 120
- 3. Enter the appropriate Group Number
- 4. Follow the specific Procedure as listed in the Table.

| PGM 120                | DESCRIPTION                     | PROCEDURE                  | COMMENTS |
|------------------------|---------------------------------|----------------------------|----------|
| Intercom Tenancy Group | Each ICM group may have one     | + FLEX1 + ICM Tenancy      |          |
| Attendant              | Attendant. Day/Night Mode for   | Group Attendant +          |          |
|                        | ICM is set by the ICM Group     | [HOLD/SAVE]                |          |
|                        | Attendant.                      |                            |          |
| ICM Tenancy Group      | Each group can be programmed    | + FLEX2 + FLEX1-FLEX5      |          |
| Access                 | to allow or deny calls to other | (toggle, refer to Table) + |          |
|                        | groups.                         | ICM Tenancy Group          |          |
|                        |                                 | Attendant +                |          |
|                        |                                 | [HOLD/SAVE]                |          |

#### ICM TENANCY GROUP FLEX BUTTONS

| FLEX | ITEM         | RANGE   | REMARK                                                    |
|------|--------------|---------|-----------------------------------------------------------|
| 1    | Attendant    | STA No. | Attendant Station of<br>assigned ICM<br>Tenancy Group.    |
| 2    | Access Group | FLEX1-5 | ICM Tenancy Groups<br>allow access to<br>assigned groups. |

### 3.1.11 Intercom Preset Call Forward (PGM 121)

- 1. Press the [TRANS PGM] button
- 2. Dial 121
- 3. Enter the appropriate Station Number
- 4. Follow the specific Procedure as listed in the Table.

| PGM 121                         | DESCRIPTION                                                                                                    | PROCEDURE                                                                                                    | COMMENTS                                                    |
|---------------------------------|----------------------------------------------------------------------------------------------------|----------------------------------------------------------------------------------------------------|-------------------------------------------------------------|
| Intercom Preset Call<br>Forward | If the Station does not answer<br>the incoming CO call within the<br>Preset Call Forward timer, then<br>the call is forwarded to a preset<br>destination. | Forward to Station: + 1<br>(Station) + Station<br>Number + [HOLD/SAVE]<br>Forward to Group:<br>+ 2 (Hunt Group) + Hunt<br>Group Number +<br>[HOLD/SAVE] | VALUES –<br>Default = None<br>1 = Station<br>2 = Hunt Group |

## 3.1.12 Idle Line Selection (PGM 122)

In this program mode, the following items can be customized:

- 1. Press the [TRANS PGM] button
- 2. Dial 122
- 3. Enter the appropriate Station Number
- 4. Follow the specific Procedure as listed in the Table.

| PGM 122   | DESCRIPTION                 | PROCEDURE                  | COMMENTS |
|-----------|-----------------------------|----------------------------|----------|
| Idle Line | Designates Hot Line or Warm | + 1 (ITEM, refer to Table) |          |
|           | Line                        | + Range (1-4 digits, refer |          |
|           |                             | to Table) + [HOLD/SAVE]    |          |
|           |                             |                            |          |
|           |                             |                            |          |

#### IDLE LINE SELECTION FLEX BUTTONS

| DGT | ITEM          | RANGE | REMARK                                                          |
|-----|---------------|-------|-----------------------------------------------------------------|
| 1   | FLEX          | 01-44 | To activate a feature<br>on a flexible button as<br>if pressed. |
| 2   | CO Line       | 01-08 | To secure a CO Line.                                            |
| 3   | CO Line Group | 00-08 | To secure a CO Line<br>Group.                                   |
| 4   | Station       | 10-57 | To call another<br>Station.                                     |

### 3.1.13 SMDR Account Group (PGM 124)

- 1. Press the [TRANS PGM] button
- 2. Dial 124
- 3. Enter the appropriate Station Number
- 4. Follow the specific Procedure as listed in the Table.

| PGM 124            | DESCRIPTION                                                                                                | PROCEDURE                                     | COMMENTS |
|--------------------|----------------------------------------------------------------------------------------------------|-----------------------------------------------|----------|
| SMDR Account Group | Stations can be assigned as a member of a call account group on SMDR. A Station belongs to only one Group. | + 01 (Account Group, 00-<br>23) + [HOLD/SAVE] |          |

## 3.1.14 Copy DSS Button (PGM 125)

In this program mode, the following items can be customized:

- 1. Press the [TRANS PGM] button
- 2. Dial 125
- 3. Enter the appropriate Station Number
- 4. Follow the specific Procedure as listed in the Table.

| PGM 125         | DESCRIPTION                     | PROCEDURE                | COMMENTS         |
|-----------------|---------------------------------|--------------------------|------------------|
| Copy DSS Button | The assigned DSS button can     | Copy DSS from Station: + | VALUES –         |
|                 | be copied to another Station or | FLEX1 + Station Number   | Default = [CONF] |
|                 | ICM group.                      | + [HOLD/SAVE]            | button           |
|                 |                                 | Copy DSS from ICM        |                  |
|                 |                                 | Group:                   |                  |
|                 |                                 | + FLEX2 + ICM Group      |                  |
|                 |                                 | (Range=1-5) +            |                  |
|                 |                                 | [HOLD/SAVE]              |                  |

### 3.1.15 Station IP List (PGM 126)

- 5. Press the [TRANS PGM] button
- 6. Dial 126
- 7. Enter the appropriate Station bin number.
- 8. Follow the specific Procedure as listed in the Table.

| PGM 126         | DESCRIPTION                   | PROCEDURE            | COMMENTS |
|-----------------|-------------------------------|----------------------|----------|
| Station IP List | The IP Address can be         | First CTI IP Address |          |
|                 | programmed for each Station.  | (12 digits) +        |          |
|                 | This IP Address is used to    | [HOLD/SAVE]          |          |
|                 | support first CTI through the |                      |          |
|                 | LAN.                          |                      |          |

## 3.1.16 Display Station Number (PGM 130-131)

- 1. Press the [TRANS PGM] button
- 2. Dial PGM Number (130 or 131)
- 3. Follow the specific Procedure as listed in the Table.

| PGM                 | DESCRIPTION                    | PROCEDURE            | COMMENTS          |
|---------------------|--------------------------------|----------------------|-------------------|
| Display Station     | The LCD will show the          | Show Station by      | VALUES –          |
| Number by COS –     | Stations of a designated Class | assigned Day COS:    | FLEX1 = DAY       |
| PGM 130             | of Service (COS)               | + FLEX1 $+$ 1 (COS,  | FLEX2 = NIGHT     |
|                     |                                | Range=1-7)           | NAVIGATION -      |
|                     |                                | Show Station by      | Next page: Volume |
|                     |                                | assigned Night COS:  | down key          |
|                     |                                | + FLEX2 $+$ 1 (COS,  | Previous Step:    |
|                     |                                | Range=1-7)           | [CONF] button     |
| Display Station     | Station Numbers that access    | + 01 (CO Line Group, | NAVIGATION -      |
| Number by CO Access | certain CO Line Groups         | Range=00-08) +       | Next page: Volume |
| Group – PGM 131     | could be checked. The LCD      | [HOLD/SAVE]          | down key          |
| -                   | shows Stations that are        |                      | Previous Step:    |
|                     | assigned to access CO Line     |                      | [CONF] button     |
|                     | Group 1.                       |                      |                   |

## 3.2 CO Line (PGM 140-146)

CO Line features are covered in PGM s 140 to 144. When programming, if the programmer enters data correctly, the LCD and LED s show he entered data, and is stored in the temporary buffer area.

## 3.2.1 CO Service Type (PGM 140)

In this program mode, the following items can be customized:

- 1. Press the [TRANS PGM] button
- 2. Dial 140
- 3. Enter the appropriate CO Line Range
- 4. Follow the specific Procedure as listed in the Table.

| PGM 140        | DESCRIPTION                                                                 | PROCEDURE                                                                                                    | COMMENTS |
|----------------|-----------------------------------------------------------------------------|----------------------------------------------------------------------------------------------------|----------|
| Normal CO      | The LCD will show the Stations<br>of a designated Class of Service<br>(COS) | + FLEX1 + 1 +<br>[HOLD/SAVE]                                                                                                    |          |
| DISA (SUB ATT) | When value is set to Normal<br>CO, DISA service can be used.                | DISA Service ON:<br>+ FLEX2 + FLEX1<br>(FLEX1 = Day, FLEX2 =<br>Night, FLEX3 =<br>Weekend, FLEX4 = On-<br>Demand) + FLEX1<br>(FLEX1 = DISA Service,<br>FLEX2 = VMIB) +<br>[HOLD/SAVE]<br>DISA VMIB<br>Announcement:<br>+ FLEX2 + FLEX1<br>(FLEX1-FLEX4, refer to<br>Table) + FLEX2 (FLEX1-<br>FLEX2, refer to Table) +<br>[HOLD/SAVE] |          |

#### CO TYPE TABLE

| FLEX | TYPE      | FLEX2                                 | DEFAULT | SUB ATTR           | REMARK |
|------|-----------|---------------------------------------|---------|--------------------|--------|
| 1    | Normal CO | DISA Attributes                       |         | For each Item:     |        |
|      |           | FLEX1 (Day)                           |         | FLEX1 = DISA       |        |
|      |           | FLEX2 (Night)                         |         | Service: ON/OFF    |        |
|      |           | FLEX3 (Weekend)                       |         | FLEX2 = VMIB       |        |
|      |           | FLEX4 (On-Demand)                     |         | MSG (00-70)        |        |
|      |           | , , , , , , , , , , , , , , , , , , , |         | (00: not assigned) |        |

## 3.2.2 CO Line Attributes I (PGM 141)

- 1. Press the [TRANS PGM] button
- 2. Dial 141
- 3. Enter the appropriate CO Line Range
- 4. Follow the specific Procedure as listed in the Table.

| PGM 140               | DESCRIPTION                     | PROCEDURE                       | COMMENTS              |
|-----------------------|---------------------------------|---------------------------------|-----------------------|
| CO Line Group         | Each CO Line must be a          | + FLEX1 + 02 (CO Line           | VALUES –              |
|                       | member of a CO Line Group;      | Group) + [HOLD/SAVE]            | Group 00 = private    |
|                       | Groups may be assigned          |                                 | group                 |
|                       | according to the CO type and    |                                 | Group 09 = not used   |
|                       | COS                             |                                 | group                 |
| COCOS                 | COS is assigned to each CO      | + FLEX2 + 2 (CO COS) +          | VALUES –              |
|                       | Line.                           | [HOLD/SAVE]                     | 1 = No Restriction    |
|                       |                                 |                                 | 2 = Exception Table   |
|                       |                                 |                                 | A Governs             |
|                       |                                 |                                 | 3 = Exception Table   |
|                       |                                 |                                 | B Governs             |
|                       |                                 |                                 | 4 = Restricts Long    |
|                       |                                 |                                 | 5 – Overrides Station |
|                       |                                 |                                 | COS 2 3 4 and 5 6     |
| DISA Account Code     | If this value is set to ON when | + ELEX3 + 1 (ON) +              | VALUES -              |
|                       | the incoming CO caller tries to | IHOLD/SAVE1                     | 0 = OFF               |
|                       | access another CO Line by       |                                 | 1 = ON                |
|                       | dialing a CO Line access code.  |                                 |                       |
|                       | the caller will be prompted to  |                                 |                       |
|                       | enter an authorization code.    |                                 |                       |
| CO Line Assign        | If this value is set to ON,     | + FLEX4 + 1 (Pol) +             | VALUES –              |
|                       | Polarity Reverse is applied to  | [HOLD/SAVE]                     | 0 = Loop Start (Loop) |
|                       | the CO Line, otherwise, Loop    |                                 | 1 = Polarity Reverse  |
|                       | Start is applied.               |                                 | (Pol)                 |
| CO Line Type          | Designates the CO Line Type     | $\pm$ ELEX5 $\pm$ 1 (PBX) $\pm$ |                       |
|                       | Designates the OO Line Type     | IHOLD/SAVE1                     | 0 - CO                |
|                       |                                 | []                              | 1 = PBX               |
|                       |                                 |                                 |                       |
|                       |                                 |                                 |                       |
| CO Line Signal Type   | Designates the CO Line          | + FLEX6 + 0 (Pulse) +           | VALUES –              |
|                       | signaling type                  | [HOLD/SAVE]                     | 0 = Pulse             |
|                       |                                 |                                 | 1 = DTMF              |
|                       |                                 |                                 |                       |
| Flash Type            | Designates the type of Flash    | + FLEX7 + 1 (Ground) +          | VALUES –              |
| Analog CO Lines only. | that is used.                   | [HOLD/SAVE]                     | 0 = Pulse             |
|                       |                                 | -                               | 1 = Ground            |
|                       |                                 |                                 |                       |
| 1                     |                                 |                                 | 1                     |

| PGM 140                         | DESCRIPTION                                                                                                    | PROCEDURE                                     | COMMENTS                      |
|---------------------------------|----------------------------------------------------------------------------------------------------|-----------------------------------------------|-------------------------------|
| Universal Night Answer<br>(UNA) | If this value is set to ON, UNA is applied to the active CO Line.                                                                                                    | + FLEX8 + 1 (ON) +<br>[HOLD/SAVE]             | VALUES –<br>0 = OFF<br>1 = ON |
| CO Line Group Account           | If this value is set to ON, the CO<br>Line user will be prompted to<br>enter an authorization code to<br>access this CO Line.                                                                                                    | + FLEX9 + 1 (ON) +<br>[HOLD/SAVE]             | VALUES –<br>0 = OFF<br>1 = ON |
| Tenancy Group                   | Designates the ICM Tenancy<br>group number a Station belongs<br>to. If this value is set, separated<br>Day/Night ring mode is applied<br>to incoming CO Calls according<br>to the ICM Tenancy group<br>Attendant Day/Night ring mode. | + FLEX10 + 1 (Tenancy<br>Group) + [HOLD/SAVE] | VALUES –<br>0-5 (ARIA SOHO)   |

## 3.2.3 CO Line Attributes II (PGM 142)

- 1. Press the [TRANS PGM] button
- 2. Dial 142
- 3. Enter the appropriate CO Line Range
- 4. Follow the specific Procedure as listed in the Table.

| PGM 142              | DESCRIPTION                                                                                                    | PROCEDURE                                                                                | COMMENTS                      |
|----------------------|----------------------------------------------------------------------------------------------------|------------------------------------------------------------------------------------------|-------------------------------|
| CO Line Name Display | If this value is set to ON and the<br>CO Line Name is assigned, the<br>Name is displayed on the<br>Station LCD when the Station<br>receives an incoming CO call | + FLEX1 + 1 (ON) +<br>[HOLD/SAVE]                                                        | VALUES –<br>0 = OFF<br>1 = ON |
| CO Line Name Assign  | Designates the name of the CO<br>Line                                                                                                    | + FLEX2 + CO LINE<br>NAME (Max. 12<br>characters, refer to Key<br>set Map) + [HOLD/SAVE] | VALUES –                      |

#### KEYSET MAP

| . – 13                                         | A - 21                               | D - 31                                         |
|------------------------------------------------|--------------------------------------|------------------------------------------------|
| Q – 11                                         | B - 22                               | E - 32                                         |
| Z – 12                                         | C - 23                               | F - 33                                         |
| 1 – 10                                         | 2 - 20                               | 3 - 30                                         |
| G - 41                                         | J – 51                               | M - 61                                         |
| H - 42                                         | K – 52                               | N - 62                                         |
| I - 43                                         | L – 53                               | O - 63                                         |
| 4 - 40                                         | 5 – 50                               | 6 - 60                                         |
| P - 71<br>Q - 72<br>R - 73<br>S - 74<br>7 - 70 | T - 81<br>U - 82<br>V - 83<br>8 - 80 | W - 91<br>X - 92<br>Y - 93<br>Z - 9#<br>9 - 90 |
| *1–<br>Blank<br>*2 - :<br>*3 - ,               | 0 - 00                               | #                                              |

| PGM 142                                     | DESCRIPTION                                                                                                    | PROCEDURE                                          | COMMENTS                                                                                                    |
|---------------------------------------------|----------------------------------------------------------------------------------------------------|----------------------------------------------------|----------------------------------------------------------------------------------------------------|
| Metering Unit                               | Designates the unit used to<br>detect pulses from the CO Line.<br>There are 7 metering signal<br>types (refer to VALUES)                                                                                                    | + FLEX3 + METERING<br>SIGNAL TYPE +<br>[HOLD/SAVE] | VALUES –<br>00 = None<br>01 = 50 Hz (not<br>available in ARIA<br>SOHO)<br>02 = 12 KHz (not<br>available in ARIA<br>SOHO)<br>03 = 16 KHz (not<br>available in ARIA<br>SOHO)<br>04 = Singular Polarity<br>Reverse (SPR)<br>05 = Plural Polarity<br>Reverse (PPR)<br>06 = No Polarity<br>Reverse (NPR) |
| Line Drop using CPT<br>(Call Progress Tone) | If this value is set to ON, CPT<br>checks the incoming CO Line<br>when answered and if CPT<br>detects a dial tone, the System<br>should drop the line for toll<br>restriction.                                                      | + FLEX4 + 1 (ON) +<br>[HOLD/SAVE]                  | VALUES –<br>0 = OFF<br>1 = ON                                                                                                    |
| CO Distinct Ring                            | If this value is set to 0, the<br>designated ring tone is heard at<br>the Station when it receives an<br>incoming CO Call, so that the<br>user can distinguish incoming<br>CO Calls and ICM Calls with<br>the different ring tones. | + FLEX5 + 1 (ON) +<br>[HOLD/SAVE]                  | VALUES –<br>0-4<br>ADMIN 422                                                                                                    |

| PGM 142                   | DESCRIPTION                                                                                                    | PROCEDURE                                                    | COMMENTS                                                                                                    |
|---------------------------|----------------------------------------------------------------------------------------------------|--------------------------------------------------------------|----------------------------------------------------------------------------------------------------|
| CO Line MOH               | Designates MOH on the CO<br>Line (refer to VALUES)                                                                                            | + FLEX6 + 02 (External<br>Music) + [HOLD/SAVE]               | VALUES –<br>0 = Not Assigned<br>1 = Internal Music<br>2 = External Music<br>3 = VMIB MOH<br>4-8 = SLT MOH<br>9 = Hold Tone |
| PABX CO Dial Tone         | If this value is set to YES, PBX<br>or PABX provides the CO Dial<br>Tone; otherwise, the LDK<br>System provides it.                           | + FLEX7 + 0 (NO) +<br>[HOLD/SAVE]                            | VALUES –<br>0 = NO (System)<br>1 = YES (PBX)                                                                               |
| PABX CO Ring Back<br>Tone | If this value is set to YES, PBX<br>or PABX provides a CO Ring<br>Back Tone; otherwise, the LDK<br>system provides it.                        | + FLEX8 + 1 (YES) +<br>[HOLD/SAVE]                           | VALUES –<br>0 = NO (System)<br>1 = YES (PBX)                                                                               |
| PABX CO Error Tone        | If this value is set to YES, PBX<br>or PABX provides a CO Error<br>Tone; otherwise, the LDK<br>system provides it.                            | + FLEX9 + 1 (YES) +<br>[HOLD/SAVE]                           | VALUES –<br>0 = NO (System)<br>1 = YES (PBX)                                                                               |
| PABX CO Busy Tone         | If this value is set to YES, PBX<br>or PABX provides a CO Busy<br>Tone; otherwise, the LDK<br>system provides it.                             | + FLEX10 + 1 (YES) +<br>[HOLD/SAVE]                          | VALUES –<br>0 = NO (System)<br>1 = YES (PBX)                                                                               |
| PABX CO Announce<br>Tone  | If this value is set to YES, PX or<br>PABX provides a CO Announce<br>Tone; otherwise, the LDK<br>system provides it.                          | + FLEX11 + 1 (YES) +<br>[HOLD/SAVE]                          | VALUES –<br>Default = 0<br>0 = NO<br>1 = YES                                                                               |
| CO Flash Timer            | Designates the length of time<br>limit for CO Flash. CO Flashing<br>is available within this timer;<br>otherwise, the CO Line is<br>released. | + FLEX12 + 010<br>(100msec, Range=000-<br>300) + [HOLD/SAVE] |                                                                                                    |
| Open Loop Detect Timer    | Designates the time limit for CO<br>Open Loop.                                                                                                | + FLEX13 + 010<br>(100msec, Range=000-<br>300) + [HOLD/SAVE] |                                                                                                    |
| Line Length               | Used to determine the line<br>length when the CO Line length<br>is too variable (SAF only).                                                   | + FLEX14 + 1 (LONG) +<br>[HOLD/SAVE]                         | VALUES –<br>0 = SHORT<br>1 = LONG                                                                                          |
| DISA Answer Timer         | System answers DISA call after this time.                                                                                                    | + FLEX15 + VALUE (1<br>digit, Range=1-9) +<br>[HOLD/SAVE]    |                                                                                                    |
| DISA Delay Timer          | This timer is used to delay the connection of the DTMF receiver after the DISA line answers                                                   | + FLEX16 + VALUE (1<br>digit, Range=1-9) +<br>[HOLD/SAVE]    |                                                                                                    |

## 3.2.4 CO Ring Assignment (PGM 144)

When the CO Service Type (ADMIN 140) is set to Normal, the CO incoming calls are routed to the proper destination according to this assignment. The destination can be a Station, Hunt Group, or VMIB announcement. The Ring assignment is applied separately by Day/Night Ring Mode by pressing FLEX 1-4.

#### **RING ASSIGNMENT TO STATION**

| FLEX | ITEM      | DEST TYPE                     | DEFAULT                            |
|------|-----------|-------------------------------|------------------------------------|
| 1    | Day       | TYPE 1: Station Range + Delay | Station 101 (Attendant Station) is |
| 2    | Night     | TYPE 2: Hunt Group            | assigned with delay 0.             |
| 3    | Weekend   | TYPE 3: Voice Message         |                                    |
| 4    | On-Demand |                               |                                    |

- 1. Press the [TRANS PGM] button
- 2. Dial 144
- 3. Enter the appropriate CO Line Range
- 4. Follow the specific Procedure as listed in the Table.

| PGM 144                                 | DESCRIPTION                                                                                                    | PROCEDURE                                                                          | COMMENTS |
|-----------------------------------------|----------------------------------------------------------------------------------------------------|------------------------------------------------------------------------------------|----------|
| Ring Assignment to<br>Station           | To assign a call to the Station,<br>the delay value must be<br>entered. If a delay value is set,<br>the call will begin to ring after<br>the delay time has expired. To<br>receive incoming calls instantly,<br>the delay value should be set to<br>0. to delete a programmed CO<br>ring assignment, press the<br>[SPEED] button instead of<br>entering a delay value. | + FLEX1 + 1 (DAY) +<br>STATION RANGE +<br>DELAY TIME (Range=0-<br>9) + [HOLD/SAVE] |          |
| Ring Assignment to Hunt<br>Group        | Used to assign ringing at a Station during Night Mode.                                                                                                    | + FLEX2 + 2 (NIGHT) +<br>HUNT GROUP<br>(Range=620-629) +<br>[HOLD/SAVE]            |          |
| Ring Assignment to<br>VMIB Announcement | Used to assign ringing at a Station during Weekend Mode                                                                                                    | + FLEX3 + 3<br>(WEEKEND) + VOICE<br>MESSAGE (Range=00-<br>70) + [HOLD/SAVE]        |          |

## 3.2.5 CO Line Assignment Display (PGM 145)

- 5. Press the [TRANS PGM] button
- 6. Dial 145
- 7. Enter the appropriate CO Line Range
- 8. Follow the specific Procedure as listed in the Table.

| PGM 145            | DESCRIPTION                      | PROCEDURE   | COMMENTS          |
|--------------------|----------------------------------|-------------|-------------------|
| CO Line Assignment | Used to check the Ring           | + FLEX1 +   | VALUES –          |
| Display            | Assignment destination of a CO   | [HOLD/SAVE] | FLEX1 = DAY       |
|                    | Line for each Day/Night Ring     |             | FLEX2 = NIGHT     |
|                    | Mode. If CO calls are assigned   |             | FLEX3 = WEEKEND   |
|                    | to the Station during Day or     |             | FLEX4 = ON-DEMAND |
|                    | Night Mode, the delay value can  |             |                   |
|                    | be viewed (ex., value 100(1)     |             |                   |
|                    | means Station 100 will receive a |             |                   |
|                    | ring with a delay value of 1).   |             |                   |
|                    | NOTE—when there are too          |             |                   |
|                    | many stations to see, you can    |             |                   |
|                    | scroll data using the volume     |             |                   |
|                    | up/down keys.                    |             |                   |

## 3.2.6 CO to CID Attributes (PGM 147)

- 1. Press the [TRANS PGM] button
- 2. Dial 147
- 3. Enter the appropriate CO Line Range
- 4. Follow the specific Procedure as listed in the Table.

| PGM 147                     | DESCRIPTION                                                                                                    | PROCEDURE                                                    | COMMENTS                                                                        |
|-----------------------------|----------------------------------------------------------------------------------------------------|--------------------------------------------------------------|---------------------------------------------------------------------------------|
| CID Mode Select             | The User can select the CID type.                                                                                                    | + FLEX1 + VALUE (1<br>digit, Range=1-9) +<br>[HOLD/SAVE]     | VALUES –<br>0 = DISABLE<br>1 = FSK MODE<br>2 = RUSSIA CID MODE<br>3 = AUTO MODE |
| CID Name Display            | The Analog CO Line CLI carries<br>the caller's telephone number or<br>name (toggle).                                                                      | + FLEX2 + 1 (NAME)<br>+ [HOLD/SAVE]                          | VALUES—<br>0 = TELEPHONE No.<br>1 = NAME                                        |
| Russia CID Detect Mode      | Determines which calls will have Cid detections.                                                                                                    | +FLEX3 + 1 (ALL) +<br>[HOLD/SAVE]                            | VALUES—<br>0 = LOCAL<br>1 = ALL                                                 |
| Russia Cid Request          | Determines if CID is User<br>Request or Auto.                                                                                                    | + FLEX4 + 1 (AUTO)                                           | VALUES—<br>0 = USER<br>1 = AUTO                                                 |
| Russia CID Request<br>Timer | Russia CID Request Timer                                                                                                    | + FLEX5 + VALUE<br>(10msec, Range-010-<br>150) + [HOLD/SAVE] |                                                                                 |
| Russia CID VIRAN<br>Timer   | When the System automatically<br>answers a CO Ring for Russia<br>CID detection, the timer is<br>initialized; call will be dropped<br>on timer expiration. | + FLEX6 + VALUE<br>(1sec, Range=001-<br>300) + [HOLD/SAVE]   |                                                                                 |
| Russia CID Digit<br>Number  | Determines the number of valid<br>CID received digits.                                                                                                    | + FLEX7 + VALUE (2<br>digits, Range=04-10)<br>+ [HOLD/SAVE]  |                                                                                 |

## 3.3 System Data (PGM 160 - 185)

### 3.3.1 System Attributes I (PGM 160)

- 1. Press the [TRANS PGM] button
- 2. Dial 160
- 3. Follow the specific Procedure as listed in the Table.

| PGM 160                                        | DESCRIPTION                                                                                                    | PROCEDURE                                                  | COMMENTS                                                                                                    |
|------------------------------------------------|----------------------------------------------------------------------------------------------------|------------------------------------------------------------|----------------------------------------------------------------------------------------------------|
| Attendant Call Queuing<br>Ring Back Tone (RBT) | If this value is set to RBT, Ring<br>Back Tone is provided to the<br>Station when the Station calls a<br>busy Attendant; otherwise, the<br>hold tone or VMIB-MOH (Admin<br>171–FLEX2) is provided).                      | + FLEX1 + 1 (RBT) +<br>[HOLD/SAVE]                         | VALUES –<br>0 = MOH; the Station<br>User will hear MOH,<br>hold tone from the<br>System database.<br>1 = RBT; the Station<br>User will hear a RBT<br>when calling a busy<br>Attendant Station. |
| Camp RBT/MOH                                   | MOH or RBT is heard during the Camp-On state.                                                                                                    | + FLEX2 + 1 (RBT) +<br>[HOLD/SAVE]                         | VALUES –<br>0 = MOH<br>1 = RBT                                                                                                    |
| CO Line Choice                                 | When securing a CO Line in a<br>CO Line Group, if value is set to<br>LAST CHOICE, the last<br>available CO Line will be<br>secured; otherwise, CO Lines<br>are secured in line availability<br>order.                    | + FLEX3 + 1 (Round<br>Robin) + [HOLD/SAVE]                 | VALUES –<br>0 = AVAILABLE LINE<br>ORDER<br>1 = LAST CHOICE                                                                                                    |
| DISA Retry Counter                             | When the DISA User fails to<br>connect with a Station or access<br>a feature, the DISA User can<br>retry other calls or features<br>within the programmed retry<br>counter. If the DISA User cannot<br>make a connection | + FLEX4 + 4 (Retry<br>Counter, Range=0-9) +<br>[HOLD/SAVE] |                                                                                                    |
| ICM Continuous Dial<br>Tone                    | Sets whether ICM dial tone is continuous.                                                                                                    | + FLEX5 + 0 (Non-<br>Continuous) +<br>[HOLD/SAVE]          | VALUES –<br>0 = NON-<br>CONTINUOUS<br>1 – CONTINUOUS                                                                                                    |
| CO Dial Tone Detect                            | When speed dial is activated, if<br>this value is set to ON, the<br>System will detect a dial tone<br>using CPT instead of the pause<br>timer.                                                                           | + FLEX6 + 1 (ON) +<br>[HOLD/SAVE]                          | VALUES –<br>0 = OFF<br>1 = ON                                                                                                    |

| PGM 160                      | DESCRIPTION                                                                                                    | PROCEDURE                                   | COMMENTS                                |
|------------------------------|----------------------------------------------------------------------------------------------------|---------------------------------------------|-----------------------------------------|
| External Night Ring          | If this value is set to ON, when<br>an incoming CO call is received<br>an UNA service is activated, the<br>call will be sent to LBC1.                                                                                  | + FLEX7 + 0 (ON) +<br>[HOLD/SAVE]           | VALUES –<br>0 = OFF<br>1 = ON           |
| Hold Preference              | There are two types of Hold:<br>system Hold and Exclusive<br>Hold. If a call is held in System<br>Hold, any Station can retrieve<br>the call; in Exclusive Hold, only<br>the holding Station can retrieve<br>the call. | + FLEX8 + 0<br>(EXCLUSIVE) +<br>[HOLD/SAVE] | VALUES –<br>0 = EXCLUSIVE<br>1 = SYSTEM |
| Multi-Line Conference        | If this value is set to ON,<br>conference with multiple CO<br>lines is available.                                                                                                    | + FLEX9 + 0 (OFF) +<br>[HOLD/SAVE]          | VALUES –<br>0 = OFF<br>1 = ON           |
| Print LCR Converted<br>Digit | If this value is set to ON, LCR<br>converted digits are displayed<br>on the LCD with SMDR data;<br>otherwise, the originally-dialed<br>digits are shown.                                                               | + FLEX10 + 1 (ON) +<br>[HOLD/SAVE]          | VALUES –<br>0 = OFF<br>1 = ON           |
| Conference Warning<br>Tone   | If this value is set to ON, other<br>members will hear a warning<br>tone when a new member<br>enters a conference.                                                                                                    | + FLEX11 + 0 (OFF) +<br>[HOLD/SAVE]         | VALUES –<br>0 = OFF<br>1 = ON           |
| Off-Net Prompt Usage         | If this value is set to ON, the off-<br>net                                                                                                    | + FLEX12 + 0 (OFF) +<br>[HOLD/SAVE]         | VALUES –<br>0 = OFF<br>1 = ON           |
| Off-net DTMF Tone            | If this value is set to ON, the off-<br>net VMIB announcement<br>(prompt) will be heard when a<br>call is off-net call forwarded; this<br>only applies to calls transferred<br>within the system.                      | + FLEX13 + 0 (OFF) +<br>[HOLD/SAVE]         | VALUES –<br>0 = OFF<br>1 = ON           |
| Voice Path Connect           | If this value is set to IMM<br>(immediate), voice path is<br>connected immediately for CO<br>outgoing calls; otherwise, calls<br>are connected after dialing<br>digits.                                                | + FLEX14 + 1 (IMM) +<br>[HOLD/SAVE]         | VALUES –<br>0 = OFF<br>1 = ON           |
| Transfer Tone                | While a call is transferred to a destination Station, if this value is set to RBT, transferred Station will hear a ring back tone; otherwise, MOH will be heard.                                                       | + FLEX15 + 0 (RBT) +<br>[HOLD/SAVE]         | VALUES –<br>0 = RBT<br>1 = MOH          |

| PGM 160                                            | DESCRIPTION                                                                                                    | PROCEDURE                                             | COMMENTS                                                 |
|----------------------------------------------------|----------------------------------------------------------------------------------------------------|-------------------------------------------------------|----------------------------------------------------------|
| CO to CO Transfer CPT<br>Detection                 | If this value is set to CPT<br>detection, a CO-to-CO transfer<br>connection will be dropped<br>when a tone is detected from<br>the CO-to-CO transfer<br>connection. To detect a tone<br>from the CO line, a CPT<br>detection board is required. | + FLEX16 + 1 (CPT<br>Detection) +<br>[HOLD/SAVE]      | VALUES –<br>0 = No CPT<br>Detection<br>1 = CPT Detection |
| ACD Package Usage<br>Not available in ARIA<br>SOHO | If this value is set to ON, ACD<br>Information is printable.                                                                                                    | + FLEX17 + 0 (OFF) +<br>[HOLD/SAVE]                   | VALUES –<br>0 = OFF<br>1 = ON                            |
| CO-to-CO UC Timer<br>Extend                        | If this value is set to ON, the<br>conference call User can extend<br>the Unsupervised Conference<br>Timer by dialing the UC Timer<br>Extend code.                                                                                              | + FLEX18 + 0 (OFF) +<br>[HOLD/SAVE]                   | VALUES –<br>0 = OFF<br>1 = ON                            |
| Call Log List Number                               | Sets the number of Call Log<br>Lists per Station.                                                                                                    | + FLEX19 + 2 digits<br>(Range=15-50) +<br>[HOLD/SAVE] |                                                          |

## 3.3.2 System Attributes II (PGM 161)

- 1. Press the [TRANS PGM] button
- 2. Dial 161
- 3. Follow the specific Procedure as listed in the Table.

| PGM 161                                   | DESCRIPTION                                                                                                    | PROCEDURE                            | COMMENTS                          |
|-------------------------------------------|----------------------------------------------------------------------------------------------------|--------------------------------------|-----------------------------------|
| PX Time/Day/Month<br>Setting              | If this value is set to ON, the<br>System Time/Date is set by the<br>PX Time/Day/Month.                                                                         | + FLEX1 + 1 (ON) +<br>[HOLD/SAVE]    | VALUES –<br>0 = OFF<br>1 = ON     |
| Off-Hook Ring Type                        | The off-hook ring type in the<br>System can be set to mute or a<br>one-burst ring.                                                                              | + FLEX2 + 0 (BURST) +<br>[HOLD/SAVE] | VALUES –<br>0 = BURST<br>1 = MUTE |
| Override 1 <sup>st</sup> CO Line<br>Group | If this value is set to ON, when<br>there is no available CO Line in<br>the first CO Line Group, the<br>System can access the next<br>accessible CO Line Group. | + FLEX3 + 0 (OFF) +<br>[HOLD/SAVE]   | VALUES –<br>0 = OFF<br>1 = ON     |
| Page Warning Tone                         | If this value is set to ON, a page<br>warning tone will be heard when<br>paging starts.                                                                         | + FLEX4 + 0 (OFF) +<br>[HOLD/SAVE]   | VALUES –<br>0 = OFF<br>1 = ON     |
| PGM 161                                                              | DESCRIPTION                                                                                                    | PROCEDURE                                                    | COMMENTS                                                                     |
|----------------------------------------------------------------------|----------------------------------------------------------------------------------------------------|--------------------------------------------------------------|------------------------------------------------------------------------------|
| Auto Privacy                                                         | If this value is set to ON, a call<br>is protected from override<br>regardless of Station Override<br>Privilege.     | + FLEX5 + 0 (OFF) +<br>[HOLD/SAVE]                           | VALUES –<br>0 = OFF<br>1 = ON<br>ADMIN 113-FLEX4                             |
| Privacy Warning Tone                                                 | If this value is set to ON, a<br>privacy warning tone will be<br>heard when a call is overridden.                    | + FLEX6 + 0 (OFF) +<br>[HOLD/SAVE]                           | VALUES –<br>0 = OFF<br>1 = ON                                                |
| Single Ring for CO Call                                              | If this value is set to YES, the<br>ICM ring cadence and the CO<br>ring cadence will be reversed.                    | + FLEX7 + 1 (YES) +<br>[HOLD/SAVE]                           | VALUES –<br>0 = NO<br>1 = YES                                                |
| Automatic Call<br>Distribution (ACD) Print<br>Enable                 | If this value is set to ON, ACD printing is available.                                                               | + FLEX9 + 1 (ON) +<br>[HOLD/SAVE]                            | VALUES –<br>0 = OFF<br>1 = ON                                                |
| ACD Print Timer                                                      | ACD database can be printed<br>per the desired time interval (10<br>sec or 1 hr base)                                | + FLEX10 + 002 (3 digits,<br>Range=001-225) +<br>[HOLD/SAVE] | VALUES –<br>ADMIN 161-FLEX14                                                 |
| ACD Clear Database<br>After Print                                    | If this value is set to ON, the<br>ACD database is re-initialized<br>after printing.                                 | + FLEX11 + 1 (ON) +<br>[HOLD/SAVE]                           | VALUES –<br>0 = OFF<br>1 = ON                                                |
| VMIB Prompt Gain                                                     | Used to designate the VMIB<br>Announcement (prompt gain).                                                            | + FLEX12 + 02 (2 digits,<br>Range=00-31) +<br>[HOLD/SAVE]    |                                                                              |
| CLI Information at VM<br>Simplified Message<br>Desk Interface (SMDI) | If this value is set to ON, CLI is<br>added when Voice Mail<br>information is printed through<br>RS232 port by SMDI. | + FLEX13 + 1 (ON) +<br>[HOLD/SAVE]                           | VALUES –<br>0 = OFF<br>1 = ON                                                |
| ACD Print Timer Unit                                                 | This value determines the unit<br>of ACD Print Timer                                                                 | + FLEX14 + 1 (HOUR) +<br>[HOLD/SAVE]                         | VALUES –<br>0 = SEC<br>1 = HOUR<br>RANGE –<br>1hr or 10 sec                  |
| Set VM SMDI Type                                                     | This value sets VM SMDI type.                                                                                        | + FLEX15 + 1 (Type II) +<br>[HOLD/SAVE]                      | VALUES –<br>0 = TYPE I<br>1 = TYPE II<br>Refer to the RS232<br>Specification |
| Incoming Toll Check                                                  | If this value is set to ON, the<br>System checks for tolls applied<br>to incoming CO calls.                          | + FLEX16 + 1 (ON) +<br>[HOLD/SAVE]                           | VALUES –<br>0 = OFF<br>1 = ON                                                |

| PGM 161                             | DESCRIPTION                                                                                                    | PROCEDURE                                                   | COMMENTS                              |
|-------------------------------------|----------------------------------------------------------------------------------------------------|-------------------------------------------------------------|---------------------------------------|
| Auto FAX Transfer CO                | If Auto FAX CO line is<br>programmed, the System<br>answers and detects the FAX<br>calling tone (1100Hz, 0.5sec<br>ON/2sec OFF repeat tone) from<br>an incoming analog CO line.<br>The System will route this call to<br>the last SLT port on the basic<br>MBU (Ext. 107, or Ext. 15 as in<br>compact type KSU) when tone<br>is detected within the<br>programmed time.                                                     | + FLEX17 + CO Line<br>Number (Range=01-12) +<br>[HOLD/SAVE] |                                       |
| No DSS Indication                   | If this value is set to ENABLE,<br>the LED indication of the {CO}<br>or {DSS} button will be blocked<br>(LED will not blink even if there<br>is an incoming call to the<br>assigned CO Line or Station).<br>This feature does not apply for<br>direct calls such as DID or<br>DISA.                                                                                                    | + FLEX18 + 0 (DISABLE)<br>+ [HOLD/SAVE]                     | VALUES –<br>0 = DISABLE<br>1 = ENABLE |
| UK Billing Mode<br>UK Only          | If this value is set to ON, the UK<br>Billing Mode is applied.                                                                                                    | + FLEX19 + 1 (ON) +<br>[HOLD/SAVE]                          | VALUES –<br>0 = OFF<br>1 = ON         |
| COS 7 (Authorization<br>Fail)       | If this value is set to ON, the<br>Station will temporarily be<br>changed to 7 when an invalid<br>authorization code is entered at<br>the Station. COS can be<br>recovered by activating COS<br>RESTORE. If not assigned, the<br>day & night COS in PGM 116<br>will be changed to 7 when an<br>invalid authorization code is<br>entered at the Station.<br>NOTE—To recover COS, day &<br>night COS should be<br>reassigned. | + FLEX20 + 0 (OFF) +<br>[HOLD/SAVE]                         | VALUES –<br>0 = OFF<br>1 = ON         |
| 5-Digit Authorization<br>Code Usage | If this value is set to ON,<br>Authorization code is 5-digits<br>fixed length. Otherwise the code<br>is flexible 3-11 digits.                                                                                                    | FLEX21 + 0 (OFF) +<br>[HOLD/SAVE]                           | VALUES—<br>0 = OFF<br>1 = ON          |
| LCR Dial Tone Detect                | If this value is set to ON, the<br>System first will check if the CO<br>provides a dial tone in case of<br>Analog CO being secured for<br>LCR dialing; if not dial tone<br>exists, the call will be re-routed<br>to an alternate DMT Index. If<br>LCR type is set to M13, LCR<br>dial tone detect will not be<br>available.                                                                                                 | FLEX22 + 0 (OFF) +<br>[HOLD/SAVE]                           | VALUES—<br>0 = OFF<br>1 = ON          |

#### 3.3.3 ADMIN Password (PGM 162)

In this program mode, the following items can be customized:

- 1. Press the [TRANS PGM] button
- 2. Dial 162
- 3. Follow the specific Procedure as listed in the Table.

| PGM 162        | DESCRIPTION                    | PROCEDURE             | COMMENTS             |
|----------------|--------------------------------|-----------------------|----------------------|
| ADMIN Password | An ADMIN Password can be       | + Password (4 digits, | VALUES –             |
|                | assigned as a security measure | Range=0-9) +          | Default = Not        |
|                | for entering the ADMIN         | [HOLD/SAVE]           | Assigned             |
|                | Programming Mode. To delete    |                       | # = Ignore received  |
|                | the ADMIN Password, press the  |                       | digit                |
|                | [SPEED] button.                |                       | * = bypass the digit |

#### 3.3.4 Alarm Attributes (PM 163)

- 1. Press the [TRANS PGM] button
- 2. Dial 163
- 3. Follow the specific Procedure as listed in the Table.

| PGM 163            | DESCRIPTION                                                                                                    | PROCEDURE                                | COMMENTS                               |
|--------------------|----------------------------------------------------------------------------------------------------|------------------------------------------|----------------------------------------|
| Alarm Enable       | If this value is set to ON, alarm is available.                                                                     | + FLEX1 + 1 (ON) +<br>[HOLD/SAVE]        | VALUES –<br>0 = OFF<br>1 = ON          |
| Alarm Contact Type | Designates if the Alarm Contact<br>Type is open or closed.                                                          | + FLEX2 + 0 (OPEN) +<br>[HOLD/SAVE]      | VALUES –<br>0 = OPEN<br>1 = CLOSED     |
| Alarm Mode         | Designates if the Alarm Mode in use is Alarm or Door Bell.                                                          | + FLEX3 + 0 (DOOR<br>BELL) + [HOLD/SAVE] | VALUES –<br>0 = DOOR BELL<br>1 = ALARM |
| Alarm Signal Mode  | If this value is set to REPEAT,<br>when activated the Alarm Signal<br>will be repeated until the Alarm<br>is reset. | + FLEX4 + 0 (ONCE) +<br>[HOLD/SAVE]      | VALUES –<br>0 = ONCE<br>1 = REPEAT     |

## 3.3.5 Attendant Assignment (PGM 164)

A maximum of 5 Attendants can be assigned including the Main Attendant and System Attendant. In this program mode, the following items can be customized:

- 1. Press the [TRANS PGM] button
- 2. Dial 164
- 3. Follow the specific Procedure as listed in the Table.

| PGM 164                      | DESCRIPTION                                                                                                    | PROCEDURE                                 | COMMENTS                                                       |
|------------------------------|----------------------------------------------------------------------------------------------------|-------------------------------------------|----------------------------------------------------------------|
| System Attendant             | The System Attendant differs<br>from the Main Attendant in<br>regard to call handling and<br>System Management priority.<br>The System Attendant has more<br>priority over the Main<br>Attendant(s).<br>NOTE—The first System<br>Attendant can not be deleted. | + FLEX1 + Station<br>Number + [HOLD/SAVE] | VALUES –<br>Default = Station 101<br>1 (System Attendant)      |
| Main Attendant<br>Assignment | Main Attendants generally serve<br>as call handlers. To delete a<br>Main Attendant, press the FLEX<br>button and select the Attendant<br>to delete; press the [SPEED]<br>button.                                                                               | + FLEX2 + Station<br>Number + [HOLD/SAVE] | VALUES –<br>Default = Not<br>Assigned<br>1-4 (Main Attendants) |

## 3.3.6 Auto Attendant VMIB Announcement (PGM 165)

- 1. Press the [TRANS PGM] button
- 2. Dial 165
- 3. Follow the specific Procedure as listed in the Table.

| PGM 165              | DESCRIPTION                                                                                      | PROCEDURE                         | COMMENTS                      |
|----------------------|--------------------------------------------------------------------------------------------------|-----------------------------------|-------------------------------|
| Auto Attendant Usage | If this value is set to ON, Auto<br>Attendant is activated.                                      | + FLEX1 + 1 (ON) +<br>[HOLD/SAVE] | VALUES –<br>0 = OFF<br>1 = ON |
| VMIB Announce        | This value is the number of<br>VMIB announcements played<br>when Auto Attendant is<br>activated. | + FLEX2 + 01 +<br>[HOLD/SAVE]     | VALUES –<br>00-70             |

# 3.3.7 CO-to-CO COS (PGM 166)

When an external user of a DID/DISA/TIE line tries to access another CO Line in the System, CO-to-CO COS is applied. The attributes of CO-to-CO COS is the same as Station COS.

In this program mode, the following items can be customized:

- 1. Press the [TRANS PGM] button
- 2. Dial 166
- 3. Follow the specific Procedure as listed in the Table.

| PGM 166           | DESCRIPTION               | PROCEDURE                                 | COMMENTS                |
|-------------------|---------------------------|-------------------------------------------|-------------------------|
| Day COS           | COS of Day Mode           | + FLEX1 + 2 (Range=1-<br>7) + [HOLD/SAVE] | VALUES –<br>Default = 7 |
| Night/Weekend COS | COS of Night/Weekend Mode | + FLEX2 + 2 (Range=1-<br>7) + [HOLD/SAVE] | VALUES –<br>Default = 7 |

# 3.3.8 DISA Destination (PGM 167)

- 1. Press the [TRANS PGM] button
- 2. Dial 167
- 3. Follow the specific Procedure as listed in the Table.

| PGM 167               | DESCRIPTION                                                                                                    | PROCEDURE                        | COMMENTS                                                                                               |
|-----------------------|----------------------------------------------------------------------------------------------------|----------------------------------|----------------------------------------------------------------------------------------------------|
| Busy Destination      | When there is a DISA incoming<br>call, if and caller dialed a busy<br>destination, the call will be<br>routed to the Busy Destination<br>(refer to VALUES). | + FLEX1 + VALUE +<br>[HOLD/SAVE] | VALUES –<br>FLEX1 = Tone<br>FLEX2 = Attendant<br>(ring assignment)<br>FLEX3 = Forward to<br>Hunt Group |
| Error Destination     | When there is a DISA incoming<br>call, if the caller dialed an invalid<br>number, the call will be routed to<br>the Error Destination (refer to<br>VALUES). | + FLEX2 + VALUE +<br>[HOLD/SAVE] | VALUES –<br>FLEX1 = Tone<br>FLEX2 = Attendant<br>(ring assignment)<br>FLEX3 = Forward to<br>Hunt Group |
| No Answer Destination | When there is a DISA incoming<br>call, if the destination does not<br>answer, the call will be routed to<br>the No Answer Destination<br>(refer to VALUES). | + FLEX3 + VALUE +<br>[HOLD/SAVE] | VALUES –<br>FLEX1 = Tone<br>FLEX2 = Attendant<br>(ring assignment)<br>FLEX3 = Forward to<br>Hunt Group |

| PGM 167                            | DESCRIPTION                                                                                                    | PROCEDURE                                                                      | COMMENTS                                                                                                    |
|------------------------------------|----------------------------------------------------------------------------------------------------|--------------------------------------------------------------------------------|----------------------------------------------------------------------------------------------------|
| VMIB Prompt Usage                  | If this value is set to ON, and<br>VMIB is available, the proper<br>VMIB announcement will be<br>presented to the caller before<br>the call is routed to each<br>Destination.                    | + FLEX3 + VALUE +<br>[HOLD/SAVE]                                               | VALUES –<br>FLEX1 = Busy<br>Prompt Usage<br>FLEX2 = Error<br>Prompt Usage<br>FLEX3 = DND<br>Prompt Usage<br>FLEX4 = No Answer<br>Prompt Usage<br>FLEX5 = Attendant<br>Transfer Prompt<br>Usage |
| Busy Prompt Usage                  | If this value is set to ON, the<br>Busy Announcement will be<br>presented to the caller before<br>the call is routed to the Busy<br>Destination.                                                 | + FLEX4 + FLEX1 (refer<br>to VMIB Prompt Values)<br>+ 0 (OFF) +<br>[HOLD/SAVE] | VALUES –<br>0 = OFF<br>1 = ON                                                                                                    |
| Error Prompt Usage                 | If this value is set to ON, an<br>Error Announcement will be<br>presented to the caller before<br>the call is routed to the Error<br>Destination.                                                | + FLEX4 + FLEX2 (refer<br>to VMIB Prompt Values)<br>+ 0 (OFF) +<br>[HOLD/SAVE] | VALUES –<br>0 = OFF<br>1 = ON                                                                                                    |
| DND Prompt Usage                   | If this value is set to ON, the<br>Busy Announcement will be<br>presented to the caller before<br>the call is routed to the Busy<br>Destination when the original<br>destination is in DND Mode. | + FLEX4 + FLEX3 (refer<br>to VMIB Prompt Values)<br>+ 0 (OFF) +<br>[HOLD/SAVE] | VALUES –<br>0 = OFF<br>1 = ON                                                                                                    |
| No Answer Prompt<br>Usage          | If this value is set to ON, the No<br>Answer Announcement will be<br>presented to the caller before<br>the call is routed to the No<br>Answer Destination.                                       | + FLEX4 + FLEX4 (refer<br>to VMIB Prompt Values)<br>+ 0 (OFF) +<br>[HOLD/SAVE] | VALUES –<br>0 = OFF<br>1 = ON                                                                                                    |
| Attendant Transfer<br>Prompt Usage | If this value is set to ON, the<br>Attendant Transfer<br>Announcement will be<br>presented to the caller before<br>the call is routed to the<br>Attendant.                                       | + FLEX4 + FLEX5 (refer<br>to VMIB Prompt Values)<br>+ 0 (OFF) +<br>[HOLD/SAVE] | VALUES –<br>0 = OFF<br>1 = ON                                                                                                    |
| Reroute Busy<br>Destination        | When a DISA caller is rerouted<br>by the No Answer Forward /<br>CCR and if the rerouted<br>destination is busy, calls will<br>follow the Reroute Busy<br>Destination                             | + FLEX5 + FLEX1<br>(Range=refer to<br>VALUES) + 0 (OFF)<br>[HOLD/SAVE]         | VALUES –<br>FLEX1 = Tone<br>FLEX2 = Attendant<br>(ring assignment)<br>FLEX3 = Forward to<br>Hunt Group<br>0 = OFF<br>1 = ON                                                                    |

| PGM 167                          | DESCRIPTION                                                                                                    | PROCEDURE                                                              | COMMENTS                                                                                                    |
|----------------------------------|----------------------------------------------------------------------------------------------------|------------------------------------------------------------------------|----------------------------------------------------------------------------------------------------|
| Reroute Error<br>Destination     | When a DISA caller is rerouted<br>by the No Answer Forward /<br>CCR and if the rerouted<br>destination returns an error,<br>calls will follow the Reroute<br>Error Destination    | + FLEX6 + FLEX1<br>(Range=refer to<br>VALUES) + 0 (OFF)<br>[HOLD/SAVE] | VALUES –<br>FLEX1 = Tone<br>FLEX2 = Attendant<br>(ring assignment)<br>FLEX3 = Forward to<br>Hunt Group<br>0 = OFF<br>1 = ON |
| Reroute No Answer<br>Destination | When a DISA caller is rerouted<br>by the No Answer Forward /<br>CCR and if the rerouted<br>destination does not answer,<br>calls will follow the Reroute No<br>Answer Destination | + FLEX7 + FLEX1<br>(Range=refer to<br>VALUES) + 0 (OFF)<br>[HOLD/SAVE] | VALUES –<br>FLEX1 = Tone<br>FLEX2 = Attendant<br>(ring assignment)<br>FLEX3 = Forward to<br>Hunt Group<br>0 = OFF<br>1 = ON |

# 3.3.9 External Control Contact (PGM 168)

- 1. Press the [TRANS PGM] button
- 2. Dial 168
- 3. Follow the specific Procedure as listed in the Table.

| PGM 168                 | DESCRIPTION                                                                                                    | PROCEDURE                                     | COMMENTS                                                 |
|-------------------------|----------------------------------------------------------------------------------------------------|-----------------------------------------------|----------------------------------------------------------|
| Loud Bell Control (LBC) | If an External Control Contact is<br>assigned to LBC, it is activated.<br>During night mode, LBC1 may<br>be programmed to provide<br>external night ringing. In this<br>case, LBC1 does not follow the<br>associated Station ring. | + FLEX1 + 1 + Station<br>Number + [HOLD/SAVE] | VALUES –<br>1 = LCB (STA#)<br>2 = RESERVED<br>3 = Ext. 1 |
| Door Open               | External Control Contact can be<br>used (when programmed) to<br>open a door.                                                                                                    | + FLEX1 + 2 +<br>[HOLD/SAVE]                  | VALUES –<br>1 = LCB (STA#)<br>2 = DOOR<br>3 = EXT. 1     |
| External Relay          | External Control Contact can be<br>used (when programmed) for<br>External Relay.                                                                                                    | + FLEX1 + 3 +<br>[HOLD/SAVE]                  | VALUES –<br>1 = LCB (STA#)<br>2 = RESERVED<br>3 = EXT. 1 |

#### 3.3.10 LCD Time/Date/Language Display Mode (PGM 169)

- 1. Press the [TRANS PGM] button
- 2. Dial 169
- 3. Follow the specific Procedure as listed in the Table.

| PGM 169                      | DESCRIPTION                                                                                            | PROCEDURE                                         | COMMENTS                                                                                                    |
|------------------------------|----------------------------------------------------------------------------------------------------|---------------------------------------------------|----------------------------------------------------------------------------------------------------|
| LCD Time Display Mode        | Two LCD Time formats are<br>available: Ordinary (12-hr.), and<br>Military (24-hr.) mode.               | + FLEX1 + 0 (24 Hr.) +<br>[HOLD/SAVE]             | VALUES –<br>0 = ORDINARY<br>1 = MILITARY                                                                                                    |
| LCD Date Display Mode        | Two LCD date formats are<br>available: Day/Month/Year<br>(DDMMYY), or Month/Day/Year<br>(MMDDYY) mode. | + FLEX1 + 1 (MMDDYY)<br>+ [HOLD/SAVE]             | VALUES –<br>0 = DDMMYY<br>1 = MMDDYY                                                                                                    |
| LCD Language Display<br>Mode | A choice of 16 LCD language<br>formats can be selected.                                                | + FLEX1 + VALUE<br>(Range=00-15) +<br>[HOLD/SAVE] | VALUES –<br>00 = English<br>01 = Italian<br>02 = Finnish<br>03 = Dutch<br>04 = Swedish<br>05 = Danish<br>06 = Norwegian<br>07 = Hebrew<br>08 = German<br>09 = Portuguese<br>11 = Spanish<br>12 = Korean<br>13 = Estonian<br>14 = Russian<br>15 = Turkish |

# 3.3.11 Modem Assignment (PGM 170)

Modem service is available only when a MODU is installed on the MPB. In this program mode the following items can be customized:

- 1. Press the [TRANS PGM] button
- 2. Dial 170
- 3. Follow the specific Procedure as listed in the Table.

| PGM 170 | DESCRIPTION                                                                                                    | PROCEDURE                                                     | COMMENTS                                                                      |
|---------|----------------------------------------------------------------------------------------------------|---------------------------------------------------------------|-------------------------------------------------------------------------------|
| STA No. | To use modem line flexibility,<br>one Station should be assigned<br>to the Modem. Incoming CO<br>Calls will be connected to the<br>modem when the Modem<br>Station receives a call.                     | + FLEX1 + Station<br>Number (Range=100-<br>151) + [HOLD/SAVE] | VALUES –<br>Default = Modem<br>Station is the last one<br>assigned (STA 151). |
| CO No.  | If a CO Line is associated with<br>the Modem, all incoming CO<br>calls through the line will be<br>connected via the Modem. The<br>Modem-associated CO Line<br>cannot be used for outgoing CO<br>calls. | + FLEX2 + CO Number<br>(Range=01-12) +<br>[HOLD/SAVE]         |                                                                               |

# 3.3.12 Music Assignment (PGM 171)

- 1. Press the [TRANS PGM] button
- 2. Dial 171
- 3. Follow the specific Procedure as listed in the Table.

| PGM 171                  | DESCRIPTION                                                                                                    | PROCEDURE                                                        | COMMENTS                                                                                                    |
|--------------------------|----------------------------------------------------------------------------------------------------|------------------------------------------------------------------|----------------------------------------------------------------------------------------------------|
| ВGМ Туре                 | Determines the Background music type                                                                                                    | + FLEX1 + BGM Type<br>(refer to VALUES) +<br>[HOLD/SAVE]         | VALUES –<br>0 = NOT ASSIGNED<br>1 = INT. MUSIC<br>2 = EXT.MUSIC<br>3 = RESERVED<br>4-8 = SLT MOH                  |
| МОН Туре                 | When MOH Type is assigned,<br>the external party of a CO Line<br>call placed in a hold state<br>(System, Exclusive, Transfer,<br>Conference, etc.) should hear<br>music in the interim. | + FLEX2 + MOH Type<br>(refer to VALUES) +<br>[HOLD/SAVE]         | VALUES –<br>0 = NOT ASSIGNED<br>1 = INT. MUSIC<br>2 = EXT.MUSIC<br>3 = RESERVED<br>4-8 = SLT MOH<br>9 = HOLD TONE |
| ICM Box Music<br>Channel | Determines if the playback of the ICM Box Music Channel.                                                                                                    | + FLEX3 + Music<br>Channel (refer to<br>VALUES) +<br>[HOLD/SAVE] | VALUES –<br>0 = NOT ASSIGNED<br>1 = INT. MUSIC<br>2 = EXT.MUSIC<br>3 = RESERVED<br>4-8 = SLT MOH                  |

| PGM 171                     | DESCRIPTION                                                                              | PROCEDURE                                                                 | COMMENTS                                                                                                    |
|-----------------------------|------------------------------------------------------------------------------------------|---------------------------------------------------------------------------|----------------------------------------------------------------------------------------------------|
| Assign SLT MOH              | To assign SLT MOH, set the value and match the SLT Station number for the SLT port.      | + FLEX4 + FLEX1 (refer<br>to VALUES)+ SLT Station<br>Number + [HOLD/SAVE] | VALUES –<br>FLEX1 = SLT MOH 1<br>FLEX2 = SLT MOH 2<br>FLEX3 = SLT MOH 3<br>FLEX4 = SLT MOH 4<br>FLEX5 = SLT MOH 5                                                                                                    |
| Dial Tone Source            | To assign an external dial tone,<br>set the SLT Station Number of<br>the SLT port.       | + FLEX5 + SLT MOH<br>(refer to VALUES) +<br>[HOLD/SAVE]                   | VALUES –<br>1 = SLT MOH 1<br>2 = SLT MOH 2<br>3 = SLT MOH 3<br>4 = SLT MOH 4<br>5 = SLT MOH 5                                                                                                    |
| ICM Ring Back Tone<br>(RBT) | To assign an external ICM RBT,<br>set the SLT Station number of<br>the SLT port.         | + FLEX6 + SLT MOH<br>(refer to VALUES) +<br>[HOLD/SAVE]                   | VALUES –<br>1 = SLT MOH 1<br>2 = SLT MOH 2<br>3 = SLT MOH 3<br>4 = SLT MOH 4<br>5 = SLT MOH 5                                                                                                    |
| CO Ring Back Tone<br>RBT    | To assign external DID ring<br>back tone, set the SLT Station<br>number of the SLT port. | + FLEX7 + SLT MOH<br>(refer to VALUES) +<br>[HOLD/SAVE]                   | VALUES –<br>1 = SLT MOH 1<br>2 = SLT MOH 2<br>3 = SLT MOH 3<br>4 = SLT MOH 4<br>5 = SLT MOH 5                                                                                                    |
| INT MOH Type                | System provides 13 kinds of<br>Internal MOH types.                                       | + FLEX8 + (refer to<br>VALUES) +<br>[HOLD/SAVE]                           | VALUES –<br>0 = ROMANCE<br>1 = TURKISH<br>MARCH<br>2 =<br>GREENSLEEVES2<br>3 = FUR ELISE<br>4 = CARMEN<br>TOREADOR SONG<br>5 = WALTZ OF THE<br>FLOWERS<br>6 = PAVANE<br>7 = SICHILLAND<br>8 = MOZART PIANO<br>SONATA<br>9 = SONG OF<br>SPRING<br>10 = LA<br>CAMPANELLA<br>11 = OVERTURE<br>NO.2 BADINERIE<br>12 = BLUE DANUBE |

#### 3.3.13 PBX Access code (PGM 172)

In this program mode the following items can be customized:

- 1. Press the [TRANS PGM] button
- 2. Dial 172
- 3. Follow the specific Procedure as listed in the Table.

| PGM 172         | DESCRIPTION                                                                                | PROCEDURE                                                                    | COMMENTS                              |
|-----------------|--------------------------------------------------------------------------------------------|------------------------------------------------------------------------------|---------------------------------------|
| PBX Access Mode | A maximum 4 PABX codes can<br>be assigned. A PABX access<br>code is a 1- or 2-digit number | + FLEX1 (FLEX1-FLEX4)<br>+ 9 (1-or 2-digits,<br>Range=1-99) +<br>[HOLD/SAVE] | VALUES –<br>Default = Not<br>Assigned |

## 3.3.14 PLA Priority Setting (PGM 173)

- 1. Press the [TRANS PGM] button
- 2. Dial 173
- 3. Follow the specific Procedure as listed in the Table.

| PGM 173      | DESCRIPTION                   | PROCEDURE               | COMMENTS |
|--------------|-------------------------------|-------------------------|----------|
| PLA Priority | PLA Priority is set           | + FLEX1 $+$ 4 $+$ FLEX2 | VALUES – |
| Setting      | exclusively for call handling | + 3 + FLEX3 + 2 +       | 1 = XFER |
|              | in relation to Transferred    | FLEX4 + 1 +             | 2 = REC  |
|              | calls (XFER), Recalled calls  | [HOLD/SAVE]             | 3 = INC  |
|              | (REC), Incoming calls (INC),  |                         | 4 = QUE  |
|              | and Queued calls (QUE).       |                         |          |
|              | The following priority is     |                         |          |
|              | used:                         |                         |          |
|              | QUE>INC>REC>XFER              |                         |          |

# 3.3.15 RS-232C Port Setting (PGM 174)

In this program mode the following items can be customized:

- 1. Press the [TRANS PGM] button
- 2. Dial 174
- 3. Follow the specific Procedure as listed in the Table.

| PGM 174              | DESCRIPTION                     | PROCEDURE            | COMMENTS           |
|----------------------|---------------------------------|----------------------|--------------------|
| RS-232C Port Setting | Used to designate port settings | COM1                 | VALUES –           |
|                      | and assign: baud rate,          | + FLEX1 + FLEX1 + 7  | COM1-COM2 (refer   |
|                      | CTS/RTS, P-Break, and LLP.      | (38400, baud rate) + | to Table)          |
|                      |                                 | [HOLD/SAVE]          | FLEX1-FLEX4 (refer |
|                      |                                 | COM2 (MODU Port)     | to Table)          |
|                      |                                 | + FLEX3 + FLEX1 + 7  |                    |
|                      |                                 | (38400, baud rate) + |                    |
|                      |                                 | [HOLD/SAVE]          |                    |

#### PORT DESCRIPTION TABLE

| FLEX | ITEM         | RANGE   | DEFAULT | REMARK |
|------|--------------|---------|---------|--------|
| 1    | COM1 Port    | FLEX1-4 |         |        |
|      | Setting      |         |         |        |
| 2    | COM2 – MODU  |         |         |        |
|      | Port Setting |         |         |        |

#### PORT SETTING FLEX BUTTON TABLE

| FLEX | ITEM      | VALUE        | DEFAULT | REMARK                                                   |
|------|-----------|--------------|---------|----------------------------------------------------------|
| 1    | Baud rate | 0-7 (Nortel) | 19200   | 0: N/A 1: N/A<br>2: 1200 Baud  3: 2400 Baud              |
|      |           |              |         | 4: 4800 Baud 5: 9600 Baud<br>6: 19200 Baud 7: 38400 Baud |
| 2    | CTS/RTS   | ON/OFF       | OFF     |                                                          |
| 3    | P-Break   | ON/OFF       | OFF     |                                                          |
| 4    | LPP       | 001-199      | 060     |                                                          |

# 3.3.16 Print Port Selection (PGM 175)

The following Table gives an overview of Printer Port selections.

| FLEX | ITEM             | RANGE | DEFAULT   | REMARK        |
|------|------------------|-------|-----------|---------------|
| 1    | Off-line         | 01-11 | COM1      | 01: COM1      |
|      | SMDR/Statistics  |       |           | 02: COM2-     |
|      | Print            |       |           | MODU          |
| 2    | ADMIN Print      | 01-11 | COM1      | 03: TELNET 1  |
| 3    | Traffic          | 01-11 | COM1      | 04: TELNET 2  |
| 4    | SMDI Print       | 01-11 | COM1      | 05: TELNET 3  |
| 5    | Call Information | 01-11 | COM1      | 06: RESERVED  |
| 6    | Info/On-line     | 01-11 | COM1      | 07:           |
|      | SMDR             |       |           | NET_PCADM     |
| 7    | Trace            | 01-11 | COM1      | 08: NET_PCATD |
| 8    | Debug            | 01-11 | COM1      | 09: NET_CTI   |
| 9    | PC Admin         | 01-11 | NET_PCADM |               |
| 10   | PC Attendant     | 01-11 | NET_PCATD | NEI_REMOTE    |
| 11   | CTI              | 01-11 | NET_CTI   |               |
| 12   | Remote           | 01-11 | NOT       | 1             |
|      | Diagnostic       |       | SUPPORTED |               |

#### PRINT PORT SELECTION OVERVIEW

- 1. Press the [TRANS PGM] button
- 2. Dial 175
- 3. Follow the specific Procedure as listed in the Table.

| PGM 175                           | DESCRIPTION                                               | PROCEDURE                                        | COMMENTS |
|-----------------------------------|-----------------------------------------------------------|--------------------------------------------------|----------|
| Off-Line SMDR/Statistics<br>Print | Off-Line SMDR data can be printed through this data port. | + FLEX1 + VALUE<br>(Range=1-11) +                |          |
|                                   |                                                           | [HOLD/SAVE]                                      |          |
| ADMIN Data                        | When ADMIN 451 is used, the Admin data can be printed     | + FLEX2 + VALUE<br>(Range=1-11) +                |          |
|                                   | through this port.                                        | [HOLD/SAVE]                                      |          |
| Traffic                           | Traffic Analysis data can be printed through this port.   | + FLEX3 + VALUE<br>(Range=1-11) +<br>[HOLD/SAVE] |          |
| SMDI Print                        | SMDI data can be printed through this port.               | + FLEX4 + VALUE<br>(Range=1-11) +<br>[HOLD/SAVE] |          |

| PGM 175           | DESCRIPTION                                              | PROCEDURE                                         | COMMENTS      |
|-------------------|----------------------------------------------------------|---------------------------------------------------|---------------|
| Call Information  | Call information data can be printed through this port.  | + FLEX5 + VALUE<br>(Range=1-11) +<br>[HOLD/SAVE]  |               |
| Info/On-line SMDR | On-line SMDR data can be printed through this port.      | + FLEX6 + VALUE<br>(Range=1-11) +<br>[HOLD/SAVE]  |               |
| Trace             | Trace data ca be printed through this port.              | + FLEX7 + VALUE<br>(Range=1-11) +<br>[HOLD/SAVE]  |               |
| Debug             | Debug data can be printed through this port.             | + FLEX8 + VALUE<br>(Range=1-11) +<br>[HOLD/SAVE]  |               |
| PC Admin          | PC Admin can be printed through this port.               | + FLEX9 + VALUE<br>(Range=1-11) +<br>[HOLD/SAVE]  |               |
| СТІ               | CTI can be printed through this port.                    | + FLEX10 + VALUE<br>(Range=1-11) +<br>[HOLD/SAVE] |               |
| Remote Diagnostic | Remote Diagnostic data can be printed through this port. | + FLEX12 + VALUE<br>(Range=1-11) +<br>[HOLD/SAVE] | Not Supported |

#### 3.3.17 Pulse Dial Ratio (PGM 176)

In this program mode the following items can be customized:

- 1. Press the [TRANS PGM] button
- 2. Dial 176
- 3. Follow the specific Procedure as listed in the Table.

| PGM 176          | DESCRIPTION                                                  | PROCEDURE                                         | COMMENTS                                                                                                   |
|------------------|--------------------------------------------------------------|---------------------------------------------------|----------------------------------------------------------------------------------------------------|
| Pulse Dial Ratio | In ARIA SOHO, pulse dial speed ratio is set only for 10 PPS. | + FLEX1 + 0 (Refer to<br>VALUES) +<br>[HOLD/SAVE] | VALUES –<br>0 = 10 PPS 60/40%<br>1 = 10 PPS 66/33%<br>2 = 10 PPS 50/50%<br>(not available in ARIA<br>SOHO) |

## 3.3.18 Station Message Detail Recording (SMDR) Attributes (PGM 177)

SMDR will provide details on both incoming and outgoing calls. In this program mode, the following items can be customized:

- 1. Press the [TRANS PGM] button
- 2. Dial 177
- 3. Follow the specific Procedure as listed in the Table.

| PGM 177                                                         | DESCRIPTION                                                                                                    | PROCEDURE                                         | COMMENTS                                         |
|-----------------------------------------------------------------|----------------------------------------------------------------------------------------------------|---------------------------------------------------|--------------------------------------------------|
| SMDR Save Enable                                                | If this value is set to ON, a<br>maximum of 1000 SMDR data<br>can be recorded in the System<br>memory.                                                                                                    | + FLEX1 + 1 (ON) +<br>[HOLD/SAVE]                 | VALUES –<br>0 = OFF<br>1 = ON                    |
| SMDR Print Enable                                               | If this value is set to ON, SMDR<br>data can be printed in real time<br>through the serial/Modem/LAN<br>port.                                                                                                    | + FLEX2 + 1 (ON) +<br>[HOLD/SAVE]                 | VALUES –<br>0 = OFF<br>1 = ON                    |
| Long Distance / All Call<br>Record (SMDR<br>Recording Call Type | As an assignable database<br>option, if All Call Record is<br>selected, incoming and outgoing<br>local and long distance calls are<br>all available. If only Long<br>Distance is selected, then only<br>outgoing calls that meet the toll<br>check status requirements listed<br>will be connected. A Long<br>Distance Call is defined as a call<br>that satisfies the condition of<br>FLEX4 or FLEX14. | + FLEX3 + 0 (ALL CALL)<br>+ [HOLD/SAVE]           | VALUES –<br>0 = ALL CALL<br>1 = LONG<br>DISTANCE |
| SMDR Long Distance<br>Call Digit Counter                        | Outgoing calls are measured to<br>see if the digit counters are<br>exceeded. If so, the call is<br>considered a long distance call.                                                                                                    | + FLEX4 + VALUE<br>(Range=07-15) +<br>[HOLD/SAVE] | VALUES –<br>FLEX4 or FLEX14                      |

| PGM 177                | DESCRIPTION                                                                                                    | PROCEDURE                                                                       | COMMENTS                      |
|------------------------|----------------------------------------------------------------------------------------------------|---------------------------------------------------------------------------------|-------------------------------|
| Print Incoming Call    | If value is set to ON, all incoming calls can be printed.                                                                                                    | + FLEX5 + 1 (ON) +<br>[HOLD/SAVE]                                               | VALUES –<br>0 = OFF<br>1 = ON |
| Print Lost Call        | If value is set to ON, lost calls<br>are printed; lost calls are<br>defined a calls that are<br>unanswered.                                                                                                    | + FLEX6 + 1 (ON) +<br>[HOLD/SAVE]                                               | VALUES –<br>0 = OFF<br>1 = ON |
| Records in Detail      | If this value is set to ON, not<br>only local calls (total metering<br>count and total cost for<br>individual Stations), but also the<br>detailed call records are saved<br>up to a maximum of 5000. If this<br>value is set to OFF, only total<br>calls will be recorded (total<br>metering count and total cost for<br>individual Stations). | + FLEX7 + 0 (OFF) +<br>[HOLD/SAVE]                                              | VALUES –<br>0 = OFF<br>1 = ON |
| SMDR Dial Digit Hidden | If this value is set to a non-zero<br>value, the printed digits from<br>right or left will be replaced with<br>a (*) symbol up to the<br>designated value. The direction<br>of hidden digits can be set at<br>Admin PGM 177-FLEX13.                                                                                                    | + FLEX8 + VALUE<br>(Range=0-9) +<br>[HOLD/SAVE]                                 |                               |
| SMDR Currency Unit     | For easy identification of call<br>costs, the currency unit can be<br>entered with 3 alphabet<br>characters to be printed in front<br>of the call charge amount.                                                                                                    | + FLEX9 + VALUE (3<br>Characters, refer to the<br>Key set Map) +<br>[HOLD/SAVE] | VALUES –<br>0 = OFF<br>1 = ON |

#### **KEYSET MAP**

| . – 13                                         | A - 21                               | D - 31                                         |
|------------------------------------------------|--------------------------------------|------------------------------------------------|
| Q – 11                                         | B - 22                               | E - 32                                         |
| Z – 12                                         | C - 23                               | F - 33                                         |
| 1 – 10                                         | 2 - 20                               | 3 - 30                                         |
| G - 41                                         | J – 51                               | M - 61                                         |
| H - 42                                         | K – 52                               | N - 62                                         |
| I - 43                                         | L – 53                               | O - 63                                         |
| 4 - 40                                         | 5 – 50                               | 6 - 60                                         |
| P - 71<br>Q - 72<br>R - 73<br>S - 74<br>7 - 70 | T - 81<br>U - 82<br>V - 83<br>8 - 80 | W - 91<br>X - 92<br>Y - 93<br>Z - 9#<br>9 - 90 |
| *1-                                            |                                      |                                                |

| PGM 177                     | DESCRIPTION                                                                                                    | PROCEDURE                                                                                           | COMMENTS                                                                             |
|-----------------------------|----------------------------------------------------------------------------------------------------|----------------------------------------------------------------------------------------------------|--------------------------------------------------------------------------------------|
| SMDR Cost Per Unit<br>Pulse | The metering pulse is used to<br>measure call cost per unit which<br>is sent from the Central Office<br>location of the System.                                                                                                    | + FLEX10 + 001000<br>(Range=6 digits) +<br>[HOLD/SAVE]                                              |                                                                                      |
| SMDR Fraction               | The decimal position point of the cost per unit pulse.                                                                                                    | + FLEX11 + VALUE<br>(Range=0-5) +<br>[HOLD/SAVE]                                                    |                                                                                      |
| SMDR Start Timer            | If this value is set to a non-zero<br>value, only an outgoing CO call<br>with a higher timer value will<br>activate SMDR.                                                                                                    | + FLEX12 + Timer<br>(Range=000-250) +<br>[HOLD/SAVE]                                                |                                                                                      |
| SMDR Hidden Digit           | If this value is set to RIGHT,<br>SMDR digit hiding is executed in<br>the right-to-left direction (ex.,<br>dialed number '1234567890.'<br>Would be shown as<br>'12345*****.'<br>If this value is set to LEFT, the<br>value would be shown as<br>'*****67890.' | + FLEX13 + 0 (LEFT) +<br>[HOLD/SAVE]                                                                | VALUES –<br>0 = LEFT<br>1 = RIGHT                                                    |
| SMDR Long Distance<br>Codes | A long distance call is defined<br>as a call that satisfies the<br>condition of the Admin program<br>177-FLEX4 or FLEX14.                                                                                                    | + FLEX14 + FLEX1<br>(Range=FLEX1-FLEX5) +<br>1 (up to 2 digits,<br>Range=*,#,0-99) +<br>[HOLD/SAVE] | VALUES –<br>Default = 0<br>Maximum of 5 SMDR<br>long distance codes<br>(FLEX1-FLEX5) |
| MSN Print on SMDR           | If this value is set to ON, the<br>MSN number is printed instead<br>of the Station number when an<br>outgoing MSN call is made.                                                                                                    | + FLEX15 + 1 (ON) +<br>[HOLD/SAVE]                                                                  | VALUES –<br>0 = OFF<br>1 = ON                                                        |
| Print Caller Number         | If this value is set to ON, the caller number is printed when receiving an incoming SMDR call.                                                                                                    | + FLEX16 + 1 (ON) +<br>[HOLD/SAVE]                                                                  | VALUES –<br>0 = OFF<br>1 = ON                                                        |
| SMDR Interface Service      | If this value is set to ON, SMDR<br>format for CIS, INDIA, KOREA<br>is available.                                                                                                    | + FLEX19 + 1 (ON) +<br>[HOLD/SAVE]                                                                  | VALUES—<br>0 = OFF<br>1 = ON                                                         |
| I-SMDR Connection<br>Type   | Determines the port to be used<br>for the printer when the SMDR<br>interface service is set.                                                                                                    | + FLEX20 + 1 (LAN) +<br>[HOLD/SAVE]                                                                 | VALUES—<br>0 = SIO<br>1 = LAN                                                        |

## 3.3.19 System Time/Date Setting (PGM 178)

In this program mode, the following items can be customized:

- 1. Press the [TRANS PGM] button
- 2. Dial 178
- 3. Follow the specific Procedure as listed in the Table.

| PGM 178     | DESCRIPTION                                                                                        | PROCEDURE                                    | COMMENTS |
|-------------|----------------------------------------------------------------------------------------------------|----------------------------------------------|----------|
| System Time | Sets the System time; Hour/Min<br>in sequence (ex., for 11:30,<br>enter 1130).                     | + FLEX1 + VALUE (4<br>digits) + [HOLD/SAVE]  |          |
| System Date | Sets the System date;<br>Month/Day/Year in sequence<br>(ex., for 27/Januar/2004, enter<br>270104). | + FLEX2 + VALUE<br>(MMDDYY) +<br>[HOLD/SAVE] |          |

#### 3.3.20 Linked Station Pairs (PGM 179)

- 1. Press the [TRANS PGM] button
- 2. Dial 179
- 3. Follow the specific Procedure as listed in the Table.

| PGM 179              | DESCRIPTION                                                                                                    | PROCEDURE                                                                                                    | COMMENTS                                                  |
|----------------------|----------------------------------------------------------------------------------------------------|----------------------------------------------------------------------------------------------------|-----------------------------------------------------------|
| Linked Station Pairs | Linked Station pairs can be<br>viewed (FLEX1), and registered<br>(FLEX2). If linked pairs are<br>assigned to a wired (DKT or<br>SLT) and wireless station<br>(WHTU), the wired station<br>should be assigned as the<br>Master Station.<br>NOTE—when there are too<br>many stations to see, the<br>volume up/down keys can be<br>used to scroll through them. | To View Linked Station<br>Pairs:<br>+ FLEX1<br>To Register Linked<br>Station Pairs:<br>+ FLEX2 + Master Station<br>Number + Slave Station<br>Number + [HOLD/SAVE]<br>To Register Linked<br>Station Pairs:<br>+ FLEX2 + Master Station<br>Number (PGM number) +<br>[SPEED] + [HOLD/SAVE] | VALUES –<br>FLEX1 = VIEW<br>FLEX2 = INPUT<br>(Range=10-57 |

# 3.4 System Timers (PGM 180-182)

## 3.4.1 System Timers I (PGM 180)

- 1. Press the [TRANS PGM] button
- 2. Dial 180
- 3. Follow the specific Procedure as listed in the Table.

| PGM 180                        | DESCRIPTION                                                                                                    | PROCEDURE                                                       | COMMENTS |
|--------------------------------|----------------------------------------------------------------------------------------------------|-----------------------------------------------------------------|----------|
| Attendant Recall<br>Timer      | If a recalled call arrives at the Attendant<br>Station, and the Attendant does not answer<br>within the designated time, the System will<br>disconnect the call.                                              | + FLEX1 + Minutes (2<br>digits, Range=00-60) +<br>[HOLD/SAVE]   |          |
| Call Park Recall<br>Timer      | Designates the amount of time before a call<br>placed in park location will recall at the<br>Station that placed the call on park.                                                                            | + FLEX2 + Seconds (3<br>digits, Range=000-600) +<br>[HOLD/SAVE] |          |
| Camp On Recall<br>Timer        | When a call is transferred using Camp-On to<br>a busy Station, if the transferred-to Station<br>does not answer the call, it will recall to the<br>transferring station after the designated time<br>expires. | + FLEX3 + Seconds (3<br>digits, Range=000-200) +<br>[HOLD/SAVE] |          |
| Exclusive Hold<br>Recall Timer | Designates the amount of time before a call<br>placed on system hold will recall at a Station<br>that placed the call on hold.                                                                                | + FLEX4 + Seconds (3<br>digits, Range=000-300) +<br>[HOLD/SAVE] |          |
| I-Hold Timer                   | When a recalled call is not answered, it will recall to the Attendant after the designated timer expires.                                                                                                    | + FLEX5 + Seconds (3<br>digits, Range=000-300) +<br>[HOLD/SAVE] |          |
| System Hold Recall<br>Timer    | Designates the amount of time before a call<br>placed on System Hold will recall at the<br>Station that placed the call on Hold.                                                                              | + FLEX6 + Seconds (3<br>digits, Range=000-300) +<br>[HOLD/SAVE] |          |
| Transfer Recall<br>Timer       | Designates the amount of time a transferred<br>call will ring at a transferred-to Station, and<br>how long it will recall at the transferring<br>Station.                                                     | + FLEX7 + Seconds (3<br>digits, Range=000-300) +<br>[HOLD/SAVE] |          |
| ACNR Delay Timer               | Designates the time delay when there is no available CO Line in the group.                                                                                                    | + FLEX8 + Seconds (3<br>digits, Range=000-300) +<br>[HOLD/SAVE  |          |
| ACNR No Answer<br>Timer        | The System will detect a CO ring back tone<br>at the CO party. If the call is not answered,<br>the system will disconnect the call.                                                                           | + FLEX9 + Seconds (2<br>digits, Range=00-50) +<br>[HOLD/SAVE    |          |
| ACNR Pause Timer               | When the ACNR Pause Timer expires, ACNR is activated.                                                                                                    | + FLEX10 + Seconds (3<br>digits, Range=005-300) +<br>IHOLD/SAVE |          |

| PGM 180                                       | DESCRIPTION                                                                                                    | PROCEDURE                                                                   | COMMENTS |
|-----------------------------------------------|----------------------------------------------------------------------------------------------------|-----------------------------------------------------------------------------|----------|
| ACNR Retry<br>Counter                         | ACNR is executed up to the value<br>designated. After the timer expires, the<br>ACNR service is cancelled.                                                                                                    | + FLEX11 + VALUE (2<br>digits, Range=01-30) +<br>[HOLD/SAVE                 |          |
| ACNR No Tone<br>Retry Counter                 | Determines the number of attempts to<br>secure a CO line for ACNR. If a CO line is<br>not secured, ACNR will be cancelled.                                                                                                    | + FLEX12 + VALUE (1<br>digits, Range=1-9) +<br>[HOLD/SAVE                   |          |
| Automatic CO<br>Release Timer                 | Uncompleted CO line calls will automatically be released when the timer expires.                                                                                                    | + FLEX14 + Seconds (3<br>digits, Range=020-255) +<br>[HOLD/SAVE             |          |
| CCR Inter-digit<br>Timer                      | Used for the C Cr inter-digit timer in the DISA/DID CO line. In DID type 2, it is used for the DID inter-digit timer.                                                                                                    | + FLEX15 + M Seconds (3<br>digits, Range=000-255) +<br>[HOLD/SAVE           |          |
| CO Call Drop<br>Warning Timer                 | On prepaid CO calls, the System will give a<br>warning tone designating the prepaid<br>amount that has been used. After the timer<br>expires, the call will be disconnected. Also<br>used for call drop warning in Unsupervised<br>Conferences. | + FLEX16 + M Seconds (3<br>digits, Range=000-255) +<br>[HOLD/SAVE           |          |
| CO Call Restriction<br>Timer                  | If this value is set to 0, the time of outgoing<br>CO calls are not restricted. If this value is set<br>to a non-zero number, outgoing CO calls will<br>be disconnected after the designated time.                                              | + FLEX17 + Minutes (2<br>digits, Range=00-99) +<br>[HOLD/SAVE               | RESERVED |
| CO Dial Delay Timer                           | Used to prevent illegal dialing in case of slow response from the Central Office line or PBX.                                                                                                    | + FLEX18 + VALUE (100<br>m sec, 2 digits,<br>Range=00-99) +<br>[HOLD/SAVE   |          |
| CO Release Guard<br>Timer                     | Designates the amount of time before a CO<br>line can be re-seized, after a CO call<br>disconnects; controls the time necessary to<br>guarantee an idle loop state when a line is<br>released.                                                  | + FLEX19 + VALUE (100<br>m sec, 3 digits,<br>Range=001-150) +<br>[HOLD/SAVE |          |
| CO Ring OFF Timer                             | Used to designate the time interval between<br>incoming ringing signals so that active<br>ringing can be retained in the System until<br>the timer expires.                                                                                     | + FLEX20 + VALUE (100<br>m sec, 3 digits,<br>Range=001-150) +<br>[HOLD/SAVE |          |
| CO Ring ON Timer                              | Controls the time necessary to detect an incoming CO call ringing into the System                                                                                                    | + FLEX21 + VALUE (100<br>m sec, 1 digit,<br>Range=0060-900) +<br>[HOLD/SAVE |          |
| CO Warning Tone<br>Timer<br><i>Korea Only</i> | Determines the amount of time before<br>receiving a warning tone as a reminder of<br>the elapsed call time on an outgoing CO line<br>conversation                                                                                               | + FLEX22 + Seconds (3<br>digits, Range=060-900) +<br>[HOLD/SAVE             |          |

# 3.4.2 System Timers II (PGM 181)

- 1. Press the [TRANS PGM] button
- 2. Dial 181
- 3. Follow the specific Procedure as listed in the Table.

| PGM 181                | DESCRIPTION                         | PROCEDURE                | COMMENTS |
|------------------------|-------------------------------------|--------------------------|----------|
| Call Forward No Answer | If value is set for No Answer       | + FLEX1 + Seconds (3     |          |
| Timer                  | Call Forward, when the Station      | digits, Range=000-255) + |          |
|                        | does not answer then the call       | [HOLD/SAVE]              |          |
|                        | will be routed to the assigned      |                          |          |
|                        | forward destination following the   |                          |          |
| DISA No Answor Timor   | Used for DISA call routing. If the  | LELEX2 L Seconds (2      |          |
| DISA NO Aliswel Tillel | Station doesn't answer a DISA       | + PLEX2 + Seconds (2)    |          |
|                        | call within the time allowed the    | IHOLD/SAVE1              |          |
|                        | call will be routed to the          | []                       |          |
|                        | assigned Admin PGM 167-             |                          |          |
|                        | FLEX3 value.                        |                          |          |
| VMIB User Record       | Designates the maximum time a       | + FLEX3 + Seconds (3     |          |
| Timer                  | Station User can record their       | digits, Range=010-255) + |          |
|                        | VMIB announcement.                  | [HOLD/SAVE]              |          |
| VMIB Valid User        | If this value is set to 0, the VMIB | + FLEX4 + Seconds (1     |          |
| Message Timer          | announcement can not be             | digit, Range=0-9) +      |          |
|                        | recorded; designates the            | [HOLD/SAVE]              |          |
|                        | minimum time that a Station         |                          |          |
|                        | Oser must record their VIVIB        |                          |          |
|                        | Designates the length of time       |                          |          |
| Door Open Time         | Designates the length of time       | + FLEX5 + VALUE (100     |          |
|                        | open relay                          | $R_{2} = 05.00 \pm$      |          |
|                        | open relay.                         | IHOLD/SAVE1              |          |
| ICM Box Timer          | Designates the ringing time of      | + FLEX6 + Seconds (2     |          |
|                        | the ICM box at a Station when       | digits, Range=00-60) +   |          |
|                        | the ICM box User presses the        | [HOLD/SAVE]              |          |
|                        | [CALL] button.                      |                          |          |
| ICM Dial Tone Timer    | Designates the amount of time       | + FLEX7 + Seconds (2     |          |
|                        | when an off-hook Station will       | digits, Range=01-20) +   |          |
|                        | play the intercom dial tone         | [HOLD/SAVE]              |          |
| Inter digit Timer      | Designates the maximum time         | L ELEXA L Secondo (2     |          |
| inter-digit Timer      | between digits, before an error     | + FLEX8 + Seconds (2     |          |
|                        | tone is provided                    | IHOI D/SAV/E1            |          |
| MSG Wait Reminder      | Designates the amount of time       | + ELEX9 + Seconds (2)    |          |
| Tone Timer             | between repeated message            | digits, Range= $00-60$ + |          |
|                        | waiting reminder tones to the       | [HOLD/SAVE]              |          |
|                        | Station.                            |                          |          |
| Paging Timeout Timer   | Designates the maximum time         | + FLEX10 + Seconds (3    |          |
|                        | for a page. The System will         | digits, Range=000-255) + |          |
|                        | automatically disconnect the        | [HOLD/SAVE]              |          |
|                        | page when the timer expires         |                          |          |

| PGM 181               | DESCRIPTION                          | PROCEDURE                     | COMMENTS |
|-----------------------|--------------------------------------|-------------------------------|----------|
| Pause Timer           | Used for Speed Dial or LNR; the      | + FLEX11 + Seconds (1         |          |
|                       | LDK System sends the dialed          | digits, Range=1-9) +          |          |
|                       | digits to the outgoing CO line,      | [HOLD/SAVE]                   |          |
|                       | after the designated time.           |                               |          |
| Preset Call Forward   | After the timer expires, incoming    | + FLEX12 + Seconds (2         |          |
| Timer                 | calls will be forwarded to a         | digits, Range=00-99) +        |          |
|                       | predetermined Station.               | [HOLD/SAVE]                   |          |
| SLI DIMF Release      |                                      | + FLEX13 + Seconds (2         |          |
| Timer                 |                                      | digits, Range= $01-20$ ) +    |          |
| 2Coft Auto Delegas    | In the Coeff button many if no       | [HOLD/SAVE]                   |          |
| Joit Auto Release     | In the 3solt button menu, if ho      | + FLEX 14 + Seconds (2        |          |
| 200ft Putton DKTU     | digits are pressed within the        |                               |          |
| (I DH 20DH Ophy)      | return to an idle state              | [HOLD/SAVE]                   |          |
| VM Pause Timer        | return to an fulle state.            | $\pm$ ELEX15 $\pm$ VALUE (100 |          |
| vivi rause rimer      |                                      | m sec 2 digits                |          |
|                       |                                      | Range = 01.99) +              |          |
|                       |                                      | [HOLD/SAVE]                   |          |
| Transit Connect Timer | Designates the amount of time        | + FL FX16 + VALUE (2          |          |
|                       | before the Master System sends       | digits. Range= $01-30$ ) +    |          |
|                       | a connect message to the Slave       | [HOLD/SAVE]                   |          |
|                       | System when using a pulse            |                               |          |
|                       | analog trunk.                        |                               |          |
| VMIB Message Rewind   | Designates the amount of time        | + FLEX17 + VALUE (2           |          |
| Timer                 | the System will wait for the         | digits, Range=01-99) +        |          |
|                       | Station User to press the            | [HOLD/SAVE]                   |          |
|                       | [REWIND] button while listening      |                               |          |
|                       | to VMIB messages.                    |                               |          |
| LCD Connect Timer     | If this timer expires after starting | + FLEX18 + Seconds (2         |          |
|                       | an outgoing call, the System will    | digits, Range=01-20) +        |          |
|                       | regard that Line as connected; if    | [HOLD/SAVE]                   |          |
|                       | any digits are dialed after the      |                               |          |
|                       | timer expires, the Pause is          |                               |          |
|                       | automatically added before the       |                               |          |
|                       | first added digit (CIS Only),        |                               |          |
| LCO CPT Detect Timer  | To check LCO status after LCO        | + FLEX19 + Seconds (2         |          |
|                       | is connected, the System             | digits, Range=01-20) +        |          |
|                       | assigns CPT periodically with        | [HOLD/SAVE]                   |          |
|                       | this timer. To activate, CO-CO       |                               |          |
|                       | Transfer CPT Detect should be        |                               |          |
|                       | set to ON.                           |                               |          |

# 3.4.3 System Timers II (PGM 182)

- Press the [TRANS PGM] button
   Dial 182
- 3. Follow the specific Procedure as listed in the Table.

| PGM 182              | DESCRIPTION                            | PROCEDURE                               | COMMENTS |
|----------------------|----------------------------------------|-----------------------------------------|----------|
| SLT Hook Switch      | Designates the length of time          | + FLEX1 + VALUE (100 m sec, 2           |          |
| Bounce timer         | needed to detect a valid on- or off-   | digits, Range=01-25) +                  |          |
| SLT Only             | hook state.                            | [HOLD/SAVE]                             |          |
| SLT Maximum Hook     | Designates how long the user           | + FLEX2 + VALUE (10 m sec, 3            |          |
| Flash Timer          | needs to press the hook switch to      | digits, Range=001-250) +                |          |
| SLT Only             | register a FLASH (Time-Break           | [HOLD/SAVE]                             |          |
|                      | Recall).                               |                                         |          |
| SLT Minimum Hook     | Used to designate the minimum          | + FLEX3 + VALUE (10 m sec, 3            |          |
| Flash Timer          | time needed for the System to          | digits, Range=000-250) +                |          |
| SLT Only             | register a hook flash.                 | [HOLD/SAVE]                             |          |
| SLI Ring Phase Timer | Designates the ring phase or           | + FLEX4 + VALUE (10 m sec, 1            |          |
|                      | cadence (ex., 5 sec: 1 sec ON/ 4       | digit, Range=2-5) +                     |          |
| Otation Auto Dalagos | Sec OFF)                               |                                         |          |
| Station Auto Release | If a Station nears a Ring Back         | HELEX5 + VALUE (10 m sec, 3             |          |
| Timer                | the designated time, the Station       | I = 0 = 0 = 0 = 0 = 0 = 0 = 0 = 0 = 0 = |          |
|                      | will be released                       |                                         |          |
| Unsupervised         | Designates the amount of the time      | + ELEX6 + Minutes (2 digits             |          |
| Conference Timer     | an unsupervised conference can         | Range=00-99) + [HOI D/SAVF]             |          |
|                      | continue after the initiator of the    |                                         |          |
|                      | conference has exited.                 |                                         |          |
| Wake-Up Fail Ring    | Designates the amount of time a        | + FLEX7 + Minutes (2 digits,            |          |
| Timer                | Wake-up Fail Ring will ring at the     | Range=00-99) + [HOLD/SAVE]              |          |
|                      | System Attendant Station.              |                                         |          |
| Warm Line Timer      | Designates the amount of time          | + FLEX8 + Seconds (2 digits,            |          |
|                      | before a warm line state exists on     | Range=01-20) + [HOLD/SAVE]              |          |
|                      | an idle line after lifting the handset |                                         |          |
|                      | or pressing the [MON] button.          |                                         |          |
| Wink Timer           | Designates the amount of time          | + FLEX9 + VALUE (10 m sec, 3            |          |
|                      | needed to acknowledge a signal         | digits, Range=010-200) +                |          |
|                      | on a DID line.                         | [HOLD/SAVE]                             |          |
| CCR Time Out Timer   | When this timer expires, CCR is        | + FLEX11 + Seconds (2 digits,           |          |
|                      | activated.                             | Range=00-30) + [HOLD/SAVE]              |          |
|                      |                                        |                                         |          |
| FAX Ione Detect      | Designates the amount of time          | + FLEX13 + Seconds (2 digits,           |          |
| Timer                | allowed to detect a FAX tone from      | Range=01-20) + [HOLD/SAVE]              |          |
|                      | routed to the ring assigned Station    |                                         |          |
|                      | for FAX CO line                        |                                         |          |
|                      |                                        |                                         |          |
| FAX CO Call Timer    | Designates the amount of time          | + FLEX14 + Seconds (1 digit,            |          |
|                      | allowed to connect a call when a       | Range=1-5) + [HOLD/SAVE]                |          |
|                      | FAX tone is detected from the          |                                         |          |
|                      | FAX CO line; the call will attempt     |                                         |          |
|                      | to be routed to the appropriate        |                                         |          |
|                      | FAX Station.                           |                                         |          |

# 3.4.4 IN ROOM INDICATION (PGM 183)

A supervisor press In-Room Indication button and [HOLD/SAVE] button at idle state. Then each LED of In-Room Indication buttons of every members turned ON.

10 bins can be programmed. Each bins have at most 20 members excluding Supervisor.

In this program mode, the following items can be customized:

- 1. Press the [TRANS/PGM] button
- 2. Dial 183
- 3. Enter bin number (01-10).
- 4. Follow the specific Procedure as listed in the Table.

| PGM                   | 183        | DESCRIPTION                                                                                      | PROCEDURE                                 | COMMENTS |
|-----------------------|------------|--------------------------------------------------------------------------------------------------|-------------------------------------------|----------|
| In-Room<br>Supervisor | Indication | This station can Turn ON or OFF<br>In-Room Indication button of every<br>member in the same bin. | + FLEX1 + Station Number<br>+ [HOLD/SAVE] |          |
| In-Room<br>Member     | Indication | Each Member can see the status<br>of In-Room Indication button<br>according to the supervisor.   | + FLEX2 + Station Range +<br>[HOLD/SAVE]  |          |

## 3.4.5 CHIME BELL (PGM 184)

If Chime Bell Activate Station press Chime Bell button, Chime Bell Receive Station starts to ring. The ring stops when Chime Bell Timer expires.

- 1. Press the [TRANS/PGM] button
- 2. Dial 184
- 3. Follow the specific Procedure as listed in the Table.

| PGM 184                 | DESCRIPTION                         | PROCEDURE                    | COMMENTS |
|-------------------------|-------------------------------------|------------------------------|----------|
| Chime Bell Station Pair | Former station is a Chime Bell      | + FLEX1 + Bin Number(01-     |          |
|                         | Activate Station, and later station | 14) + Station Pair +         |          |
|                         | is a Chime Bell Receive Station.    | [HOLD/SAVE]                  |          |
| Chime Bell Relay        | If Chime Bell Relay is assigned,    | + FLEX2 + Bin Number(2       |          |
|                         | the external relay makes signal at  | digits, Range=01~14) + Relay |          |
|                         | the same time like Loud Bell        | number(1digit, Range=1~2) +  |          |
|                         | Control.                            | [HOLD/SAVE]                  |          |
| Bell Timer              | Chime Bell Receive Station          | + FLEX3 + Value (2digits,    |          |
|                         | receives Chime bell ring until this | Range=01-20seconds) +        |          |
|                         | timer expires.                      | [HOLD/SAVE]                  |          |
| Bell Frequency          | Chime Bell Frequency can be         | + FLEX4 + FLEX1-FLEX2 +      |          |
|                         | adjusted by this feature.           | Value(2digits, Range=01~20)  |          |
|                         |                                     | + [HOLD/SAVE]                |          |

# 3.5 Station Group (PGM 190 – 191)

#### 3.5.1 Station Group Assignment (PGM 190)

- 1. Press the [TRANS PGM] button
- 2. Dial 190
- 3. Enter the appropriate Hunt Group Number.
- 4. Follow the specific Procedure as listed in the Table.

| PGM 190           | DESCRIPTION                                                                                                    | PROCEDURE                                                                | COMMENTS                                                                                                    |
|-------------------|----------------------------------------------------------------------------------------------------|--------------------------------------------------------------------------|----------------------------------------------------------------------------------------------------|
| Group Timer       | Assigns the Hunt Group type<br>(refer to VALUES).                                                                                                    | + FLEX1 + Group Type<br>(refer to VALUES,<br>Range=0-6) +<br>[HOLD/SAVE] | VALUES –<br>0 = Not Assigned<br>1 = Circular<br>2 = Terminal<br>3 = UCD<br>4 = Ring<br>5 = VM<br>6 = Pick-up |
| Pick-up Attribute | Assigns the pick-up attributes<br>for the Hunt Group. All types of<br>Hunt Groups can be assigned<br>the optional pick-up attribute,<br>except for the Pick-up Hunt<br>Group.                                                                                                    | + FLEX2 + 1 (ON) +<br>[HOLD/SAVE]                                        | VALUES –<br>0 = OFF<br>1 = ON                                                                                |
| Member Assignment | Members can be assigned<br>individually by pressing the<br>Flexible Button and the desired<br>User to assign and then enter<br>the Station number. Otherwise,<br>members can successively be<br>assigned by first entering the<br>Station number and then the<br>last Station number.<br>NOTE—When there are too<br>many Stations to see, you can<br>scroll data using the volume<br>up/down keys. | + FLEX3 + Station<br>Number + [HOLD/SAVE]                                |                                                                                                    |

# 3.5.2 Station Group Attributes (PGM 191)

If the Hunt Group type is selected at Admin PGM 190, then the attributes of each Hunt Group can be programmed. In this program mode, the following items can be customized:

- 5. Press the [TRANS PGM] button
- 6. Dial 191
- 7. Enter the appropriate Hunt Group Number.
- 8. Follow the specific Procedure as listed in the Table.

| PGM 191                                  | DESCRIPTION                                                                                                    | PROCEDURE                                                               | COMMENTS                       |
|------------------------------------------|----------------------------------------------------------------------------------------------------|-------------------------------------------------------------------------|--------------------------------|
| VMIB Announce 1 Timer                    | If the call is not answered during<br>the timer, the System will play<br>the VMIB announcement that is<br>programmed.    | + FLEX1 + Seconds<br>(Range=000-999) +<br>[HOLD/SAVE]                   |                                |
| VMIB Announce 2 Timer                    | The second VMIB<br>announcement will be played if<br>the call continues to wait<br>beyond the 2nd Announcement<br>Timer. | + FLEX2 + Seconds<br>(Range=000-999) +<br>[HOLD/SAVE]                   |                                |
| VMIB Announce 1<br>Location              | Used to play the VMIB<br>announcement when the VMIB<br>Announce 1 Timer expires.                                         | + FLEX3 + VMIB<br>Announcement Number<br>(Range=00-70) +<br>[HOLD/SAVE] |                                |
| VMIB Announce 2<br>Location              | Used to play the VMIB<br>announcement when the VMIB<br>Announce 2 Timer expires.                                         | + FLEX4 + VMIB<br>Announcement Number<br>(Range=00-70) +<br>[HOLD/SAVE] |                                |
| VMIB Announce 2<br>Repeat Timer          | Used to repeat the VMIB<br>announce 2 when the timer<br>expires.                                                         | + FLEX5 + Seconds<br>(Range=000-999) +<br>[HOLD/SAVE]                   | VALUES –<br>000 = Not Assigned |
| VMIB Announce 2<br>Repeat Enable/Disable | Used to enable or disable the<br>VMIB Announce 2 Repeat.                                                                 | + FLEX6 + 1 (ON) +<br>[HOLD/SAVE]                                       | VALUES –<br>0 = OFF<br>1 = ON  |

| PGM 191              | DESCRIPTION                                                                                                    | PROCEDURE                                              | COMMENTS                                                                                                    |
|----------------------|----------------------------------------------------------------------------------------------------|--------------------------------------------------------|----------------------------------------------------------------------------------------------------|
| Overflow Destination | Calls to a Station in the group+ FLEX7 + Destinationwill continue to route untilType (refer to VALUES,answered or each Station in theRange=1-4) +group has been tried. The call[HOLD/SAVE]will remain at the last Station inthe group or will be passed tothe overflowStation/Group/VMIB/SystemSpeed Bin, after the OverflowTimer expires. |                                                        | VALUES –<br>1 = Station #<br>2 = Hunt #<br>3 = VMIB 00-70<br>(00=Not Assigned)<br>4 = System Speed #<br>(2000-2499) |
| Overflow Timer       | If the timer expires after a call is<br>received in the group, the call<br>will be routed to the Overflow<br>Destination                                                                                                    | + FLEX8 + Seconds<br>(Range=000-600) +<br>[HOLD/SAVE]  |                                                                                                    |
| Wrap-up Timer        | Designates the amount of time a call will be held in a busy state following expiration of the timer.                                                                                                    | + FLEX9 + Seconds<br>(Range=000-600) +<br>[HOLD/SAVE]  |                                                                                                    |
| No Answer Timer      | In Circular/Terminal Hunt<br>Groups, if the incoming call is<br>not answered during the allowed<br>time, the call will be routed to<br>the next idle Station in the<br>Group.                                                                                                    | + FLEX10 + Seconds<br>(Range=002-999) +<br>[HOLD/SAVE] |                                                                                                    |
| Pilot Hunt           | If this value is set to ON, calls to<br>each Hunt Group member will<br>be processed as a call to the<br>Hunt Group. A Circular/Terminal<br>Hunt Group can be assigned<br>with a pilot number so that only<br>calls to the pilot number so that<br>only calls to the pilot number will<br>be treated as calls to the Hunt<br>Group.         | + FLEX11 + 0 (OFF) +<br>[HOLD/SAVE]                    | VALUES –<br>0 = OFF<br>1 = ON                                                                                       |
| Alt If No Member     | If a member is not on duty,<br>intercom calls will be dropped<br>and CO incoming calls will be<br>routed to the designated<br>overflow destination, or will ring<br>at the assigned Station if the<br>overflow destination is not<br>assigned.                                                                                             | + FLEX12 + 1 (ON) +<br>[HOLD/SAVE]                     | VALUES –<br>0 = OFF<br>1 = ON                                                                                       |

| PGM 191             | DESCRIPTION                                                                                                    | PROCEDURE                                                                                           | COMMENTS                                                                                                    |
|---------------------|----------------------------------------------------------------------------------------------------|----------------------------------------------------------------------------------------------------|----------------------------------------------------------------------------------------------------|
| Music Source        | If a music source is assigned,<br>the caller will be able to hear<br>music instead of a ring back<br>tone.                                                                                                    | + FLEX13 + Music<br>Source (refer to VALUES)<br>+ [HOLD/SAVE]                                       | VALUES –<br>0 = Not assigned by<br>this field.<br>1 = Internal Music<br>2 = External Music<br>3 = RESERVED<br>4-8 = SLT MOH |
| Alt Destination     | If no members are on duty or all<br>members are busy, incoming<br>CO calls will be routed to an<br>alternate destination.                                                                                                   | + FLEX14 + Destination<br>Type (refer to VALUES) +<br>Station or Hunt Group<br>Number + [HOLD/SAVE] | VALUES –<br>1 = Station #<br>2 = Hunt #                                                                                     |
| Max. Queue Count    | If no members are on duty or all<br>members are busy, incoming<br>CO calls will be queued. The<br>Hunt Group Supervisor will be<br>able to see the queued<br>incoming call count until the<br>Max. Queue Count is attained. | + FLEX15 + VALUE (2<br>digits, Range=00-99) +<br>[HOLD/SAVE]                                        |                                                                                                    |
| Member Forward      | If this value is set to ON, the<br>Hunt Member cannot receive<br>Hunt Group calls.                                                                                                    | + FLEX16 + 1 (ON) +<br>[HOLD/SAVE]                                                                  | VALUES—<br>0 = OFF<br>1 = ON                                                                                                |
| Queue Count Display | If this value is set to ON, the<br>Hunt Member can check the<br>Queue Count                                                                                                    | + FLEX17 + 1 (ON) +<br>[HOLD/SAVE]                                                                  | VALUES—<br>0 = OFF<br>1 = ON                                                                                                |

#### 3.5.3 UCD Group Attribute

If the Hunt Group Type is set as UCD, the following items can be customized:

- 1. Press the [TRANS/PGM] button
- 2. Dial 191
- 3. Enter the appropriate Hunt Group Number.
- 4. Follow the specific Procedure as listed in the Table.

| PGM 191                                  | DESCRIPTION                                                                                                    | PROCEDURE                                             | COMMENTS                       |
|------------------------------------------|----------------------------------------------------------------------------------------------------|-------------------------------------------------------|--------------------------------|
| VMIB Announce 1 Timer                    | If the call is not answered during<br>the timer, the System will play<br>the VMIB announcement that is<br>programmed.    | + FLEX1 + Seconds<br>(Range=000-999) +<br>[HOLD/SAVE] |                                |
| VMIB Announce 2 Timer                    | The second VMIB<br>announcement will be played if<br>the call continues to wait<br>beyond the 2nd Announcement<br>Timer. | + FLEX2 + Seconds<br>(Range=000-999) +<br>[HOLD/SAVE] |                                |
| VMIB Announce 1<br>Location              | Used to play the VMIB<br>announcement when the VMIB<br>Announce 1 Timer expires.                                         | + FLEX3 + Seconds<br>(Range=00-70) +<br>[HOLD/SAVE]   |                                |
| VMIB Announce 2<br>Location              | Used to play the VMIB<br>announcement when the VMIB<br>Announce 2 Timer expires.                                         | + FLEX4 + Seconds<br>(Range=00-70) +<br>[HOLD/SAVE]   |                                |
| VMIB Announce 2<br>Repeat Timer          | Used to repeat the VMIB<br>announce 2 when the timer<br>expires.                                                         | + FLEX5 + Seconds<br>(Range=000-999) +<br>[HOLD/SAVE] | VALUES –<br>000 = Not Assigned |
| VMIB Announce 2<br>Repeat Enable/Disable | Used to enable or disable the<br>VMIB Announce 2 Repeat.                                                                 | + FLEX6 + 1 (ON) +<br>[HOLD/SAVE]                     | VALUES –<br>0 = OFF<br>1 = ON  |

| PGM 191              | DESCRIPTION                                                                                                    | PROCEDURE                                                                                           | COMMENTS                                                                                                    |
|----------------------|----------------------------------------------------------------------------------------------------|----------------------------------------------------------------------------------------------------|----------------------------------------------------------------------------------------------------|
| Overflow Destination | Calls to a Station in the group<br>will continue to route until<br>answered or each Station in the<br>group has been tried. The call<br>will remain at the last Station in<br>the group or will be passed to<br>the overflow<br>Station/Group/VMIB/System<br>Speed Bin, after the Overflow<br>Timer expires. | + FLEX7 + Destination<br>Type (refer to VALUES,<br>Range=1-4) +<br>[HOLD/SAVE]                      | VALUES –<br>1 = Station #<br>2 = Hunt #<br>3 = VMIB 00-70<br>(00=Not Assigned)<br>4 = System Speed #<br>(2000-2499)         |
| Overflow Timer       | If the timer expires after a call is<br>received in the group, the call<br>will be routed to the Overflow<br>Destination                                                                                                    | + FLEX8 + Seconds<br>(Range=000-600) +<br>[HOLD/SAVE]                                               |                                                                                                    |
| Wrap-up Timer        | Designates the amount of time a call will be held in a busy state following expiration of the timer.                                                                                                    | + FLEX9 + Seconds<br>(Range=002-999) +<br>[HOLD/SAVE]                                               |                                                                                                    |
| Alt If No Member     | If a member is not on duty,<br>intercom calls will be dropped<br>and CO incoming calls will be<br>routed to the designated<br>overflow destination, or will ring<br>at the assigned Station if the<br>overflow destination is not<br>assigned.                                                               | + FLEX10 + 1 (ON) +<br>[HOLD/SAVE]                                                                  | VALUES –<br>0 = OFF<br>1 = ON                                                                                               |
| Music Source         | If a music source is assigned,<br>the caller will be able to hear<br>music instead of a ring back<br>tone.                                                                                                    | + FLEX11 + Music<br>Source (refer to VALUES)<br>+ [HOLD/SAVE]                                       | VALUES –<br>0 = Not assigned by<br>this field.<br>1 = Internal Music<br>2 = External Music<br>3 = RESERVED<br>4-8 = SLT MOH |
| ACD Warning Tone     | When a call is received in the<br>Group and no Stations are<br>available, the call will be routed<br>to the assigned destination.                                                                                                    | + FLEX12 + 0 (OFF) +<br>[HOLD/SAVE]                                                                 | VALUES –<br>0 = OFF<br>1 = ON                                                                                               |
| Alt Destination      | If no members are on duty or all<br>members are busy, incoming<br>CO calls will be routed to an<br>alternate destination.                                                                                                    | + FLEX13 + Destination<br>Type (refer to VALUES) +<br>Station or Hunt Group<br>Number + [HOLD/SAVE] | VALUES –<br>1 = Station #<br>2 = Hunt #                                                                                     |

| PGM 191                      | DESCRIPTION                                                                                                    | PROCEDURE                                                      | COMMENTS                      |
|------------------------------|----------------------------------------------------------------------------------------------------|----------------------------------------------------------------|-------------------------------|
| Supervisor Timer             | If no members are on duty or all<br>members are busy, incoming<br>CO calls will be queued. The<br>Hunt Group Supervisor will be<br>able to see the queued<br>incoming call count until the<br>Max. Queue Count is attained. | + FLEX14 + Seconds<br>(Range=000-999) +<br>[HOLD/SAVE]         |                               |
| Supervisor Call Count        | If the number of queued calls is<br>more than the Supervisor Call<br>Count, the supervisor timer will<br>be started.                                                                                                    | + FLEX15 + Seconds<br>(Range=00-99) +<br>[HOLD/SAVE]           |                               |
| ACD Queued Call              | If this value is set to ON, the<br>count of queued calls can be<br>displayed on the Supervisor<br>Station LCD.                                                                                                    | + FLEX16 + 1 (ON) +<br>[HOLD/SAVE]                             | VALUES –<br>0 = OFF<br>1 = ON |
| Max. Queue Count             | The maximum amount of calls<br>that can be queued. If the total<br>queue count is achieved, the<br>next call into the queuing will be<br>disconnected.                                                                      | + FLEX17 + Seconds<br>(Range=00-99) +<br>[HOLD/SAVE]           |                               |
| Supervisor                   | Used to set the Supervisor<br>Station number.                                                                                                    | + FLEX18 + Station<br>Number (Range=100-<br>125) + [HOLD/SAVE] |                               |
| UCD Hunt Station<br>Priority | Used to set UCD Group<br>member priority. The value 0 is<br>highest priority, with 9 the<br>lowest. If a Station has high<br>priority, it will receive more<br>incoming calls.                                              | + FLEX19 + VALUE (1<br>digit, Range=0-9) +<br>[HOLD/SAVE]      |                               |
| Member Forward               | If this value is set to ON, the<br>Hunt Member cannot receive<br>Hunt Group calls.                                                                                                    | + FLEX16 + 1 (ON) +<br>[HOLD/SAVE]                             | VALUES—<br>0 = OFF<br>1 = ON  |
| DND Timer                    | If this timer expires before a call<br>is received, that UCD member<br>will automatically enter the UCD<br>DND state.                                                                                                    | + FLEX17 + Seconds<br>(Range=000-999) +<br>[HOLD/SAVE]         |                               |

#### **3.5.4 Ring Group Attributes**

If the Hunt Group type selected is RING, the following items can be customized:

- 1. Press the [TRANS/PGM] button
- 2. Dial 191
- 3. Enter the appropriate Hunt Group Number.
- 4. Follow the specific Procedure as listed in the Table.

| PGM 191                                  | DESCRIPTION                                                                                                    | PROCEDURE                                             | COMMENTS                       |
|------------------------------------------|----------------------------------------------------------------------------------------------------|-------------------------------------------------------|--------------------------------|
| VMIB Announce 1 Timer                    | If the call is not answered during<br>the timer, the System will play<br>the VMIB announcement that is<br>programmed.    | + FLEX1 + Seconds<br>(Range=000-999) +<br>[HOLD/SAVE] |                                |
| VMIB Announce 2 Timer                    | The second VMIB<br>announcement will be played if<br>the call continues to wait<br>beyond the 2nd Announcement<br>Timer. | + FLEX2 + Seconds<br>(Range=000-999) +<br>[HOLD/SAVE] |                                |
| VMIB Announce 1<br>Location              | Used to play the VMIB<br>announcement when the VMIB<br>Announce 1 Timer expires.                                         | + FLEX3 + Seconds<br>(Range=00-70) +<br>[HOLD/SAVE]   |                                |
| VMIB Announce 2<br>Location              | Used to play the VMIB<br>announcement when the VMIB<br>Announce 2 Timer expires.                                         | + FLEX4 + Seconds<br>(Range=00-70) +<br>[HOLD/SAVE]   |                                |
| VMIB Announce 2<br>Repeat Timer          | Used to repeat the VMIB<br>announce 2 when the timer<br>expires.                                                         | + FLEX5 + Seconds<br>(Range=000-999) +<br>[HOLD/SAVE] | VALUES –<br>000 = Not Assigned |
| VMIB Announce 2<br>Repeat Enable/Disable | Used to enable or disable the VMIB Announce 2 Repeat.                                                                    | + FLEX6 + 1 (ON) +<br>[HOLD/SAVE]                     | VALUES –<br>0 = OFF<br>1 = ON  |

| PGM 191                             | DESCRIPTION                                                                                                    | PROCEDURE                                                      | COMMENTS                                                                                                    |
|-------------------------------------|----------------------------------------------------------------------------------------------------|----------------------------------------------------------------|----------------------------------------------------------------------------------------------------|
| Overflow Destination Overflow Timer | Calls to a Station in the group<br>will continue to route until<br>answered or each Station in the<br>group has been tried. The call<br>will remain at the last Station in<br>the group or will be passed to<br>the overflow<br>Station/Group/VMIB/System<br>Speed Bin, after the Overflow<br>Timer expires.+ FLEX7 + Destination<br>Type (refer to VALUI<br>Range=1-4) +<br>[HOLD/SAVE]# FLEX7 + Destination<br>Type (refer to VALUI<br>Range=1-4) +<br>[HOLD/SAVE]# FLEX8 + Seconds |                                                                | VALUES –<br>1 = Station #<br>2 = Hunt #<br>3 = VMIB 00-70<br>(00=Not Assigned)<br>4 = System Speed #<br>(2000-2499)         |
|                                     | vill be routed to the Overflow<br>Destination                                                                                                    | (Range=000-600) +<br>[HOLD/SAVE]                               |                                                                                                    |
| Wrap-up Timer                       | Designates the amount of time a call will be held in a busy state following expiration of the timer.                                                                                                    | + FLEX9 + Seconds<br>(Range=002-999) +<br>[HOLD/SAVE]          |                                                                                                    |
| Music Source                        | If a music source is assigned,<br>the caller will be able to hear<br>music instead of a ring back<br>tone.                                                                                                    | + FLEX10 + Music<br>Source (refer to VALUES)<br>+ [HOLD/SAVE]  | VALUES –<br>0 = Not assigned by<br>this field.<br>1 = Internal Music<br>2 = External Music<br>3 = RESERVED<br>4-8 = SLT MOH |
| Max. Queue Count                    | The maximum amount of calls<br>that can be queued. If the total<br>queue count is achieved, the<br>next call into the queuing will be<br>disconnected.                                                                                                    | + FLEX11 + Seconds<br>(Range=00-99) +<br>[HOLD/SAVE]           |                                                                                                    |
| VMIB Supervisor                     | Used to set the VMIB<br>Supervisor Station number.                                                                                                    | + FLEX12 + Station<br>Number (Range=100-<br>125) + [HOLD/SAVE] |                                                                                                    |
| Member Forward                      | If this value is set to ON, the<br>Hunt Member cannot receive<br>Hunt Group calls.                                                                                                    | + FLEX13 + 1 (ON) +<br>[HOLD/SAVE]                             | VALUES—<br>0 = OFF<br>1 = ON                                                                                                |
| Queue Count Display                 | If this value is set to ON, the<br>Hunt Member can check the<br>Queue Count                                                                                                    | + FLEX14 + 1 (ON) +<br>[HOLD/SAVE]                             | VALUES—<br>0 = OFF<br>1 = ON                                                                                                |

#### 3.5.5 VM Group Attribute

If the Hunt Group type selected is VM Group, the following items can be customized:

- 1. Press the [TRANS/PGM] button
- 2. Dial 191
- 3. Enter the appropriate Hunt Group Number.
- 4. Follow the specific Procedure as listed in the Table.

| PGM 191              | DESCRIPTION                                                                                                    | PROCEDURE                                                                      | COMMENTS                                                                                                    |
|----------------------|----------------------------------------------------------------------------------------------------|--------------------------------------------------------------------------------|----------------------------------------------------------------------------------------------------|
| Wrap-up Timer        | Designates the amount of time a call will be held in a busy state following expiration of the timer.                                                                                                    | + FLEX1 + Seconds<br>(Range=002-999) +<br>[HOLD/SAVE]                          |                                                                                                    |
| Put Mail Index       | One of the VM dialing tables.                                                                                                    | + FLEX2 + VALUE<br>(Range=1-4) +<br>[HOLD/SAVE]                                |                                                                                                    |
| Get Mail Index       | One of the VM dialing tables.                                                                                                    | + FLEX3 + VALUE<br>(Range=1-4) +<br>[HOLD/SAVE]                                |                                                                                                    |
| Hunt Type            | Used to set the Hunt Group type for VM members.                                                                                                    | + FLEX4 + 1 (Circular) +<br>[HOLD/SAVE]                                        | VALUES –<br>1 = Circular<br>2 = Terminal                                                                            |
| SMDI Port            | The Simplified Message Desk<br>Interface (SMDI) dictates the<br>distribution of VM information.                                                                                                    | Does not need to be<br>programmed                                              |                                                                                                    |
| Overflow Timer       | If the timer expires after a call is<br>received in the Group, the call<br>will be routed to the Overflow<br>Destination.                                                                                                    | + FLEX6 + Seconds<br>(Range=000-600) +<br>[HOLD/SAVE]                          |                                                                                                    |
| Overflow Destination | Calls to a Station in the Group<br>will continue to route until<br>answered or each Station in the<br>Group has been tried. The call<br>will remain at the last Station in<br>the Group or will be passed to<br>the overflow<br>Station/Group/VMIB/System<br>Speed Bin, after the Overflow<br>Timer expires. | + FLEX7 + Destination<br>Type (Refer to Values,<br>Range=1-4) +<br>[HOLD/SAVE] | VALUES –<br>1 = Station #<br>2 = Hunt #<br>3 = VMIB 00-70<br>(00=Not Assigned)<br>4 = System Speed #<br>(2000-2499) |

#### SMDI PORT

| FLEX | ITEM                            | RANGE | DEFAULT    | REMARK            |
|------|---------------------------------|-------|------------|-------------------|
| 1    | Off-line SMDR/ Statistics Print | 01-12 | COM1       | 01: COM1          |
| 2    | Admin Port                      | 01-12 | COM1       | 02: Not Supported |
| 3    | Traffic                         | 01-12 | COM1       | 03: COM2-MODU     |
| 4    | SMDI Print                      | 01-12 | COM1       | 04: TELNET 1      |
| 5    | Call Information                | 01-12 | COM1       | 05: TELNET 2      |
| 6    | Info/Online SMDR                | 01-12 | COM1       | 06: TELNET 3      |
| 7    | Trace                           | 01-12 | COM1       | 07: Not Supported |
| 8    | Debug                           | 01-12 | COM1       | 08: NET_PCADM     |
| 9    | PC Admin                        | 01-12 | NET-PCADM  | 09: NET_PCATD     |
| 10   | PC Attendant                    | 01-12 | NET_PCATD  |                   |
| 11   | CTI                             | 01-12 | NET_CTI    | TI: NET_REMOTE    |
| 12   | Remote Diagnostic               | 01-12 | NET_REMOTE |                   |

## 3.5.6 Pick-up Group Attribute

If the Hunt Group type selected is Pick-up Group, the following items can be customized:

- 1. Press the [TRANS/PGM] button
- 2. Dial 191
- 3. Enter the appropriate Hunt Group Number.
- 4. Follow the specific Procedure as listed in the Table.

| PGM 191     | DESCRIPTION                                                                                                    | PROCEDURE                         | COMMENTS                      |
|-------------|----------------------------------------------------------------------------------------------------|-----------------------------------|-------------------------------|
| Auto Pickup | If this value is set to ON, and<br>there is ringing at a Hunt<br>member, another Hunt member<br>can pick-up the call<br>automatically by pressing the<br>[MON] button or going off-hook.                                       | + FLEX1 + 1 (ON) +<br>[HOLD/SAVE] | VALUES –<br>0 = OFF<br>1 = ON |
| All Ring    | If this value is set to ON, and a<br>Hunt Group member receives<br>an intercom call, then all Hunt<br>Group member Stations will<br>ring.<br>NOTE—Auto Pick-up Admin<br>program (FLEX1) must be set to<br>ON for this to work. | + FLEX2 + 1 (ON) +<br>[HOLD/SAVE] | VALUES –<br>0 = OFF<br>1 = ON |

# 3.6 SMDR Local Code (PGM 204)

- 1. Press the [TRANS/PGM] button
- 2. Dial 204
- 3. Follow the specific Procedure as listed in the Table.

| PGM 220               | DESCRIPTION                                                                                                    | PROCEDURE                                   | COMMENTS |
|-----------------------|----------------------------------------------------------------------------------------------------|---------------------------------------------|----------|
| SMDR Local Code Table | Designates if the call is<br>recognized as a local call, and<br>then can be printed as such.<br>The default long distance code<br>is NONE. | + FLEX1 + VALUE (5<br>digits) + [HOLD/SAVE] |          |
# 3.7 LCR (PGM 220 - 223)

### 3.7.1 LCR Attributes (PGM 220)

- 1. Press the [TRANS/PGM] button
- 2. Dial 220
- 3. Enter the appropriate Hunt Group Number.
- 4. Follow the specific Procedure as listed in the Table.

| PGM 220                | DESCRIPTION                                                                                                    | PROCEDURE                                                        | COMMENTS                                                                                                    |
|------------------------|----------------------------------------------------------------------------------------------------|------------------------------------------------------------------|----------------------------------------------------------------------------------------------------|
| CO Line Number         | Used to select the LCR access mode.                                                                                                    | + FLEX1 + VALUE<br>(Range=1-6) +<br>[HOLD/SAVE]                  | VALUES –<br>1 = M00 (Disable<br>LCR)<br>2 = M01 (Only Loop<br>LCR)<br>3 = M02 (Internal and<br>Loop LCR)<br>4 = M11 (Loop and<br>direct CO LCR)<br>5 = M12 (Internal,<br>Loop and Direct CO<br>LCR)<br>6 = M13 (Internal,<br>Loop, and Direct CO<br>and Direct Loop LCR) |
| Day Zone               | Used to set up the LCR settings;<br>each day can be grouped up to<br>3 Zones.                                                                                                    | + FLEX2 + VALUE<br>(Range=FLEX1-FLEX7) +<br>VALUE2 + [HOLD/SAVE] | VALUES –<br>FLEX1 = Monday<br>FLEX2 = Tuesday<br>FLEX3 = Wednesday<br>FLEX4 = Thursday<br>FLEX5 = Friday<br>FLEX6 = Saturday<br>FLEX7 = Sunday<br>Value2:<br>Zone1-3 (1 digit)                                                                                           |
| Time Zone of Day Zone1 | Each time of day Zone1 can use<br>different LCR settings; each<br>time of day Zone1 can be<br>grouped up to 3 zones. The time<br>not belonging to any zone will<br>be Zone1 by default.<br>NOTE—LDK accepts 24 as00, if<br>input is 24 as the starting value,<br>and vice versa. 10-13 means<br>10:00:00(AM) – 01:00:00(PM) | FLEX3 + FLEX1 + HH-<br>HH (4 digits) +<br>[HOLD/SAVE]            | VALUES –<br>FLEX1 = Time Zone1<br>FLEX2 = Time Zone2<br>FLEX3 = Time Zone3                                                                                                    |

| PGM 220                | DESCRIPTION                                                                                                    | PROCEDURE                                             | COMMENTS                                                                                                    |
|------------------------|----------------------------------------------------------------------------------------------------|-------------------------------------------------------|----------------------------------------------------------------------------------------------------|
| Time Zone of Day Zone2 | Each time of day Zone2 can use<br>different LCR settings; each<br>time of day Zone2 can be<br>grouped up to 3 zones. The time<br>not belonging to any zone will<br>be Zone1 by default.<br>NOTE—LDK accepts 24 as00, if<br>input is 24 as the starting value,<br>and vice versa. 10-13 means<br>10:00:00(AM) – 01:00:00(PM) | FLEX3 + FLEX2 + HH-<br>HH (4 digits) +<br>[HOLD/SAVE] | VALUES –<br>FLEX1 = Time Zone1<br>FLEX2 = Time Zone2<br>FLEX3 = Time Zone3                                          |
| Time Zone of Day Zone3 | Each time of day Zone3 can use<br>different LCR settings; each<br>time of day Zone3 can be<br>grouped up to 3 zones. The time<br>not belonging to any zone will<br>be Zone1 by default.<br>NOTE—LDK accepts 24 as00, if<br>input is 24 as the starting value,<br>and vice versa. 10-13 means<br>10:00:00(AM) – 01:00:00(PM) | FLEX3 + FLEX3 + HH-<br>HH (4 digits) +<br>[HOLD/SAVE] | VALUES –<br>FLEX1 = Time Zone1<br>FLEX2 = Time Zone2<br>FLEX3 = Time Zone3<br>Value2:<br>Time = HH-HH (4<br>digits) |

# 3.7.2 Leading Digit Table (PGM 221)

The Leading Digit Table is used to check if digits dialed by the User are LCR Code (Admin PGM 221-FLEX2), the digits are converted and a CO line is secured according to the DMT (Admin PGM 222). In this program mode, the following items can be customized:

- 1. Press the [TRANS/PGM] button
- 2. Dial 221
- 3. Enter the appropriate VALUE (Leading Digit Table, Range=000-249).

| FLEX  | ITEM                             | DEFAULT         | REMARK (VALUE)                  |
|-------|----------------------------------|-----------------|---------------------------------|
| FLEX1 | FLEX2 LCR Type                   | BOTH            | BOTH: INT and COL               |
|       |                                  |                 | INT: internal dialing           |
|       |                                  |                 | COL: 3-way toggle               |
| FLEX2 | FLEX3 LCR Code (up to 12 digits) | NONE            | To be compared with the         |
|       |                                  |                 | dialed digits by a user.        |
| FLEX3 | FLEX4 DMT index for Day Zone1    | NONE (6 digits) | Meaning of 6 digits: each       |
| FLEX4 | FLEX5 DMT index for Day Zone2    |                 | pair (2 digits) is the index to |
| FLEX5 | FLEX6 DMT index for Day Zone3    |                 | the DMT for each time Zone      |
|       |                                  |                 | 1/2/3 (the [SPEED] button is    |
|       |                                  |                 | used to validate the            |
|       |                                  |                 | remaining index).               |

4. Follow the specific Procedure as listed in the Table.

| PGM 221               | DESCRIPTION                                                                                                    | PROCEDURE                                                        | COMMENTS                                                                                                    |
|-----------------------|----------------------------------------------------------------------------------------------------|------------------------------------------------------------------|----------------------------------------------------------------------------------------------------|
| LCR Type              | Used to select the LCR type.                                                                                                    | + FLEX1 + VALUE2 (LCR<br>type, refer to VALUES) +<br>[HOLD/SAVE] | VALUES –<br>Value2:<br>1 = INT, internal<br>dialing<br>2 = COL, after dialing<br>a CO access code<br>3 = BOTH, INT and<br>COL |
| LCR Code              | If digits dialed by the User are<br>equal to the determined value,<br>the digits will be converted and<br>a CO line will be secured<br>according to DMT (Admin PGM<br>222)           | + FLEX2 + VALUE2 (2<br>digits, Range=0-9, #, *) +<br>[HOLD/SAVE] |                                                                                                    |
| DMT Index             | Used to set the table index DMT<br>(Admin PGM 222) of Day<br>Zone2.<br>Because Day Zone1 has 3<br>different time zones, all three<br>table indices of each time must<br>be selected. | + FLEX3 + DMT Index (6<br>digits, Range=00-90) +<br>[HOLD/SAVE]  |                                                                                                    |
| DMT Index (Day Zone2) | Used to set the table index DMT<br>(Admin PGM 222) of Day<br>Zone2.<br>Because Day Zone2 has 3<br>different time zones, all three<br>table indices of each time must<br>be selected. | + FLEX4 + DMT Index (6<br>digits, Range=00-90) +<br>[HOLD/SAVE]  |                                                                                                    |
| DMT Index (Day Zone3) | Used to set the table index DMT<br>(Admin PGM 222) of Day<br>Zone3.<br>Because Day Zone3 has 3<br>different time zones, all three<br>table indices of each time must<br>be selected. | + FLEX5 + DMT Index (6<br>digits, Range=00-90) +<br>[HOLD/SAVE]  |                                                                                                    |
| FLEX Check Password   | If this value is set to ON, the<br>LDK System will request the<br>User account code when dialed<br>digits match the LCR code.                                                        | + FLEX6 + 1 (ON) +<br>[HOLD/SAVE]                                | VALUES –<br>0 = OFF<br>1 = ON                                                                                                 |

# 3.7.3 Digit Modification Table (PGM222)

Digit Modification Table (DMT) is used to convert the dialed digits and secure the outgoing CO line. In the LDK System, maximum of 100 DMT entries can be programmed. In this program mode, the following items can be customized:

- 1. Press the [TRANS/PGM] button
- 2. Dial 222
- 3. Enter the appropriate VALUE (DMT Table, Range=00-99); each DMT entry has six sub-attributes as shown.

#### **DMT TABLE**

| FLEX  | ITEM                                | DEFAULT | REMARK (VALUE)  |
|-------|-------------------------------------|---------|-----------------|
| FLEX1 | Added Digit Stream (A)              | NONE    | Up to 20 digits |
| FLEX2 | Removal Position (RP)               | 01      | 01-12           |
| FLEX3 | Number of Digits to be Removed (RN) | NONE    | 01-12           |
| FLEX4 | Add Position (AP)                   | 01      | 01-13           |
| FLEX5 | CO Line Group (C)                   | 01      | 1-8             |
| FLEX6 | Alternative DMT Index (ALT)         | NONE    | 00-24 (99)      |

#### 4. Follow the specific Procedure as listed in the Table.

| PGM 222                  | DESCRIPTION                                                                                                    | PROCEDURE                                                         | COMMENTS                                                                                                    |
|--------------------------|----------------------------------------------------------------------------------------------------|-------------------------------------------------------------------|----------------------------------------------------------------------------------------------------|
| Added Digit Stream       | This value is used to add digit<br>stream for User dialed digits (refer<br>to Add Position—PGM 222-<br>FLEX4)                                                                        | + FLEX1 + VALUE2 (20<br>digits, Range=0-9, #, *) +<br>[HOLD/SAVE] | VALUES –<br>[CALLBK] = Pause<br>[DND/FOR] = Dial tone<br>detection instead of<br>pause enter<br>[FLASH] = Station<br>Number Billing code |
| Removal Position         | Used to set the removal position<br>for User dialed digits. Some digits<br>will be removed from the<br>designated position up to this<br>amount.                                     | + FLEX2 + VALUE2 (2<br>digits, Range=01-12) +<br>[HOLD/SAVE]      |                                                                                                    |
| Add Position             | Used to set the add position fro<br>User dialed digits. Some digits are<br>added from the designated<br>position with Add Digit Stream.                                              | + FLEX4 + VALUE2 (2<br>digits, Range=01-13) +<br>[HOLD/SAVE]      |                                                                                                    |
| CO Line Group            | Used when LCR calls secure the<br>outgoing CO line. The idle CO line<br>within the CO Line Group of the<br>determined value is seized for<br>LCR calls.                              | + FLEX5 + VALUE2 (2<br>digits, Range=01-08) +<br>[HOLD/SAVE]      |                                                                                                    |
| Alternative DMT<br>Index | Used when LCR calls are unable<br>to secure an idle CO line within the<br>Admin PGM 222-FLEX5, LCR<br>calls will seize an idle CO Line<br>Group of this value from the DMT<br>Index. | + FLEX6 + VALUE2 (2<br>digits, Range=00-99) +<br>[HOLD/SAVE]      |                                                                                                    |

### 3.7.4 LCR Table Initialization (PGM 223)

- 1. Press the [TRANS/PGM] button
- 2. Dial 223
- 3. Follow the specific Procedure as listed in the Table below.

| PGM 223          | DESCRIPTION                                                          | PROCEDURE                                                   | COMMENTS                                                                                                    |
|------------------|----------------------------------------------------------------------|-------------------------------------------------------------|----------------------------------------------------------------------------------------------------|
| Removal Position | Changes the index of DMT<br>value for Day Zone1 to the new<br>value. | + FLEX1 + VALUE (6<br>digits, Range=00-99) +<br>[HOLD/SAVE] | VALUES –<br>FLEX1 = Day Zone1<br>FLEX2 = Day Zone2<br>FLEX3 = Day Zone3<br>FLEX4 = CO Line<br>Group Change<br>FLEX5 =<br>ALT Change<br>FLEX6 = AII LCR<br>Database Initialize |
| Day Zone 2       | Changes the index of DMT<br>value for Day Zone2 to the new<br>value. | + FLEX2 + VALUE (6<br>digits, Range=00-99) +<br>[HOLD/SAVE] | VALUES –<br>FLEX1 = Day Zone1<br>FLEX2 = Day Zone2<br>FLEX3 = Day Zone3<br>FLEX4 = CO Line<br>Group Change<br>FLEX5 =<br>ALT Change<br>FLEX6 = All LCR<br>Database Initialize |
| Day Zone 3       | Changes the index of DMT<br>value for Day Zone3 to the new<br>value. | + FLEX3 + VALUE (6<br>digits, Range=00-99) +<br>[HOLD/SAVE] | VALUES –<br>FLEX1 = Day Zone1<br>FLEX2 = Day Zone2<br>FLEX3 = Day Zone3<br>FLEX4 = CO Line<br>Group Change<br>FLEX5 =<br>ALT Change<br>FLEX6 = All LCR<br>Database Initialize |
| CO Line Group    | Change all CO Line Group<br>Values of DMT entry to the new<br>value. | + FLEX4 + VALUE (6<br>digits, Range=00-99) +<br>[HOLD/SAVE] | VALUES –<br>FLEX1 = Day Zone1<br>FLEX2 = Day Zone2<br>FLEX3 = Day Zone3<br>FLEX4 = CO Line<br>Group Change<br>FLEX5 =<br>ALT Change<br>FLEX6 = All LCR<br>Database Initialize |

| PGM 223               | DESCRIPTION                                                                   | PROCEDURE                                                   | COMMENTS                                                                                                    |
|-----------------------|-------------------------------------------------------------------------------|-------------------------------------------------------------|----------------------------------------------------------------------------------------------------|
| Alternative DMT Index | Changes all Alternative DMT<br>Index values of DMT entry to<br>the new value. | + FLEX5 + VALUE (6<br>digits, Range=00-99) +<br>[HOLD/SAVE] | VALUES –<br>FLEX1 = Day Zone1<br>FLEX2 = Day Zone2<br>FLEX3 = Day Zone3<br>FLEX4 = CO Line<br>Group Change<br>FLEX5 =<br>ALT Change<br>FLEX6 = All LCR<br>Database Initialize |
| Initialize All LCR    | Initializes the all LCR Admin<br>data to the default value.                   | + FLEX6 + [HOLD/SAVE]                                       | VALUES –<br>FLEX1 = Day Zone1<br>FLEX2 = Day Zone2<br>FLEX3 = Day Zone3<br>FLEX4 = CO Line<br>Group Change<br>FLEX5 =<br>ALT Change<br>FLEX6 = AII LCR<br>Database Initialize |

# 3.8 Toll Table (PGM 224 – 226)

Toll tables are used for accessing certain toll free calls as well as not allowing certain calls for Stations assigned to a particular Station COS.

### 3.8.1 Toll Exception Table (PGM 224)

The Allow/Deny Tables are organized into 2 sets of tables to support 2 different toll plans at one installed site. Each allow/deny table may contain up to 30 number strings. All bins of allow and deny tables have no default entries. Each number string can contain up to 14 entries including any number 0-9, \*, #, and 'Don't 'Care.'

The following rules should be remembered when setting up the Allow/Deny tables:

- If the tables have no entries, no restriction is applied.
- If entries are made in only the Allow table, then only those numbers are allowed.
- If entries are made only in the Deny table, then only those numbers are denied.
- If there are entries in both tables, the allow table is searched at first and if the number is found, it is allowed. If not found, the deny table is searched and if the number is found, it is denied. If it is not found in either table, it is allowed.

- 1. Press the [TRANS/PGM] button
- 2. Dial 224
- 3. Follow the specific Procedure as listed in the Table below.

| PGM 224       | DESCRIPTION                                                                                                    | PROCEDURE                                                                                                    | COMMENTS |
|---------------|----------------------------------------------------------------------------------------------------|----------------------------------------------------------------------------------------------------|----------|
| Allow Table A | Used to check whether the<br>digits dialed by a COS2 and<br>COS4 Station match with the<br>allowed toll pass digits.<br>NOTE—Allow Table A is only<br>used when the COS of the<br>dialed Station is COS2 or 4. | + FLEX1 + VALUE (refer<br>to Allow Table,<br>Range=01-30) + Allow<br>Number (Max. 14 digits,<br>Range=0-9, #, *) +<br>[HOLD/SAVE] |          |
| Deny Table A  | Used to check whether the<br>digits dialed by a COS2 and<br>COS4 Station match with the<br>denied toll pass digits.<br>NOTE—Deny Table A is only<br>used when the COS of the<br>dialed Station is COS2 or 4.   | + FLEX2 + VALUE (refer<br>to Deny Table,<br>Range=01-30) + Deny<br>Number (Max. 14 digits,<br>Range=0-9, #, *) +<br>[HOLD/SAVE]   |          |

| PGM 224       | DESCRIPTION                                                                                                    | PROCEDURE                                                                                                    | COMMENTS |
|---------------|----------------------------------------------------------------------------------------------------|----------------------------------------------------------------------------------------------------|----------|
| Allow Table B | Used to check whether the<br>digits dialed by a COS3 and<br>COS4 Station match with the<br>allowed toll pass digits.<br>NOTE—Allow Table B is only<br>used when the COS of the<br>dialed Station is COS3 or 4. | + FLEX3 + VALUE (refer<br>to Allow Table,<br>Range=01-30) + Allow<br>Number (Max. 14 digits,<br>Range=0-9, #, *) +<br>[HOLD/SAVE]       |          |
| Deny Table B  | Used to check whether the<br>digits dialed by a COS3 and<br>COS4 Station match with the<br>denied toll pass digits.<br>NOTE—Deny Table B is only<br>used when the COS of the<br>dialed Station is COS3 or 4.   | + FLEX4 + VALUE (refer<br>to Deny Table,<br>Range=01-30) + Deny<br>Number (Max. 14 digits,<br>Range=0-9, <i>#</i> , *) +<br>[HOLD/SAVE] |          |
| Allow Table C | Used to check whether the<br>digits dialed by a COS8 Station<br>match with the allowed toll pass<br>digits.<br>NOTE—Allow Table C is only<br>used when the COS of the<br>dialed Station is COS8.               | + FLEX5 + VALUE (refer<br>to Allow Table,<br>Range=01-30) + Allow<br>Number (Max. 14 digits,<br>Range=0-9, #, *) +<br>[HOLD/SAVE]       |          |
| Deny Table C  | Used to check whether the<br>digits dialed by a COS8 Station<br>match with the denied toll pass<br>digits.<br>NOTE—Deny Table C is only<br>used when the COS of the<br>dialed Station is COS8.                 | + FLEX6 + VALUE (refer<br>to Deny Table,<br>Range=01-30) + Deny<br>Number (Max. 14 digits,<br>Range=0-9, #, *) +<br>[HOLD/SAVE]         |          |
| Allow Table D | Used to check whether the<br>digits dialed by a COS9 Station<br>match with the allowed toll pass<br>digits.<br>NOTE—Allow Table D is only<br>used when the COS of the<br>dialed Station is COS9.               | + FLEX7 + VALUE (refer<br>to Allow Table,<br>Range=01-30) + Allow<br>Number (Max. 14 digits,<br>Range=0-9, #, *) +<br>[HOLD/SAVE]       |          |
| Deny Table D  | Used to check whether the<br>digits dialed by a COS9 Station<br>match with the denied toll pass<br>digits.<br>NOTE—Deny Table D is only<br>used when the COS of the<br>dialed Station is COS9.                 | + FLEX8 + VALUE (refer<br>to Deny Table,<br>Range=01-30) + Deny<br>Number (Max. 14 digits,<br>Range=0-9, #, *) +<br>[HOLD/SAVE]         |          |

#### ALLOW/DENY TABLE

| RULE | ENTRY     |           | CONDITIONS &                                   | RESULTS                               |
|------|-----------|-----------|------------------------------------------------|---------------------------------------|
|      | ALLOW     | DENY      | ALLOW TABLE                                    | DENY TABLE                            |
| 1    | Not Exist | Not Exist | No Restriction                                 | No Restriction                        |
| 2    | Exist     | Not Exist | Found-allowed<br>Not Found-denied              |                                       |
| 3    | Not Exist | Exist     |                                                | Found-allowed<br>Not Found-<br>denied |
| 4    | Exist     | Exist     | Found-allowed<br>Not Found-check Deny<br>Table | Found-denied<br>Not Found-<br>allowed |

### 3.8.2 Canned Toll Tables (PGM 225)

In addition to the basic toll restrictions, Stations within COS5 or 6 are subject to dial restrictions based on the Canned Allow and Deny Tables. This program permits entries in the Canned toll tables. Both the Allow and Deny tables have 20 bins of up to 14 digits.

- 1. Press the [TRANS/PGM] button
- 2. Dial 225
- 3. Follow the specific Procedure as listed in the Table below.

| PGM 225     | DESCRIPTION                                                                                                    | PROCEDURE                                                                                                    | COMMENTS                              |
|-------------|----------------------------------------------------------------------------------------------------|----------------------------------------------------------------------------------------------------|---------------------------------------|
| Allow Table | Used to check whether the<br>digits dialed by a COS5 and<br>COS6 Station match with the<br>allowed toll pass digits.<br>NOTE—Allow Table A is only<br>used when the COS of the<br>dialed Station is COS5 or 6. | + FLEX1 + VALUE<br>(Range=01-20) + Allow<br>Number (Max. 14 digits,<br>Range=0-9, #, *,<br>[DND/FOR]) +<br>[HOLD/SAVE] | VALUES –<br>[DND/FOR] = Don't<br>Care |
| Deny Table  | Used to check whether the<br>digits dialed by a COS5 and<br>COS6 Station match with the<br>denied toll pass digits.<br>NOTE—Deny Table A is only<br>used when the COS of the<br>dialed Station is COS5 or 6.   | + FLEX1 + VALUE<br>(Range=01-20) + Deny<br>Number (Max. 14 digits,<br>Range=0-9, #, *,<br>[DND/FOR]) +<br>[HOLD/SAVE]  | VALUES –<br>[DND/FOR] = Don't<br>Care |

### 3.8.3 Emergency Service Call (PGM 226)

The Emergency Code Table is used for Emergency Call Service. All Stations, regardless of COS, can dial the emergency codes in this table. In this program mode, the following items can be customized:

- 1. Press the [TRANS/PGM] button
- 2. Dial 226
- 3. Follow the specific Procedure as listed in the Table below.

| PGM 226                | DESCRIPTION                                      | PROCEDURE                                                                                   | COMMENTS |
|------------------------|--------------------------------------------------|---------------------------------------------------------------------------------------------|----------|
| Emergency Service Call | Maximum of 10 emergency codes can be programmed. | + Bin Number (Range=1-<br>10) + VALUE (max. 14<br>digits; Range=0-9, #, *) +<br>[HOLD/SAVE] |          |

# 3.9 Tables (PGM 227 – 236)

### 3.9.1 Authorization Code Table (PGM 227)

The authorization code table entries consist of each Station password and extra account codes. The table entry from 001 to the maximum capacity of Station numbers are saved along with the password of each Station. CO Line Groups can be marked to deny access until a matched authorization code is entered. In this case, a DND warning tone is provided when the CO Line Group access code is dialed.

- 1. Press the [TRANS/PGM] button
- 2. Dial 227
- 3. Enter the appropriate Bin number (Range=001-200)
- 4. Follow the specific Procedure as listed in the Table below.

| PGM 227                            | DESCRIPTION                                                                                                    | PROCEDURE                                                                    | COMMENTS                         |
|------------------------------------|----------------------------------------------------------------------------------------------------|------------------------------------------------------------------------------|----------------------------------|
| Authorization Code<br>Table        | If the dialed Authorization code<br>is verified, a CO dial tone will be<br>presented. Otherwise, an error<br>tone will be heard and access to<br>the group will be denied.<br>Stations or Admin programming<br>can enter authorization codes.<br>The Administrator can see and<br>change Station passwords—no<br>duplicate entries. In the ARIA<br>SOHO System, the total number<br>of allowed authorization codes<br>is 200. | + FLEX1 + Authorization<br>Code (3-11 digits;<br>Range=0-9) +<br>[HOLD/SAVE] | VALUES –<br>Default=Not Assigned |
| Day COS of<br>Authorization Code   | Day COS of Stations can only<br>be viewed; COS for extra<br>entries can also be assigned.                                                                                                    | + FLEX2 + Class of<br>Service (Range=1-9) +<br>[HOLD/SAVE]                   |                                  |
| Night COS of<br>Authorization Code | Night COS of Stations can only<br>be viewed; Night COS for extra<br>entries can also be assigned.                                                                                                    | + FLEX3 + Class of<br>Service (Range=1-9) +<br>[HOLD/SAVE]                   |                                  |

# 3.9.2 Custom Call Routing (PGM 228)

The caller can select the destination according to the options outlined in the VMIB announcement. In the LDK system, maximum 70 VMIB announcements can be used, and 10 different destination types can be selected (refer to Procedure table). In this program mode, the following items can be customized:

- 1. Press the [TRANS/PGM] button
- 2. Dial 228
- 3. Enter the appropriate CCR Table Number (Range=1-70)
- 4. Press FLEX1
- 5. Enter the appropriate Bin number (Range=FLEX1-FLEX10)
- 6. Follow the specific Procedure as listed in the Table below.

| PGM 228           | DESCRIPTION                                                                                                    | PROCEDURE                                                         | COMMENTS |
|-------------------|----------------------------------------------------------------------------------------------------|-------------------------------------------------------------------|----------|
| Station           | The call will ring at the designated Station.                                                                                                    | + 01 + Station Number +<br>[HOLD/SAVE]                            |          |
| Hunt Group        | The call will ring at the designated member Station in the Group.                                                                                  | + 02 + Hunt Group<br>Number + [HOLD/SAVE]                         |          |
| VMIB Announcement | The designated VMIB<br>announcement will be played to<br>the caller.                                                                               | + 03 + VMIB<br>Announcement Number +<br>[HOLD/SAVE]               |          |
| VMIB Drop         | The designated VMIB<br>announcement will be played to<br>the caller and the call will be<br>disconnected after the VMIB<br>announcement is played. | + 04 + VMIB<br>Announcement Number +<br>[HOLD/SAVE]               |          |
| System Speed      | The call will be routed to the<br>System Speed telephone<br>number.                                                                                | + 05 + System Speed<br>Number (Range=2000-<br>2499) + [HOLD/SAVE] |          |

| PGM 228         | DESCRIPTION                                                    | PROCEDURE                                                    | COMMENTS                                     |
|-----------------|----------------------------------------------------------------|--------------------------------------------------------------|----------------------------------------------|
| Internal Page   | The call ring will page to the designated internal page zones. | + 06 + Internal Page<br>Number (Range=1-10) +<br>[HOLD/SAVE] |                                              |
| External Page   | The call ring will page to the designated external page zones. | + 07 + External Page<br>Number (1) +<br>[HOLD/SAVE]          |                                              |
| All Call Page   | The call ring will page to all page zones.                     | + 08 + VALUE (Range=1-<br>2) + [HOLD/SAVE]                   | VALUES –<br>1 = INT All Page<br>2 = All Page |
| Conference Room | The call will be routed to the Conference Room.                | + 10 + Conference Room<br>Number + [HOLD/SAVE]               |                                              |

# 3.9.3 Executive/Secretary Table (PGM 229)

- 1. Press the [TRANS/PGM] button
- 2. Dial 229
- 3. Follow the specific Procedure as listed in the Table below.

| PGM 229                       | DESCRIPTION                                                                                                    | PROCEDURE                                                                          | COMMENTS                                                            |
|-------------------------------|----------------------------------------------------------------------------------------------------|------------------------------------------------------------------------------------|---------------------------------------------------------------------|
| Executive/ Secretary<br>Table | When the Executive Station<br>designated is in a DND state,<br>intercom and transfer calls will<br>be automatically routed to the<br>designated Attendant Station<br>corresponding to the Executive. | + VALUE (Range=01-06)<br>+ Executive Station +<br>Attendant Station<br>[HOLD/SAVE] | VALUES –<br>Default = Executive/<br>Secretary pairs Not<br>Assigned |

### 3.9.4 System Speed Zone (PGM 232)

- 1. Press the [TRANS/PGM] button
- 2. Dial 232
- 3. Enter the appropriate Speed Zone number (Range=01-10)
- 4. Follow the specific Procedure as listed in the Table below.

| PGM 232                         | DESCRIPTION                                                                                                    | PROCEDURE                                                                | COMMENTS                                                                                                    |  |
|---------------------------------|----------------------------------------------------------------------------------------------------|--------------------------------------------------------------------------|----------------------------------------------------------------------------------------------------|--|
| Speed Bin Range in<br>Zone      | The System Speed Bin zone<br>can be grouped up to 10<br>System Speed zones.<br>The system Speed Bin section<br>between 2000 and 2199 is<br>defined as the toll-free zone; the<br>System Speed dial numbers<br>within this zone are not checked<br>by the toll table. | + FLEX1 + VALUE2 +<br>Zone (Range=220-2499)<br>+ [HOLD/SAVE]             | VALUE –<br>F1 = Zone<br>F2 = Station<br>F3 = Toll Check<br>F4 = Authorization<br>Check                      |  |
| Station Range to Access<br>Zone | The accessibility of System<br>Speed zones can be assigned<br>to each Station.<br>NOTE—When there are too<br>many Stations to view, scroll<br>data using the volume up/down<br>keys.                                                                                 | + FLEX2 + VALUE2 +<br>Station Number<br>(Range=100-157) +<br>[HOLD/SAVE] | VALUE –<br>F1 = Zone<br>F2 = Station<br>F3 = Toll Check<br>F4 = Authorization<br>Check                      |  |
| Toll Checking                   | If this value is set to ON, the<br>Speed dial of this zone is<br>checked by the toll table.                                                                                                    | + FLEX3 + VALUE2 + 1<br>(ON) + [HOLD/SAVE]                               | VALUE –<br>F1 = Zone<br>F2 = Station<br>F3 = Toll Check<br>F4 = Authorization<br>Check<br>0 = OFF<br>1 = ON |  |
| Authorization Check             | If this value is set, the Station<br>User must enter the value to<br>use the Speed Dial of each<br>System Speed Zone.                                                                                                    | + FLEX4 + VALUE2 (5<br>digits, Range=0-9) +<br>[HOLD/SAVE]               | VALUES –<br>Default = Not<br>Assigned                                                                       |  |

### 3.9.5 Weekly Time Table (PGM 233)

The Weekly time Table can manage ring mode changes automatically. For example the office work starts at 9:00AM and finishes at 5:00PM during week days; weekends start at 5:00PM on Fridays, lasting through Sunday, as shown in the following table:

#### SAMPLE WEEKLY TIME TABLE

| WEEKLY TBL: MON    | WEEKLY TBL: TUE    | WEEKLY TBL: WED    | WEEKLY TBL: THU    |
|--------------------|--------------------|--------------------|--------------------|
| D:09:00 N:17:00 W: | D:09:00 N:17:00 W: | D:09:00 N:17:00 W: | D:09:00 N:17:00 W: |
| WEEKLY TBL:FRI     | WEEKLY TBL: SAT    | WEEKLY TBL: SUN    |                    |
| D:09:00 N: W:17:00 | D: N: W:00:00      | D: N: W:00:00      |                    |

- 1. Press the [TRANS/PGM] button
- 2. Dial 233
- 3. Follow the specific Procedure as listed in the Table below.

| PGM 233           | DESCRIPTION                                                                                                    | PROCEDURE                                                                                                    | COMMENTS |
|-------------------|----------------------------------------------------------------------------------------------------|----------------------------------------------------------------------------------------------------|----------|
| Weekly Time Table | Use of the Weekly Time Table is<br>executed by the System<br>Attendant and each Intercom<br>Tenancy Group Attendant. | + VALUE (Range=0-5) +<br>FLEX1 + Day Mode<br>(Range=FLEX1-FLEX7) +<br>Day, Night, Weekend<br>Mode (FLEX1-FLEX3) +<br>Time (HH/MM) +<br>[HOLD/SAVE] |          |

### 3.9.6 Voice Mail Dialing Table (PGM 234)

In this program mode, the following items can be customized:

- 1. Press the [TRANS/PGM] button
- 2. Dial 234
- 3. Follow the specific Procedure as listed in the Table below.

| PGM 234                     | DESCRIPTION                                                                         | PROCEDURE                                                                                                    | COMMENTS                             |
|-----------------------------|-------------------------------------------------------------------------------------|----------------------------------------------------------------------------------------------------|--------------------------------------|
| Voice Mail Dialing<br>Table | Defines the interface for dialing<br>between the LDK and the<br>external VM device. | + VALUE (Range=1-9,<br>refer to Table) + VALUE2<br>(Range=1-2, refer to<br>VALUES) + Prefix/Suffix<br>Code (Up to 12 digits) +<br>[HOLD/SAVE] | VALUES –<br>1 = PREFIX<br>2 = SUFFIX |
|                             |                                                                                     |                                                                                                    |                                      |

### VOICE MAIL DEFAULT TABLE

| DIGIT | ITEM       | VALUE | DEFAULT                    | REMARK           |
|-------|------------|-------|----------------------------|------------------|
| 1     | VM Table 1 |       | Prefix: P#                 | Put Mail         |
| 2     | VM Table 2 |       | Prefix: P##<br>Suffix: -   | Get Mail         |
| 3     | VM Table 3 |       | Prefix: P#*3P<br>Suffix: - | Busy Table       |
| 4     | VM Table 4 |       | Prefix: P#*4P<br>Suffix: - | No Answer Table  |
| 5     | VM Table 5 |       | Prefix: P#*5P<br>Suffix: - | Error Table      |
| 6     | VM Table 6 |       | Prefix: P#*6P<br>Suffix: - | DND Table        |
| 7     | VM Table 7 |       | Prefix:<br>Suffix: -       |                  |
| 8     | VM Table 8 |       | Prefix:<br>Suffix: -       |                  |
| 9     | VM Table 9 |       | ****                       | Disconnect Table |

# 3.10 Other Tables

# 3.10.1 Nation Specific (PGM 400 – 423)

| PGM | FLEX | ITEM         | RANGE | DEFAULT | REMARK |
|-----|------|--------------|-------|---------|--------|
| 400 |      | DTIB RX Gain |       |         |        |
|     | 1    | DTIB/DKT     | 00-63 | 26      |        |
|     | 2    | DTIB/SLT     | 00-63 | 22      |        |
|     | 3    | DTIB/RESERV  | 00-63 | 30      |        |
|     | 4    | DTIB/RESERV  | 00-63 | 26      |        |
|     | 5    | DTIB/ACO     | 00-63 | 22      |        |
|     | 6    | DTIB/RESERV  | 00-63 | 26      |        |
|     | 7    | DTIB/RESERV  |       |         |        |
|     | 8    | DTIB/VMIB    | 00-63 | 29      |        |
|     | 9    | DTIB/DTMF    | 00-63 | 8       |        |
|     | 10   | DTIB/TONE    | 00-63 | 32      |        |
|     | 11   | DTIB/MUSIC1  | 00-63 | 29      |        |
|     | 12   | DTIB/RESERV  |       |         |        |
|     | 13   | DTIB/RESERV  |       |         |        |
| 400 |      | SLIB RX Gain |       |         |        |
|     | 1    | SLIB/DKT     | 00-63 | 32      |        |
|     | 2    | SLIB/SLT     | 00-63 | 32      |        |
|     | 3    | SLIB/RESERV  | 00-63 |         |        |
|     | 4    | SLIB/RESERV  | 00-63 |         |        |
|     | 5    | SLIB/ACO     | 00-63 | 32      |        |
|     | 6    | SLIB/RESERV  | 00-63 |         |        |
|     | 7    | SLIB/RESERV  |       |         |        |
|     | 8    | SLIB/VMIB    | 00-63 | 40      |        |
|     | 9    | SLIB/DTMF    | 00-63 | 28      |        |
|     | 10   | SLIB/TONE    | 00-63 | 38      |        |
|     | 11   | SLIB/MUSIC1  | 00-63 | 40      |        |
|     | 12   | SLIB/MUSIC2  | 00-63 | 40      |        |
|     | 13   | SLIB/RESERV  |       |         |        |
| 404 |      | ACOB RX Gain |       |         |        |
|     | 1    | ACOB/DKT     | 00-63 | 28      |        |
|     | 2    | ACOB/SLT     | 00-63 | 32      |        |
|     | 3    | ACOB/RESERV  | 00-63 |         |        |
|     | 4    | ACOB/RESERV  | 00-63 |         |        |
|     | 5    | ACOB/ACO     | 00-63 | 36      |        |
|     | 6    | ACOB/RESERV  | 00-63 |         |        |
|     | 7    | ACOB/RESERV  |       |         |        |
|     | 8    | ACOB/VMIB    | 00-63 | 37      |        |
|     | 9    | ACOB/DTMF    | 00-63 | 37      |        |
|     | 10   | ACOB/TONE    | 00-63 | 37      |        |
|     | 11   | SLIB/MUSIC1  | 00-63 | 37      |        |
|     | 12   | ACOB/MUSIC2  | 00-63 | 37      |        |
|     | 13   | ACOB/RESERV  |       |         |        |
|     | 14   | ACOB/MODEM   | 00-63 | 37      |        |
| 407 |      | VMIB RX Gain |       |         |        |
|     | 1    | VMIB/DKT     | 00-63 | 21      |        |

| PGM | FLEX | ITEM            | RANGE | DEFAULT | REMARK   |
|-----|------|-----------------|-------|---------|----------|
|     | 2    | VMIB/SLT        | 00-63 | 21      |          |
|     | 3    | VMIB/RESERV     | 00-63 |         |          |
|     | 4    | VMIB/RESERV     | 00-63 |         |          |
|     | 5    | VMIB/ACO        | 00-63 | 23      |          |
|     | 6    | VMIB/RESERV     | 00-63 |         |          |
|     | 7    | VMIB/RESERV     |       |         |          |
|     | 8    | VMIB/RESERV     |       | 32      |          |
|     | 9    | VMIB/RESERV     |       | 32      |          |
| 408 |      | DTMF RC Gain    |       | 02      |          |
| 400 | 1    |                 | 00-63 | 17      |          |
|     | 2    |                 | 00-63 | 17      |          |
|     | 2    |                 | 00-63 | 15      |          |
|     | 3    |                 | 00-63 | 15      |          |
|     | 4    |                 | 00-03 |         |          |
| 400 | 5    |                 |       |         |          |
| 409 | 1    |                 | 00.62 | 26      |          |
|     |      |                 | 00-63 | 20      |          |
|     | 2    |                 | 00-63 | 20      |          |
|     | 3    |                 | 00-63 |         |          |
|     | 4    | EXT/RESERV      | 00-63 |         |          |
|     | 5    | EXT/ACO         | 00-63 | 28      |          |
|     | 6    | EXT/RESERV      | 00-63 |         |          |
|     | 7    | EXT/RESERV      | _     |         |          |
|     | 8    | EXT/VMIB        | 00-63 | 37      |          |
|     | 9    | EXT/MUSIC1      | 00-63 | 37      |          |
|     | 10   | EXT/MUSIC2      | 00-63 | 37      |          |
|     | 11   | EXT/RESERV      | 00-63 | 37      |          |
| 410 |      | CPT Gain        |       |         |          |
|     | 1    | CPT/ACO         | 00-63 | 15      |          |
|     | 2    | CPT/RESERV      | 00-63 |         |          |
|     | 3    | CPT/RESERV      |       |         |          |
| 411 |      | MODEM Gain      |       |         |          |
|     | 1    | MODEM/ACO       | 00-63 | 20      |          |
|     | 2    | MODEM/RESERV    | 00-63 |         |          |
|     | 3    | MODEM/RESERV    |       |         |          |
| 412 |      | Short SLIB Gain |       |         | SAF Only |
|     | 1    | Short ACO       | 00-63 | 32      |          |
|     | 2    | Long ACO        | 00-63 | 32      |          |
| 413 |      | Long Gain       |       |         | SAF Only |
|     | 1    | Short ACO       | 00-63 | 40      |          |
|     | 2    | Long ACO        | 00-63 | 40      |          |
| 414 |      | Far SLIB Gain   |       |         | SAF Only |
|     | 1    | Short ACO       | 00-63 | 44      |          |
|     | 2    | Long ACO        | 00-63 | 44      | 1        |
| 415 |      | Short ACO Gain  |       |         | SAF Only |
| -   | 1    | Short SLIB      | 00-63 | 37      | ,        |
|     | 2    | Long SLIB       | 00-63 | 46      | 1        |
|     | 3    | Far SLIB        | 00-63 | 50      | 1        |
|     | 4    |                 | 00-63 | 26      | -        |
| 416 |      | Long ACO Gain   |       |         | SAF Only |
|     | 1    | Short SLIR      | 00-63 | 37      |          |
|     | 2    |                 | 00-63 | 46      | -        |
|     | 2    | Far SLIB        | 00-63 | 50      | -        |
|     | 0    |                 | 00 00 | 00      |          |

| PGM | FLEX | ITEM              | RANGE    | DEFAULT    | REMARK   |
|-----|------|-------------------|----------|------------|----------|
|     | 4    | DTIB              | 00-63    | 32         |          |
| 420 |      | System Tone       |          |            |          |
|     |      | Frequency         |          |            |          |
|     | 1    | Dial Tone         | 4 digits | 0400, 0425 |          |
|     | 2    | Ring-Back Tone    | 4 digits | 0400, 0425 |          |
|     | 3    | Busy Tone         | 4 digits | 0400, 0000 |          |
|     | 4    | Error Tone        | 4 digits | 0400, 0000 |          |
|     | 5    | Dummy Dial Tone   | 4 digits | 0350, 0440 |          |
| 421 |      | Differential Ring |          |            |          |
|     |      | Frequency         |          |            |          |
|     | 1    | Ring 1            | 4 digits | 1000, 1020 |          |
|     | 2    | Ring 2            | 4 digits | 0890, 0910 |          |
|     | 3    | Ring 3            | 4 digits | 1260, 1280 |          |
|     | 4    | Ring 4            | 4 digits | 0800, 0820 |          |
| 422 |      | Distinct Ring     |          |            |          |
|     |      | Frequency         |          |            |          |
|     | 1    | Ring 1            | 4 digits | 0480, 0000 |          |
|     | 2    | Ring 2            | 4 digits | 0400, 0000 |          |
|     | 3    | Ring 3            | 4 digits | 0620, 0000 |          |
|     | 4    | Ring 4            | 4 digits | 0770, 0000 |          |
| 423 |      | ACNR Tone         |          |            |          |
|     |      | Cadence           |          |            |          |
|     | 1    | Ring-Back Tone    | 0-255    | 050, 100   |          |
|     | 2    | Busy Tone         | 0-255    | 025, 025   |          |
|     | 3    | Error Tone        | 0-255    | 012, 012   |          |
|     | 4    | S-Dial Tone       | 0-255    | 070, 000   |          |
| 424 |      | DTIB ACO Rx Gain  |          |            | SAF Only |
|     | 1    | Short ACO         | 00-63    | 37         |          |
|     | 2    | Long ACO          | 00-63    | 42         | ]        |

# 3.10.2 Initialization (PGM 450)

| PGM | FLEX | ITEM                   | RANGE    | DEFAULT | REMARK       |
|-----|------|------------------------|----------|---------|--------------|
| 450 |      | Initialization         |          |         |              |
|     | 1    | Flexible Numbering     |          |         | PGM105,      |
|     |      | Plan Initialization    |          |         | PGM106,      |
|     |      |                        |          |         | PGM107       |
|     | 2    | Station Database       |          |         | PGM110,      |
|     |      | Initialization         |          |         | PGM111,      |
|     |      |                        |          |         | PGM112,      |
|     |      |                        |          |         | PFM113,      |
|     |      |                        |          |         | PGM114,      |
|     |      |                        |          |         | PGM116,      |
|     |      |                        |          |         | PGM117,      |
|     |      |                        |          |         | PGM118,      |
|     |      |                        |          |         | PGM119,      |
|     |      |                        |          |         | PGM121,      |
|     |      |                        |          |         | PGM122,      |
|     |      |                        |          |         | PGM123,      |
|     |      |                        |          |         | PGM124,      |
|     |      |                        |          |         | PGM179       |
|     | 3    | CO Line Database       |          |         | PGM140.      |
|     |      | Initialization         |          |         | PGM141.      |
|     |      |                        |          |         | {GM142.      |
|     |      |                        |          |         | PGM143.      |
|     |      |                        |          |         | PGM144.      |
|     | 4    | System Feature         |          |         | PGM160 –     |
|     |      | Database               |          |         | PGM177.      |
|     |      | Initialization         |          |         | PGM108       |
|     | 5    | Station Group          |          |         | PGM190       |
|     |      | Database               |          |         | PGM191       |
|     |      | Initialization         |          |         |              |
|     | 7    | Reserved               |          |         | None         |
|     |      |                        |          |         | (Reserved)   |
|     | 8    | System Timer           |          |         | PGM180 -     |
|     | Ũ    | Database               |          |         | PGM182       |
|     |      | Initialization         |          |         |              |
|     | 9    | Toll Table Database    |          |         | PGM224       |
|     | Ũ    | Initialization         |          |         | PGM225       |
|     | 10   | I CR Database          |          |         | PGM220 -     |
|     |      | Initialization         |          |         | PGM222       |
|     | 11   | Tables Initialization  |          |         | PGM227 –     |
|     |      |                        |          |         | PGM229       |
|     |      |                        |          |         | PGM232 –     |
|     |      |                        |          |         | PGM229       |
|     | 12   | Flexible Button        |          |         | PGM115       |
|     |      | Program Initialization |          |         |              |
|     | 14   | All Database           |          |         | Above All    |
|     |      | Initialization         |          |         |              |
|     | 15   | System Reset By        | <u> </u> |         |              |
|     |      | Software               |          |         |              |
|     | 16   |                        |          |         | Reroute DEST |
|     |      |                        |          |         | of PGM 221   |
|     | 17   | Board Data             |          |         | DCM 340      |
| 1   | 1 17 | Dualu Dala             | 1        | 1       | F GIVI 340   |

# 3.10.3 Print Port Database (PGM 451)

| PGM | FLEX          | ITEM               |            | RANGE | DEFAULT  | REMARK  |
|-----|---------------|--------------------|------------|-------|----------|---------|
| 451 |               | Print F            | ort Data   |       |          |         |
|     | 1             | Flexib             | е          |       |          |         |
|     |               | Numb               | ering Plan |       |          |         |
|     |               | Print              |            |       |          |         |
|     | 2             | Station            | n Database | STN_R |          |         |
|     |               | Print              |            |       |          |         |
|     | 3             | CO Line            |            | CO_R  |          |         |
|     |               | Datab              | ase Print  |       |          |         |
|     | 4             | System Feature     |            |       |          |         |
|     |               | Database Print     |            |       |          |         |
|     | 5             | Station            | n Group    |       |          |         |
|     |               | Datab              | ase Print  |       |          |         |
|     | 7             | Syster             | n Timer    |       |          |         |
|     |               | Datab              | ase Print  |       |          |         |
|     | 8             | Toll Ta            | able       |       |          |         |
|     |               | Datab              | ase Print  |       |          |         |
|     | 9             | LCR E              | atabase    |       |          |         |
|     |               | Print              |            |       |          |         |
|     | 10            | Other Tables Print |            |       |          |         |
|     | 11            | Nation Specific    |            |       |          |         |
|     | 40            | Datab              | ase Print  |       |          |         |
|     | 12 Flexible t |                    | e Button   | SIN_R |          |         |
|     | 4.4           |                    |            |       |          |         |
|     | 14            |                    |            |       |          |         |
|     | 15            | Drint              | lessaye    |       |          |         |
|     |               | FIIII              |            |       |          |         |
|     |               | 1                  |            | 00-12 | Nation   |         |
|     |               | 1                  | Language   | 00-12 | Specific |         |
|     |               |                    |            |       | Opecilic |         |
|     |               |                    |            |       |          | 04:SWF  |
|     |               |                    |            |       |          | 05:DAN  |
|     |               |                    |            |       |          | 06:NOR  |
|     |               |                    |            |       |          |         |
|     |               |                    |            |       |          |         |
|     |               |                    |            |       |          |         |
|     |               |                    |            |       |          |         |
|     |               |                    |            |       |          |         |
|     |               |                    |            |       |          |         |
|     |               |                    |            |       |          | 12.1.01 |
|     |               |                    |            |       |          |         |
|     |               | 2                  | Station    | 0-2   | 0        |         |
|     |               | -                  | Type       |       | Ĩ        | 1 G-GAP |
|     |               |                    |            |       |          | 2:LARGE |
|     | 16            | Quit P             | rint       |       |          |         |
|     | 1             |                    |            |       | 1        | 1       |

# ADMIN PROGRAMMING TABLES

# Numbering Plan

The following numbering plan can be changed by Admin Programming 104-107 depending on the user's needs. To enter user programming mode, press the [TRANS/PGM] button on the keyset or dial 563 on a SLT.

#### FLEXIBLE NUMBERING PLAN

| FUNCTION CODE           | ITEM                                               | REMARK |
|-------------------------|----------------------------------------------------|--------|
| 100-151                 | Intercom Call                                      |        |
| 620-629                 | Group Pilot Number                                 |        |
| 501-510                 | Internal Page Number                               |        |
| 543                     | Internal All Call Page                             |        |
| 544                     | Meet Me Page                                       |        |
| 545                     | External Page Zone                                 |        |
| 549                     | All Call Page (INT & ENT)                          |        |
| 550                     | SMDR Account Code Enter                            | SLT    |
| 551                     | Flash Command to CO Line                           | SLT    |
| 552                     | Last Number Redial                                 | SLT    |
| 553                     | DND (Toggle ON/OFF)                                | SLT    |
| 554                     | Call Forward                                       | SLT    |
| 555                     | Speed Dial Programming                             | SLT    |
| 556                     | Message Wait/Callback Enable                       | SLT    |
| 557                     | Message Wait/Callback Return                       | SLT    |
| 558                     | Speed Dial Access                                  | SLT    |
| 559                     | Cancel DND/FWD/Pre-MSG                             | SLT    |
| 560                     | SLT Hold                                           | SLT    |
| 561                     | Forced Log In                                      |        |
| 562                     | Forced Log Out                                     |        |
| 563                     | Programming Mode Enter Code                        | SLT    |
| 564                     | ACD Route                                          |        |
| 565                     | Alarm Reset                                        |        |
| 566                     | Group Call Pickup                                  |        |
| 568                     | UCD DND                                            |        |
| 569                     | Night Answer                                       |        |
| 601-608                 | Call Parking Locations                             |        |
| 7                       | Direct Call Pickup                                 |        |
| 8XX                     | CO Line Group Access                               |        |
| 88XX                    | Individual CO Access                               |        |
| 8*                      | Retrieve Held CO Line                              |        |
| 8#*xx                   | Retrieve Held Individual CO Line                   |        |
| 9 (or 0, depending on a | Access CO Line in the 1 <sup>st</sup> Available CO |        |
| Nation)                 | Line Group                                         |        |
| 0 (or 9, depending on a | Attendant Call                                     |        |
| Nation)                 |                                                    |        |
|                         |                                                    |        |

| FUNCTION CODE | ITEM                       | REMARK |
|---------------|----------------------------|--------|
| #*1           | 1 <sup>st</sup> Door Open  |        |
| #*2           | 2 <sup>nd</sup> Door Open  |        |
| #*3           | 3 <sup>rd</sup> Door Open  |        |
| #*4           | 4 <sup>th</sup> Door Open  |        |
| *8            | VM Message Waiting Enable  |        |
| *9            | VM Message Waiting Disable |        |

# The following numbering plan is fixed, so it can not be changed by Admin Programming. STATION PROGRAMMING

| FUNCTION CODE | ITEM                                   | REMARK          |
|---------------|----------------------------------------|-----------------|
| 11            | Differential Ring                      | Keyset          |
| 12            | Intercom Answer Mode (1HF/ 2Tone/ 3PV) | Keyset          |
| 13            | SMS Message Display                    | LDP Keyset      |
| 14            | Enblock Mode                           | LDP Keyset      |
| 15            | SMS/ Notice Display                    | Not Supported   |
| 16            | Scroll Speed                           | Not Supported   |
| 17            | Ear-MIc Headset                        | LDP Keyset      |
| 18            | ICM Ring                               | LDP Keyset      |
| 19            | CO Ring                                | LDP Keyset      |
| 21            | Station COS Down                       | LDP Keyset      |
| 22            | Station COS Restore                    |                 |
| 23            | Walking COS                            | Keyset          |
| 31            | Authorization Code Registration        |                 |
| 32            | Authorization Code Change              |                 |
| 33            | Registration Mobile – Extension        | Not Supported   |
| 34            | Active Mobile – Extension              | Not Supported   |
| 41            | Wake-up Time Registration (One-time/   |                 |
|               | Continuous)                            |                 |
| 42            | Wake-Up Time Cancel                    |                 |
| 43            | Activate Conference Room               |                 |
| 44            | Deactivate Conference Room             |                 |
| 51            | Pre-selected MSG Activation            |                 |
| 52            | Set Custom Message                     |                 |
| 61            | Record VMIB User Greeting              |                 |
| 62            | Listen VMIB Time & Date                |                 |
| 63            | Listen VMIB Station Number             |                 |
| 64            | Listen VMIB Station Status             |                 |
| 65            | Record VMIB Page Message               |                 |
| 66            | Erase VMIB User Greeting               |                 |
| 67            | Erase VMIB Page Message                |                 |
| 71            | LCD Display Mode (English/Domestic     | Keyset          |
|               | Language)                              |                 |
| 72            | MPB Version Display                    |                 |
| 73            | Background Music                       |                 |
| 74            | Station User Name Registration         |                 |
| 75            | Headset/Speakerphone Mode              | Keyset          |
| 76            | Headset Ring Mode                      | Keyset          |
| 78            | Serial No/SW Packages                  | Keyset with LCD |
| 79            | PC-Phone Lock Key                      |                 |
| **            | HOTDESK Logout                         |                 |

| FUNCTION CODE | ITEM               | REMARK |
|---------------|--------------------|--------|
| *0            | HOTDESK Login      |        |
| *1            | Relocation OUT     |        |
| *2            | Relocation IN      |        |
| *3            | Register Bluetooth |        |
| *4            | Bluetooth Usage    |        |

#### ATTENDANT PROGRAMMING

| FUNCTION CODE | ITEM                                   | REMARK           |
|---------------|----------------------------------------|------------------|
| 0111          | Print SMDR (Station Base)              | System Attendant |
| 0112          | Delete SMDR (Station Base)             | System Attendant |
| 0113          | Print SMDR (Group Base)                | System Attendant |
| 0114          | Delete SMDR (Group Base)               | System Attendant |
| 0115          | Display Call Charge                    | System Attendant |
| 0116          | Abort Printing                         | System Attendant |
| 0117          | Print Lost Call                        | System Attendant |
| 0118          | Delete Lost Call                       | System Attendant |
| 0121          | Print All Summary                      | System Attendant |
| 0122          | Print All Periodically                 | System Attendant |
| 0123          | Abort Periodic Printing                | System Attendant |
| 0124          | Print ATD Traffic                      | System Attendant |
| 0125          | Print Call Summary                     | System Attendant |
| 0126          | Print All Hourly                       | System Attendant |
| 0127          | Print H/W Usage                        | System Attendant |
| 0128          | Print CO Summary                       | System Attendant |
| 0129          | Print CO Hourly                        | System Attendant |
| 021           | Station COS Down (COS 7)               | Attendant        |
| 022           | Station COS Restore                    | Attendant        |
| 031           | Authorization Code Cancel              | System Attendant |
| 041           | System Date/Time Setting               | Attendant        |
| 042           | Wake-Up Time Registration (One-        | Attendant        |
|               | Time/Continuous)                       |                  |
| 043           | Wake-Up Time Cancel                    | System Attendant |
| 044           | LCD Date Mode Change                   | System Attendant |
| 045           | LCD Time Mode Change                   | System Attendant |
| 046           | Use Network Time & Date                | System Attendant |
| 047           | Monitor Conference Room                | Attendant        |
| 051           | Pre-Select MSG Activation              | Attendant        |
| 052           | Pre-Select MSG Deactivation            | Attendant        |
| 053           | Custom Display Message Program (11-20) | System Attendant |
| 054           | Erase VM MSG                           | Attendant        |
| 06            | Record VMIB Greeting                   | System Attendant |
| 071           | DND Call Forward/Pre-Selected          | Attendant        |
|               | MSG Cancel                             |                  |
| 072           | Register Station Name                  | Attendant        |
| 073           | Disable CO Outgoing                    | System Attendant |
| 074           | Automatic Day/Night/Weekend            | Attendant        |
|               | Mode Program                           |                  |
| 075           | ICM Box BGM Channel Select             | Attendant        |

| FUNCTION CODE | ITEM                   | REMARK    |
|---------------|------------------------|-----------|
| 076           | External Page music -1 | Attendant |
|               | Assignment/Cancel      |           |
| 079           | Prepaid Call           |           |
| 07*           | LCD Display Language   |           |

### FLEXIBLE BUTTON PROGRAMMING CODES

| FUNCTION CODE | ITEM                            | REMARK              |  |
|---------------|---------------------------------|---------------------|--|
| 11            | Differential Ring               |                     |  |
| 21            | Station COS Down                |                     |  |
| 22            | Station COS Restore             |                     |  |
| 23            | Walking COS                     |                     |  |
| 31            | Authorization Code Registration |                     |  |
| 32            | Authorization Code Change       |                     |  |
| 41            | Wake-Up Time Registration (One- |                     |  |
|               | time/Continuous)                |                     |  |
| 42            | Wake-up Time Cancel             |                     |  |
| 51            | Pre-Selected MSG Activation     |                     |  |
| 52            | Set Custom Message              |                     |  |
| 53            | CLIR Key                        |                     |  |
| 54            | Two-Way Recording               |                     |  |
| 56            | Attendant Camp-On (Queue) BTN   | Attendant           |  |
|               | Assignment                      |                     |  |
| 57            | Call Log Display                |                     |  |
| 61            | Record VMIB User Greeting       |                     |  |
| 64            | Listen VMIB Station Status      |                     |  |
| 66            | Erase VMIB User Greeting        |                     |  |
| 71            | LCD Display Mode                |                     |  |
|               | (English/Domestic Language)     |                     |  |
| 73            | Background Music                |                     |  |
| 74            | Station User Name Registration  |                     |  |
| 76            | Headset Ring Mode               |                     |  |
| 80            | Account Code Activation         |                     |  |
| 83            | [ICM Hold] BTN Assignment       |                     |  |
| 84            | [LOOP] BTN Assignment           |                     |  |
| 85            | [Camp-On] BTN Assignment        |                     |  |
| 86            | [INTRUSION] BTN Assignment      | System Attendant    |  |
| 87            | [UCD DND] BTN Assignment        | + Hunt Group Number |  |
| 8*            | [ACD STATUS] BTN Assignment     |                     |  |
| 91            | [CONF] BTN Assignment           | 2/8 BTN Keyset      |  |
| 92            | [CALLBK] BTN Assignment         | 2/8 BTN Keyset      |  |
| 93            | [DND/FWD] BTN Assignment        | 2/8 BTN Keyset      |  |
| 94            | [FLASH] BTN Assignment          | 2/8 BTN Keyset      |  |
| 95            | [MUTE] BTN Assignment           | 2/8 BTN Keyset      |  |
| 96            | [MON] BTN Assignment            | 2/8 BTN Keyset      |  |
| 97            | [REDIAL] BTN Assignment         | 2/8 BTN Keyset      |  |
| 98            | DID Restriction                 |                     |  |
| 99            | DISA Restriction                |                     |  |
| 9*            | Call Recording via USB          |                     |  |

# Admin Programming Index

| PRE-PROGRAMMED DATABASE         100         Location Program           104         Board Assignment           105         Logical Slot Assignment           106         Flexible Number Plan A           107         Flexible Number Plan A           108         IP Setting           109         Flexible Number Plan C           250         Hot Desk Attribute           STATION DATABASE PROGRAM         110           Station Attribute I         111           Station Attribute I         111           113         Station Attribute II           114         ISD Station Attribute II           115         Flex Button Assignment           116         Station Attribute II           117         CO Line Group Access           118         Internal Page Zone           120         ICM Tenacy Group           121         Preset Call Forward           122         Hot/Warm Line Selection           123         Station Pto Sutton Sty CO Sine           131         Display Stations by COS           132         IStation Pto Sutton Sty CO Line Group Access           133         Display Stations by CO Line Group Access           134         CO Line Attribute I                                                                       | MAIN MENU                | PGM | ITEM                                    |
|----------------------------------------------------------------------------------------------------|--------------------------|-----|-----------------------------------------|
| 104         Board Assignment           105         Logical Slot Assignment           106         Flexible Number Plan A           107         Flexible Number Plan B           108         IP Setting           109         Flexible Number Plan C           250         Hot Desk Attribute           110         Station ID           111         Station Attribute           112         Station Attribute I           113         Station Attribute I           114         ISDN Station Attribute           115         Flex Button Assignment           116         Station Attribute I           117         CO Line Group Access           118         Internal Page Zone           119         Conference Page Zone           120         ICM Tenancy Group           121         Preset Call Forward           122         HoftWarm Line Selection           124         SMDR Account Group           125         Copy DSS Button           126         Station BV CO Line Group Access           130         Display Stations by CO Line Group Access           140         CO Service Type           141         CO Line Attribute I <td< th=""><th>PRE-PROGRAMMED DATABASE</th><th>100</th><th>Location Program</th></td<>                          | PRE-PROGRAMMED DATABASE  | 100 | Location Program                        |
| 105         Logical Slot Assignment           106         Flexible Number Plan A           107         Flexible Number Plan B           108         IP Setting           109         Flexible Number Plan C           250         Hot Desk Attribute           STATION DATABASE PROGRAM         110           Station Attribute         111           Station Attribute II         111           113         Station Attribute II           114         ISDN Station Attribute II           115         Flex Buton Assignment           116         Station COS           117         CO Line Group Access           118         Internal Page Zone           120         ICM Tenancy Group           121         Preset Call Forward           122         Hot/Warm Line Selection           124         Station IP List           130         Display Stations by COS           131         Display Stations by COS           132         Display Stations by CO Line Group Access           140         CO Service Type           141         CO Line Attribute I           142         CO Line Attribute I           144         CO Ring Assignment                                                                                                    |                          | 104 | Board Assignment                        |
| 106         Flexible Number Plan A           107         Flexible Number Plan B           108         IP Setting           109         Flexible Number Plan C           250         Hot Desk Attribute           111         Station ID           112         Station Attribute I           113         Station Attribute II           114         ISDN Station Attribute II           115         Flex Button Assignment           116         Station COS           117         CO Line Group Access           118         Internal Page Zone           119         Conference Page Zone           120         ICM Tenancy Group           121         Preset Call Forward           122         HotWarm Line Selection           124         SMDR Account Group           125         Coy DSS Button           126         Station IP List           130         Display Stations by CO Line Group Access           140         CO Service Type           141         CO Ring Assignment           142         CO Line Attribute I           144         CO Ring Assignment           145         CO Ring Assignment           146         Sy                                                                                                    |                          | 105 | Logical Slot Assignment                 |
| 107         Flexible Number Plan B           108         IP Setting           109         Flexible Number Plan C           250         Hot Desk Attribute           3TATION DATABASE PROGRAM         110         Station ID           111         Station Attribute I         111           112         Station Attribute II         113           113         Station Attribute II         113           114         ISDN Station Attribute         116           115         Flex Button Assignment         116           116         Station COS         117           118         Internal Page Zone         120           120         ICM Tenancy Group         121           121         Preset Call Forward         122           122         Hot/Warm Line Selection         124           130         Display Stations by COS         131           131         Display Stations by CO Line Group Access         140           141         CO Line Attribute I         144           130         Display Stations by CO Line Group Access         140           142         CO Ring Assignment Display         147         CO Co Ring Assignment Display           144         CO Ring Assignmen                                                       |                          | 106 | Flexible Number Plan A                  |
| 108         IP Setting           109         Flexible Number Plan C           250         Hot Desk Attribute           STATION DATABASE PROGRAM         110         Station ID           111         Station Attribute I         111           112         Station Attribute II         113           114         ISDN Station Attribute II         114           115         Flex Button Assignment         116           116         Station Attribute         117           117         CO Line Group Access         118           118         Internal Page Zone         120           120         ICM Tenancy Group         121           121         Preset Call Forward         122           122         HotWarm Line Selection         124           130         Display Stations by COS         131           131         Display Stations by CO Line Group Access         140           142         CO Line Attribute I         142           143         CO Line Attribute I         144           144         CO Ring Assignment         141           145         CO Ring Assignment         142           144         CO Col Serting         141                                                                                                 |                          | 107 | Flexible Number Plan B                  |
| 109         Flexible Number Plan C           STATION DATABASE PROGRAM         110         Station ID           111         Station Attribute I         111           112         Station Attribute I         112           113         Station Attribute II         113           114         ISDN Station Attribute III         114           115         Flex Button Assignment         115           116         Station COS         117         CO Line Group Access           118         Internal Page Zone         118         Internal Page Zone           119         Conference Page Zone         120         ICM Tennary Group           121         Preset Call Forward         122         Hot/Warm Line Selection           124         SMDR Account Group         124         SMDR Account Group           125         Copy DSS Button         126         Station IP List           130         Display Stations by COS         131         Display Stations by CO Line Group Access           140         CO Line Attribute I         142         CO Line Attribute I           142         CO Line Attribute I         144         CO C Line Attribute I           144         CO Co Reiro Erype         CO C Co Co Servico Crype         147 |                          | 108 | IP Setting                              |
| 250         Hot Desk Attribute           STATION DATABASE PROGRAM         110         Station ID           111         Station Attribute I         111           112         Station Attribute III         113           113         Station Attribute III         114           114         ISDN Station Attribute         115           115         Flex Button Assignment         116           116         Station Attribute         117           CO Line Group Access         118         Internal Page Zone           119         Conference Page Zone         120           120         ICM Tenancy Group         121           121         Preset Call Forward         122           122         HotWarm Line Selection         123           123         Station IP List         130           134         Display Stations by COS         131           135         Ostrice Type         142           CO LINE BASE PROGRAM         141         CO Colline Attribute I           142         CO Line Attribute I         142           144         CO Ring Assignment         143           145         CO Ring Assignment         144           145         Co Ring Assignm                                                                         |                          | 109 | Flexible Number Plan C                  |
| STATION DATABASE PROGRAM         110         Station ID           111         Station Attribute I         111           112         Station Attribute II         113           113         Station Attribute II         114           114         ISDN Station Attribute         115           115         Flex Button Assignment         116           116         Station COS         117           117         CO Line Group Access         118           118         Internal Page Zone         120           120         ICM Tenancy Group         121           121         Preset Call Forward         122           122         Hot/Warm Line Selection         124           130         Display Stations by COS         131           130         Display Stations by COS         131           141         CO Line Attribute I         142           142         CO Line Attribute I         144           142         CO Line Attribute I         144           143         CO Ring Assignment         145           144         CO Ring Assignment         145           145         CO Ring Assignment         161           146         System Attribute I                                                                                       |                          | 250 | Hot Desk Attribute                      |
| 111         Station Attribute I           112         Station Attribute II           113         Station Attribute II           114         ISDN Station Attribute           115         Flex Button Assignment           116         Station COS           117         CO Line Group Access           118         Internal Page Zone           119         Conference Page Zone           120         ICM Tenancy Group           121         Preset Call Forward           122         HotWarm Line Selection           124         SMDR Account Group           125         Copy DSS Button           126         Station IP List           130         Display Stations by COS           131         Display Stations by CO Line Group Access           140         CO Line Attribute I           142         CO Line Attribute I           143         CO C Line Attribute I           144         CO Ring Assignment           145         CO Ring Assignment Display           144         CO Ring Assignment Display           145         CO Ring Assignment Display           146         Attendant Assignment           161         System Attribute I                                                                                               | STATION DATABASE PROGRAM | 110 | Station ID                              |
| 112       Station Attribute II         113       Station Attribute III         114       ISDN Station Attribute         115       Flex Button Assignment         116       Station COS         117       CO Line Group Access         118       Internal Page Zone         120       ICM Tenancy Group         121       Preset Call Forward         122       HotWarm Line Selection         124       SMDR Account Group         125       Copy DSS Button         126       Station PL List         130       Display Stations by COS         131       Display Stations by CO Line Group Access         140       CO Service Type         CO LINE BASE PROGRAM       142         142       CO Line Attribute I         142       CO Line Attribute I         144       CO Ring Assignment Display         147       CO CID Setting         SYSTEM BASE PROGRAM       160         161       System Attribute I         162       Admin Password         163       Alarm Attributes         164       Attendant Assignment         165       Auto Attendant System Attribute I         166       CO                                                                                                    |                          | 111 | Station Attribute I                     |
| 113         Station Attribute           114         ISDN Station Attribute           115         Flex Button Assignment           116         Station COS           117         CO Line Group Access           118         Internal Page Zone           119         Conference Page Zone           120         ICM Tenarcy Group           121         Preset Call Forward           122         HotWarm Line Selection           124         SMDR Account Group           125         Copy DSS Button           126         Station IP List           130         Display Stations by COS           131         Display Stations by COS           131         Display Stations by COS           131         Display Stations by COS           131         Display Stations by COS           132         CO Line Attribute I           143         CO Line Attribute I           144         CO Ring Assignment           145         CO Ring Assignment           146         System Attribute I           161         System Attribute I           162         Admin Password           163         Alarm Attributes           164         Att                                                                                                    |                          | 112 | Station Attribute II                    |
| 114       ISDN Station Attribute         115       Flex Button Assignment         116       Station COS         117       CO Line Group Access         118       Internal Page Zone         120       ICM Tenancy Group         121       Preset Call Forward         122       Hot/Warm Line Selection         124       SMDR Account Group         125       Copy DSS Button         126       Station IP List         130       Display Stations by CO Line Group Access         141       CO Line Attribute I         132       Display Stations by CO Line Group Access         144       CO Copy DSS Button         125       Copy DSS Button         126       Station IP List         130       Display Stations by CO Line Group Access         141       CO Line Attribute I         142       CO Line Attribute I         144       CO Ring Assignment         145       CO Ring Assignment Display         147       CO CID Setting         160       System Attribute I         161       System Attribute I         162       Admin Password         163       Alarm Attributes         164                                                                                                    |                          | 113 | Station Attribute III                   |
| 115       Flex Button Assignment         116       Station COS         117       CO Line Group Access         118       Internal Page Zone         119       Conference Page Zone         120       ICM Tenancy Group         121       Preset Call Forward         122       Hot/Warm Line Selection         124       SMDR Account Group         125       Copy DSS Button         126       Station IP List         130       Display Stations by COS         131       Display Stations by CO Line Group Access         140       CO Service Type         CO LINE BASE PROGRAM       141         142       CO Line Attribute I         144       CO Ring Assignment         145       CO Ring Assignment Display         147       CO CO Setting         SYSTEM BASE PROGRAM       160         161       System Attribute I         162       Admin Password         163       Alarm Attributes         164       Attendant Assignment         165       Auto Attendant VMIB Announce Assignment         166       CO-to-CO COS         167       DISA Destination         168       External Con                                                                                                    |                          | 114 | ISDN Station Attribute                  |
| 116       Station COS         117       CO Line Group Access         118       Internal Page Zone         119       Conference Page Zone         120       ICM Tenancy Group         121       Preset Call Forward         122       Hot/Warm Line Selection         124       SMDR Account Group         125       Copy DSS Button         126       Station IP List         130       Display Stations by COS         131       Display Stations by CO Line Group Access         140       CO Service Type         CO LINE BASE PROGRAM       141         142       CO Line Attribute I         143       CO Ring Assignment         144       CO Ring Assignment Display         147       CO CID Setting         SYSTEM BASE PROGRAM       160         System Attribute I       161         162       Admin Password         163       Alarm Attribute I         164       Attendant Assignment         165       Auto Attendant VMIB Announce Assignment         166       CO-to-CO COS         167       DISA Destination         168       External Control Contact         169       LCD Date                                                                                                    |                          | 115 | Flex Button Assignment                  |
| 117       CO Line Group Access         118       Internal Page Zone         119       Conference Page Zone         120       ICM Tenancy Group         121       Preset Call Forward         122       Hot/Warm Line Selection         124       SMDR Account Group         125       Copy DSS Button         126       Station IP List         130       Display Stations by COS         131       Display Stations by CO Line Group Access         140       CO Service Type         CO LINE BASE PROGRAM       141         142       CO Line Attribute I         142       CO Line Attribute I         144       CO Ring Assignment         145       CO Ring Assignment Display         147       CO CID Setting         SYSTEM BASE PROGRAM       160       System Attribute I         161       System Attribute I         162       Admin Password         163       Alarm Attributes         164       Attendant Assignment         165       Autor Attendant VIIIB Announce Assignment         166       CO-to-CO COS         167       DISA Destination         168       External Control Contact                                                                                                    |                          | 116 | Station COS                             |
| 118       Internal Page Zone         119       Conference Page Zone         120       ICM Tenancy Group         121       Preset Call Forward         122       Hot/Warm Line Selection         124       SMDR Account Group         125       Copy DSS Button         126       Station IP List         130       Display Stations by COS         131       Display Stations by CO Line Group Access         140       CO Service Type         CO LINE BASE PROGRAM       141         142       CO Line Attribute I         143       CO Ring Assignment Display         144       CO Ring Assignment Display         145       CO Ring Assignment Display         147       CO CID Setting         SYSTEM BASE PROGRAM       160         161       System Attribute I         162       Admin Password         163       Alarm Attributes         164       Attendant Assignment         165       Auto Attendant VMIB Announce Assignment         166       CO-to-CO COS         167       DISA Destination         168       External Control Contact         169       LCD Date/Time/Language Display Mode                                                                                                    |                          | 117 |                                         |
| 119       Conterence Page 20ne         120       ICM Tenancy Group         121       Preset Call Forward         122       Hot/Warm Line Selection         124       SMDR Account Group         125       Copy DSS Button         126       Station IP List         130       Display Stations by COS         131       Display Stations by CO Line Group Access         140       CO Service Type         CO LINE BASE PROGRAM       141         142       CO Line Attribute I         144       CO Ring Assignment         145       CO Ring Assignment Display         147       CO CID Setting         SYSTEM BASE PROGRAM       160         161       System Attribute I         162       Admin Password         163       Alarm Attributes         164       Attendant Assignment         165       Auto Attendant VMIB Announce Assignment         166       CO-to-CO COS         167       DISA Destination         168       External Control Contact         169       LCD Date/Time/Language Display Mode         170       Modem         171       Music         172       PBX Access Co                                                                                                    |                          | 118 | Internal Page Zone                      |
| 120       ICM Tenancy Group         121       Preset Call Forward         122       Hot/Warm Line Selection         124       SMDR Account Group         125       Copy DSS Button         126       Station IP List         130       Display Stations by COS         131       Display Stations by CO Line Group Access         140       CO Service Type         CO LINE BASE PROGRAM       141         142       CO Line Attribute I         142       CO Line Attribute I         142       CO Line Attribute I         144       CO Ring Assignment         145       CO Ring Assignment Display         147       CO CID Setting         160       System Attribute I         161       System Attribute I         162       Admin Password         163       Alarm Attributes         164       Attendant Assignment         165       Auto Attendant VMIB Announce Assignment         166       CO-to-CO COS         167       DISA Destination         168       External Control Contact         169       LCD Date/Time/Language Display Mode         170       Modem         172       P                                                                                                    |                          | 119 | Conference Page Zone                    |
| 121       Preset Call Poward         122       HotWarm Line Selection         124       SMDR Account Group         125       Copy DSS Button         126       Station IP List         130       Display Stations by COS         131       Display Stations by CO Line Group Access         140       CO Service Type         CO LINE BASE PROGRAM       141         142       CO Line Attribute I         144       CO Ring Assignment         145       CO Ring Assignment Display         147       CO CID Setting         SYSTEM BASE PROGRAM       160         161       System Attribute I         162       Admin Password         163       Alarm Attributes         164       Attendant Assignment         165       Auto Attendant VMIB Announce Assignment         166       CO-to-CO COS         167       DISA Destination         168       External Control Contact         169       LCD DateTrime/Language Display Mode         170       Modem         171       Music         172       PBX Access Code         173       PI A Access Code                                                                                                    |                          | 120 | Dreast Call Farward                     |
| 122       Howarm Line Selection         124       SMDR Account Group         125       Copy DSS Button         126       Station IP List         130       Display Stations by COS         131       Display Stations by COLine Group Access         140       CO Service Type         CO LINE BASE PROGRAM       141         142       CO Line Attribute I         144       CO Ring Assignment         145       CO Ring Assignment Display         147       CO CID Setting         SYSTEM BASE PROGRAM       160         161       System Attribute I         162       Admin Password         163       Alarm Attributes         164       Attendant Assignment         165       Auto Attendant VMIB Announce Assignment         166       CO-to-CO COS         167       DISA Destination         168       External Control Contact         169       LCD Date/Time/Language Display Mode         170       Modem         SYSTEM BASE PROGRAM       171                                                                                                    |                          | 121 | Preset Call Forward                     |
| 124       SWDR Account Group         125       Copy DSS Button         126       Station IP List         130       Display Stations by COS         131       Display Stations by CO Line Group Access         140       CO Service Type         CO LINE BASE PROGRAM         141       CO Line Attribute I         142       CO Line Attribute II         144       CO Ring Assignment         145       CO Ring Assignment Display         147       CO CID Setting         SYSTEM BASE PROGRAM       160         System Attribute I       161         161       System Attribute I         162       Admin Password         163       Alarm Attributes         164       Attendant Assignment         165       Auto Attendant VMIB Announce Assignment         166       CO-to-CO COS         167       DISA Destination         168       External Control Contact         169       LCD Date/Time/Language Display Mode         170       Modem         171       Music         172       PBX Access Code                                                                                                    |                          | 122 | Hot/Warm Line Selection                 |
| 125       Copy Dss Button         126       Station IP List         130       Display Stations by COS         131       Display Stations by CO Line Group Access         140       CO Service Type         CO LINE BASE PROGRAM       141       CO Line Attribute I         142       CO Line Attribute I         144       CO Ring Assignment         145       CO Ring Assignment Display         147       CO CID Setting         SYSTEM BASE PROGRAM       160         161       System Attribute I         162       Admin Parsword         163       Alarm Attributes         164       Attendant Assignment         165       Auto Attendant VMIB Announce Assignment         166       CO-to-CO COS         167       DISA Destination         168       External Control Contact         169       LCD Date/Time/Language Display Mode         170       Modem         SYSTEM BASE PROGRAM       171                                                                                                    |                          | 124 | SMDR Account Group                      |
| 120       Station P List         130       Display Stations by COS         131       Display Stations by CO Line Group Access         140       CO Service Type         CO LINE BASE PROGRAM         141       CO Line Attribute I         142       CO Line Attribute II         144       CO Ring Assignment         145       CO Ring Assignment Display         147       CO CID Setting         SYSTEM BASE PROGRAM       160         System Attribute I       161         162       Admin Password         163       Alarm Attributes         164       Attendant Assignment         165       Auto Attendant VMIB Announce Assignment         166       CO-to-CO COS         167       DISA Destination         168       External Control Contact         169       LCD Date/Time/Language Display Mode         170       Modem         SYSTEM BASE PROGRAM       171                                                                                                    |                          | 120 | Station ID List                         |
| 130       Display Stations by COS         131       Display Stations by CO Line Group Access         140       CO Service Type         CO LINE BASE PROGRAM       141       CO Line Attribute I         142       CO Line Attribute II         144       CO Ring Assignment         145       CO CID Setting         SYSTEM BASE PROGRAM       160         System Attribute I         161       System Attribute I         162       Admin Password         163       Alarm Attributes         164       Attendant Assignment         165       Auto Attendant VMIB Announce Assignment         166       CO-to-CO COS         167       DISA Destination         168       External Control Contact         169       LCD Date/Time/Language Display Mode         170       Modem         SYSTEM BASE PROGRAM       171                                                                                                    |                          | 120 | Dianlay Stations by COS                 |
| 131       Display Statulits by CO Line Group Access         140       CO Service Type         CO LINE BASE PROGRAM       141       CO Line Attribute I         142       CO Line Attribute II         144       CO Ring Assignment         145       CO Ring Assignment Display         147       CO CID Setting         SYSTEM BASE PROGRAM       160         161       System Attribute I         162       Admin Password         163       Alarm Attributes         164       Attendant Assignment         165       Auto Attendant VMIB Announce Assignment         166       CO-to-CO COS         167       DISA Destination         168       External Control Contact         169       LCD Date/Time/Language Display Mode         170       Modem         SYSTEM BASE PROGRAM       171                                                                                                    |                          | 130 | Display Stations by COS                 |
| CO LINE BASE PROGRAM       141       CO Line Attribute I         142       CO Line Attribute I         144       CO Ring Assignment         145       CO Ring Assignment Display         147       CO CID Setting         SYSTEM BASE PROGRAM       160         System Attribute I         161       System Attribute I         162       Admin Password         163       Alarm Attributes         164       Attendant Assignment         165       Auto Attendant VMIB Announce Assignment         166       CO-to-CO COS         167       DISA Destination         168       External Control Contact         169       LCD Date/Time/Language Display Mode         170       Modem         SYSTEM BASE PROGRAM       171                                                                                                    |                          | 140 | CO Service Type                         |
| 141       CO Line Attribute I         142       CO Line Attribute II         144       CO Ring Assignment         145       CO Ring Assignment Display         147       CO CID Setting         SYSTEM BASE PROGRAM       160         161       System Attribute I         162       Admin Password         163       Alarm Attributes         164       Attendant Assignment         165       Auto Attendant VMIB Announce Assignment         166       CO-to-CO COS         167       DISA Destination         168       External Control Contact         169       LCD Date/Time/Language Display Mode         170       Modem         172       PBX Access Code         173       PI A Priority Settion                                                                                                    |                          | 140 |                                         |
| 142       000 Enter Ansaignment         144       CO Ring Assignment         145       CO Ring Assignment Display         147       CO CID Setting         SYSTEM BASE PROGRAM       160         160       System Attribute I         161       System Attribute II         162       Admin Password         163       Alarm Attributes         164       Attendant Assignment         165       Auto Attendant VMIB Announce Assignment         166       CO-to-CO COS         167       DISA Destination         168       External Control Contact         169       LCD Date/Time/Language Display Mode         170       Modem         SYSTEM BASE PROGRAM       171         Music       172         PBX Access Code       173         173       PI A Priority Setting                                                                                                    |                          | 141 |                                         |
| 144       CO Ring Assignment Display         145       CO Ring Assignment Display         147       CO CID Setting         SYSTEM BASE PROGRAM       160         161       System Attribute I         162       Admin Password         163       Alarm Attributes         164       Attendant Assignment         165       Auto Attendant VMIB Announce Assignment         166       CO-to-CO COS         167       DISA Destination         168       External Control Contact         169       LCD Date/Time/Language Display Mode         170       Modem         171       Music         172       PBX Access Code         173       PI A Priority Setting                                                                                                    |                          | 142 | CO Ring Assignment                      |
| 110       CO C Hing Ridigministric Display         147       CO CID Setting         SYSTEM BASE PROGRAM       160       System Attribute I         161       System Attribute II         162       Admin Password         163       Alarm Attributes         164       Attendant Assignment         165       Auto Attendant VMIB Announce Assignment         166       CO-to-CO COS         167       DISA Destination         168       External Control Contact         169       LCD Date/Time/Language Display Mode         170       Modem         SYSTEM BASE PROGRAM       171         172       PBX Access Code         173       PI A Priority Setting                                                                                                    |                          | 145 | CO Ring Assignment Display              |
| SYSTEM BASE PROGRAM       160       System Attribute I         161       System Attribute II         162       Admin Password         163       Alarm Attributes         164       Attendant Assignment         165       Auto Attendant VMIB Announce Assignment         166       CO-to-CO COS         167       DISA Destination         168       External Control Contact         169       LCD Date/Time/Language Display Mode         170       Modem         SYSTEM BASE PROGRAM       171         172       PBX Access Code         173       PI A Priority Setting                                                                                                    |                          | 147 | CO CID Setting                          |
| 161       System Attribute II         161       System Attribute II         162       Admin Password         163       Alarm Attributes         164       Attendant Assignment         165       Auto Attendant VMIB Announce Assignment         166       CO-to-CO COS         167       DISA Destination         168       External Control Contact         169       LCD Date/Time/Language Display Mode         170       Modem         171       Music         172       PBX Access Code         173       PLA Priority Setting                                                                                                    | SYSTEM BASE PROGRAM      | 160 | System Attribute I                      |
| 101       Dynamical in         162       Admin Password         163       Alarm Attributes         164       Attendant Assignment         165       Auto Attendant VMIB Announce Assignment         166       CO-to-CO COS         167       DISA Destination         168       External Control Contact         169       LCD Date/Time/Language Display Mode         170       Modem         171       Music         172       PBX Access Code         173       PLA Priority Setting                                                                                                    |                          | 161 | System Attribute II                     |
| 163       Alarm Attributes         163       Alarm Attributes         164       Attendant Assignment         165       Auto Attendant VMIB Announce Assignment         166       CO-to-CO COS         167       DISA Destination         168       External Control Contact         169       LCD Date/Time/Language Display Mode         170       Modem         171       Music         172       PBX Access Code         173       PLA Priority Setting                                                                                                    |                          | 162 | Admin Password                          |
| 164       Attendant Assignment         165       Auto Attendant VMIB Announce Assignment         166       CO-to-CO COS         167       DISA Destination         168       External Control Contact         169       LCD Date/Time/Language Display Mode         170       Modem         SYSTEM BASE PROGRAM       171         172       PBX Access Code         173       PLA Priority Setting                                                                                                    |                          | 163 | Alarm Attributes                        |
| 165       Auto Attendant VMIB Announce Assignment         166       CO-to-CO COS         167       DISA Destination         168       External Control Contact         169       LCD Date/Time/Language Display Mode         170       Modem         SYSTEM BASE PROGRAM         171       Music         172       PBX Access Code         173       PLA Priority Setting                                                                                                    |                          | 164 | Attendant Assignment                    |
| 166       CO-to-CO COS         167       DISA Destination         168       External Control Contact         169       LCD Date/Time/Language Display Mode         170       Modem         171       Music         172       PBX Access Code         173       PLA Priority Setting                                                                                                    |                          | 165 | Auto Attendant VMIB Announce Assignment |
| 167       DISA Destination         168       External Control Contact         169       LCD Date/Time/Language Display Mode         170       Modem         SYSTEM BASE PROGRAM       171         172       PBX Access Code         173       PLA Priority Setting                                                                                                    |                          | 166 | CO-to-CO COS                            |
| 168     External Control Contact       169     LCD Date/Time/Language Display Mode       170     Modem       SYSTEM BASE PROGRAM     171     Music       172     PBX Access Code       173     PLA Priority Setting                                                                                                    |                          | 167 | DISA Destination                        |
| 169         LCD Date/Time/Language Display Mode           170         Modem           SYSTEM BASE PROGRAM         171           172         PBX Access Code           173         PLA Priority Setting                                                                                                    |                          | 168 | External Control Contact                |
| 170     Modem       SYSTEM BASE PROGRAM     171     Music       172     PBX Access Code       173     PLA Priority Setting                                                                                                    |                          | 169 | LCD Date/Time/Language Display Mode     |
| SYSTEM BASE PROGRAM       171       Music         172       PBX Access Code         173       PLA Priority Setting                                                                                                    |                          | 170 | Modem                                   |
| 172 PBX Access Code                                                                                                    | SYSTEM BASE PROGRAM      | 171 | Music                                   |
| 173 PLA Priority Setting                                                                                                    |                          | 172 | PBX Access Code                         |
|                                                                                                    |                          | 173 | PLA Priority Setting                    |

| MAIN MENU                | PGM | ITEM                                             |
|--------------------------|-----|--------------------------------------------------|
|                          | 174 | RS-232C Port Setting                             |
|                          | 175 | Print Port Selection                             |
|                          | 176 | Pulse Dial Ratio                                 |
|                          | 177 | SMDR Attributes                                  |
|                          | 178 | System Date/Time Setting                         |
|                          | 179 | Linked Station Pairs Table                       |
| SYSTEM BASE PROGRAM      | 180 | System Timers I                                  |
|                          | 181 | System Timers II                                 |
|                          | 182 | System Timers III                                |
| STATION GROUP            | 190 | Station Group Assign                             |
| LOCAL CODE TABLE         | 204 | SMDR Local Code Table                            |
| TABLES                   | 220 | LCR Attributes                                   |
|                          | 221 | LCR - Leading Digit Table                        |
|                          | 222 | LCR – Digit Modification Table                   |
|                          | 223 | LCR Table Initialization                         |
|                          | 224 | Toll Exception Table – Allow A (Entry no:01-30)  |
|                          |     | Toll Exception Table – Deny A (Entry no.:01-30)  |
|                          |     | Toll Exception Table – Allow B (Entry no.:01-30) |
|                          |     | Toll Exception Table – Deny B (Entry no.:01-30)  |
|                          | 225 | Canned Toll Table – Allow (Entry no.:01-10)      |
|                          |     | Canned Toll Table – Deny (Entry no.:01-10)       |
|                          | 226 | Emergency Code Table                             |
|                          | 227 | Authorization Code Table                         |
|                          | 228 | Customer Call Routing                            |
|                          | 229 | Executive/Secretary Table                        |
|                          |     |                                                  |
|                          | 232 | System Speed Zone                                |
|                          | 233 | Weekly Time Table                                |
|                          | 234 | Voice Mail Dialing Table                         |
|                          |     |                                                  |
|                          |     |                                                  |
|                          | 400 | DTIB Rx Gain Control                             |
| NATION SPECIFIC          | 401 | SLIB Rx Gain Control                             |
|                          | 404 | ACOB Rx Gain Control                             |
|                          | 407 | VMIB Rx Gain Control                             |
|                          | 408 | DTMF Receiver Rx Gain Control                    |
|                          | 409 | EXT Page Rx Gain Control                         |
|                          | 410 | CPTU Rx Gain Control                             |
|                          | 411 | Modem Rx Gain Control                            |
|                          | 412 | Short SLIB Gain Control                          |
|                          | 413 | Long SLIB Gain Control                           |
|                          | 414 | Far SLIB Gain Control                            |
|                          | 415 | Short ACO Gain Control                           |
|                          | 416 | Long ACO Gain Control                            |
|                          | 420 | System Tone Frequency                            |
|                          | 421 | Differential ring Frequency                      |
|                          | 422 | Distinct CO ring Frequency                       |
|                          | 423 | ACNR Tone Cadence                                |
|                          | 425 | Singular Table (Korea Only)                      |
|                          | 450 | Initialization                                   |
| INITIALIZATION (DB INIT) | 451 | Print Port Database                              |
| PRINT DATABASE           |     |                                                  |

# **Default Values**

#### LOCATION PROGRAM

| PGM | FLEX | ITEM               | DEFAULT | REMARK         |
|-----|------|--------------------|---------|----------------|
| 100 | 1    | Nation Code        | 82      | Max. 4 Digits  |
|     | 2    | Customer Site Name |         | Max. 24 Digits |

#### BOARD SLOT ASSIGNMENT

| PGM | FLEX | ITEM            | RANGE          | DEFAULT       | REMARK |
|-----|------|-----------------|----------------|---------------|--------|
| 101 | -    | Slot Assignment | Refer to Board | Refer to NOTE |        |
|     |      |                 | Code Table     |               |        |

NOTE—If the DIP switch of the manual board detection (DIP Switch 4) 9 is ON, the System will detect the installed board type automatically. If the DIP Switch 4 is OFF, the board type code must be entered at each slot. After manual Rack Slot assignment, the User should reset the system manually.

#### BOARD TYPE CODE TABLE

| STATION | CODE | CO LINE | CODE | STATION&CO<br>LINE | CODE | ETC. | CODE |
|---------|------|---------|------|--------------------|------|------|------|
| DPU     | 11   | LCOB3   | 33   |                    |      | VMIU | 64   |
| SLIB16  | 13   |         |      |                    |      | AAFU | 65   |
| SLIB8   | 14   |         |      |                    |      |      |      |
| Hybrid  | 17   |         |      |                    |      |      |      |

NOTE—Slot 9 can not be changed.

### LOGICAL SLOT ASSIGNMENT

| PGM | FLEX | ITEM       | DEFAULT       | REMARK |
|-----|------|------------|---------------|--------|
| 103 | 1    | COL Board  | Refer to NOTE |        |
|     | 2    | STA Board  |               |        |
|     | 3    | VMIB Board | Not Assigned  |        |

NOTE—If the DIP Switch of the manual board detection DIP Switch 4 is ON, the System will detect the logical slot assignment in sequence and increase the order automatically. If the DIP Switch 4 is OFF, the logical slot assignment must be entered at each board type. After manual logical slot assignment, User should reset the System manually.

#### NUMBERING PLAN TYPE

| PGM | ITEM              | STATION RANGE | DEFAULT | REMARK                                   |
|-----|-------------------|---------------|---------|------------------------------------------|
| 04  | Number Set Type 1 | 100-151       | Type 1  | The 1 <sup>st</sup> digit of the Station |
|     |                   |               |         | number should be 1-4.                    |
|     | Number Set Type 2 | 100-151       |         | The Station number can be                |
|     |                   |               |         | changed up to 799.                       |
|     | Number Set Type 3 | 100-151       |         |                                          |
|     | Number Set Type 4 | 700-751       |         |                                          |
|     | Number Set Type 5 | 200-251       |         |                                          |
|     | Number Set Type 6 | 10-61         |         |                                          |
|     | Number Set Type 7 | 100-151       |         |                                          |
|     | Number Set Type 8 | 100-151       |         | The Station number can be                |
|     |                   |               |         | changed up to 999.                       |

# Flexible Numbering Plan

| PGM | FLEX | FIELD                           | NUMBER<br>SET 1 | NUMBER<br>SET 2 | NUMBER<br>SET 3 | NUMBER<br>SET 4 | NUMBER<br>SET 5 | NUMBER<br>SET 6 | NUMBER<br>SET 7 | NUMBER<br>SET 8 | REMARK |
|-----|------|---------------------------------|-----------------|-----------------|-----------------|-----------------|-----------------|-----------------|-----------------|-----------------|--------|
| 105 |      | Intercom Call                   | 100-151         | 100-151         | 100-151         | 700-751         | 200-251         | 10-61           | 100-151         | 100-151         |        |
| 106 | 1    | Group Pilot Number              | 620-629         | *620-629        | 620-629         | 620-629         | *620-629        | 620-629         | *620-629        | *620-*629       |        |
|     | 2    | Internal Page Zone              | 501-510         | *501-           | #01-#10         | #01-#10         | #01-#10         | *501-           | 401-410         | *501-*510       |        |
|     |      |                                 |                 | *510            |                 |                 |                 | *510            |                 |                 |        |
|     | 3    | Internal all call Page          | 543             | *543            | #5              | #7              | #5              | *543            | 43              | *543            |        |
|     | 4    | Meet Me Page                    | 544             | *544            | ##              | ##              | ##              | *544            | 44              | *544            |        |
|     | 5    | External Page zone 1            | 545             | *545            | #6              | #41             | #6              | *545            | 45              | *545            |        |
|     | 6    | All Call Page (INT & EXT)       | 549             | *549            | #00             | #6              | #00             | *549            | 49              | *549            |        |
|     | 7    | SMDR Account Code<br>Enter      | 550             | *550            | 550             | 550             | 50              | *550            | 50              | *550            | SLT    |
|     | 8    | Flash Command to<br>CO Line     | 551             | *551            | 551             | 551             | 51              | *551            | 51              | *551            | SLT    |
|     | 9    | Last Number Redial              | 552             | *552            | 552             | 552             | 52              | *552            | 52              | *552            | SLT    |
|     | 10   | DND (Toggle<br>ON/OFF)          | 553             | *553            | 553             | 553             | 53              | *553            | 53              | *553            | SLT    |
|     | 11   | Call Forward                    | 554             | *554            | 554             | 554             | 54              | *554            | 54              | *554            | SLT    |
|     | 12   | Speed dial<br>Programming       | 555             | *555            | 555             | *40             | 55              | *555            | 55              | *555            | SLT    |
|     | 13   | Message<br>Wait/Callback Enable | 556             | #556            | 556             | 566             | 56              | #556            | 56              | #556            | SLT    |
|     | 14   | Message<br>Wait/Callback Return | 557             | *557            | 557             | 567             | 57              | *557            | 57              | *557            | SLT    |
|     | 15   | Speed dial Access               | 558             | *558            | 558             | *7              | 58              | *558            | 58              | *558            | SLT    |
|     | 16   | Cancel<br>DND/FWD/Pre-MSG       | 559             | *559            | 559             | 559             | 59              | *559            | 59              | *559            | SLT    |
|     | 17   | SLT Hold                        | 560             | *560            | 560             | 560             | 690             | *560            | 30              | *560            | SLT    |
|     | 18   | Reserved                        |                 |                 |                 |                 |                 |                 |                 |                 |        |
|     | 19   | Reserved                        |                 |                 |                 |                 |                 |                 |                 |                 |        |
|     | 20   | Programming Mode<br>Enter Code  | 563             | *563            | 563             | 563             | 693             | *3              | 33              | *3              | SLT    |
|     | 21   | ACD Reroute                     | 564             | *564            | 564             | 564             | 694             | *4              | 34              | *4              |        |
| 107 | 1    | Alarm Reset                     | 565             | *565            | 565             | *565            | 695             | *565            | 35              | *565            |        |
|     | 2    | Group Call Pickup               | 566             | *566            | **              | *1              | **              | *566            | 36              | *566            |        |

| PGM | FLEX | FIELD                                                               | NUMBER<br>SET 1 | NUMBER<br>SET 2 | NUMBER<br>SET 3 | NUMBER<br>SET 4 | NUMBER<br>SET 5 | NUMBER<br>SET 6 | NUMBER<br>SET 7 | NUMBER<br>SET 8 | REMARK |
|-----|------|---------------------------------------------------------------------|-----------------|-----------------|-----------------|-----------------|-----------------|-----------------|-----------------|-----------------|--------|
|     | 3    | UCD DND                                                             | 568             | *568            | 568             | 568             | 698             | *568            | 68              | *568            |        |
|     | 4    | Night Answer                                                        | 569             | *569            | 577             | 2               | 699             | *569            | 69              | *569            |        |
|     | 5    | Call Parking Location                                               | 601-608         | *601-<br>*608   | 601-608         | 601-608         | 601-608         | *601-<br>*608   | 601-608         | *601-*608       |        |
|     | 6    | Direct Call Pickup                                                  | 7               | *7              | *7              | *42             | 7               | *7              | 7               | *7              |        |
|     | 7    | CO Line Group<br>Access                                             | 8xx             | 8xx             | 8xx             | 4xx             | 8xx             | 8xx             | 8xx             | #8xx            |        |
|     |      |                                                                     | 88xx            | 88xx            | 88xx            | 48xx            | 88xx            | 88xx            | 88xx            | #88xx           |        |
|     | 9    | Tie Routing Access                                                  |                 |                 |                 |                 |                 |                 |                 |                 |        |
|     | 10   | Retrieve Held CO Line                                               | 8*              | 8*              | 8*              | 4*              | 8*              | 8*              | 8*              | #8*             |        |
|     | 11   | Retrieve Held<br>Individual CO Line                                 | 8#xx            | 8#xx            | 8#xx            | 4#xx            | 8#xx            | 8#xx            | 8#xx            | #8#xx           |        |
|     | 12   | Access CO Line in the<br>1 <sup>st</sup> Available CO Line<br>Group | 9               | 9               | 9               | 1               | 0               | 9               | 9               | 0               |        |
|     | 13   | Attendant Call                                                      | 0               | 0               | 0               | 0               | 9               | 0               | 0               | #9              |        |
|     | 14   | 1 <sup>st</sup> Door Open                                           | #*1             | #*1             | #*1             | #*1             | #*1             | #*1             | *1              | #*1             |        |
|     | 15   | 2 <sup>nd</sup> Door Open                                           | #*2             | #*2             | #*2             | #*2             | #*2             | #*2             | *2              | #*2             |        |
|     | 16   | 3 <sup>rd</sup> Door Open                                           | #*3             | #*3             | #*3             | #*3             | #*3             | #*3             | *3              | #*3             |        |
|     | 17   | 4 <sup>th</sup> Door Open                                           | #*4             | #*4             | #*4             | #*4             | #*4             | #*4             | *4              | #*4             |        |
|     | 18   | VM Message Waiting<br>Enable                                        | *8              | *8              | *8              | *8              | *8              | *8              | *8              | *8              |        |
| 109 | 1    | Conference Room                                                     | 57              | *57             | *57             | 57              | *57             | *57             | *57             | *57             |        |
|     | 2    | SLT Conference Page Join                                            | 58              | *58             | *58             | 58              | *58             | *58             | *58             | *58             |        |
|     | 3    | Unsupervised<br>Conference Timer<br>Extend                          | ##              | ##              | *##             | *##             | *##             | ##              | ##              | ##              |        |

# **IP Settings**

| PGM | FLEX | ITEM              | RANGE          | DEFAULT       | REMARK  |
|-----|------|-------------------|----------------|---------------|---------|
| 108 | 1    | IP Name           | Max. 15 Digits |               |         |
|     | 2    | Server IP Address | 12 Digits      | 192.168.1.1   | Skip: # |
|     | 3    | CLI IP Address    | 12 Digits      |               |         |
|     | 4    | Gateway Address   | 12 Digits      |               |         |
|     | 5    | Subnet Mask       | 12 Digits      | 255.255.255.0 |         |
|     | 6    | PPP Usage         | ON/OFF         | OFF           |         |

## Expanded Flexible Numbering Plan

| PGM | FLEX | ITEM                | RANGE         | DEFAULT | REMARK |
|-----|------|---------------------|---------------|---------|--------|
| 109 | 4    | Conference Room     | Max. 8 Digits | 57      |        |
|     | 5    | SLT Conference Page | Max. 8 Digits | 58      |        |
|     | 6    | US Conference Timer | Max. 8 Digits | ##      |        |

## **Station ID Assignment**

| PGM | FLEX | ITEM                  | RANGE | DEFAULT | REMARK |
|-----|------|-----------------------|-------|---------|--------|
| 110 | 1    | Station ID            | 01-13 |         |        |
|     | 2    | DSS/DLS Map Associate | STA # |         |        |

### Station Attributes I/II/III

| PGM | FLEX | ITEM                   | RANGE                              | DEFAULT | REMARK                                                              |
|-----|------|------------------------|------------------------------------|---------|---------------------------------------------------------------------|
| 111 | 1    | Auto Speaker Selection | ON/OFF                             | ON      | Access CO Line or make DSS call                                     |
|     | 2    | Call Forward           | ON/OFF                             | ON      | Forward incoming call                                               |
|     | 3    | DND                    | ON/OFF                             | ON      | Denies incoming calls                                               |
|     | 4    | Data Line Security     | ON/OFF                             | OFF     | Prohibits Camp-On and Override when line is busy.                   |
|     | 5    | Howling Tone to SLT    | ON/OFF                             | ON      | Noisy Error tone when continuous off-<br>hook without activity.     |
|     | 6    | ICM Box Signaling      | ON/OFF                             | OFF     | Determines receipt of ICM Box<br>Signaling                          |
|     | 7    | No Touch Answer        | ON/OFF                             | ON      | Determines automatic Station<br>connection of transferred CO calls. |
|     | 8    | Page Access            | ON/OFF                             | ON      | Determines ability to page Stations on the System.                  |
|     | 9    | Ring Type              | 0-4                                | 0       | Determines ICM Ring Type received<br>at Called Party Station.       |
|     | 10   | Speaker Ring           | 1:Speaker,<br>2:Headset,<br>3:Both | Speaker | Determines Ringing Path for incoming calls.                         |
|     | 11   | Speakerphone           | ON/OFF                             | ON      | Determines speakerphone function availability.                      |

| PGM | FLEX | ITEM                 | RANGE     | DEFAULT | REMARK                                  |
|-----|------|----------------------|-----------|---------|-----------------------------------------|
|     | 14   | Error Tone for TAD   | ON/OFF    | OFF     | Provides busy tone to TAD when          |
|     |      |                      |           |         | caller hangs up.                        |
|     | 15   | SLT Flash Drop       | ON/OFF    | OFF     | Drop calls by pressing [FLASH]          |
|     | 10   |                      | 01/055    | 0==     | button or hook flash.                   |
|     | 16   | Loop LCR Account     | ON/OFF    | OFF     | Must enter Account Code to access       |
|     | 17   |                      |           |         | LCR.                                    |
|     | 17   | viviib message Type  | FIFO/LIFO | LIFO    | are played.                             |
|     | 18   | Off-Net Call Forward | ENABLE/   | ENABLE  | Determines Off-Net Call Forward         |
|     |      |                      | DISABLE   |         | function availability.                  |
|     | 19   | Forced Hands-Free    | ON/OFF    | OFF     | Forces the Hands-Free State at          |
|     |      |                      |           |         | Called Station.                         |
|     | 20   |                      | 00-20     | 5       | Not available in LDK-1248               |
|     | 21   | CIDSLT FSK GAIN      |           | 5       | Not available in LDK-1248               |
|     | 22   | Caller Voice Over    | ON/OFF    | OFF     | Station                                 |
|     | 23   | Reserved             |           |         |                                         |
| 112 | 1    | CO Warning Tone      | ON/OFF    | OFF     | Call Restriction Timer notification     |
|     | 2    | Automatic Hold       | ON/OFF    | OFF     | Automatically places current call on    |
|     |      |                      |           |         | hold when Station accesses another      |
|     |      |                      |           |         | CO Line while on the call.              |
|     | 3    | CO Call Timer        | ON/OFF    | OFF     | Call Restriction Timer disconnects call |
|     |      | Restriction          |           |         | when timer expires.                     |
|     | 4    | Individual CO Line   | ENABLE/   | ENABLE  | Determines use of a Code for dialing    |
|     | 5    | Access               |           |         | Individual CO Line Access               |
|     | 5    | CO Line Queuing      | DISABLE   | ENADLE  | outgoing line is busy                   |
|     | 6    | COPGM                | ENABLE/   | DISABLE | Program a Flexible Button to access a   |
|     | 0    |                      | DISABLE   | DIOADEE | CO Line.                                |
|     | 7    | Priority Line Answer | ENABLE/   | ENABLE  | Determines incoming call priority.      |
|     |      |                      | DISABLE   |         |                                         |
|     | 8    | Prepaid Call         | ON/OFF    | OFF     | Determines Station Prepaid call         |
|     |      |                      |           |         | usage availability.                     |
|     | 9    | Speed Dial Access    | ENABLE/   | ENABLE  | Determines System Speed Dial            |
|     | 10   | Two Wey Decord       | DISABLE   |         | availability.                           |
|     | 10   | Two way Record       | UN/OFF    | OFF     | call recording availability.            |
|     | 11   | Fax Mode             | ON/OFF    | OFF     | Determines single ring usage for Fax    |
|     |      |                      |           | _       | machines.                               |
|     | 12   | Off-Net Call Mode    | EXTERNA   | ALL     | Determines if calls can be forwarded    |
|     |      |                      | L/ ALL    |         | Off-Net and using ICM.                  |
|     | 13   | UCD Group Service    | ON/OFF    | OFF     | Determines call handling for UCD        |
|     |      |                      |           |         | groups and Stations belonging to        |
|     | 4.4  |                      |           |         | those groups.                           |
|     | 14   | King Group Service   | UN/UFF    |         | droups and Stations belonging to        |
|     |      |                      |           |         | those groups.                           |
|     | 15   | Stop Camp-On Tone    | ENABLE/   | DISABLE | Determines if Camp-On Tone can be       |
|     |      |                      | DISABLE   |         | heard.                                  |
|     | 16   | Line Length          | SHORT/    | SHORT   | Determines the variable Line length     |
|     |      | _                    | LONG/     |         | (SAF Only).                             |
|     |      |                      | FAIR      |         | SHORT = 0km, LONG = 0-3km, FAR          |
| 1   |      |                      |           | 1       | = 3-7.5km                               |

| PGM | FLEX | ITEM                           | RANGE              | DEFAULT        | REMARK                                                                                    |
|-----|------|--------------------------------|--------------------|----------------|-------------------------------------------------------------------------------------------|
|     | 18   | Block Back Call for SLT        | ON/OFF             | OFF            | Blocks SLT recall.                                                                        |
|     | 19   | I-Time Reset                   | ON/OFF             | OFF            | Incoming Call Restriction                                                                 |
|     | 20   | STA Account                    | ON/OFF             | OFF            | Must use an Account Code to access                                                        |
|     | 21   | CID Type 2 Service             | ON/OFF             | OFF            | Not available in LKD-1248                                                                 |
|     | 22   | Door Open                      | ENABLE/            | DISABLE        | Determines if Station Open Door                                                           |
|     |      |                                | DISABLE            | DIGREE         | function is available.                                                                    |
|     | 23   | Dummy Station                  | ON/OFF             | OFF            | Determines if Hot Desk function is available.                                             |
|     | 24   | Emergency Supervisor           | ON/OFF             | OFF            | Determines if Stations can intrude on<br>calls to other Stations in case of<br>Emergency. |
| 113 | 1    | Admin                          | ENABLE/<br>DISABLE | DISABLE        | Determines Station priority for Admin<br>Programming.                                     |
|     | 2    | VMIB Access                    | ENABLE/<br>DISABLE | DISABLE        | Determines if Station has VMIB access.                                                    |
|     | 3    | Group Listening                | ENABLE/<br>DISABLE | DISABLE        | Determines if [MON] button can be<br>used for group listening while on a<br>call.         |
|     | 4    | Override Privilege             | ENABLE/<br>DISABLE | DISABLE        | Determines if Stations can override busy System calls.                                    |
|     | 5    | SMDR Hidden Dialed<br>Digits   | ENABLE/<br>DISABLE | DISABLE        | Determines if SMDR will record dialed numbers.                                            |
|     | 6    | Voice Over                     | ENABLE/<br>DISABLE | DISABLE        | Determines if a Station can alternate between ICM and a current call.                     |
|     | 7    | Warm Line                      | HOT/<br>WARM       | WARM           | Determines Line status available for making calls.                                        |
|     | 8    | VMIB MSG Retrieve<br>Password  | ON/OFF             | OFF            | Must enter password to retrieve VMIB messages.                                            |
|     | 9    | VMIB MSG Retrieve<br>Date/Time | ON/OFF             | ON             | Determines usage of Time/Date when VMIB messages are heard.                               |
|     | 10   | Alarm Attribute                | FLEX1<br>ON/OFF    | OFF            | Determines if the Station will receive the Alarm signal.                                  |
|     |      |                                | FLEX2<br>ON/OFF    | OFF            |                                                                                           |
|     | 11   | Muted Ring Service             | ON/OFF             | OFF            | Determines if the Station will receive muted ring signals.                                |
|     | 12   | Call Cut Off Timer             | 0-99 (SEC)         | 0<br>(DISABLE) | Determines if the calls will be restricted by timer length.                               |
|     | 13   | Barge-In Mode                  | 0-2                | 0 (OFF)        | Determines if calls can be intruded on by another Station.                                |

### **ISDN Station Attributes**

| PGM | FLEX | ITEM                           | RANGE                       | DEFAULT | REMARK                                                                  |
|-----|------|--------------------------------|-----------------------------|---------|-------------------------------------------------------------------------|
| 114 | 1    | CLIP LCD Display               | ON/OFF                      | ON      | Determines if CLI is displayed at the Station.                          |
|     | 2    | COLP LCD Display               | ON/OFF                      | OFF     | Determines if calling party CLI is<br>displayed at the Station.         |
|     | 3    | CLI/ Redirect Display          | CLI/<br>REDIRECT            | CLI     | Determines which CLI is used at the Station.                            |
|     | 4    | CLI MSG Wait                   | ON/OFF                      | OFF     | Determines CLI receipt on No Answer                                     |
|     | 5-9  | Reserved                       |                             |         |                                                                         |
|     | 10   | DISA Restriction               | ON/OFF                      | OFF     | Determines if the Station is restricted to receive DISA incoming calls. |
|     | 11   | CLI Name Display               | ON/OFF                      | OFF     | Determines if the CLI name is shown<br>on incoming calls.               |
| 115 | 0-44 | Flexible Button<br>Assignment  | 01-44                       |         |                                                                         |
|     |      | 01: User Key                   |                             |         | User Programmable                                                       |
|     |      | 02: {CO} Button                | 01-12                       |         | CO Line access                                                          |
|     |      | 03: {CO Line Group}<br>Button  | 1-8                         |         | CO Line Group access                                                    |
|     |      | 04: {LOOP} Button              | -                           |         |                                                                         |
|     |      | 05: {STA xxx} Button           | Station No.                 |         | Station No. access                                                      |
|     |      | 06: STA PGM Button             | 11-99                       |         | Station Programming code                                                |
|     |      | 07: {STA SPEED xxx}            | Station                     |         | Speed Bin access                                                        |
|     |      | Button                         | Speed Bin<br>No.            |         |                                                                         |
|     |      | 08: {SYS SPEED<br>XXXX} Button | Station<br>Speed Bin<br>No. |         | System Speed Bin access                                                 |
|     |      | 09: FLEX Number<br>Button      | Numbering<br>Plan Code      |         |                                                                         |
|     |      | 11: Hunt Group button          | Hunt Group<br>No.           |         | Hunt Group access                                                       |

# Station Base Program

| PGM | FLEX | ITEM                 | RANGE    | DEFAULT | REMARK                               |
|-----|------|----------------------|----------|---------|--------------------------------------|
| 116 | 1    | Station COS: Day     | 1-9      | 7       | Day Class of Service                 |
|     | 2    | Station COS: Night   | 1-9      | 7       | Night/Weekend Class of Service       |
| 117 |      | CO Group Line        | 1-8      |         |                                      |
|     |      |                      | (Toggle) |         |                                      |
| 118 |      | Internal Page Zone   | 01-05    | 1       | Each Station can be assigned to an   |
|     |      | Access               | (Toggle) |         | Internal Page Zone.                  |
| 119 | 1-5  | Conference Page Zone | 06-10    |         | Each Station can be assigned to a    |
|     |      | Access               |          |         | Conference Page Zone.                |
| 120 |      | ICM Tenancy Group    |          |         |                                      |
|     |      | Number               |          |         |                                      |
|     | 1    | ICM Tenancy Group    | STA No.  |         | Day/Night Mode set by the Attendant. |
|     |      | Attendant            |          |         |                                      |
|     | 2    | ICM Tenancy Access   | 01-05    | 01      | Can be programmed to allow or deny   |
|     |      | Group                |          |         | calls to other Groups.               |

| PGM | FLEX | ITEM                   | RANGE    | DEFAULT      | REMARK                                |
|-----|------|------------------------|----------|--------------|---------------------------------------|
| 121 |      | ICM Preset Call        |          |              | Calls will be forwarded to designated |
|     |      | Forward                |          |              | Station on No Answer.                 |
| 122 |      | Idle Line Selection    |          |              | Hot and Warm Line Destination         |
|     |      | 1: FLEX Button         | 01-44    |              | Program one-touch feature access.     |
|     |      | 2: CO Line             | 01-12    |              | One-touch CO Line access.             |
|     |      | 3: CO Line Group       | 01-08    |              | One-touch CO Line Group access.       |
|     |      | 4: Station             | 10-57    |              | One-touch access to another Station.  |
| 124 |      | SMDR Account Group     | 00-23    | 00 (Not      | Stations can be assigned to one SMDR  |
|     |      | Assign                 | 00 20    | Assigned)    | Account Group.                        |
| 125 |      | Copy DSS Button        | 01-05    | / toolg.rou) | Copy DSS Button to another Station.   |
|     | 1    | Copy DSS from Station  | 0.00     |              | Copy DSS Button from another Station  |
|     | 2    | Copy DSS from ICM      |          |              | Copy DSS Button from ICM Group        |
|     |      | Group                  |          |              |                                       |
| 126 |      | Station IP List        | 01-52    |              |                                       |
| 130 |      | Display Station Number | 01.02    |              |                                       |
| 100 |      | by COS                 |          |              |                                       |
|     | 1    | Show Station by        |          |              |                                       |
|     |      | Assigned Day COS       |          |              |                                       |
|     | 2    | Show Station by        |          |              |                                       |
|     |      | Assigned Night COS     |          |              |                                       |
| 131 |      | Display Station Number | 1-8      |              |                                       |
| 101 |      | by CO Access Group     | 10       |              |                                       |
| 140 |      | CO Service Type        |          |              |                                       |
| 140 | 1    |                        |          | 1 (Normal)   |                                       |
|     | 2    | DISA (Sub Attribute)   |          | i (Normal)   |                                       |
|     | 2    | DISA Service ON        |          | OFF          |                                       |
|     |      |                        | 00-70    | 00 (Not      |                                       |
|     |      | Announcement           | 00 70    | Assigned)    |                                       |
| 141 |      | CO Line Attributes L   | 1-9      | 7 (oolgiiou) |                                       |
|     | 1    |                        | 0-9      | 1            | Each CO Line must be assigned to a    |
|     | •    | Assignment             | 00       |              | CO Line Group according to COS and    |
|     |      |                        |          |              | CO Type.                              |
|     |      |                        |          |              | NOTE—00= Private Group (Group 9).     |
|     | 2    | CO Line COS            | 1-5      | 1            |                                       |
|     | 3    | DISA Account Code      | ON/OFF   | OFF          | Incoming caller must enter an Account |
|     | -    |                        |          | _            | Code to access another DISA CO Line.  |
|     | 4    | CO Line Assign         | POL/LOOP | LOOP         | Polarity Reverse or Loop Start        |
|     | 5    | CO Line Type           | PBX/CO   | СО           | Determines if opposite System is PBX  |
|     | -    |                        |          |              | or Central Office (CO).               |
|     | 6    | CO Line Signal Type    | DTMF/PUL | DTMF         | Determines if CO Line signal is DTMF  |
|     |      | 3 ,1                   | SE       |              | or Pulse.                             |
|     | 7    | Flash Type             | GROUND/  | LOOP         | Analog CO Line Only                   |
|     |      |                        | LOOP     |              |                                       |
|     | 8    | Universal Night Answer | ON/OFF   | OFF          | Determines if UNA is available on     |
|     |      | (UNA)                  |          |              | System CO Lines.                      |
|     | 9    | CO Line Group Account  | ON/OFF   | OFF          | Must enter CO Line Access Code.       |
|     | 10   | CO Tenancy Group       | 0-5      | 0            | Determines Day/Night Ring Mode for    |
|     |      |                        |          |              | Stations belonging to each CO         |
|     |      |                        |          |              | Tenancy Group.                        |
| 142 |      | CO Line Attributes II  | 1-13     |              |                                       |
|     | 1    | CO Line Name Display   | ON/OFF   | OFF          | CO Line Name displayed for incoming   |
|     | 1    |                        |          |              | CO Line calls                         |

| PGM  | FLEX | ITEM                | RANGE      | DEFAULT | REMARK                                 |
|------|------|---------------------|------------|---------|----------------------------------------|
|      | 2    | CO Line Name Assign | Max. 12    |         |                                        |
|      |      |                     | Characters |         |                                        |
|      | 3    | Metering Unit       | 00-06      | 00      | Unit used to recognize Pulse from CO   |
|      |      |                     |            |         | Line.                                  |
|      | 4    | Line Drop Using DPT | ON/OFF     | OFF     | Incoming calls checked by CPT, and     |
|      |      |                     |            |         | dropped if dial tone is detected.      |
|      | 5    | CO Distinct Ring    | 0-4        | 0       | Determines if distinct Ring Tones will |
|      |      |                     |            |         | be detected on incoming calls. Ring    |
|      |      |                     |            |         | Tones Programmable at Admin 422.       |
|      | 6    |                     | 0-9        | 1       |                                        |
|      | 1    | PABX CO Dial Tone   | YES/NO     | YES     | Determines if PX, PABX or LDK          |
|      | 0    |                     |            | NO      | System provides CO Dial I one.         |
|      | 8    |                     | YES/NO     | NO      | Determines If PX, PABX of LDK          |
|      | 0    |                     |            | NO      | System provides CO Ring Back Tone.     |
|      | 9    | PABX CO Error Tone  | YES/NO     | NO      | Determines If PX, PABX of LDK          |
|      | 10   |                     |            | NO      | Determines if DX_DABX or LDK           |
|      | 10   | FABA CO Busy Tone   | TES/INO    |         | System provides CO Busy Tope           |
|      | 11   |                     |            | NO      | Determines if PX_PABX or LDK           |
|      | 11   |                     | 123/10     |         | System provides CO Appounce            |
|      | 12   | CO Flash Timer      | 000-300    | 050     | Determines CO Line Flash length        |
|      | 12   |                     | 000 300    | 000     | 10msec base                            |
|      | 13   | Open Loop Detect    | 0-20       | 0       | Determines CO Open Loop length         |
|      | 10   | Timer               | 0 20       | Ū       | 100msec base                           |
|      | 14   | Line Length         | LONG/      | SHORT   | SAF Only                               |
|      |      |                     | SHORT      |         |                                        |
|      | 15   | DISA Answer Timer   | 1-9        | 5       | Determines the length before System    |
|      |      |                     |            |         | answers DISA calls (India/CIS Only)    |
|      | 16   | DISA Delay Timer    | 1-9        | 2       | Determines the length of time before   |
|      |      |                     |            |         | the call is connected following answer |
|      |      |                     |            |         | of a DISA call (CIS Only)              |
| 144  | 4    | CO Ring Assignment  | SIA_R/     |         | Station Range (Delay:0-9), Hunt        |
|      | 1    | Day                 |            |         | Group, VIVIB Message                   |
|      | 2    |                     |            |         | -                                      |
|      | 3    |                     | -          |         | -                                      |
| 4.45 | 4    | On-Demand           |            |         | Deview CO Line ringing                 |
| 145  |      | CO Ring Assignment  |            |         | NOTE Scroll data using up/down         |
|      | 1    | Day                 |            |         |                                        |
|      | 2    | Night               |            |         | volume keys.                           |
|      | 3    | Weekend             |            |         | -                                      |
|      | 4    | On-Demand           |            |         | -                                      |
| 147  | -    |                     |            |         |                                        |
|      | 1    | CID Mode Select     | 0-3        | 0       | Determines which CID Mode will be      |
|      |      |                     | 00         | Ũ       | used                                   |
|      | 2    | CID Name Display    | NAME/TEL   | TEL NO  | Determines the LCD displayed data to   |
|      | -    |                     | NO         |         | be shown on incoming calls.            |
|      | 3    | Russia CID Detect   | LOCAL/AL   | LOCAL   | Determines which calls will show CID.  |
|      |      |                     |            |         |                                        |
|      | 4    | Russia CID Request  | USER/AUT   | USER    | Determines if CID will be selected by  |
|      |      | · ·                 | 0          |         | User or Automatically.                 |
|      | 5    | Russia CID Request  | 10-150     | 15      | By default, Russia First Request Timer |
|      |      | Timer               |            |         | is 15msec (10msec base).               |
| PGM | FLEX | ITEM                       | RANGE   | DEFAULT | REMARK                                                                              |
|-----|------|----------------------------|---------|---------|-------------------------------------------------------------------------------------|
|     | 6    | Russia CID CIRAN<br>Timer  | 001-300 | 20      | Determines the length of time before<br>the call is dropped in Russian CID<br>mode. |
|     | 7    | Russia CID Digit<br>Number | 04-10   | 7       | Determines the number of CID digits to receive.                                     |

# System Base Program

| PGM | FLEX | ITEM                                           | RANGE                                | DEFAULT        | REMARK                                                                                                    |
|-----|------|------------------------------------------------|--------------------------------------|----------------|----------------------------------------------------------------------------------------------------|
| 160 |      | System Attributes I                            | 1-19                                 |                |                                                                                                    |
|     | 1    | Attendant Call Queuing<br>Ring back Tone (RBT) | RBT/MOH                              | МОН            | RBT provided to Station when calling<br>busy Attendant; otherwise, hold tone or<br>VMIB/MOH (Admin 171-FLEX2) is<br>provided. |
|     | 2    | Camp RBT/MOH                                   | RBT/MOH                              | МОН            | Determines if RBT or MOH is provided during Camp-On.                                                                          |
|     | 3    | CO Line Choice                                 | LAST/<br>ROUND                       | ROUND          | Determines if CO Line is secured according to Last Choice, or using Round Robin method.                                       |
|     | 4    | DISA Retry Counter                             | 0-9                                  | 3              | DISA can continue to try and connect a call during the counter when initial call is not connected.                            |
|     | 5    | ICM Continuous Dial-<br>Tone                   | CONTINU<br>OUS/<br>DISCONTI<br>NUOUS | CONTINU<br>OUS | Determines if ICM dial tone is<br>Continuous or Discontinuous.                                                                |
|     | 6    | CO Dial-Tone Detect                            | ON/OFF                               | OFF            | Determines if System will use CPT to detect dial tone instead of pulse timer.                                                 |
|     | 7    | External Night Ring                            | ON/OFF                               | OFF            | Determines if UNA service is activated<br>on incoming calls.                                                                  |
|     | 8    | Hold Preference                                | SYSTEM/<br>EXECUTIV<br>E             | SYSTEM         | Determines if System or Exclusive<br>Hold is preferred for use.                                                               |
|     | 9    | Multi-Line Conference                          | ON/OFF                               | ON             | Determines if Multi-Line Conference is available.                                                                             |
|     | 10   | Print LCR Conversion<br>Digit                  | ON/OFF                               | OFF            | Determines if LCR digits are shown in addition to original dialed digits on LCD and SMDR data.                                |
|     | 11   | Conference Warning<br>Tone                     | ON/OFF                               | ON             | Determines if warning tone is used when a new party enters a conference.                                                      |
|     | 12   | Off-Net Prompt Usage                           | ON/OFF                               | ON             | Determines if Off-Net VMIB will be heard on Off-Net Call Forward (CO-to-CO Transfer).                                         |
|     | 13   | Off-Net DTMF Tone                              | ON/OFF                               | ON             | Determines if dialing DTMF tone will be<br>heard to outside caller on Off-Net Call<br>Forward (CO-to-CO Transfer).            |
|     | 14   | CO Voice Path Connect                          | IMM/DGT                              | DGT            | Determines if voice path is connected immediately, or after dialing digits.                                                   |
|     | 15   | Transfer Tone                                  | RBT/MOH                              | МОН            | Determines if RBT or MOH will be heard on Transfer.                                                                           |

| PGM | FLEX | ITEM                             | RANGE                 | DEFAULT | REMARK                                                                     |
|-----|------|----------------------------------|-----------------------|---------|----------------------------------------------------------------------------|
|     | 16   | CO-to-CO Transfer                | ON/OFF                | OFF     | Determines if CPT will be used to                                          |
|     |      | CPT                              |                       |         | detect tones on CO-to-CO Transfer.                                         |
|     | 17   | ACD Info Print                   | ON/OFF                | OFF     | Determines if ACD into is available for<br>printing.                       |
|     | 18   | CO-to-CO                         | ON/OFF                | OFF     | Determines if the CO-to-CO                                                 |
|     |      | Unsupervised                     |                       |         | Unsupervised Conference Timer can                                          |
|     |      | Conference Timer                 |                       |         | be extended.                                                               |
|     |      | Extension                        |                       |         |                                                                            |
|     | 19   | Call Log List Number             | 15-50                 | 15      | Determines the number of calls per<br>Station logged to the Call Log List. |
| 161 |      | System Attributes II             |                       |         |                                                                            |
|     | 1    | PX Time/Day/Month                | ON/OFF                | OFF     | Determines if the System                                                   |
|     |      | Setting                          |                       |         | Time/Day/Month is set by the PX<br>Time/Day/Month                          |
|     | 2    | Off-Hook Ring Signal             | MUST/BU               | MUST    | Determines if the System Off-Hook                                          |
|     |      | Туре                             | RST                   |         | Ring Type can be set to Mute or One Burst Ring.                            |
|     | 3    | Override 1 <sup>st</sup> CO Line | ON/OFF                | ON      | Determines if next available CO Line                                       |
|     |      | Group                            |                       |         | Group can be accessed when 1 <sup>st</sup> CO                              |
|     |      |                                  | 01/055                |         | Line Group is busy.                                                        |
|     | 4    | Page Warning Tone                | ON/OFF                | ON      | Determines if Page Warning Tone is                                         |
|     | 5    | Auto Privacy                     |                       | ON      | Determines if calls are protected from                                     |
|     | 5    | Autor invacy                     |                       |         | Station Override Privilege (Admin 113-                                     |
|     |      |                                  |                       |         | FLEX4).                                                                    |
|     | 6    | Privacy Warning Tone             | ON/OFF                | ON      | Determines if Privacy Warning Tone is                                      |
|     |      |                                  |                       |         | heard when call is overridden.                                             |
|     | 7    | Single Ring for CO Call          | YES/NO                | NO      | ICM Ring cadence = 1sec ON/ 4sec                                           |
|     |      |                                  |                       |         | OFF, CO Ring cadence = 0.4sec ON/                                          |
|     |      |                                  |                       |         | 0.2sec OFF/ 0.4sec ON/ 4sec OFF.                                           |
|     |      |                                  |                       |         | If set to YES, ring cadences will be                                       |
|     | 0    | ACD Drint Enchlo                 |                       |         | SWITCHED.                                                                  |
|     | 9    | ACD Print Enable                 | 001 255 (2            |         | Determines If ACD Print is available.                                      |
|     | 10   | ACD FILL TIME                    | 001-255 (5<br>digite) | 001     | every 10sec or 1br (Admin 161-                                             |
|     |      |                                  | uigits)               |         | FLEX14)                                                                    |
|     | 11   | ACD Clear Database               | ON/OFF                | OFF     | Determines if ACD Database is                                              |
|     |      | After Print                      |                       |         | initialized after printing.                                                |
|     | 12   | VMIB Prompt Gain                 | 00-31                 | 08      | Value is applied when VMIB                                                 |
|     |      |                                  |                       |         | Announcement is played.                                                    |
|     | 13   | CLI Information of VM            | ON/OFF                | OFF     | Determines if CLI Information is                                           |
|     |      | SMDI                             |                       |         | included on Voice Mail printed by SMDI                                     |
|     |      |                                  |                       |         | through RS232.                                                             |
|     | 14   | ACD Print Timer Unit             | HOUR/                 | SECOND  | Determines the unit of the ACD                                             |
|     |      |                                  | SECOND                |         | Printer—every 10sec or 1hr (Admin                                          |
|     | 15   | Set VM SMDI Type                 |                       |         | Determines VM SMDI Type                                                    |
|     |      |                                  | TYPE I                |         | Betermines vivi olvibi Type.                                               |
|     | 16   | Incoming Toll Check              | ON/OFF                | OFF     | Determines if System checks toll of<br>incoming calls                      |
|     | 17   | Auto FAX Transfer CO             | 1-8                   |         | Determines which CO Line will be used                                      |
|     |      |                                  |                       |         | for automatic FAX Transfer.                                                |

| PGM | FLEX | ITEM                                   | RANGE              | DEFAULT                                                                          | REMARK                                                                                                    |
|-----|------|----------------------------------------|--------------------|----------------------------------------------------------------------------------|----------------------------------------------------------------------------------------------------|
|     | 18   | DSS Indication                         | ENABLE/<br>DISABLE | DISABLE                                                                          | Determines if LED indication will be<br>blocked for incoming calls.<br>NOTE—does not apply to DID/DISA<br>Calls.                                                                      |
|     | 19   | UK Billing Mode                        | ON/OFF             | OFF                                                                              | Determines if UK billing Mode is used.                                                                                                    |
|     | 20   | COS 7 When<br>Authorization Fails      | ON/OFF             | OFF                                                                              | Determines if COS will automatically<br>be changed to 7 on Authorization Code<br>failure.                                                                                             |
|     | 21   | 5-Digit Authorization<br>Code Usage    | ON/OFF             | OFF                                                                              | Determines if the Authorization code is<br>fixed length (5-digits) or can be set<br>from 3-11 digits.                                                                                 |
|     | 22   | LCR Dial Tone Detect                   | ON/OFF             | OFF                                                                              | Determines if the System will first<br>check the CO dial tone in case of<br>analog CO for LCR; if there is no dial<br>tone, the call will be re-routed to the<br>Alternate DMT index. |
| 162 |      | Admin Password                         | 4 Digits           | Not<br>Assigned                                                                  | Determines if Admin Password is used.                                                                                                    |
| 163 | 1    | Alarm Enable                           | ON/OFF             |                                                                                  | Determines if Alarm is available to use.                                                                                                    |
|     | 2    | Alarm contact Type                     | CLOSE/<br>OPEN     | CLOSE                                                                            |                                                                                                    |
|     | 3    | Alarm Mode                             | ALARM/<br>BELL     | ALARM                                                                            |                                                                                                    |
|     | 4    | Alarm Signal Mode                      | RPT/<br>ONCE       | RPT                                                                              | Determines if Alarm is set to Repeat or to ring Once.                                                                                                    |
| 164 | 1-5  | Attendant Assignment                   | STA No.            | System<br>Attendant =<br>Station<br>101; Main<br>Attendants<br>= Not<br>Assigned | Up to 5 total Attendants (1 System, 4<br>Main Attendants).                                                                                                    |
| 165 |      | Auto Attendant                         |                    |                                                                                  |                                                                                                    |
|     | 1    | Auto Attendant Usage                   | ON/OFF             | OFF                                                                              | Determines if Auto Attendant is used.                                                                                                    |
|     | 2    | Auto Attendant VMIB<br>Announce Number | 00-70              | 00 (Not<br>Assigned)                                                             | Determines the number of VMIB<br>Announcements played when Auto<br>Attendant is Activated.                                                                                            |
| 166 |      | CO-to-CO COS                           | 1-9                | 1                                                                                | Same Attributes as Station COS; used<br>on DID/DISA/TIE calls accessing<br>another CO Line.                                                                                           |
|     | 1    | Day COS                                |                    |                                                                                  |                                                                                                    |
|     | 2    | Night/Weekend COS                      |                    |                                                                                  |                                                                                                    |
| 167 |      | DISA Destination                       | FLEX1-<br>FLEX4    |                                                                                  | Designates routing of incoming DISA calls following DISA Retry Counter expiration.                                                                                                    |
|     | 1    | Busy Destination                       | FLEX1-<br>FLEX3    | FLEX1                                                                            | Determines routing of incoming DISA calls on Busy (Tone/Attendant/Hunt)                                                                                                    |
|     | 2    | Error Destination                      | FLEX1-<br>FLEX3    | FLEX1                                                                            | Determines routing of incoming DISA calls when error is made (Tone/Attendant/Hunt).                                                                                                   |
|     | 3    | No Answer Destination                  | FLEX1-<br>FLEX3    | FLEX1                                                                            | Determines routing of incoming DISA<br>calls on No Answer<br>(Tone/Attendant/Hunt)                                                                                                    |

| PGM | FLEX | ITEM               | RANGE   | DEFAULT    | REMARK                                 |
|-----|------|--------------------|---------|------------|----------------------------------------|
|     | 4    | VMIB Prompt Usage  | FLEX1-  | FLEX1      | Determines if VMIB Announcement is     |
|     |      |                    | FLEX5   |            | played prior to call being routed.     |
|     |      | Busy Prompt Usage  | ON/OFF  | ON         | Determines if Busy Announcement is     |
|     |      |                    |         |            | played before call is routed to Busy   |
|     |      |                    |         |            | Destination.                           |
|     |      | Error Prompt Usage | ON/OFF  | ON         | Determines if Error Announcement is    |
|     |      |                    |         |            | played before call is routed to Error  |
|     |      |                    |         |            | Destination.                           |
|     |      | DND Prompt Usage   | UN/OFF  | UN         | Determines II Busy Announcement is     |
|     |      |                    |         |            | Destination                            |
|     |      | No answer Promot   | ON/OFF  | ON         | Determines if No Answer                |
|     |      | Usage              |         |            | Announcement is played before call is  |
|     |      | Congo              |         |            | routed to No Answer Destination.       |
|     |      | Attendant Transfer | ON/OFF  | ON         | Determines if Attendant Transfer is    |
|     |      | Prompt Usage       |         |            | played before call is routed to the    |
|     |      |                    |         |            | Attendant.                             |
|     | 5    | Reroute Busy       | FLEX1-  | FLEX1      | Determines if call is rerouted on Busy |
|     |      | Destination        | FLEX3   |            | or No Answer (Tone/Attendant/Hunt).    |
|     | 6    | Reroute Error      | FLEX1-  | FLEX1      | Determines if call is rerouted to the  |
|     |      | Destination        | FLEX3   |            | Busy Destination on No Answer when     |
|     |      |                    |         |            | (Topo/Attondont/Hunt)                  |
|     | 7    | Porouto No Answor  |         |            | (Tone/Allendani/Hunt).                 |
|     | '    | Destination        |         | FLEAT      | No Answer Destination on No Answer     |
|     |      | Destination        |         |            | when the initial Destination does not  |
|     |      |                    |         |            | answer (Tone/Attendant/Hunt).          |
| 168 | 1    | First Contact      | 1-3     |            | 1 = LBC (Station Number)               |
|     | 2    | Second Contact     | 1-3     |            | 2 = RESERVED                           |
|     |      |                    |         |            | 3 = Extension 1                        |
| 169 | 1    | LCD Time Display   | 12H/24H | 12H        | 12H = Ordinary Time                    |
|     | 0    |                    |         |            | 24H = Military Lime                    |
|     | 2    | LCD Date Display   |         |            | MMDDYY = Month/Day/Year                |
|     | 2    |                    |         | 12         | DDivivit f = Day/worith/fear           |
|     | 5    | Mode               | 00-15   | (Korean)   |                                        |
| 170 |      | Modem Associated   |         | (rerearly  | Only available if MODU is installed on |
|     |      | Device             |         |            | the MPB.                               |
|     | 1    | Station Number     | 10-57   | Station 57 | Designated the Modem-associated        |
|     |      |                    |         |            | Station.                               |
|     | 2    | CO Number          | 01-08   |            | Modem associated with CO Line can      |
|     |      |                    |         |            | not be used for outgoing CO calls.     |
| 171 | 1    | BGM Type           | 0-8     | 01         | Determines source for BGM              |
|     | 2    | МОН Туре           | 0-9     | 01         | Determines MOH used for System/        |
|     |      |                    |         |            | Exclusive/ Transfer/ Conference Hold   |
|     | 3    | ICM Box Music      | 0-8     | 01         | ວເລເປວ.                                |
|     | 5    | Channel            | 0-0     | 01         |                                        |
|     | 4    | Assign MOH via SLT | FLEX1-  | 1          | Determines Station use for setting     |
|     |      |                    | FLEX5   |            | MOH.                                   |
|     | 5    | Dial Tone Source   | 0-5     | 0 (Not     | Determines the use of External Dial    |
|     |      |                    |         | Assigned)  | Tone (set by SLT).                     |
|     | 6    | ICM Ring Back Tone | 0-5     | 0 (Not     | Determines use of External IC Ring     |
|     |      |                    | 1       | Assigned)  | Back Tone (set by SLT).                |

| PGM | FLEX                  | ITEM                   | RANGE   | DEFAULT   | REMARK                                |
|-----|-----------------------|------------------------|---------|-----------|---------------------------------------|
|     | 7                     | CO Ring Back Tone      | 0-5     | 0 (Not    | Determines if the external DID ring   |
|     |                       |                        |         | Assigned) | back tone will be used.               |
|     | 8                     | Internal MOH Type      | 0-12    | 0         | Determines the MOH type.              |
|     |                       |                        |         | (Romance) |                                       |
| 172 | 1-4                   | PBX Access Code        | Max. 2  | Not       | Up to 4 PABX Access Codes can be      |
|     |                       |                        | Digits  | Assigned  | assigned.                             |
| 173 |                       | PLA Priority Setting   | 1-4     | 4         |                                       |
|     | 1                     | Transfer CO            | -       | 1         |                                       |
|     | 2                     | Recalling CO           | -       | 2         |                                       |
|     | 3                     |                        |         | 3         |                                       |
| 474 | 4                     | Queued CO              |         | 4         | Assigned to COM1 Part                 |
| 1/4 |                       | RS-232 Port Setting    |         |           | COM2 Port - MODU                      |
|     | 1                     | Baud Pate              | 0-7     | 6         |                                       |
|     | 1                     | Bauu Kale              | 0-7     | 0         |                                       |
|     |                       |                        |         |           | 2 = 1200 Baud                         |
|     |                       |                        |         |           | 3 = 2400 Baud                         |
|     |                       |                        |         |           | 4 = 4800 Baud                         |
|     |                       |                        |         |           | 5 = 9600 Baud                         |
|     |                       |                        |         |           | 6 = 19200 Baud                        |
|     |                       |                        |         |           | 7 = 38400 Baud                        |
|     | 2                     | CTS/RTS                | ON/OFF  | OFF       |                                       |
|     | 3                     | P-Break                | ON/OFF  | OFF       |                                       |
|     | 4                     | LPP                    | 001-199 | 060       |                                       |
| 175 | 1                     | Off-Line               | 01-11   | COM1(01)  |                                       |
|     |                       | SMDR/Statistics Print  |         |           |                                       |
|     | 2                     | Admin Data             |         |           | When Admin 451 is used.               |
|     | 3                     | Traffic Print          |         |           | Traffic Analysis print                |
|     | 4                     | SMDI Print             |         |           |                                       |
|     | 5                     | Call Info Print        |         |           |                                       |
|     | 6                     | On-Line SMDR Print     | -       |           |                                       |
|     | 7                     | Trace Print            | -       |           |                                       |
|     | 8                     | Debug Print            | -       |           |                                       |
|     | 9                     | PC_ Admin              |         | NET_PCA   | PC_ Admin connection                  |
|     | 10                    | PC Attendant           |         | NET PCA   | PC Attendant connection               |
|     |                       |                        |         | TD        |                                       |
|     | 11                    | CTI                    |         | NET_CTI   | CTI connection                        |
|     | 12                    | Remote_ Diagnostic     |         | NET_REM   | Not Supported                         |
|     |                       |                        |         | OTE       |                                       |
| 176 |                       | Pulse Dial/Speed Ratio | 66/33,  | 66/33     | Pulse Dial Speed Ratio is set for     |
|     |                       |                        | 60/40,  |           | 10PPS.                                |
|     |                       |                        | 50/50   |           |                                       |
| 177 |                       | SMDR Attributes        | 1-14    | ALL       | Station Message Detail Recording      |
|     |                       |                        |         |           | ALL CALL = incoming, outgoing, and    |
|     |                       |                        |         |           | outgoing local and long distance call |
|     |                       |                        |         |           | Information is all recorded in the    |
|     | 1                     | SMDD Sove Freeble      |         |           | Ualauase.                             |
|     |                       | SIVIDE Save Enable     |         |           | Determines if SMDP date is printed    |
|     | <b> </b> <sup>2</sup> |                        | UN/UFF  |           | real time through the serie/Medem/LAN |
|     |                       |                        |         |           | port                                  |
| 1   |                       | 1                      | 1       | 1         | μυπ.                                  |

| PGM | FLEX | ITEM                         | RANGE      | DEFAULT | REMARK                                                                        |
|-----|------|------------------------------|------------|---------|-------------------------------------------------------------------------------|
|     | 3    | SMDR Recording Type          | LD/ ALL    | LD      | LD = Only outgoing Long Distance                                              |
|     |      |                              | CALL       |         | (Admin 177-FLEX4 or FLEX14) calls                                             |
|     |      |                              |            |         | are recorded.                                                                 |
|     | 4    | SMDD Long Distance           | 07.15      | 07      | ALL = All outgoing calls are recorded.                                        |
|     | 4    | Call Digit Counter           | 07-15      | 07      | 177-ELEX4 or ELEX14) calls via digit                                          |
|     |      | Call Digit Counter           |            |         | counter                                                                       |
|     | 5    | Print Incoming Call          | ON/OFF     | OFF     | Determines if all incoming calls are                                          |
|     |      |                              |            |         | printed.                                                                      |
|     | 6    | Print Lost Call              | On/OFF     | OFF     | Unanswered calls are printed.                                                 |
|     | 7    | Records in Detail            | ON/OFF     | ON      | ON = All calls including total metering                                       |
|     |      |                              |            |         | count, total cost per Station and                                             |
|     |      |                              |            |         | detailed record is recorded for up to                                         |
|     |      |                              |            |         | 5000 records.                                                                 |
|     |      |                              |            |         | OFF = All calls with total metering and<br>total cost per Station is recorded |
|     | 8    | SMDR Dial Digit              | 0-9        | 0       | Determines number of digits hidden                                            |
|     | U    | Hidden                       | 0.0        | 0       | with * symbol: set direction using                                            |
|     |      |                              |            |         | Admin 177-FLEX13.                                                             |
|     | 9    | SMDR Currency Unit           | 3 English  |         | Identifies currency unit being used on                                        |
|     |      |                              | alpha      |         | call costs (ex., USD=United States                                            |
|     |      |                              | characters |         | Dollar).                                                                      |
|     | 10   | SMDR Cost Per Use            | 6 Digits   |         | Call cost unit per cost metering pulse                                        |
|     | 44   | Pulse                        | 0.5        |         | sent from Central Office.                                                     |
|     | 11   | SMDR Fraction                | 0-5        | 0       | per unit pulse                                                                |
|     | 12   | SMDR Start Timer             | 0-250      | 0       | Determines value for measuring                                                |
|     | 12   |                              | 0 200      | U U     | outgoing call SMDR.                                                           |
|     | 13   | SMDR Hidden Digit            | RIGHT/LE   | RIGHT   | RIGHT = 12345****                                                             |
|     |      | Ŭ                            | FT         |         | LEFT = *****67890                                                             |
|     | 14   | SMDR Long Distance           | FLEX +     | 0       | Max. 5 SMDR Long Distance (Admin                                              |
|     |      | Codes                        | FLEX1-     |         | 177-FLEX4 or FLEX14) call codes are                                           |
|     |      |                              | FLEX5      | 0.55    | available. Codes are 1 or 2 digits.                                           |
|     | 15   | MSN Print on SMDR            | ON/OFF     | OFF     | Determines if MSN number is printed                                           |
|     | 16   | Print Caller Number          |            |         | On SIMDR output.                                                              |
|     | 10   |                              | UN/OFF     |         | on SMDR output                                                                |
|     | 19   | SMDR Interface               | ON/OFF     | OFF     | Determines if SMDR format for CIS.                                            |
|     | -    | Service                      |            | -       | India, and Korea is used.                                                     |
|     | 20   | I-SMDR Connection            | LAN/SIO    | SIO     | Determines the Port to be used for                                            |
|     |      | Туре                         |            |         | SMDR interface service.                                                       |
| 178 | 1    | System Time Setting          | 4 Digits   |         | Hr/Min sequence (ex., 11:30=1130)                                             |
|     | 2    | System Date setting          | 6 Digits   |         | MM/DD/YY in sequence (ex., 27Jan,                                             |
| 470 |      | Deview Links (Otation        | 40.57      | Nama    | 2004=270104                                                                   |
| 179 | 1    | Review Linked Station        | 10-57      | inone   | Review Linked Station Pairs at FLEX1                                          |
|     | 2    | Falls<br>Linked Station Pair | 2 Station  |         | Linked Station Pairs at ELEX2 hus-                                            |
|     | 2    | Delete                       | Numbers    |         | menu.                                                                         |

# System Timer Programming

| PGM | FLEX | ITEM                   | RANGE             | DEFAULT    | REMARK                                      |
|-----|------|------------------------|-------------------|------------|---------------------------------------------|
| 180 | 1    | Attendant Recall Timer | 00-60 (2          | 01 Min.    | Determines when call will be                |
|     |      |                        | Digits)           |            | disconnected on Attendant No Answer.        |
|     | 2    | Call Park Recall Timer | 000-600 (3        | 120 Sec.   | Determines amount of time before call       |
|     |      |                        | Digits)           |            | placed in Call Park will recall at Station. |
|     | 3    | Camp-On Recall Timer   | 000-200 (3        | 030 Sec.   | Determines the amount of time a call        |
|     |      |                        | digits)           |            | Camp-On at a busy Station before            |
|     |      |                        | <b>U</b> <i>i</i> |            | recalling at the Transferring Station.      |
|     | 4    | Exclusive Hold Recall  | 000-030 (3        | 060 Sec.   | Determines the amount of time a call        |
|     |      | Timer                  | Digits            |            | will be held before recalling at Station.   |
|     | 5    | I-Hold Recall Timer    | 000-300 (3        | 030 Sec.   | Determines the amount of time a             |
|     |      |                        | Digits            |            | recalled call will attempt a connection     |
|     |      |                        | -                 |            | before recalling at the Attendant           |
|     |      |                        |                   |            | Station.                                    |
|     | 6    | System Hold Recall     | 000-300 (3        | 030 Sec.   | Determines the amount of time before        |
|     |      | Timer                  | digits            |            | a call on System Hold will recall at a      |
|     |      |                        |                   |            | Station.                                    |
|     | 7    | Transfer Recall Timer  | 000-300 (3        | 030 Sec.   | Determines the amount of time before        |
|     |      |                        | Digits            |            | a call on being transferred will recall.    |
|     | 8    | ACNR Delay Timer       | 000-300 (3        | 030 Sec.   | Determines the amount of time delay         |
|     |      |                        | Digits)           |            | exists following ACNR Pause Timer           |
|     |      |                        | - /               |            | expiration before ACNR is activated.        |
|     | 9    | ACNR No Answer         | 10-50 (2          | 30 Sec.    | Determines the amount of time on No         |
|     |      | Timer                  | Digits)           |            | Answer before call is disconnected.         |
|     | 10   | ACNR Pause Timer       | 005-300 (3        | 005 Sec.   | Determines the amount of time delay         |
|     |      |                        | Digits)           |            | exists before ACNR is activated.            |
|     | 11   | ACNR Retry Counter     | 01-30             | 10         | Determines the amount of time System        |
|     |      |                        |                   |            | will retry before ACNR is canceled.         |
|     | 12   | ACNR No Tone Retry     | 1-9 (1            | 3          | Determines the amount of time System        |
|     |      | Counter                | Digit)            |            | will attempt to secure a CO Line before     |
|     |      |                        |                   |            | ACNR is canceled.                           |
|     | 13   | ACNR Tone Detect       | 001-300 (3        | 030 Sec.   | Determines the amount of time CPTU          |
|     |      | Timer                  | Digits)           |            | will await valid tone detection before      |
|     |      |                        |                   |            | ACNR is canceled.                           |
|     | 14   | Automatic CO Release   | 020-300 (3        | 030 Sec.   | Determines the amount of time before        |
|     |      | Timer                  | Digits)           |            | a CO Line call will be disconnected.        |
|     | 15   | CCR Inter-Digit Timer  | 000-255 (3        | 030 Sec.   | DISA/DID CO Line CCR Inter-Digit            |
|     |      | _                      | Digits)           |            | timer.                                      |
|     | 16   | CO Call Drop Warning   | 00-99 (2          | 10 Sec.    | Warning Tone timer prior to call            |
|     |      | Timer                  | Digits)           |            | disconnect.                                 |
|     | 17   | Reserved               |                   |            |                                             |
|     | 18   | CO Dial Delay Timer    | 00-99 (2          | 01 (100ms) | Determines the amount of time delay         |
|     |      | -                      | Digits)           |            | exists on called digits before voice        |
|     |      |                        | - ,               |            | service is activated.                       |
|     | 19   | CO Release Guard       | 001-150 (3        | 020        | Determines the amount of time delay         |
|     |      | Timer                  | Digits            | (100ms)    | exists before a new CO Line call can        |
|     |      |                        | -                 |            | be initialized.                             |
|     | 20   | CO Ring-OFF Timer      | 010-150 (3        | 060        | Determines the amount of time               |
|     |      |                        | Digits)           | (100ms)    | between incoming ringing signals so         |
|     |      |                        |                   |            | active ringing extends for the duration     |
|     |      |                        |                   |            | of the Timer.                               |

| PGM | FLEX | ITEM                  | RANGE               | DEFAULT     | REMARK                                  |
|-----|------|-----------------------|---------------------|-------------|-----------------------------------------|
|     | 21   | CO Ring-ON Timer      | 1-9 (1              | 2 (100ms)   | Determines the amount of time needed    |
|     |      |                       | Digit)              |             | to detect incoming CO calls to the      |
|     |      |                       |                     | -           | System.                                 |
|     | 22   | CO Warning Tone       | 060-900 (3          | 180 Sec.    | Determines the amount of time System    |
|     |      | Timer                 | Digits)             |             | will await ICM digits dialed before     |
|     |      |                       |                     |             | presenting an error tone.               |
| 181 | 1    | Call Forward No       | 000-255 (3          | 015 Sec     | Determines time delay before routing    |
|     | 0    | Answer Timer          | Digits)             | 00.0        | No Answer calls.                        |
|     | 2    | DID/DISA No Answer    | 00-99 (2<br>Disita) | 00 Sec      | Determines time delay before routing    |
|     | 2    |                       |                     | 000 600     | DID/DISA NO Answer calls.               |
|     | 3    | VIVIB User Record     | 010-255(3)          | 020 Sec     | Determines time allowed to record       |
|     | 4    |                       |                     | 4 5 6 6     | VIVID Messages.                         |
|     | 4    |                       | 0-9 (1<br>Digit)    | 4 Sec       | V/MIR message: 0 = no messages          |
|     | 5    |                       | 05-00 (2            | 20(100mc)   | Determines time delay for executing     |
|     | 5    |                       | Digits)             | 20 (100113) | the Open Door command                   |
|     | 6    | ICM Box Timer         | 00-60 (2            | 10(100ms)   | Determines time at ICM box when User    |
|     | 0    |                       | digits)             | 10 (100113) | presses the [CALL] button               |
|     | 7    | ICM Dial Tone Timer   | 01-20 (2            | 10 Sec.     | Determines time delay before returning  |
|     | -    |                       | Digits)             |             | an error tone when station is Off-Hook. |
|     | 8    | Inter-Digital Timer   | 01-20 (2            | 05 Sec.     | Determines time delay allowed           |
|     |      |                       | Digits)             |             | between dialed digits before returning  |
|     |      |                       | <b>-</b> ,          |             | an error tone.                          |
|     | 9    | MSG Wait Reminder     | 00-60 (2            | 00 Min.     | Determines time delay between           |
|     |      | Tone Timer            | Digits)             |             | repeated Message Wait reminder          |
|     |      |                       |                     |             | tones.                                  |
|     | 10   | Paging Timeout Timer  | 000-255 (3          | 000 Sec.    | Determines time allowed for Paging.     |
|     |      |                       | Digits)             |             |                                         |
|     | 11   | Pause Timer           | 1-9 (1<br>Divit)    | 3 Sec.      | Determines time delay between           |
|     |      |                       | Digit)              |             | entering a Speed Dial or LNR and        |
|     |      |                       |                     |             | the outgoing CO Line                    |
|     | 12   | Prosot Call Forward   | 00.00.(2            | 10 500      | Determines time delay before            |
|     | 12   | Timer                 | Digits)             | 10 Sec.     | forwarding calls to designated Station  |
|     |      | Timer                 | Digits)             |             | Preset Call Forward (PGM 121)           |
|     | 13   | SLT DTME Release      | 00-20 (2            | 00 Sec      | Determines time delay before DTMF       |
|     | 10   | Timer                 | Digits)             | 00 000.     | Receiver is released on an SLT call.    |
|     | 14   | 3 Soft Auto Release   | 01-30 (2            | 05 Sec.     | Determines time delay before DTMF       |
|     |      | Timer                 | Digits)             |             | Receiver is returned to an idle state.  |
|     | 15   | VM Pause Timer        | 01-90 (2            | 30 (100ms)  | Determines time delay before in-band    |
|     |      |                       | Digits)             |             | digit stream is sent to an external VM. |
|     | 16   | Transit Connect Timer | 1-30                | 04          | Determines time delay before Master     |
|     |      |                       |                     |             | System sends a connect message to a     |
|     |      |                       |                     |             | Slave system when the transit out CO    |
|     |      |                       |                     |             | Type is Pulse.                          |
|     | 17   | VMIB Message/         | 1-99                | 05 Sec.     | Determines time delay before VMIB       |
|     | 40   | Forward/ Rewind       |                     |             | messages are rewound.                   |
|     | 18   | CO Line Connect Timer | 0-20                | U (sec)     | Determines the time delay before        |
|     |      |                       |                     |             | System recognizes the CO Line as        |
|     |      | 1                     | 1                   | 1           | CONNECTED (UIS UNIV).                   |

| PGM | FLEX | ITEM                             | RANGE                 | DEFAULT        | REMARK                                                                                                    |
|-----|------|----------------------------------|-----------------------|----------------|----------------------------------------------------------------------------------------------------|
|     | 19   | CO Line CPT Detect<br>Timer      | 0-20                  | 5 (sec)        | Determines the time delay used to<br>check status after a CO Line is<br>connected; to activate, CO-CO<br>Transfer CPT Detect (PGM 160 –<br>FLEX16) should be set to ON. |
| 182 | 1    | SLT Hook Switch<br>Bounce Timer  | 01-25 (2<br>Digits)   | 01 (100ms)     | Determines the time delay needed to detect an on- or off-hook state (for SLT).                                                                                          |
|     | 2    | SLT Maximum Hook<br>flash timer  | 001-250 (3<br>Digits) | 06 (10ms)      | Determines maximum time necessary to detect a hook flash (for SLT).                                                                                                    |
|     | 3    | SLT Minimum Hook<br>Flash Timer  | 2-5 (1<br>Digit)      | 020<br>(100ms) | Determines minimum time necessary to detect a hook flash (for SLT).                                                                                                    |
|     | 4    | SLT Ring Phase Timer             | 2-5 (1<br>Digit)      | 4 Sec.         | Determines ring cadence of SLT.<br>5 Sec. = 1 Sec. ON/ 4 Sec. OFF                                                                                                    |
|     | 5    | Station Auto Release<br>Timer    | 020-300 (3<br>Digits) | 060 Sec.       | Determines time delay before releasing the Station on RBT.                                                                                                    |
|     | 6    | Unsupervised<br>Conference Timer | 00-99 (2<br>Digits)   | 10 Min.        | Determines time delay before releasing<br>an Unsupervised Conference after the<br>host has exited.                                                                      |
|     | 7    | Wake-Up Fail ring<br>Timer       | 00-99 (2<br>Digits)   | 20 Sec.        | Determines time delay before alarm<br>ring will be stopped following Wake-Up<br>Fail Ring.                                                                              |
|     | 8    | Warm Line Timer                  | 01-20 (2<br>Digits)   | 05 Sec.        | Determines time delay before line will<br>be returned to an idle state on no<br>action.                                                                                 |
|     | 9    | Wink Timer                       | 010-200 (3<br>Digits) | 010 (10ms)     | Determines time necessary to detect a DID line secure signal.                                                                                                    |
|     | 11   | CCR Time-Out Timer               | 000-300<br>(3Digits)  | 015 Sec.       | Determines time delay before CCR is activated.                                                                                                    |
|     | 13   | FAX Tone Detect Timer            | 01-10 (2<br>Digits    | 05 Sec.        | Determines time allowed for FAX Tone to be detected before disconnection.                                                                                               |
|     | 14   | FAX CO Call Timer                | 1-5                   | 1 Min.         | Determines time allowed for FAX call before disconnection.                                                                                                    |

# Station Group Assignment

| PGM | FLEX | ITEM                 | RANGE     | DEFAULT  | REMARK                                |
|-----|------|----------------------|-----------|----------|---------------------------------------|
| 190 |      | Station Group Number | STA Group |          |                                       |
|     |      |                      | #         |          |                                       |
|     | 1    | Group Type           | 0-5       | 0        | Circular, Terminal, UCD, Ring, VM,    |
|     |      |                      |           |          | Pick-Up                               |
|     | 2    | Pick-Up Attribute    | ON/OFF    | OFF      | For Hunt Groups                       |
|     | 3    | Member Assignment    |           | Not      | Press FLEX button and enter each      |
|     |      |                      |           | Assigned | Station number being assigned to the  |
|     |      |                      |           | _        | Group.                                |
|     |      |                      |           |          | OR                                    |
|     |      |                      |           |          | Press FLEX button and enter first and |
|     |      |                      |           |          | last Station numbers being assigned.  |

# Station Group Program

| PGM | FLEX | ITEM                  | RANGE            | DEFAULT      | REMARK                                         |
|-----|------|-----------------------|------------------|--------------|------------------------------------------------|
| 191 |      | Circular Group/       |                  |              |                                                |
|     |      | Terminal Group        |                  |              |                                                |
|     | 1    | VMIB Announce 1       | 000-999 (3       | 015 Sec.     | VMIB Announcement played on No                 |
|     |      | Timer                 | Digits)          |              | Answer (Admin PGM191-FLEX3).                   |
|     | 2    | VMIB Announce 2       | 000-999 (3       | 000 Sec.     | 2 <sup>nd</sup> VMIB Announcement played on No |
|     |      | Timer                 | Digits)          |              | Answer (Admin PGM191-FLEX4).                   |
|     | 3    | VMIB Announce 1       | 00-70 (2 Digits) | 00 (Not      | VMIB Announcement played when timer            |
|     |      | Location              |                  | Assigned)    | expires.                                       |
|     | 4    | VMIB Announce 2       | 00-70 (2 Digits) | 00 (Not      | VMIB Announcement played when 2 <sup>nd</sup>  |
|     |      | Location              |                  | Assigned)    | timer expires.                                 |
|     | 5    | VMIB Announce 2       | 000-999 (3       | 000 Sec.     | VMIB Announcement re-played when               |
|     |      | Repeat Timer          | Digits)          | (Not         | timer expires (Admin PGM191-FLEX5,             |
|     | -    |                       |                  | Assigned)    | FLEX6)                                         |
|     | 6    | VMIB Announce 2       | ON/OFF           | OFF          | Determines if VMIB Announce 2 Repeat           |
|     | _    | Repeat E/D            |                  |              | is available.                                  |
|     | 1    | Overflow Destination  | STA#/ HUNT#/     |              | Call will continue to be routed based on       |
|     |      |                       | VMIB#/ SYS       |              | programmed destinations (Admin                 |
|     | 0    |                       | SPD#             | 100.0        | PGM191-FLEX8).                                 |
|     | 8    | Overflow Timer        | 000-600 (3       | 180 Sec.     | Determines time delay call will be routed      |
|     |      |                       | Digits)          |              | to Overflow Destination (Admin                 |
|     | 0    |                       | 000 000 (0       | 000 0        | PGM191-FLEX7).                                 |
|     | 9    | vvrap-Up Timer        | 002-999 (3       | 002 Sec.     | Determines time a Station will be              |
|     |      |                       | Digits)          |              | maintained in a Busy state after               |
|     |      |                       |                  |              | disconnecting a call and placing an            |
|     | 10   |                       | 00.00 (2 Disita) | 15 0 00      | Outgoing call.                                 |
|     | 10   | NO Answer Timer       | 00-99 (2 Digits) | 15 Sec.      | Determines time delay before call is           |
|     | 11   | Dilat Hunt            |                  |              | Colle to Hunt Croup members will be            |
|     |      |                       |                  |              | processed as for the Group                     |
|     | 12   | Alternative If No     |                  | OFF          | Intercom calls will be dropped: CO             |
|     | 12   | Member                |                  | 011          | incoming calls will be routed to Overflow      |
|     |      | Member                |                  |              | Destination                                    |
|     | 13   | Music Source          | 00-08 (2 digits) | 00 (Not      | Caller will hear MOH rather than RBT if        |
|     | 10   |                       |                  | Assigned)    | programmed                                     |
|     | 14   | Alternate Destination | Station/Hunt     | / (Solgrica) | Determines reroute destination when all        |
|     | 17   |                       | Group            |              | members are busy                               |
|     | 15   | Maximum Queue Call    | 00-99 (2 Digits) | 99           | Determines maximum amount of queued            |
|     | 10   | Count                 | 00 00 (2 Digito) | 00           | calls allowed for the Group: calls             |
|     |      |                       |                  |              | received after max is attained will be         |
|     |      |                       |                  |              | disconnected.                                  |
|     | 16   | Hunt Member Forward   | ON/OFF           | OFF          | Determines if Station will receive Hunt        |
|     |      |                       |                  | ••••         | calls.                                         |
|     | 17   | Queue Count Display   | ON/OFF           | OFF          | Determines if the Queue Count will be          |
|     |      |                       |                  |              | displayed on the LCD.                          |
|     |      | UCD Group             |                  |              |                                                |
|     | 1    | VMIB Announce 1       | 000-999 (3       | 015 Sec.     | VMIB Announcement played on No                 |
|     |      | Timer                 | Digits)          |              | Answer (Admin PGM191-FLEX3).                   |
|     | 2    | VMIB Announce 2       | 000-999 (3       | 000 Sec.     | 2 <sup>nd</sup> VMIB Announcement played on No |
|     | -    | Timer                 | Digits)          |              | Answer (Admin PGM191-FLEX4).                   |
|     | 3    | VMIB Announce 1       | 00-70 (2 Digits) | 00 (Not      | VMIB Announcement played when timer            |
|     |      | Location              |                  | Assigned)    | expires.                                       |

| PGM | FLEX | ITEM                  | RANGE                 | DEFAULT   | REMARK                                         |
|-----|------|-----------------------|-----------------------|-----------|------------------------------------------------|
|     | 4    | VMIB Announce 2       | 00-70 (2 Digits)      | 00 (Not   | VMIB Announcement played when 2 <sup>nd</sup>  |
|     |      | Location              |                       | Assigned) | timer expires.                                 |
|     | 5    | VMIB Announce 2       | 000-999 (3            | 000 Sec.  | VMIB Announcement re-played when               |
|     |      | Repeat Timer          | Digits)               |           | timer expires (Admin PGM191-FLEX5,             |
|     |      |                       |                       |           | FLEX6)                                         |
|     | 6    | VMIB Announce 2       | ON/OFF                | OFF       | Determines if VMIB Announce 2 Repeat           |
|     |      | Repeat E/D            |                       |           | is available.                                  |
|     | 7    | Overflow Destination  | STA#/ HUNT#/          |           | Call will continue to be routed based on       |
|     |      |                       | VMIB#/ SYS            |           | programmed destinations (Admin                 |
|     |      |                       | SPD#                  |           | PGM191-FLEX8).                                 |
|     | 8    | Overflow Timer        | 000-600 (3            | 180 Sec.  | Determines time delay call will be routed      |
|     |      |                       | Digits)               |           | to Overflow Destination (Admin                 |
|     |      |                       |                       |           | PGM191-FLEX7).                                 |
|     | 9    | Wrap-Up Timer         | 002-999 (3            | 002 Sec.  | Determines time a Station will be              |
|     |      |                       | Digits)               |           | maintained in a Busy state after               |
|     |      |                       |                       |           | disconnecting a call and placing an            |
|     | 10   |                       |                       | 055       | outgoing call.                                 |
|     | 10   | Alternative If No     | ON/OFF                | OFF       | Determines time delay before call is           |
|     | 44   |                       | 00.00 (2 dista)       | 00 (Nat   | Colle to Livet Crown members will be           |
|     | 11   | Music Source          | 00-08 (2 digits)      |           | Calls to Hunt Group members will be            |
|     | 10   |                       |                       | Assigned) | Determines if ACD Warping Topo is              |
|     | 12   | ACD Warning Tone      |                       | ON        | available                                      |
|     | 12   | Alternate Destination | STA#/ Uunt#           |           | Determines recents destination when all        |
|     | 13   | Alternate Destination | STA#/ Hunt#           |           | members are busy                               |
|     | 1/   | Supervisor Timer      | 000-000 (3            | 030 Sec   | Displays queued calls on Supervisor's          |
|     | 14   |                       | diaits                | 000 000.  | I CD (Admin PGM191-FLEX14)                     |
|     | 15   | Supervisor Call Count | 00-99 (2 Digits)      | 00        | Triggers the Supervisor Timer for              |
|     | 10   |                       | 00 00 (± 2.igito)     |           | Queued Call Count.                             |
|     | 16   | ACD Queued Call       | ON/OFF                | OFF       | Determines if ACD Queued Calls can be          |
|     |      |                       |                       |           | displayed on Supervisor's LCD.                 |
|     | 17   | Maximum Queue Call    | 00-99                 | 99        | Determines maximum amount of queued            |
|     |      | Count                 |                       |           | calls allowed for the Group; calls             |
|     |      |                       |                       |           | received after max. attained will be           |
|     |      |                       |                       |           | disconnected.                                  |
|     | 18   | Supervisor            | STA#                  |           | Supervisor's Station Number                    |
|     | 19   | UCD Hunt Station      | 0-9 (1 digit)         | 0         | Designates Group Member Priority:              |
|     |      | Priority              |                       |           | 0 = High, 9 = Low                              |
|     | 20   | Hunt Member Forward   | ON/OFF                | OFF       | Determines if Station will receive Hunt        |
|     |      |                       |                       |           | calls.                                         |
|     | 21   | UCD DND Timer         | 000-999               | 0 (sec)   | Determines if the Queue Count will be          |
|     |      |                       |                       |           | displayed on the LCD.                          |
|     |      | Ring Group            |                       |           |                                                |
|     | 1    | VMIB Announce 1       | 000-999 (3            | 015 Sec.  | VMIB Announcement played on No                 |
|     |      | limer                 | Digits)               |           | Answer (Admin PGM191-FLEX3).                   |
|     | 2    | VMIB Announce 2       | 000-999 (3            | 000 Sec.  | 2 <sup>m</sup> VMIB Announcement played on No  |
|     | 0    |                       | Digits)               | 00 (11-1  | Answer (Admin PGW191-FLEX4).                   |
|     | 3    | VIVIIB Announce 1     | 00-70 (2 Digits)      |           |                                                |
|     | 4    |                       | 00.70 (0.0:-:+-)      | Assigned) | expires.                                       |
|     | 4    | VIVIE ANNOUNCE 2      | 00-70 (2 Digits)      |           | viviib Announcement played when 2 <sup>m</sup> |
|     | 5    |                       | 000 000 (2            |           | MIR Appoundement to played when                |
|     | 5    | Repeat Timer          | 000-333 (3<br>Digite) | UUU Sec.  | timer expires (Admin DCM101 ELEVE              |
|     |      |                       |                       |           | FIFX6)                                         |
|     |      | 1                     | 1                     | 1         |                                                |

| PGM | FLEX | ITEM                 | RANGE            | DEFAULT   | REMARK                                    |
|-----|------|----------------------|------------------|-----------|-------------------------------------------|
|     | 6    | VMIB Announce 2      | ON/OFF           | OFF       | Determines if VMIB Announce 2 Repeat      |
|     |      | Repeat E/D           |                  |           | is available.                             |
|     | 7    | Overflow Destination | STA#/ HUNT#/     |           | Call will continue to be routed based on  |
|     |      |                      | VMIB#/ SYS       |           | programmed destinations (Admin            |
|     |      |                      | SPD#             |           | PGM191-FLEX8).                            |
|     | 8    | Overflow Timer       | 000-600 (3       | 180 Sec.  | Determines time delay call will be routed |
|     |      |                      | Digits)          |           | to Overflow Destination (Admin            |
|     |      |                      |                  |           | PGM191-FLEX7).                            |
|     | 9    | Wrap-Up Timer        | 002-999 (3       | 002 Sec.  | Determines time a Station will be         |
|     |      |                      | Digits)          |           | maintained in a Busy state after          |
|     |      |                      |                  |           | disconnecting a call and placing an       |
|     | 10   | Music Course         | 00.00 (0 distin  | 00 (Nat   | outgoing call.                            |
|     | 10   | Music Source         | 00-08 (2 digits) |           | Calls to Hunt Group members will be       |
|     | 11   | Maximum Quaua Call   | 00.00            | Assigned) | processed as for the Group.               |
|     | 11   | Count                | 00-99            | 99        | calls allowed for the Group; calls        |
|     |      | Count                |                  |           | received after max, is attained will be   |
|     |      |                      |                  |           | disconnected                              |
|     | 12   | Supervisor           | Station #        | -         | Determines the Attendant Station          |
|     | 13   | Hunt Member Forward  | Oldion #         |           | Determines if Station will receive Hunt   |
|     |      |                      |                  |           | calls.                                    |
|     | 14   | Queue Count Display  | ON/OFF           | ON        | Determines if the Queue call count will   |
|     |      |                      |                  |           | be displayed on the LCD.                  |
|     |      | VM Group             |                  |           |                                           |
|     | 1    | Wrap-Up Timer        | 002-999 (3       | 002 Sec.  | Determines time a Station will be         |
|     |      |                      | Digits)          |           | maintained in a Busy state after          |
|     |      |                      |                  |           | disconnecting a call and placing an       |
|     |      |                      |                  |           | outgoing call.                            |
|     | 2    | Put Mail Index       | 1-4              | 1         | Voice Mail dialing table                  |
|     | 3    | Get Mail Index       | 1-4              | 2         | Voice Mail dialing table                  |
|     | 4    | Hunt Type            | Circular/        | Terminal  | Sets Hunt Group Type                      |
|     | -    |                      | Terminal         |           |                                           |
|     | 5    |                      | 000 000 (0       | 100.0==   | Needs to be programmed.                   |
|     | ю    | Overnow Timer        | 000-600 (3       | 180 Sec.  | Determines time delay call will be routed |
|     |      |                      | Digits)          |           | IO OVERIOW DESTINATION (Admin             |
|     | 7    | Overflow Dectination |                  | <u> </u>  | Call will continue to be routed based on  |
|     | 1    |                      | \/MIR#/          |           | programmed destinations (Admin            |
|     |      |                      | SPD#             |           | PGM191-FLFX8)                             |
|     |      | Pick-Up Group        |                  |           |                                           |
|     | 1    | Auto Pick-Up Group   | ON/OFF           | OFF       | Designates if Auto Pick-Up is available   |
|     | -    |                      | 0                |           | by pressing [MON] button.                 |
|     | 2    | All Group Member     | ON/OFF           | OFF       | Incoming calls to member ring at all      |
|     |      | Ringing              |                  |           | Group Stations.                           |

### SMDR LOCAL CODE TABLE

| PGM | FLEX | ITEM | SUB-ITEM   | RANGE    | DEFAULT | REMARK |
|-----|------|------|------------|----------|---------|--------|
| 204 | 1-4  |      | Local Code | Up to 5- |         |        |
|     |      |      |            | digits   |         |        |

### LCR TABLE ASSIGNMENT

| PGM | FLEX               | ITEM                              | RANGE                              | DEFAULT          | REMARK                                                                                                    |
|-----|--------------------|-----------------------------------|------------------------------------|------------------|----------------------------------------------------------------------------------------------------|
| 220 | 1                  | LCR Access Mode                   | M00/ M01/<br>M02/ M11/<br>M12/ M13 | M00<br>(Disable) | Determines LCR access mode.                                                                                                    |
|     | 2                  | Set the Day of Week<br>Zone       |                                    | 1234567          | Each day can use a different LCR setting, and can be grouped in up to                                                                                             |
|     |                    | MONDAY                            | 1-3                                | 1                | three zones.                                                                                                    |
|     |                    | TUESDAY                           |                                    |                  |                                                                                                    |
|     |                    | WEDNESDAY                         |                                    |                  |                                                                                                    |
|     | THURSDAY<br>FRIDAY |                                   |                                    |                  |                                                                                                    |
|     |                    |                                   |                                    |                  |                                                                                                    |
|     |                    | SATURDAY                          |                                    |                  |                                                                                                    |
|     |                    | SUNDAY                            |                                    |                  |                                                                                                    |
|     | 3                  | Set the Time Zone of              |                                    |                  | Each day zone can use a different LCR                                                                                                    |
|     |                    | Day Zone 1                        |                                    |                  | setting, and can be grouped in up to                                                                                                    |
|     |                    | Time Zone1                        | 00-24                              | 0024             | three zones.                                                                                                    |
|     |                    | Time Zone2                        | 00-24                              |                  |                                                                                                    |
|     |                    | Time Zone3                        | 00-24                              |                  |                                                                                                    |
|     | 4                  | Set the Time Zone of<br>Day Zone2 |                                    |                  | Each day zone can use a different LCR setting, and can be grouped in up to                                                                                        |
|     |                    | Time Zone1                        | 00-24                              | 0024             | three zones.                                                                                                    |
|     |                    | Time Zone2                        | 00-24                              |                  |                                                                                                    |
|     |                    | Time Zone3                        |                                    |                  |                                                                                                    |
|     | 5                  | Set the Time Zone of              |                                    |                  | Each day zone can use a different LCR                                                                                                    |
|     |                    | Day Zone 3                        |                                    |                  | setting, and can be grouped in up to                                                                                                    |
|     |                    | Time Zone1                        | 00-24                              | 0024             | three zones.                                                                                                    |
|     |                    | Time Zone2                        | 00-24                              |                  | -                                                                                                    |
|     |                    | Time Zone3                        | 00-24                              |                  |                                                                                                    |
| 221 | _                  | Leading Digit Table               | 000-249                            |                  |                                                                                                    |
|     | 1                  | LCR Type                          | 1-3<br>May 40                      | 3                | Determines LCR Type                                                                                                    |
|     | 2                  | Digit)                            | Digits                             |                  | value will be converted and CO Line<br>will be secured according to DMT<br>(Admin PGM222).                                                                        |
|     | 3                  | Day Zone 1 DMT                    | 6 Digits                           |                  | Determines the Table Index DMT<br>(Admin PGM222) of Day Zone 1.<br>Because there are three different time<br>zones, one table index must be<br>selected for each. |
|     | 4                  | Day Zone 2 DMT                    | 6 Digits                           |                  | Determines the Table Index DMT<br>(Admin PGM222) of Day Zone 2.<br>Because there are three different time<br>zones, one table index must be<br>selected for each. |
|     | 5                  | Day Zone 3 DMT                    | 6 Digits                           |                  | Determines the Table Index DMT<br>(Admin PGM222) of Day Zone 3.<br>Because there are three different time<br>zones, one table index must be<br>selected for each. |
|     | 6                  | Check Password                    | ON/OFF                             | OFF              | Determines if System will prompt for an access code prior to using LCR.                                                                                           |
| 222 |                    | Digit Modification Table          | 00-99                              |                  |                                                                                                    |

| PGM | FLEX | ITEM                                | RANGE             | DEFAULT | REMARK                                                                                                    |
|-----|------|-------------------------------------|-------------------|---------|----------------------------------------------------------------------------------------------------|
|     | 1    | Added Digit                         | Max. 25<br>Digits |         | Determines value of digit stream to add<br>on user dialed digits.<br>Add Position (Admin PGM222-FLEX4)            |
|     | 2    | Removal Position                    | 1-12              | 1       | Determines position of digit stream to<br>remove on user dialed digits.<br>Remove Number (Admin PGM222-<br>FLEX3) |
|     | 3    | Number of Remove                    | 01-12             | 00      | Determines value of digit stream to<br>remove on user dialed digits.<br>Removal Position (Admin PGM222-<br>FLEX2) |
|     | 4    | Add Position                        | 1-13              | 1       | Determines position of digit stream to<br>add on user dialed digits.<br>Add Digit Stream (Admin PGM222-<br>FLEX1) |
|     | 5    | CO Line Group                       | 0-8               | 1       | Determines when LCR will secure an open CO Line.                                                                  |
|     | 6    | Alternative DMT Index               | 00-99             |         | Determines when LCR can not secure<br>the CO Line, DMT Index will be used to<br>locate an open CO Line.           |
| 223 |      | LCR Table Initialization            |                   |         | Determines the new LCR Admin Table entry value.                                                                   |
|     | 1    | DMT of Day Zone1                    | 6 Digits          |         | Determines the new DMT Index value of Day Zone1.                                                                  |
|     | 2    | DMT of Day Zone2                    | 6 Digits          |         | Determines the new DMT Index value of Day Zone2.                                                                  |
|     | 3    | DMT of Day Zone3                    | 6 Digits          |         | Determines the new DMT Index value of Day Zone3.                                                                  |
|     | 4    | CO Group Initialization             | 0-8               |         | Determines the new DMT Index value of all CO Line Groups.                                                         |
|     | 5    | Alternative Index<br>Initialization | 0-99              |         | Determines the new DMT Index value of the Alternative DMT Index.                                                  |
|     | 6    | Initialize All LCR                  |                   |         | Determines the new DMT Index value of all LCR Admin data.                                                         |

### TOLL TABLE ASSIGNMENT

| PGM | FLEX | ITEM                  | RANGE   | DEFAULT | REMARK                                         |
|-----|------|-----------------------|---------|---------|------------------------------------------------|
| 224 |      | Toll Table            |         |         |                                                |
|     | 1    | Allow Table A (01-30) | Max. 14 |         | Determines if dialed digit COS Station         |
|     | 2    | Deny Table A (01-30)  | Digits  |         | matches with the appropriate toll pass digits. |
|     | 3    | Allow Table B (01-30) |         |         |                                                |
|     | 4    | Deny Table B (01-30)  |         |         |                                                |
|     | 5    | Allow Table C (01-50) |         |         |                                                |
|     | 6    | Deny Table C (01-50)  |         |         |                                                |
|     | 7    | Allow Table D (01-50) |         |         |                                                |
|     | 8    | Deny Table D (01-50)  |         |         |                                                |
| 225 |      | Canned Toll Table     |         |         |                                                |
|     | 1    | Allow Table (01-20)   | Max. 14 |         | Determines if dialed digit COS Station         |
|     | 2    | Deny Table (01-20)    | digits  |         | matches with the appropriate toll pass digits. |
| 226 |      | Emergency Service     | Max. 14 |         | Up to 10 emergency codes can be                |
|     |      | Call (01-10)          | Digits  |         | programmed.                                    |

#### OTHER TABLES

| PGM | FLEX | ITEM               | RANGE       | DEFAULT   | REMARK                                          |
|-----|------|--------------------|-------------|-----------|-------------------------------------------------|
| 227 |      | Authorization Code | 001-200 (3- | Not       | Contains Station passwords and extra account    |
|     |      | Table              | 11 digits)  | Assigned  | codes. CO Line Groups can be marked to          |
|     |      |                    |             |           | deny access unless appropriate authorization    |
|     |      |                    |             |           | code entry.                                     |
|     |      | Table Entry        |             |           |                                                 |
| 228 |      | CCR Table          | 1-70        |           |                                                 |
|     | 1    | Station            | STA#        |           | Designates ring destination for incoming calls. |
|     | 2    | Hunt Group         | HUNT#       |           |                                                 |
|     | 3    | VMIB               | Announce#   |           |                                                 |
|     | 4    | VMIB Drop          | Announce#   |           |                                                 |
|     | 5    | System Speed       | 2000-2499   |           |                                                 |
|     | 6    | Internal Page      | 1-10        |           |                                                 |
|     | 7    | External Page      | 1           |           |                                                 |
|     | 8    | All Call Page      | 1-2         |           |                                                 |
|     | 10   | Conference Room    | 1-9         |           |                                                 |
| 229 |      | Executive/Secretar | 1-6 (STA#/  |           | Designates ring destination when Executive      |
|     |      | y Table Entry      | STA#        |           | Station is in DND state.                        |
| 232 |      | System Speed       | 01-10       |           |                                                 |
|     |      | Zone               |             |           |                                                 |
|     | 1    | Speed Bin Range    |             | 2200-2499 | Max. 10 System Speed Zones (Admin               |
|     |      | in Zone            |             |           | PGM232-FLEX2)                                   |
|     | 2    | Station Range      | STA No.     | 10-57     | Designates System Speed Zones assigned to       |
|     |      |                    |             |           | a Station.                                      |
|     | 3    | Toll Checking      | ON/OFF      | ON        | Toll Check (Admin PGM232-FLEX4)                 |
|     | 4    | Authorization      |             |           | Determines if Account Code (Admin PGM232-       |
|     |      | Check              |             |           | FLEX5) access will be checked.                  |
| 233 |      | Weekly Time Table  | 1-7         |           | Ring Assignment (Admin PGM144)                  |
|     | 1    | Day Start Time     | 0000-2359   | 0900      |                                                 |
|     | 2    | Night Start Time   |             | 1800      |                                                 |
|     | 3    | Weekend Start      |             |           |                                                 |
|     |      | Time               |             |           |                                                 |
| 234 |      | Voice Mail Dial    | 1-9         |           | Determines the interface for dialing commands   |
|     |      | Table              |             |           | between LDK and external VM device.             |
|     | 1    | Prefix Index       | 12 Digits   |           |                                                 |
|     | 2    | Suffix Index       |             |           |                                                 |

#### NATION SPECIFIC

| PGM | FLEX | ITEM         | RANGE | DEFAULT | REMARK |
|-----|------|--------------|-------|---------|--------|
| 400 |      | DTIB RX Gain | 00-63 |         |        |
|     | 1    | DTIB/DKT     | 00-63 | 26      |        |
|     | 2    | DTIB/SLT     | 00-63 | 22      |        |
|     | 3    | DTIB/RESERV  | 00-63 | 22      |        |
|     | 4    | DTIB/RESERV  | 00-63 | 26      |        |
|     | 5    | DTIB/ACO     | 00-63 | 22      |        |
|     | 6    | DTIB/RESERV  | 00-63 |         |        |
|     | 7    | DTIB/RESERV  |       |         |        |
|     | 8    | DTIB/VMIB    | 00-63 | 29      |        |
|     | 9    | DTIB/DTMF    | 00-63 | 8       |        |
|     | 10   | DTIB/TONE    | 00-63 | 32      |        |
|     | 11   | DTIB/MUSIC1  | 00-63 | 29      |        |

| PGM | FLEX | ITEM            | RANGE | DEFAULT | REMARK |
|-----|------|-----------------|-------|---------|--------|
|     | 12   | DTIB/MUSIC2     | 00-63 | 29      |        |
|     | 13   | DTIB/RESERV     |       |         |        |
| 401 |      | SLIB RX Gain    |       |         |        |
|     | 1    | SLIB/DKT        | 00-63 | 32      |        |
|     | 2    | SLIB/SLT        | 00-63 | 32      |        |
|     | 3    | SLIB/RESERV     | 00-63 | 12      |        |
|     | 4    | SLIB/RESERV     | 00-63 | 12      |        |
|     | 5    | SLIB/ACO        | 00-63 | 32      |        |
|     | 6    | SLIB/RESERV     | 00-63 |         |        |
|     | 7    | SLIB/RESERV     |       |         |        |
|     | 8    | SLIB/VMIB       | 00-63 | 40      |        |
|     | 9    | SLIB/DTMF       | 00-63 | 28      |        |
|     | 10   | SLIB/TONE       | 00-63 | 38      |        |
|     | 11   | SLIB/MUSIC1     | 00-63 | 40      |        |
|     | 12   | SLIB/MUSIC2     | 00-63 | 40      |        |
|     | 13   | SLIB/RESERV     |       |         |        |
| 404 |      | ACOB RX Gain    |       |         |        |
|     | 1    | ACOB/DKT        | 00-63 | 28      |        |
|     | 2    | ACOB/SLT        | 00-63 | 32      |        |
|     | 3    | ACOB/RESERV     | 00-63 | 27      |        |
|     | 4    | ACOB/RESERV     | 00-63 | 26      |        |
|     | 5    | ACOB/ACO        | 00-63 | 36      |        |
|     | 6    | ACOB/RESERV     | 00-63 |         |        |
|     | 7    | ACOB/RESERV     |       |         |        |
|     | 8    | ACOB/VMIB       | 00-63 | 37      |        |
|     | 9    | ACOB/DTMF       | 00-63 | 37      |        |
|     | 10   | ACOB/TONE       | 00-63 | 37      |        |
|     | 11   | ACOB/MUSIC1     | 00-63 | 37      |        |
|     | 12   | ACOB/MUSIC2     | 00-63 |         |        |
|     | 13   | ACOB/RESERV     |       |         |        |
|     | 14   | ACOB/MODEM      | 00-63 | 37      |        |
| 407 |      | VMIB RX Gain    |       |         |        |
|     | 1    | VMIB/DKT        | 00-63 | 21      |        |
|     | 2    | VMIB/SLT        | 00-63 | 21      |        |
|     | 3    | VMIB/RESERV     | 00-63 | 21      |        |
|     | 4    | VMIB/RESERV     | 00-63 | 26      |        |
|     | 5    | VMIB/ACO        | 00-63 | 23      |        |
|     | 6    | VMIB/RESERV     |       |         |        |
|     | 7    | VMIB/RESERV     |       |         |        |
|     | 8    | VMIB/MUSIC1     | 00-63 | 32      |        |
|     | 9    | VMIB/MUSIC2     | 00-63 | 32      |        |
| 408 |      | DTMF RC Gain    |       |         |        |
|     | 1    | DTMF/SLT        | 00-63 | 17      |        |
|     | 2    | DTMF/RESERV     |       |         |        |
|     | 3    | DTMF/ACO        | 00-63 | 15      |        |
|     | 4    | DTMF/RESERV     |       |         |        |
|     | 5    | DTMF/RESERV     |       |         |        |
| 409 | 1    | EXT PAGE Gain   | 1     |         |        |
|     | 1    | EXT PAGE/DKT    | 00-63 | 26      |        |
|     | 2    | EXT PAGE/SLT    | 00-63 | 26      |        |
|     | 3    | EXT PAGE/RESERV |       |         |        |
|     | 4    | EXT PAGE/RESERV | 1     |         |        |

| PGM | FLEX     | ITEM                    | RANGE             | DEFAULT    | REMARK          |
|-----|----------|-------------------------|-------------------|------------|-----------------|
|     | 5        | EXT PAGE/ACO            | 00-63             | 28         |                 |
|     | 6        | EXT PAGE/RESERV         |                   |            |                 |
|     | 7        | EXT PAGE/RESERV         |                   |            |                 |
|     | 8        | EXT PAGE/VMIB           | 00-63             | 37         |                 |
|     | 9        | EXT PAGE/MUSIC1         | 00-63             | 37         |                 |
|     | 10       | EXT PAGE/RESERV         |                   |            |                 |
|     | 11       | EXT PAGE/RESERV         |                   |            |                 |
| 410 |          | CPT Gain                | 00-63             | 24         |                 |
|     | 1        | CPT/ACO                 | 00-63             | 15         |                 |
|     | 2        | CPT/RESERV              |                   |            |                 |
|     | 3        | CPT/RESERV              |                   |            |                 |
| 411 | -        | MODEM Gain              |                   |            |                 |
|     | 1        | MODEM/ACO               | 00-63             | 20         |                 |
|     | 2        | MODEM/RESERV            | 00-63             | 20         |                 |
|     | 3        | MODEM/RESERV            |                   |            |                 |
| 412 | -        | Short SLIB Gain         |                   |            | SAF Only        |
|     | 1        | Short ACO               | 00-63             | 32         |                 |
|     | 2        |                         | 00-63             | 32         |                 |
| 413 | -        | Long SLIB Gain          |                   |            | SAF Only        |
|     | 1        | Short ACO               | 00-63             | 40         |                 |
|     | 2        |                         | 00-63             | 40         |                 |
| 414 | _        | Far SI IB Gain          |                   |            | SAF Only        |
|     | 1        | Short ACO               | 00-63             | 44         |                 |
|     | 2        |                         | 00-63             | 44         |                 |
| 415 | _        | Short ACO Gain          |                   |            | SAF Only        |
|     | 1        | Short SLIB              | 00-63             | 37         |                 |
|     | 2        |                         | 00-63             | 46         |                 |
|     | 3        | Far SLIB                | 00-63             | 50         |                 |
| 416 | Ŭ        |                         | 00 00             | 00         | SAF Only        |
|     | 1        | Short SLIB              | 00-63             | 39         |                 |
|     | 2        |                         | 00-63             | 45         |                 |
|     | 3        | Far SLIB                | 00-63             | 51         |                 |
| 420 |          | System Tone             |                   |            |                 |
|     |          | Frequency               |                   |            |                 |
|     | 1        | Dial Tone               | 4 digits          | 0425 0000  | Nation Specific |
|     | 2        | Ring Back Tone (RBT)    | . algite          | 0425 0000  |                 |
|     | 3        | Busy Tone               |                   | 0425 0000  |                 |
|     | 4        | Frror Tone              |                   | 0620,0000  | -               |
|     | 5        | Dummy Dial Tone         |                   | 0350, 4400 | -               |
| 421 | <u> </u> | Differential Ring       |                   |            |                 |
|     |          | Frequency               |                   |            |                 |
|     | 1        | Ring 1                  | 4 Digits          | 1000, 1020 | Nation Specific |
|     | 2        | Ring 2                  |                   | 0890.0910  |                 |
|     | 3        | Ring 3                  | 1                 | 1260. 1280 | 1               |
|     | 4        | Ring 4                  | 1                 | 0800.0820  | 1               |
| 422 | † .      | Distinct Ring Frequency |                   |            |                 |
|     | 1        | Ring 1                  | 4 Digits          | 0480 0000  | Nation Specific |
|     | 2        | Ring 2                  | 7 <u>2 .</u> gito | 0400 0000  |                 |
|     | 3        | Ring 3                  |                   | 0620 0000  |                 |
|     | 4        | Ring 4                  |                   | 0770 0000  |                 |
| 423 | + ·      | ANCR Tone Cadence       |                   | 00,0000    |                 |

| PGM | FLEX | ITEM                 | RANGE   | DEFAULT  | REMARK      |
|-----|------|----------------------|---------|----------|-------------|
|     | 1    | Ring Back Tone (RBT) | 000-255 | ON: 050/ | 20Msec Base |
|     |      |                      |         | OFF: 100 |             |
|     | 2    | Busy tone            |         | ON: 020/ |             |
|     |      |                      |         | OFF: 025 |             |
|     | 3    | Error Tone           |         | ON: 012/ |             |
|     |      |                      |         | OFF: 012 |             |
|     | 4    | S-Dial Tone          |         | ON: 070/ |             |
|     |      |                      |         | OFF: 000 |             |

### INITIALIZATION

| PGM | FLEX | ITEM                    | RANGE | DEFAULT | REMARK                            |
|-----|------|-------------------------|-------|---------|-----------------------------------|
| 450 |      | Initialization          |       |         |                                   |
|     | 1    | Flexible Numbering      |       |         | PGM105-107                        |
|     |      | Plan Initialization     |       |         |                                   |
|     | 2    | Station Database        |       |         | PGM110-114, 116-119, 121-124, 179 |
|     |      | Initialization          |       |         |                                   |
|     | 3    | CO Line Database        |       |         | PGM 140-144                       |
|     | 4    | System Feature          |       |         | PGM108, 160-177                   |
|     |      | Database Initialization |       |         |                                   |
|     | 5    | Station Group           |       |         | PGM190-191                        |
|     |      | Database Initialization |       |         |                                   |
|     | 7    | Reserved                |       |         |                                   |
|     | 8    | System Timer            |       |         | PGM180-182                        |
|     |      | Database Initialization |       |         |                                   |
|     | 9    | Toll Table Database     |       |         | PGM224-225                        |
|     |      | Initialization          |       |         |                                   |
|     | 10   | LCR Database            |       |         | PGM220-222                        |
|     |      | Initialization          |       |         |                                   |
|     | 11   | Tables Initialization   |       |         | PGM227-229, 232-235               |
|     | 12   | Flexible Button         |       |         | PGM115                            |
|     |      | Program Initialization  |       |         |                                   |
|     | 14   | All Database            |       |         | Above All                         |
|     |      | Initialization          |       |         |                                   |
|     | 15   | System Reset by         |       |         |                                   |
|     |      | Software                |       |         |                                   |

## Print Port Database

| PGM | FLEX | ITEM                   | RANGE | DEFAULT  | REMARK                      |
|-----|------|------------------------|-------|----------|-----------------------------|
| 451 |      | Print Port Database    |       |          |                             |
|     | 1    | Flexible Numbering     |       |          |                             |
|     |      | Plan Print             |       |          |                             |
|     | 2    | Station Database Print | STN_R |          |                             |
|     | 3    | CO Line Database Print | CO_R  |          |                             |
|     | 4    | System Feature         |       |          |                             |
|     |      | Database Print         |       |          |                             |
|     | 5    | Station Group          |       |          |                             |
|     |      | Database Print         |       |          |                             |
|     | 7    | System Timer           |       |          |                             |
|     |      | Database Print         |       |          |                             |
|     | 8    | Toll Table Database    |       |          |                             |
|     |      | Print                  |       |          |                             |
|     | 9    | LCR Database Print     |       |          |                             |
|     | 10   | Other Tables Print     |       |          |                             |
|     | 11   | Nation Specific        |       |          |                             |
|     |      | Database Print         |       |          |                             |
|     | 12   | Flexible Button        | STN-R |          |                             |
|     |      | Program Print          |       |          |                             |
|     |      |                        |       |          |                             |
|     | 14   | All Database Print     |       |          |                             |
|     | 15   | LCD Message Print      |       |          |                             |
|     |      | 1 Language             | 00-12 | Nation   | 00:ENG 01:ITA 02:FIN 03:DUT |
|     |      |                        |       | Specific | 04:SWE 05:DAN 06:NOR 07:HUN |
|     |      |                        |       |          | 08:GER 09:FRE 10:POR 11:SPA |
|     |      |                        |       |          | 12:KOR                      |
|     |      | 2 Station Type         | 0-2   | 0        | 0:NORMAL                    |
|     |      |                        |       |          | 1:LG-GAP                    |
|     |      |                        |       |          | 2:LARGE                     |
|     | 16   | Quit Print             |       |          |                             |